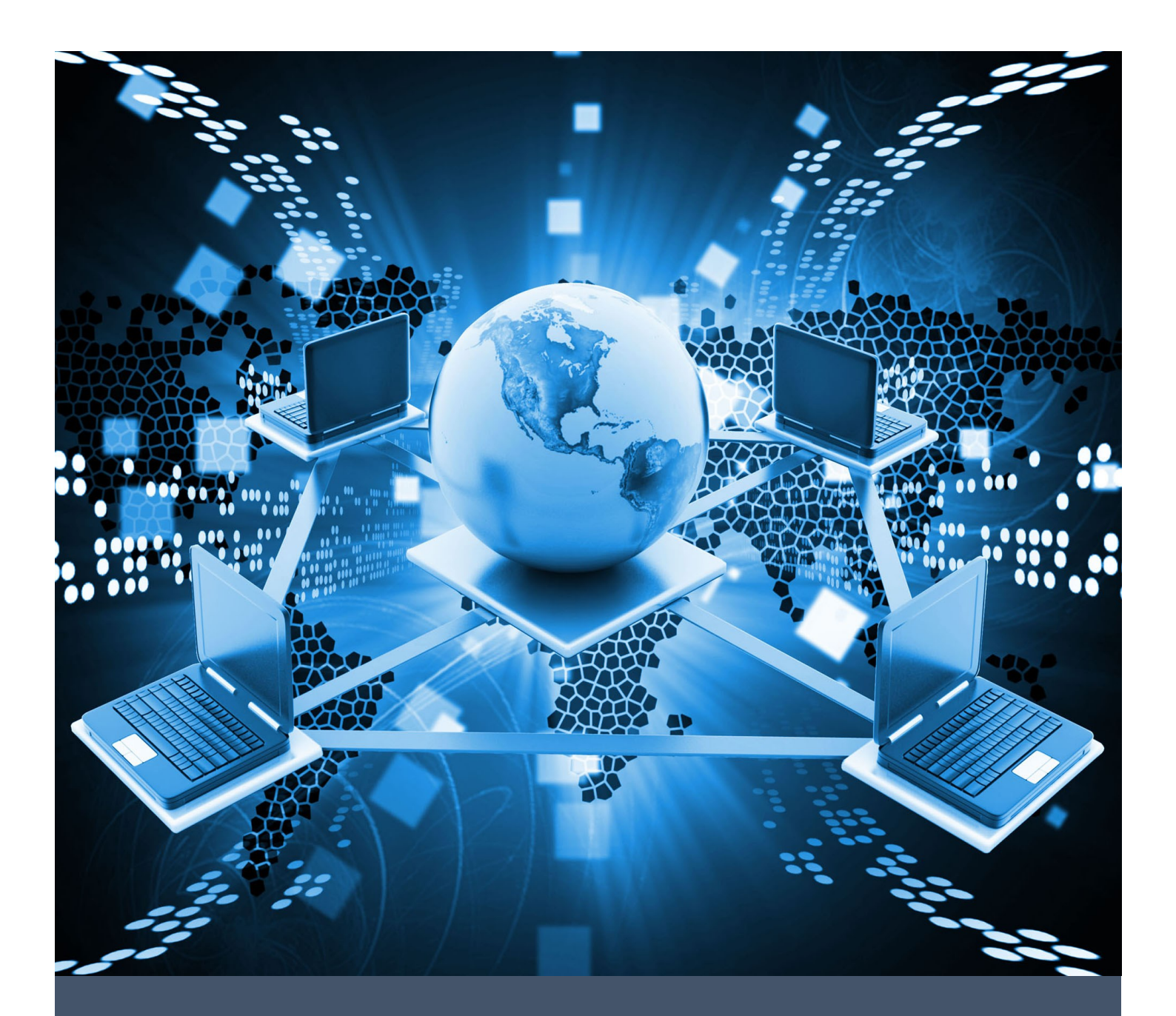

# คู่มือการใช้งานระบบไต่สวนข้อเท็จจริง สำนักงานคณะกรรมการป้องกันและปราบปรามการทุจริตในภาครัฐ

โครงการจ้างเหมาบริการบำรุงรักษาระบบไต่สวนข้อเท็จจริง สำนักงาน ป.ป.ท. ประจำปีงบประมาณ พ.ศ. ๒๕๖๗

| ภาพรวมการทำงานของระบบไต่สวนข้อเท็จจริง                           | 1  |
|------------------------------------------------------------------|----|
| การเข้าใช้งานระบบไต่สวนข้อเท็จจริง                               | 3  |
| การเปลี่ยนรหัสผ่าน                                               | 8  |
| การแสดงผลข้อมูลคดี                                               | 9  |
| เมนูการใช้งานนักสืบสวนสอบสวน                                     |    |
| แสดงเรื่องร้องเรียนที่อยู่ในความรับผิดชอบ                        | 19 |
| การบันทึกความก้าวหน้าการแสวงหาข้อเท็จจริง / การไต่สวนข้อเท็จจริง | 20 |
| การส่งรายงานการแสวงหาข้อเท็จจริง / การไต่สวนข้อเท็จจริง          | 23 |
| เมนูการใช้งานธุรการ ปราบ/เขต                                     | 25 |
| แสดงเรื่องร้องเรียนที่อยู่ในความรับผิดชอบ                        | 25 |
| การมอบหมายผู้รับผิดชอบแสวงหาข้อเท็จจริง                          | 26 |
| การรับเรื่องร้องเรียน                                            | 29 |
| เมนูการใช้งานกองบริหารคดี                                        |    |
| การรับเรื่องร้องเรียน                                            | 32 |
| การค้นหาเรื่องร้องเรียน                                          | 36 |
| การเปลี่ยนเขตที่รับผิดชอบ                                        |    |
| การบันทึกมติ รับ/ไม่รับไว้ไต่สวน                                 |    |
| การบันทึกคำสั่งไต่สวน                                            | 43 |
| การบันทึกมติชี้มูล                                               | 46 |
| แสดงรายงานคดีที่ใกล้หมดอายุความ                                  | 50 |
| แสดงรายงานผลการดำเนินงานในแต่ละเขต                               | 51 |
| การปรับค่าการแสดงผลของตาราง                                      |    |
| การเปลี่ยนขนาดและสีของโปรแกรม                                    | 63 |

# สารบัญ

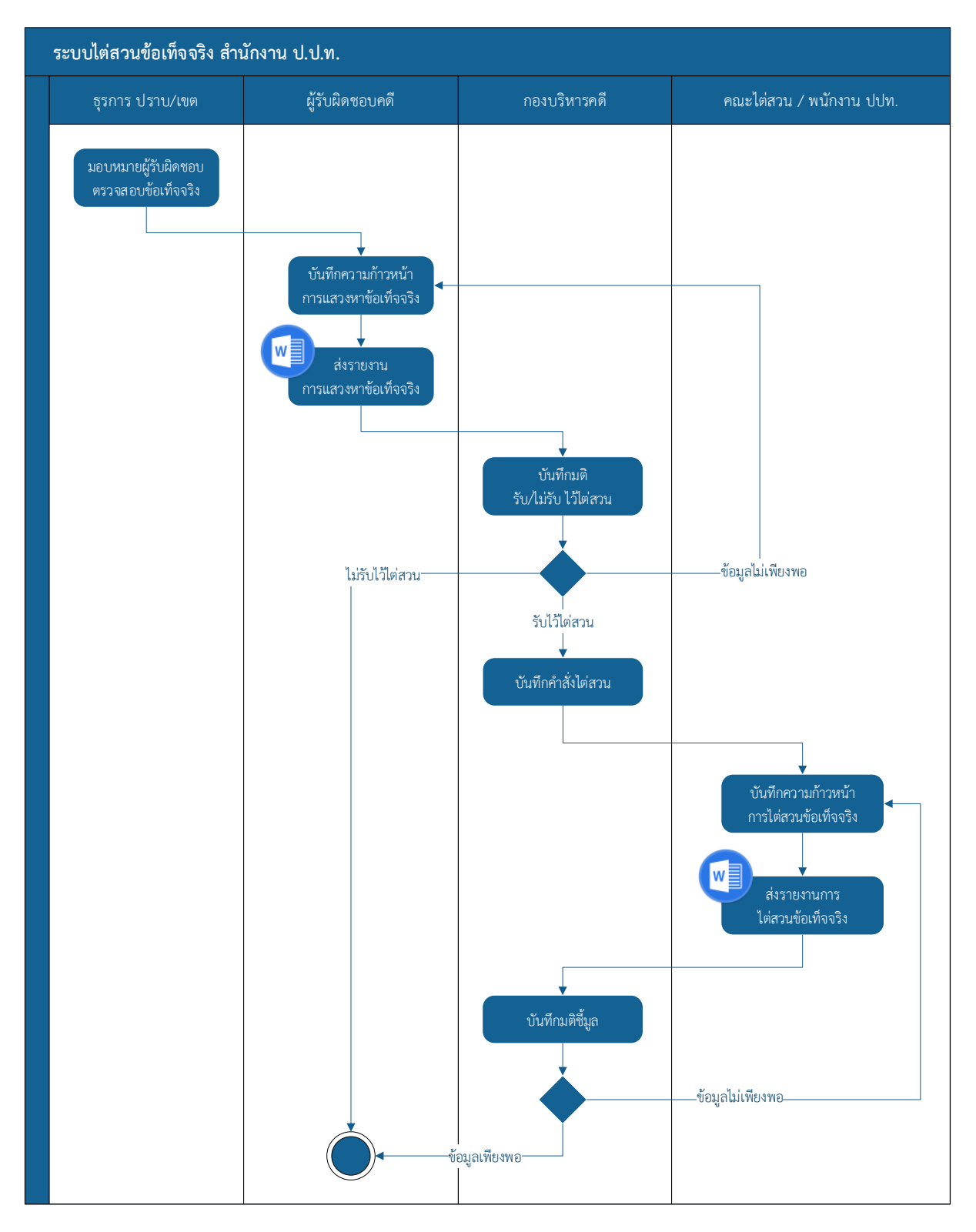

# <u>ภาพรวมการทำงานของระบบไต่สวนข้อเท็จจริง</u>

ระบบไต่สวนข้อเท็จจริง สำนักงาน ป.ป.ท. มีสถานะของเรื่องร้องเรียน เพื่อใช้บ่งบอกว่าในขณะนั้น คดีอยู่ที่ขั้นตอนไหนอย่างไร ใครเป็นผู้รับชอบ และจะดำเนินการอย่างไรต่อไป โดยมีสถานะ ดังนี้

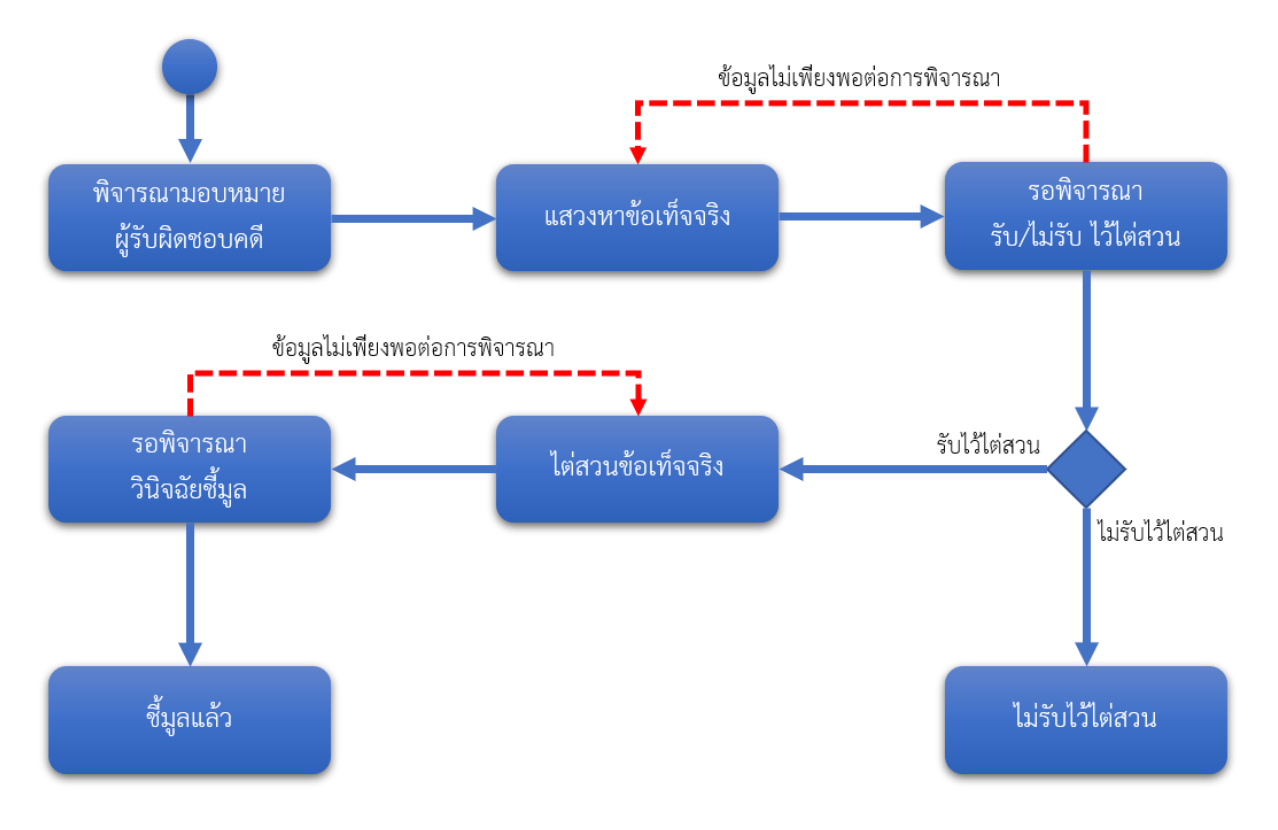

# <u>การเข้าใช้งานระบบไต่สวนข้อเท็จจริง</u>

 ผู้ใช้ต้องเข้าถึงระบบอินทราเน็ตของสำนักงาน ป.ป.ท. ได้ จึงจะสามารถเข้าใช้งานระบบได้ สำหรับการ เข้าใช้ระบบครั้งแรก จะเป็นการติดตั้งลงไปที่เครื่องคอมพิวเตอร์ของผู้ใช้ เมื่อมีการเข้าใช้งานในครั้ง ต่อไป จะสามารถเข้าใช้งานได้ทันทีจากไอคอนที่หน้าจอเดสก์ท็อป ดังรูป

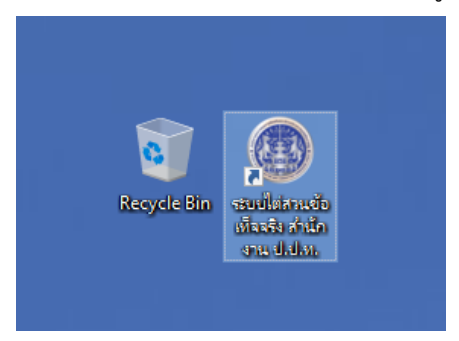

 การติดตั้งทำได้โดยเปิด Browser โดยแนะนำให้ใช้ Internet Explorer หรือ Microsoft Edge (หากใช้ Google Chrome จำเป็นต้องลง Extension ชื่อว่า Meta4 ClickOnce Launcher หากใช้ Firefox จำเป็นต้องลง Add-On ชื่อว่า Meta4 ClickOnce Launcher) ให้พิมพ์ URL เข้าไปที่ <u>http://10.170.100.131/IMS.application</u>

Browser อาจจะถามว่าต้องการเปิด IMS.application หรือไม่ ให้ตอบ Open

| 👯 📕 Microsoft Start | <b>Open this file?</b><br>Do you want to open IMS.application?<br>From: 10.170.100.131<br><u>Report file as unsafe</u> | Open Cancel | _ 쭝 龄<br><sub>English</sub> |
|---------------------|----------------------------------------------------------------------------------------------------|-------------|-----------------------------|
|                     | Q ค้นหาเว็บ                                                                                                    | b           |                             |
|                     |                                                                                                    |             |                             |

 หากมีกล่องข้อความ Security Warning ขึ้นมาเพื่อถามความแน่ใจในการติดตั้งโปรแกรมให้กดปุ่ม Install เพื่อทำการติดตั้งโปรแกรมลงในเครื่อง

| 👯 📑 Microsoft | t Start<br>Application Install - Security Warning<br>Publisher cannot be verified.<br>Are you sure you want to install this application?                                      | ×     | _ | ଟି ର୍ଷ୍ଣ<br>Engli | ያ<br>sh |
|---------------|----------------------------------------------------------------------------------------------------|-------|---|-------------------|---------|
|               | Name:<br>ระบบไต่สวนข้อเพ็จจริง สำนักงาน ป.ป.ท.<br>From (Hover over the string below to see the full domain):<br>10.170.100.131<br>Publisher:<br>Unknown Publisher<br>Install  | stall |   |                   |         |
|               | While applications from the Internet can be useful, they can potentially harm your compute you do not trust the source, do not install this software. <u>More Information</u> | r. If |   |                   |         |

 Browser จะทำการดาวน์โหลดโปรแกรมและทำการติดตั้งโดยอัตโนมัติ การดาวน์โหลดนี้จะเกิดขึ้น เฉพาะครั้งแรกที่ใช้โปรแกรม หรือเมื่อมีการอัพเดทเวอร์ชันของโปรแกรมเท่านั้น

| (13%) Installing ระบบไต่สวนข้อเพ็จจริง สำนักงาน ป.ป.ท. — 🗆 🗙                                                                                               | L |
|----------------------------------------------------------------------------------------------------|---|
| Installing ระบบไต่สามข้อเท็จจริง สำนักงาน ป.ป.ท.<br>This may take several minutes. You can use your computer to do other tasks<br>during the installation. |   |
| Mame: ระบบไต่สวนชอเท็จจริง สำนักงาน ป.ป.ท.                                                                                                    |   |
|                                                                                                    |   |
| Downloading: 22.0 MB of 159 MB                                                                                                    |   |
| Cancel                                                                                                    |   |

 กรณีที่ผู้ใช้มีการเปิดใช้ Windows Defender SmartScreen จะมีกล่องข้อความแจ้งเตือน ให้กด เลือก More Info และกดปุ่ม Run anyway

| Windo                                                      | D <b>WS PrO</b><br>Defender Smar                                      | tected                                                   | YOUR PC                                                 | ed app from | × |
|------------------------------------------------------------|-----------------------------------------------------------------------|----------------------------------------------------------|---------------------------------------------------------|-------------|---|
| starting. Ru<br><u>More info</u>                           | inning this app                                                       | p might put yo                                           | ur PC at risk.                                          |             |   |
|                                                            |                                                                       |                                                          |                                                         |             |   |
|                                                            |                                                                       |                                                          |                                                         |             |   |
|                                                            |                                                                       |                                                          |                                                         |             |   |
|                                                            |                                                                       |                                                          |                                                         | Don't run   |   |
|                                                            |                                                                       |                                                          |                                                         |             |   |
|                                                            |                                                                       |                                                          |                                                         |             | × |
| Windo                                                      | ows pro                                                               | tected y                                                 | your PC                                                 |             | × |
| Windo<br>Microsoft E<br>starting. Ru                       | DWS Pro<br>Defender Smar<br>Inning this app                           | tected y                                                 | <b>YOUT PC</b><br>Ited an unrecogniz<br>ur PC at risk.  | ed app from | × |
| Windo<br>Microsoft E<br>starting. Ru<br>App:<br>Publisher: | DWS Pro<br>Defender Smar<br>Inning this app<br>IMS.exe<br>Unknown pub | tected y<br>tScreen prever<br>p might put you<br>blisher | <b>YOUR PC</b><br>Inted an unrecogniz<br>ur PC at risk. | ed app from | × |
| Windo<br>Microsoft E<br>starting. Ru<br>App:<br>Publisher: | DWS Pro<br>Defender Smar<br>Inning this app<br>IMS.exe<br>Unknown pub | tScreen prever<br>p might put you                        | <b>YOUT PC</b><br>Ited an unrecogniz<br>ur PC at risk.  | ed app from | × |
| Windo<br>Microsoft D<br>starting. Ru<br>App:<br>Publisher: | DWS Pro<br>Defender Smar<br>Inning this app<br>IMS.exe<br>Unknown pub | tScreen prever<br>o might put you                        | <b>YOUT PC</b><br>nted an unrecogniz<br>ur PC at risk.  | ed app from | × |
| Windo<br>Microsoft E<br>starting. Ru<br>App:<br>Publisher: | DWS PFO<br>Defender Smar<br>Inning this app<br>IMS.exe<br>Unknown pub | tScreen prever<br>o might put you                        | <b>YOUT PC</b><br>nted an unrecogniz<br>ur PC at risk.  | ed app from | × |
| Windo<br>Microsoft E<br>starting. Ru<br>App:<br>Publisher: | DWS Pro<br>Defender Smar<br>Inning this app<br>IMS.exe<br>Unknown pub | tScreen prever<br>p might put you                        | Your PC<br>nted an unrecogniz<br>ur PC at risk.         | ed app from | × |

หากไม่พบปัญหาในขั้นตอนการติดตั้ง หน้าจอการเข้าใช้ระบบจะปรากฏขึ้นมาที่กลางจอ ให้ผู้ใช้ระบุ
 "ชื่อผู้ใช้" และ "รหัสผ่าน"

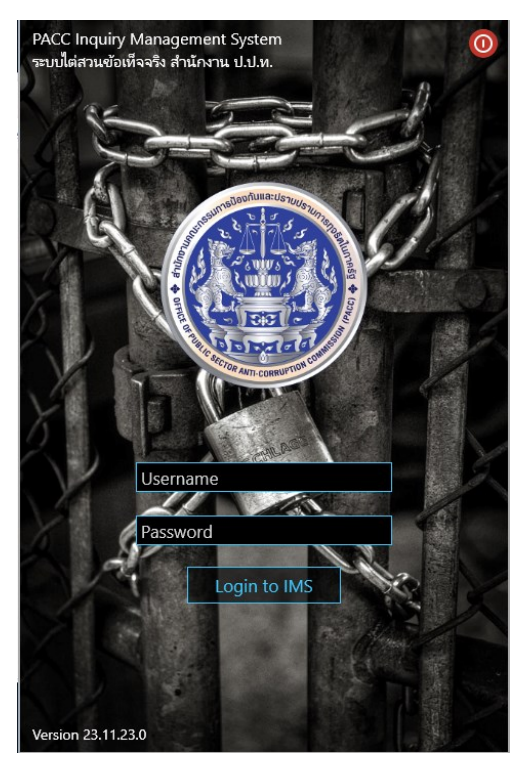

 กรณีระบุชื่อผู้ใช้หรือรหัสผ่านไม่ถูกต้อง โดยตรวจสอบจากระบบ Active Directory ระบบจะทำการ แจ้งเตือนด้วยข้อความดังรูป

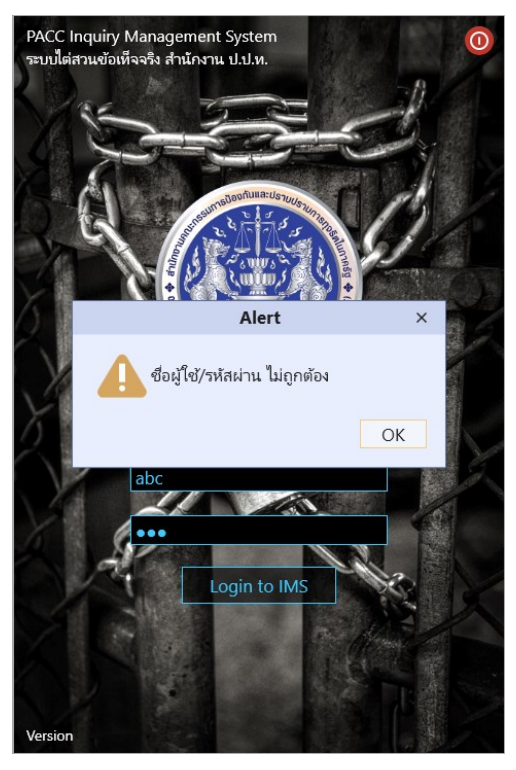

 เมื่อเข้าสู่ระบบ สามารถดูข้อมูลของผู้ใช้ที่กำลังใช้ระบบได้ โดยการเลือกเมนูอันดับแรกที่แสดงเป็นชื่อ ของผู้ใช้งาน

| 🕘 ระบา        | ปไต่สวนข้อเห็จจริง ส่าน้กงาน | เคณะกรรมการป้องกันและปร | าบปรามการทุจริตในภาครัฐ (IMS) |              |              | - 0 | × |
|---------------|------------------------------|-------------------------|-------------------------------|--------------|--------------|-----|---|
| ≡             | ระบบไต่สวนข้อเท็จจริง        | 1                       |                               |              |              |     |   |
| 2             | อภิชาติ แววบัณฑิต            |                         |                               |              |              |     |   |
| 5             |                              |                         |                               |              |              |     |   |
|               |                              |                         |                               |              |              |     |   |
|               |                              | 🚨 ข้อมูลผู้ใช้          |                               |              |              | ×   |   |
| 2             |                              | เลขประจำตัวประชาชน      | 1120100004374                 | คำนำหน้า     | นาย          |     |   |
|               | กองบรหารคด                   | ชื่อ                    | อภิชาติ                       | นามสกุล      | แววบัณฑิต    |     |   |
| 2             |                              | ซื่อตำแหน่ง             | นักพัฒนาระบบ                  | ระดับตำแหน่ง | นักพัฒนาระบบ |     |   |
| ×             |                              | สังกัด/กอง              |                               | แผนก         | Consultants  |     |   |
| $\mathcal{A}$ |                              | มือถือ                  |                               | อีเมลล์      |              |     |   |
| ?             | ดู่มือการใช้งาน              |                         |                               |              |              |     |   |
| 0             |                              |                         |                               |              |              |     |   |
|               | ปรับขนาดการแสดงผล            |                         |                               |              |              |     |   |
|               | ปรับสีการแสดงผล              |                         |                               |              |              |     |   |
| Light         | t Blue                       | •                       |                               |              |              |     |   |

# <u>การเปลี่ยนรหัสผ่าน</u>

1. เลือกเมนู "เปลี่ยนรหัสผ่าน" ซึ่งเป็นรูป 🖓

| 🐵 ระบบไต่สวนข้อเท็จจริง สำนักงานคณะกรรมก | ารป้องกันและปราบปรามการทุจริตในภาครัฐ (IMS) — |  |
|------------------------------------------|-----------------------------------------------|--|
| 😑 ระบบไต่สวนข้อเท็จจริง                  |                                               |  |
| 2 อภิชาติ แววบัณฑิต                      |                                               |  |
| จับเรื่องร้องเรียน                       |                                               |  |
| 🗟 นักสีบสอบสวน                           |                                               |  |
| ธุรการ ปราบ/เขต                          |                                               |  |
| คองบริหารคดี                             |                                               |  |
| 🚴 ผู้ดูและระบบ                           |                                               |  |
| 📌 เปลี่ยนรหัสผ่าน                        |                                               |  |
| 🤦 คู่มือการ์ใช้งาน                       |                                               |  |
| 🔘 ออกจากระบบ                             |                                               |  |
|                                          |                                               |  |
| AA ปรับขนาดการแสดงผล<br>─────            |                                               |  |
| ง ปรับสีการแสดงผล                        |                                               |  |
| Light Blue -                             |                                               |  |

 ผู้ใช้ต้องระบุ "รหัสผ่านปัจจุบัน" และ "รหัสผ่านใหม่" โดยรหัสผ่านจะต้องถูกต้องตามเกณฑ์ที่ กำหนดไว้ด้านล่าง โดยรหัสผ่านที่เปลี่ยนจะถูกบันทึกที่ระบบ Active Directory

| 🔏 เปลี่ยนรหัสผ่าน                                               |                                                                 |                                                    |       |       | X  |
|-----------------------------------------------------------------|-----------------------------------------------------------------|----------------------------------------------------|-------|-------|----|
|                                                                 |                                                                 |                                                    |       |       |    |
| รหัสผ่านปัจจุบัน                                                |                                                                 |                                                    |       |       |    |
| รหัสผ่านใหม่                                                    | 0                                                               |                                                    |       |       |    |
| ยืนยันรหัสผ่านใหม่                                              | 8                                                               |                                                    |       |       |    |
|                                                                 | เปลี่ยนรหัสผ่าน                                                 |                                                    |       |       |    |
| <u>เกณฑ์กา</u>                                                  | รเปลี่ยนรหัสผ่าน                                                | <u>L</u>                                           |       |       | 2  |
| 1. รห้สผ่านต้องมีค                                              | วามยาวระหว่าง 6-20 ตัวอักษร                                     |                                                    |       |       |    |
| 2. รหัสผ่านต้องประ                                              | กอบไปด้วยตัวอักษร A-Z และ เ                                     | a-z ผสมกัน                                         |       |       |    |
| <ol> <li>รหัสผ่านต้องประ</li> </ol>                             | กอบไปด้วยตัวเลข 0-9 และอักเ                                     | ษรพิเศษ @ # \$ % ผสมกัน                            |       |       |    |
| <u>ข้อแนะนำ</u>                                                 | าในการตั้งรหัสผ่า                                               | <u>าน</u>                                          |       |       |    |
| <ol> <li>1. ไม่ดวรเกี่ยวข้องก<br/>รวมไปถึงทีมกีฬา เท</li> </ol> | าับข้อมูลส่วนตัว เช่น ชื่อ ชื่อเล่<br>เลง และภาพยนตร์ที่ชื่นชอบ | น ชื่อลูก ฉายา ชื่อสัตว์เลี้ยง หมายเลขโทรศัพท์ เลข | บัตรป | ระชาช | ่น |
| 2. ไม่ควรใช้คำที่มีค                                            | วามหมายตามพจนานุกรม                                             |                                                    |       |       |    |
| 3. เป็นคำที่ยากต่อก                                             | าารคาดเดา โดยอาจใส่สัญลักษ                                      | ณ์พิเศษร่วมด้วย เช่น @ # \$ %                      |       |       |    |
| 4. ควรเปลี่ยนรหัสผ่                                             | านให้บ่อยที่สุดเท่าที่ทำได้ เช่น                                | ทุกๆ 3 เดือน                                       |       |       |    |
| 5. ควรเปลี่ยนรหัสผ่                                             | ่านให้แตกต่างกันในทุกๆครั้ง ไม่                                 | iควรใช้ซ้ำรหัสผ่านเดิม                             |       |       |    |
|                                                                 |                                                                 |                                                    |       |       |    |

## <u>การแสดงผลข้อมูลคดี</u>

- 1. เมื่อมีการเรียกดูข้อมูลคดี หน้าจอแสดงผลข้อมูลคดีจะแสดงคดีโดยแบ่งออกเป็น 7 แท็บแสดงผล ดังนี้
  - O ข้อมูลคดี
  - ผู้กล่าวหา/ผู้ถูกกล่าวหา
  - O แสวงหาข้อเท็จจริง
  - O มติ รับ/ไม่รับ ไว้ไต่สวน
  - ไต่สวนข้อเท็จจริง
  - O มติชี้มูล
  - ประวัติการดำเนินงาน

| 🏓 9002/66: กรณีกล่าวหา ห              | เายปอร์ลชัย อินทะว่                                                                                                    | วัฒน์ ตำแหน่งผู้อำนวย               | การศูนย์ส่งเสริมการเรียนรู้ | อำเภอโพธิ์ใทร จังหวัดอุบล                          | ราชธานี กับพวก ว่า มี | พฤติการณ์ทำเอกสารเบิกค่า   | าวัสดุ งบ – 🗖       |  |  |
|---------------------------------------|----------------------------------------------------------------------------------------------------|-------------------------------------|-----------------------------|----------------------------------------------------|-----------------------|----------------------------|---------------------|--|--|
| ข้อมูลคดี ผู้กล่าวหา/ผู้ถูก           | ากล่าวหา แสวงหา                                                                                                    | าข้อเท็จจริง มติ รับ,               | ไม่รับ ไว้ไต่สวน ไต่สวนร    | บ้อเท็จจริง มติชี้มูล ป                            | ระวัติการดำเนินงาน    |                            | Refresh             |  |  |
| เขตที่รับผิดชอบ                       | กปห.1                                                                                                    | เลขติดตาม ป.ป.ช.                    | ຫ1.672420217                | แก้ไขข้อมูลครั้งที่                                | 6                     | ดูประวัติการแก้ไข          | แก้ไขข้อมูลคดี      |  |  |
| เลขสำนวนคดี                           | 9002/66                                                                                                    | ว้นที่ออกเลขสำนวน                   | 17 พ.ย. 66                  | เลขสำนวนคดีเก่า                                    |                       | ที่มาของสำนวน              | ม.62                |  |  |
| เลขที่รับ ป.ป.ท.                      | 9234                                                                                                    | วันที่ ป.ป.ท. รับเรื่อง             | 13 พ.ย. 66                  | เลขหนังสือเรื่องร้องเรียน                          | ปช0040(อบ)/2486       | ว้นที่ออกเลขหนังสือ        | 17 พ.ย. 66          |  |  |
| สถานะ                                 | ชื่มูลแล้ว                                                                                                    |                                     | ดูสถานะ                     | j                                                  |                       |                            |                     |  |  |
| เรื่องที่ร้องเรียน                    | กรณีกล่าวหา นาย                                                                                                    | ปอร์ลข้ย อินทะวัฒน์                 | ตำแหน่งผู้อำนวยการสูนย์ส่   | งเสริมการเรียนรู้ อำเภอโพร่                        | ร์ใทร จังหวัดอุบลราชธ | านี กับพวก ว่า มีพฤติการณ์ | ทำเอกสารเบิกค่าวัสะ |  |  |
| ข้อร้องเรียนกล่าวหา                   | ข้อร้องเรียนกล่าวหา<br>เมื่อวันที่ 15 มีนาคม 2566 นายปอร์คชัย อินทะวัฒน์ ผู้อำนวยการศูนย์ส่งเสริมการเรียนรู้อำเภอโพธิโทร จังหวัดอุบลราชธานี ได้มีการสังการ โดยอำงว่า<br>มีความประสงค์ขอจัดซื้อวัสดุ เพื่อใช้เป็นวัสดุอุปกรณ์ให้บริการแก่นักศึกษา และประชาชนทั่วไป จากนั้น ได้มีการจัดทำเอกสารใบส่งของที่เป็นเพ็จ<br>แล้วนำเอกสารดังกล่าวไปเบิกจ่าย เป็นเมินจำนวน 7,600 บาท ทั้งที่ ไม่มีการจัดซื้อวัสดุตามรายการจริง |                                     |                             |                                                    |                       |                            |                     |  |  |
| หน่วยงานที่รับเรื่อง<br>จากผู้กล่าวหา | ส่าน้กงาน ป.ป.ช.                                                                                                    |                                     |                             | หน่วยงานที่ส่งให้<br>ป.ป.ท. ดำเนินการ              | ส่านักงาน ป.ป.ช.      |                            |                     |  |  |
| ประเภทของผู้กล่าวหา                   | ผู้กล่าวหาปกปิดซึ่ง                                                                                                    | อที่อยู่                            |                             | ว้ตถุประสงค์การร้องเรียน                           | ร้องหุกข้/กล่าวโทษ    |                            |                     |  |  |
| ลักษณะการกระทำความผิด                 | 1 คดีที่เกี่ยวข้องกับ                                                                                                    | มการจัดซื้อจัดจ้าง การ              | ตรวจการจ้าง เบิกจ่ายเงิน เ  | เรียกรับผลประโยชน์ และการเสนอราคาต่อหน่วยงานของรัฐ |                       |                            |                     |  |  |
| ฐานความผิดหล้ก                        | ม.157                                                                                                    | ฐานความผิด<br>อายุความที่สั้นที่สุด | ม.162                       | อายุความที่สั้นที่สุด                              | 10 ปี                 | ว้นที่ครบกำห\ูดอายุความ    | 1 มี.ค. 76          |  |  |
| วันที่เกิดเหตุเริ่มต้น                | 1 มี.ค. 66                                                                                                    | ว้นที่เกิดเหตุสิ้นสุด               | 1 มี.ค. 66                  | ]                                                  |                       |                            |                     |  |  |
| วันที่เกิดเหตุเพิ่มเติม               |                                                                                                    |                                     |                             |                                                    |                       |                            |                     |  |  |
| สถานที่เกิดเหตุ                       | ศูนย์ส่งเสริมการเรีย                                                                                                    | ยนรู้อำเภอโพธิ์ใทร จังเ             | หว้ดอุบลราชธานี             |                                                    |                       |                            |                     |  |  |
| ตำบล/แขวง                             | โพธิ์ไทร                                                                                                    | อำเภอ/เขต                           | โพธิ์ใทร                    | จ้งหวัด                                            | อุบลราชธานี           | รหัสไปรษณีย์               |                     |  |  |
| มูลค่าความเสียหาย                     | 9,000.00 บาท                                                                                                    | ]                                   |                             |                                                    |                       |                            |                     |  |  |
| ดำกล่าวหาร้องเรียน                    |                                                                                                    | เอกสารประกอบ                        |                             | เอกสาร                                             |                       | ]                          |                     |  |  |
| เอกสารอื่นๆ                           |                                                                                                    |                                     |                             |                                                    |                       |                            |                     |  |  |
| ข้อพิจารณาความเห็น                    |                                                                                                    |                                     |                             |                                                    |                       |                            |                     |  |  |

2. หากต้องการให้ระบบดึงข้อมูลใหม่อีกครั้ง สามารถกดปุ่ม Refresh ที่มุมบนขวาได้

| P | 9002/66                                                         | ์: กรณีกล่าวหา เ                     | ายปอร์ลชัย | อินทะว่ | ัฒน์ ตำแหน่งเ    | ผู้อำนวย  | การศูนย์ส่งเสริมก               | ารเรียนรู้ | อำเภอโพธิ์           | ทร จังหวัดอุ      | บลราชธานี กับพวก ว่า มี | พฤติการณ์ทำเอกสารเบิ    | กค่าวัสดุ งบ 🗕 🗖 🗙     |
|---|-----------------------------------------------------------------|--------------------------------------|------------|---------|------------------|-----------|---------------------------------|------------|----------------------|-------------------|-------------------------|-------------------------|------------------------|
|   | ข้อมูลคดี ผู้กล่าวหา/ผู้ถูกกล่าวหา แสวงหาข้อเห็จจริง มติรับ/ไม่ |                                      |            |         | ไม่รับ ไว้ไต่สวน | ไต่สวนจ   | ข้อเท็จจริง                     | มติขึ้มูล  | ประวัติการด่าเนินงาน |                   | Refresh                 |                         |                        |
|   |                                                                 |                                      |            |         |                  |           |                                 |            | 1                    |                   |                         |                         |                        |
|   | เขตที่รับผิด                                                    | ตที่รับผิดชอบ กปท.1 เลขติดตาม ป.ป.ช. |            | .ปป.ช.  | ຫ1.672420217     |           | แก้ไขข้อมู                      | ลครั้งที่  | 6                    | ดูประวัติการแก้ไข | แก้ไขข้อมูลคดี          |                         |                        |
|   | เลขสำนวน                                                        | เคดี                                 | 9002/66    |         | วันที่ออกเลข     | สำนวน     | ้ำนวน 17 พ.ย <mark>. 6</mark> 6 |            | เลขสำนวเ             | เคดีเก่า          |                         | ที่มาของสำนวน           | ม.62                   |
|   | เลขที่รับ ป.                                                    | .ป.ท.                                | 9234       |         | วันที่ ป.ป.ท. ร  | รับเรื่อง | 13 พ.ย. 66                      |            | ] เลขหนังสื          | วเรื่องร้องเรีย   | น ปช0040(อบ)/2486       | ว้นที่ออกเลขหนังสือ     | 17 พ.ย. 66             |
|   | สถานะ ซึ้มูลแล้ว                                                |                                      |            |         | ୭                | สถานะ     | ]                               |            |                      |                   |                         |                         |                        |
|   | เรื่องที่ร้องเรื                                                | รียน                                 | กรณีกล่าวเ | หา นาย  | ปอร์ลชัย อินเ    | กะวัฒน์   | ตำแหน่งผู้ลำนวยก                | กรสนย์ส่   | งเสริมการเร          | ัยนร้ อำเภอโ      | พธิใทร จังหวัดอบอราชธ   | านี กับพวก ว่า มีพฤติกา | รณ์ทำเอกสารเบิกด่าวัสเ |

 เมื่อเลือกแท็บ "ข้อมูลคดี" ระบบจะแสดงรายละเอียดของคดีทั้งหมด ตามที่รับข้อมูลเข้ามา และมีการ แก้ไขข้อมูลล่าสุด หากมีการแก้ไขข้อมูลในส่วนรายละเอียดเรื่องร้องเรียนนี้ ระบบจะเก็บประวัติการ แก้ไขไว้ทั้งหมด และสามารถเรียกดูย้อนหลังได้ โดยจะมีรายละเอียดว่าแก้ไขเมื่อไหร่ โดยใคร

| Ļ | 🟴 9002/66: กรณีกล่าวหา นายปอร์ลซัย อินหะวัฒน์ ตำแหน่งยู้อำนวยการศูนย์ส่งเสริมการเรียนรู้ อำเภอโพธิโหร จังหวัดอุบลราชธานี กับพวก ว่า มีพฤติการณ์ห่าเอกสารเบิกต่าวัสดุ งบ 🗕 🗆 🗡 |                   |                |                        |                       |            |             |                 |                       |                          |                       |
|---|----------------------------------------------------------------------------------------------------|-------------------|----------------|------------------------|-----------------------|------------|-------------|-----------------|-----------------------|--------------------------|-----------------------|
|   | ข้อมูลคดี                                                                                                    | ผู้กล่าวหา/ผู้ถูก | ากล่าวหา แสวงเ | หาข้อเท็จจริง มติ ร้   | บ/ไม่รับ ไว้ไต่สวน ได | ต่สวนข้อ   | อเท็จจริง   | มติขึ้มูล ป     | ไระวัติการด่าเนินงาน  |                          | Refresh               |
|   |                                                                                                    |                   |                |                        |                       | -          |             |                 |                       |                          |                       |
|   | เขตที่รับผิด                                                                                                    | ชอบ               | กปห.1          | เลขติดตาม ป.ป.ช.       | ຫ1.672420217          | u          | แก้ไขข้อมูเ | าครั้งที่       | 6                     | ดูประวัติการแก้ไข        | แก้ไขข้อมูลคดี        |
|   | เลขสำนวนค                                                                                                    | จดี               | 9002/66        | ว้นที่ออกเลขสำนว       | น 17 พ.ย. 66          |            | ลขสำนวน     | คดีเก่า         |                       | ที่มาของสำนวน            | ม.62                  |
|   | เลขที่รับ ป.เ                                                                                                    | J. <b>и</b> .     | 9234           | ว้นที่ ป.ป.ท. รับเรื่อ | 13 พ.ย. 66            | u          | ลขหนังสือ   | เรื่องร้องเรียน | ปช0040(อบ)/2486       | ว้นที่ออกเลขหนังสือ      | 17 พ.ย. 66            |
|   | สถานะ                                                                                                    |                   | ชี้มูลแล้ว     |                        | ឲ្យឥត                 | าานะ       |             |                 |                       |                          |                       |
|   | เรื่องที่ร้องเรี                                                                                                    | ยน                | กรณีกล่าวหา นา | ยปอร์ลชัย อินทะวัฒ     | น์ ตำแหน่งผู้อำนวยการ | เสนย์ส่งเล | สริมการเรี  | ยนรู้ อำเภอโพ   | ธิใหร จังหวัดอุบลราชธ | านี กับพวก ว่า มีพฤติการ | ณ์ทำเอกสารเบิกค่าวัสะ |

| 🕲 แสดงประวัติการแก้ไขข้อมูล 9002/66: กรณีกล่าวหา นายปอร์ลซัย อินหะวัฒน์ ตำแหน่งผู้อำนวยการศูนย์ส่งเสริมการเรียนรู้ อำเภอโพธิ์โพร จังหวัดอุบลรายธานี กับพวก ว่า มีพฤติการณ์ท่าเอก 😐 🗆 🗙 |                                                                  |                                               |                                                   |                                  |                        |                              |                        |  |  |  |  |
|----------------------------------------------------------------------------------------------------|------------------------------------------------------------------|-----------------------------------------------|---------------------------------------------------|----------------------------------|------------------------|------------------------------|------------------------|--|--|--|--|
| แสดงประวัติการแก้ไขข้อมูล                                                                                                    | แก้ไขครั้งที่ 3 โดย เริงจิ                                       | ตร ฉิมพินิจ วันที่ 17 เ                       | พ.ย. 66 [10:38]                                   |                                  |                        |                              | *                      |  |  |  |  |
|                                                                                                    | รับเรื่องร้องเรียน โดย สม                                        | มศักดิ์ ทองประดับ วันเ                        | i 17 พ.ย. 66 [09:47]                              |                                  |                        |                              |                        |  |  |  |  |
| ข้อมูลคดี ผู้กล่าวหา / เ                                                                                                    | ก้ไขดรั้งที่ 1 โดย ดนัยศักดิ์ สลีอ่อน วันที่ 17 พ.ย. 66 [10:13]  |                                               |                                                   |                                  |                        |                              |                        |  |  |  |  |
|                                                                                                    | ก้ไขครั้งที่ 2 โดย ดนัยศักดิ์ สลีอ่อน วันที่ 17 พ.ย. 66 [10:29]  |                                               |                                                   |                                  |                        |                              |                        |  |  |  |  |
| เลขที่รับ ป.ป.ท.                                                                                                    | กไขครั้งที่ 3 โดย เริงจิตร ฉิมพินิจ วันที่ 17 พ.ย. 66 [10:38]    |                                               |                                                   |                                  |                        |                              |                        |  |  |  |  |
| เลขสำนวนคดี                                                                                                    | เก้ไขครั้งที่ 4 โดย ดนัยศักดิ์ สลีอ่อน วันที่ 17 พ.ย. 66 [11:00] |                                               |                                                   |                                  |                        |                              |                        |  |  |  |  |
| เรื่องที่ร้องเรียน                                                                                                    | แก้ไขครั้งที่ 5 โดย อภิช                                         | ภาติ แววบัณฑิต วันที่ 1                       | 7 พ.ย. 66 [11:15]                                 |                                  |                        |                              |                        |  |  |  |  |
| ข้อร้องเรียนกล่าวหา                                                                                                    | แก้ไขครั้งที่ 6 โดย อภิช                                         | ภาติ แววบัณฑิต วันที่ 1<br>2566 บายปอร์ลศัย 3 | 17 พ.ย. 66 [11:51]<br>มหรวดหน่ ผู้อ่านวยการสนย์ส่ | นสรีบการเรียบรู้อ่าเกอไพรี       | พร ฉันนาดอนุลราชรายี   | ด้มีการสี่งการ โดยว่างว่า    |                        |  |  |  |  |
|                                                                                                    | มีความประสงค์ขอจัด                                               | ซื้อวัสดุ เพื่อใช้เป็นวัสด                    | ุอุปกรณ์ให้บริการแก่นักศึกษ <sup>ะ</sup>          | า และประชาชนทั่วไป จากนั้        | น ได้มีการจัดทำเอกสารใ | มส่งของที่เป็นเท็จ แล้วนำเอก | าสารดังกล่าวไปเบิกจ่าย |  |  |  |  |
|                                                                                                    | เป็นเงินจำนวน 7,600                                              | 0 บาท ทั้งที่ ไม่มีการจัง                     | าซื้อวัสดุตามรายการจริง                           |                                  |                        |                              |                        |  |  |  |  |
|                                                                                                    |                                                                  |                                               |                                                   |                                  |                        |                              |                        |  |  |  |  |
|                                                                                                    |                                                                  |                                               |                                                   |                                  |                        |                              |                        |  |  |  |  |
| หนวยงานทรบเรอง<br>จากผักล่าวหา                                                                                                    | ส่านักงาน ป.ป.ช.                                                 |                                               |                                                   | หนวยงานทลงเห<br>ป.ป.ท. ดำเนินการ | ส่าน้กงาน ป.ป.ช.       |                              |                        |  |  |  |  |
| ประเภทของผักล่าวหา                                                                                                    | ผ้กล่าวหาปกปิดชื่อที่                                            | อย่                                           |                                                   | ว้ตถประสงค์การร้องเรียน          | ร้องทุกข์/กล่าวโทษ     |                              |                        |  |  |  |  |
| ร้อมอมขอวรอระปวดววมพื                                                                                                    |                                                                  | •                                             |                                                   | ] .                              |                        |                              |                        |  |  |  |  |
| OT INCLUT INTERVING ANNU                                                                                                    | ··                                                               |                                               |                                                   |                                  |                        |                              |                        |  |  |  |  |
| ฐานความผิดหล้ก                                                                                                    | ม.157                                                            | ฐานความผด<br>อายุความที่สั้นที่สุด            | ม.162                                             | อายุความที่สั้นที่สุด            | 10 ปี                  | ว้นที่ครบกำหนดอายุความ       | 1 มี.ค. 76             |  |  |  |  |
| วันที่เกิดเหตุเริ่มต้น                                                                                                    | 1 มี.ค. 66                                                       | วันที่เกิดเหตุสิ้นสุด                         | 1 มี.ค. 66                                        | ]                                |                        |                              |                        |  |  |  |  |
| วันที่เกิดเหตุเพิ่มเติม                                                                                                    |                                                                  |                                               |                                                   |                                  |                        |                              |                        |  |  |  |  |
| สถานที่เกิดเหตุ                                                                                                    | ศูนย์ส่งเสริมการเรียน                                            | รู้อำเภอโพธิ์ใทร จังหวั                       | ดอุบลราชธานี                                      |                                  |                        |                              |                        |  |  |  |  |
| ต่ำบล/แขวง                                                                                                    | โพธิ์ใทร                                                         | อำเภอ/เขต                                     | โพธ <b>์ใ</b> ทร                                  | จ้งหวัด                          | อุบลราชธานี            | รหัสไปรษณีย์                 |                        |  |  |  |  |
| มูลค่าความเสียหาย                                                                                                    | 7,600.00 บาท                                                     | ]                                             |                                                   |                                  |                        |                              |                        |  |  |  |  |
| คำกล่าวหาร้องเรียน                                                                                                    |                                                                  | เอกสารประกอบ                                  |                                                   | เอกสาร                           |                        | ]                            |                        |  |  |  |  |
| เอกสารอื่นๆ                                                                                                    |                                                                  | -                                             |                                                   | -                                |                        | -                            |                        |  |  |  |  |
|                                                                                                    |                                                                  |                                               |                                                   |                                  |                        |                              |                        |  |  |  |  |
| ข้อพิจารณาความเห็น                                                                                                    |                                                                  |                                               |                                                   |                                  |                        |                              |                        |  |  |  |  |
|                                                                                                    |                                                                  |                                               |                                                   |                                  |                        |                              |                        |  |  |  |  |
| L                                                                                                    |                                                                  |                                               |                                                   |                                  |                        |                              |                        |  |  |  |  |

 เมื่อกดปุ่ม "แก้ไขข้อมูลคดี" จะเข้าสู่หน้าแก้ไขข้อมูลคดี เพื่อให้ผู้ใช้สามารถแก้ไขรายละเอียดของคดี ที่รับผิดชอบ ให้มีความถูกต้องและเป็นปัจจุบันมากยิ่งขึ้น

| - | 9002/66      | : กรณีกล่าวหา เ   | เายปอร์ลชัย อินทะ | วัฒน์ ตำแหน่งผู้อำนวย   | มการศูนย์ส่งเสริมการเ    | เรียนรู้ อำเภอโพธิ์ไ | ทร จังหวัดอุบ    | ลราชธานี กับพวก ว่า มี | พฤติการณ์ทำเอกสารเบิก | ค่าวัสดุ งบ – 🗖 🗙 |
|---|--------------|-------------------|-------------------|-------------------------|--------------------------|----------------------|------------------|------------------------|-----------------------|-------------------|
|   | ข้อมูลคดี    | ผู้กล่าวหา/ผู้ถูก | ากล่าวหา แสวงห    | าข้อเท็จจริง มติ รับ    | /ไม่รับ ไว้ไต่สวน ได     | ต่สวนข้อเท็จจริง     | มติขึ้มูล เ      | ประวัติการดำเนินงาน    |                       | Refresh           |
| ſ |              |                   |                   |                         |                          |                      |                  |                        |                       |                   |
|   | เขตที่รับผิด | ชอบ               | กปห.1             | เลขติดตาม ป.ป.ช.        | <sub>ຫ</sub> 1.672420217 | แก้ไขข้อมู           | ลครั้งที่        | 6                      | ดูประวัติการแก้ไข     | แก้ไขข้อมูลคดี    |
|   | เลขสำนวน     | คดี               | 9002/66           | วันที่ออกเลขสำนวน       | 17 พ.ย. 66               | เลขสำนวน             | เคดีเก่า         |                        | ที่มาของสำนวน         | ม.62              |
|   | เลขที่รับ ป. | ป.ท.              | 9234              | ว้นที่ ป.ป.ท. รับเรื่อง | 13 พ.ย. 66               | เลขหนังสีเ           | งเรื่องร้องเรียน | ปช0040(อบ)/2486        | วันที่ออกเลขหนังสือ   | 17 พ.ย. 66        |
|   | สถานะ        |                   | ชี้มูลแล้ว        |                         | ឲ្យឥត                    | กานะ                 |                  |                        |                       |                   |

 การแก้ไขข้อมูลคดีจะแบ่งเป็น 2 ส่วนคือ ข้อมูลคดี และ ข้อมูลผู้กล่าวหา/ผู้ถูกกล่าวหา โดยจะ แบ่งเป็น 2 แท็บ ซึ่งสามารถแก้ไขข้อมูลและบันทึกได้ในคราวเดียวกัน หลังจากแก้ไขข้อมูลทั้งหมดแล้ว กดปุ่ม "บันทึกข้อมูล"

| 📝 แก้ไขข้อมูลคดี 9002/66               |                                             |                                                  |                                                            |                                                         |                                                    |                                                                  | -                    | Ξ×    |
|----------------------------------------|---------------------------------------------|--------------------------------------------------|------------------------------------------------------------|---------------------------------------------------------|----------------------------------------------------|------------------------------------------------------------------|----------------------|-------|
| ข้อมูลคดี ผู้กล่าวหา / ผู้ถุ           | ากกล่าวหา                                   |                                                  |                                                            |                                                         |                                                    |                                                                  |                      |       |
| เลขส่านวนคดี                           | 9002/66                                     | เลขติดตาม ป.ป.ช.                                 | ต1.672420217                                               | เลขสำนวนคดีเก่า                                         |                                                    | ที่มาของส่านวน                                                   | ม.62                 | *     |
| เลขที่รับ ป.ป.ท.                       | 9234                                        | ว้นที่ ป.ป.ท. รับเรื่อง                          | 13 พ.ย. 66 🔹                                               | เลขหนังสือเรื่องร้องเรียน                               | ปช0040(อบ)/2486                                    | ว้นที่ออกเลขหนังสือ                                              | 17 พ.ย. 66           | *     |
| เรื่องที่ร้องเรียน *                   | กรณีกล่าวหา นายป                            | ่<br>lอร์ลข้ย อินทะวัฒน์ ต                       | ้<br>ทำแหน่งผู้อำนวยการศูนย์ส่งเส                          | ้<br>เริ่มการเรียนรู้ อำเภอโพธิ์ให                      | ้<br>เร จังหวัดอุบลราชธานี <i>เ</i>                | ,<br>าับพวก ว่า มีพฤติการณ์ห                                     | ้ำเอกสารเบิกค่าวัสดุ | ຸ ານນ |
| ข้อร้องเรียนกล่าวหา *                  | เมื่อวันที่ 15 มีนาคม<br>มีความประสงค์ขอจัเ | เ 2566 นายปอร์ลชัย<br>ดซื้อวัสดุ เพื่อใช้เป็นวัล | อินทะวัฒน์ ผู้อำนวยการสูนเ<br>เดุอุปกรณ์ให้บริการแก่นักศึก | มีส่งเสริมการเรียนรู้อำเภอโท<br>ษา และประชาชนทั่วไป จาก | งธิ์ไทร จังหวัดอุบลราชธ<br>านั้น ได้มีการจัดทำเอกส | านี ได้มีการสังการ โดยอ้ <sup>-</sup><br>เาร์ใบส่งของที่เป็นเท็จ | างว่า                | *     |
| หน่วยงา\\ที่รับเรื่อง<br>จากผู้กล่าวหา | สำนักงาน ป.ป.ช.                             |                                                  | *                                                          | หน่วยงานที่ส่งให้<br>ป.ป.ท. ดำเนินการ                   | สำนักงาน ป.ป.ช.                                    |                                                                  |                      | •     |
| ประเภทของผู้กล่าวหา                    | ผู้กล่าวหาปกปิดชื่อเ                        | ที่อยู่                                          | •                                                          | ว้ตถุประสงค์การร้องเรียน                                | ร้องทุกข์/กล่าวโทษ                                 |                                                                  |                      | -     |
| ลักษณะการกระทำความผิด                  | 1 คดีที่เกี่ยวข้องกับก                      | าารจัดซื้อจัดจ้าง การเ                           | ทรวจการจ้าง เบิกจ่ายเงิน เรีย                              | กรับผลประโยชน์ และการเส                                 | านอราคาต่อหน่วยงานข                                | องรัฐ                                                            |                      | *     |
| ฐานความผิดหลัก                         | ม.157 *                                     | ฐานความผิด<br>อายุความที่สั้นที่สุด              | ы.162 -                                                    | อายุความที่สั้นที่สุด                                   | 10 ปี                                              | ว้นที่ครบกำหนดอายุควา                                            | าม 1 มี.ค. 76        | *     |
| วันที่เกิดเหตุเริ่มต้น                 | 1 มี.ค. 66 📑                                | ว้นที่เกิดเหตุสิ้นสุด                            | 1 มี.ค. 66 - *                                             | ]                                                       |                                                    |                                                                  |                      |       |
| วันที่เกิดเหตุเพิ่มเติม                |                                             |                                                  |                                                            |                                                         |                                                    |                                                                  |                      |       |
| สถานที่เกิดเหตุ                        | ศูนย์ส่งเสริมการเรียง                       | นรู้อำเภอโพธิ์ใทร จังห                           | วัดอุบลราชธานี                                             |                                                         |                                                    |                                                                  | เลือกตำแหน่งที่เกิดเ | หตุ   |
| ตำบล/แขวง                              | โพธิ์ใหร                                    | อ่าเกอ/เขต                                       | โพธิ์ไทร                                                   | จ้งหวัด                                                 | อุบลราชธานี                                        | รห้สไปรษณีย์                                                     |                      |       |
| มูลค่าความเสียหาย                      | 9,000.00 บาท 🗘                              |                                                  |                                                            |                                                         |                                                    |                                                                  |                      |       |
| ดำกล่าวหาร้องเรียน                     | \$                                          | เอกสารประกอบ                                     | *                                                          | เอกสาร                                                  | ÷                                                  |                                                                  |                      |       |
| เอกสารอื่นๆ                            |                                             |                                                  |                                                            |                                                         |                                                    |                                                                  |                      |       |
| ข้อพิจารณาความเห็น                     |                                             |                                                  |                                                            |                                                         |                                                    |                                                                  |                      |       |
|                                        |                                             |                                                  | 💾 ນຳ                                                       | นทึกข้อมูล                                              |                                                    |                                                                  |                      |       |

| 🥥 u   | ก้ไขข้อม | มูลคดี 9002/66        |               |                   |                    |            |          |              |       |          |          |               | _ = >   |
|-------|----------|-----------------------|---------------|-------------------|--------------------|------------|----------|--------------|-------|----------|----------|---------------|---------|
| ข้อ   | มูลคดี   | ผู้กล่าวหา / ผู้ถูกกล | ล่าวหา        |                   |                    |            |          |              |       |          |          |               |         |
| ស្វ័ក | ล่าวหา   |                       |               |                   |                    |            |          |              |       |          |          | 🚯 เพิ่มผู้    | กล่าวหา |
|       | เก้ไข    | เลขประจ่าตัวประชา     | . คำนำหน้า    | ชื่อ              | นามสกุล            |            | ว้นเกิด  | LW           | គេ    | ที่อยู่  |          | ตำบล          | ลบ      |
|       | 1        |                       | นาย           | สมชาย             | เกิดดี             |            |          |              |       |          |          |               | 8       |
|       |          |                       |               |                   |                    |            |          |              |       |          |          |               |         |
|       |          |                       |               |                   |                    |            |          |              |       |          |          |               |         |
|       |          |                       |               |                   |                    |            |          |              |       |          |          |               |         |
|       |          |                       |               |                   |                    |            |          |              |       |          |          |               |         |
|       |          |                       |               |                   |                    |            |          |              |       |          |          |               |         |
|       |          | •                     |               |                   |                    |            |          |              |       |          |          | •             |         |
| ស្ត័  | กกล่าว   | หา                    |               |                   |                    |            |          |              |       |          |          | 🚯 เพิ่มผู้ถูก | กล่าวหา |
|       | เก้ไข    | รับเรื่องร้องเรียน แ  | เสวงหาข้อเท็จ | ไต่สวนข้อเท็จจริง | สถานะผู้ถูกกล่าวหา | ชี้มูลความ | ผิด      | เลขประจำตัวป | ไระชา | คำนำหน้า | ชื่อ     | นาม           | ง ลบ    |
|       | 2        | V                     | V             |                   | ตัวการ             | ผิดอาญา    |          | 3341500768   | 8997  | นาย      | ปอร์ลขัย | อิน           |         |
|       | 2        |                       | $\checkmark$  | $\checkmark$      | ผู้สนับสนุน        | ผิดอาญาแ   | เละวินัย |              |       | นาง      | สมศรี    | ม้งมี         | i 😮     |
|       |          |                       |               |                   |                    |            |          |              |       |          |          |               |         |
|       |          |                       |               |                   |                    |            |          |              |       |          |          |               |         |
|       |          |                       |               |                   |                    |            |          |              |       |          |          |               |         |
|       |          |                       |               |                   |                    |            |          |              |       |          |          |               |         |
|       |          | 4                     |               |                   |                    |            |          |              |       |          |          |               |         |
|       |          | •                     |               |                   |                    |            |          |              |       |          |          | •             |         |
|       |          |                       |               |                   |                    | 💾 บ้นทึก   | ข้อมูล   |              |       |          |          |               |         |

#### 6. เมื่อกดปุ่ม "ดูสถานะ" ระบบจะแสดงภาพผังสถานะ และไฮไลท์แสดงสถานะของคดีในปัจจุบัน

| V | 9002/66          | : กรณีกล่าวหา                    | นายปอร์ลซัย | อินทะวัฒน์ ต่ำแห  | น่งผู้อำนว   | บการศูนย์ส่งเส  | <b>เริ่มการเรียนรู้</b> | อำเภอโพธิ์  | ไทร จังหวัดอุ   | บลราชธานี กับพวก ว่า มี  | iพฤติการณ์ทำเอกสารเบ <u>ิ</u> ก | าด่าวัสดุ งบ 🗕 🗖 🗙     |
|---|------------------|----------------------------------|-------------|-------------------|--------------|-----------------|-------------------------|-------------|-----------------|--------------------------|---------------------------------|------------------------|
| ſ | ข้อมูลคดี        | อมูลคดี ผู้กล่าวหา/ผู้ถูกกล่าวหา |             | แสวงหาข้อเท็จจริง | มติ รับ      | /ไม่รับ ไว้ไต่ส | วน ไต่สวนร              | ข้อเท็จจริง | มติขึ้มูล       | ประวัติการด่ำเนินงาน     |                                 | Refresh                |
| ſ |                  |                                  |             |                   |              |                 |                         | ,<br>,      |                 |                          |                                 |                        |
|   | เขตที่รับผิด     | าชอบ                             | กปห.1       | ເລບທິດທາ          | ม ป.ป.ช.     | ຫ1.672420       | 217                     | แก้ไขข้อมุ  | ลครั้งที่       | 6                        | ดูประวัติการแก้ไข               | แก้ไขข้อมูลคดี         |
|   | เลขสำนวน         | คดี                              | 9002/66     | ว้นที่ออกเ        | ลขสำนวน      | ี่ 17 พ.ย. 66   |                         | เลขสำนวง    | นคดีเก่า        |                          | ที่มาของสำนวน                   | ม.62                   |
|   | เลขที่รับ ป.     | .ป.ท.                            | 9234        | วันที่ ป.ป.       | ท. รับเรื่อง | 13 พ.ย. 66      |                         | เลขหนังสื   | อเรื่องร้องเรีย | น ปช0040(อบ)/2486        | ว้นที่ออกเลขหนังสือ             | 17 พ.ย. 66             |
|   | สถานะ            |                                  | ชี้มูลแล้ว  |                   |              |                 | ดูสถานะ                 |             |                 |                          |                                 |                        |
|   | เรื่องที่ร้องเรื | ้ยน                              | กรณีกล่าว   | หา นายปอร์ลชัย    | วินทะวัฒน์   | ตำแหน่งผู้อ่าง  | นวยการศูนย์ส่           | งเสริมการเ  | รียนรู้ อ่าเกอ่ | โพธิ์ใทร จังหวัดอุบลราชธ | านี กับพวก ว่า มีพฤติกา         | รณ์ทำเอกสารเบิกค่าวัสะ |

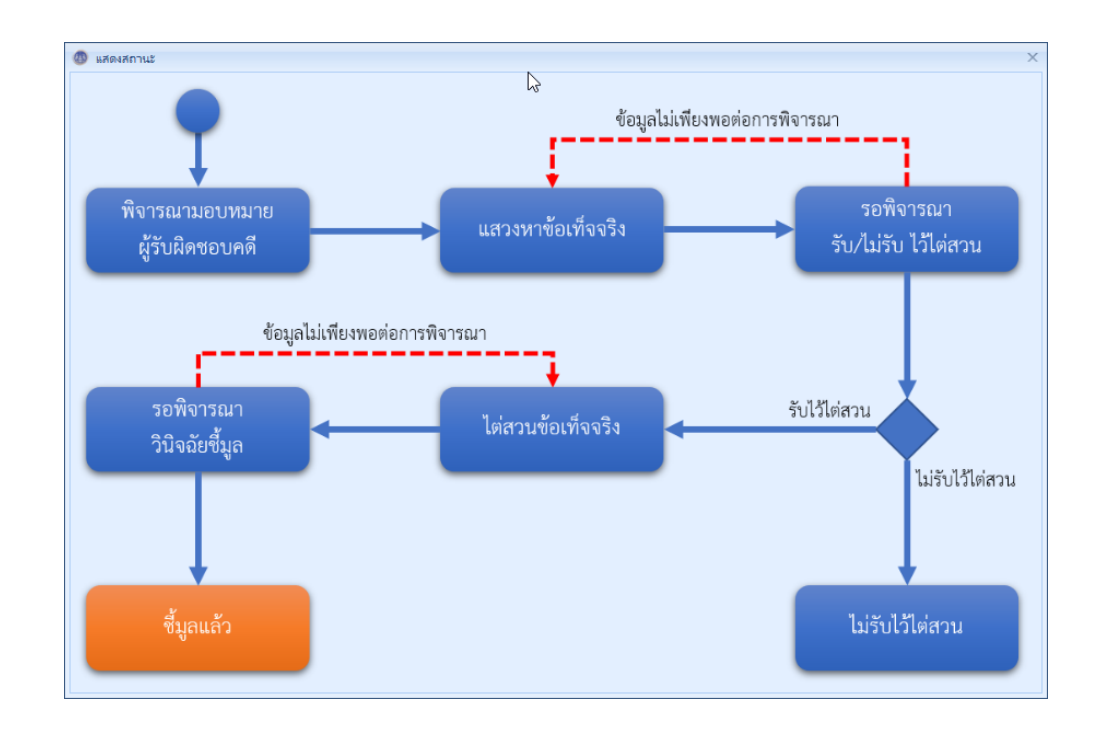

 เมื่อเลือกแท็บ "ผู้กล่าวหา/ผู้ถูกกล่าวหา" ระบบจะแสดงรายชื่อและข้อมูลของ ผู้กล่าวหา และ ผู้ถูกกล่าวหา ทุกคนที่ถูกบันทึกไว้ โดยสามารถดับเบิลคลิกที่แถวข้อมูลของ ผู้กล่าวหา/ผู้ถูกกล่าวหา เพื่อเปิดหน้าต่างแสดงข้อมูลอย่างละเอียดของบุคคลนั้นได้

| P  | 9002/66:       | กรณีกล่าว    | หา นายปอร์ลชัย      | ม อินทะวัฒน์ ตำแห | เน่งผู้อำนวยการศูเ | นย์ส่ | ่งเสริมการเรียนรู้ อำเภอโ | โพธิ์ไทร จังหวัดอุบลราง | ชธานี กับพว  | ก ว่า มีพฤติกา   | ารณ์ทำเอกสารเบิกค่าวัสเ | ม์ งบ – ⊟ × |
|----|----------------|--------------|---------------------|-------------------|--------------------|-------|---------------------------|-------------------------|--------------|------------------|-------------------------|-------------|
|    | ข้อมูลคดี      | ผู้กล่าวหา   | /ผู้ถูกกล่าวหา      | แสวงหาข้อเท็จจริง | มติ รับ/ไม่รับ     | ไว้ได | ต่สวน ใต่สวนข้อเท็จจ      | าริง มติขึ้มูล ประวัต   | ติการด่าเนิน | งาน              |                         | Refresh     |
| Γ  | ผ้กล่าวหา      | จำนวน 1      |                     |                   |                    |       | 🕼 ผู้ถูกกล่าวหา: นาย      | บ ปอร์ลขัย อินทะวัฒน์   |              |                  |                         | ×           |
|    | -<br>เลขประจำเ | ด้วประชา     | ดำนำหน้า            | ชื่อ              | นาม                | สกล   | ปรากฏในขั้นตอน            | 🔽 รับเรื่องร้องเรียน    | 🗸 แสวงห      | หาข้อเท็จจริง    | 🔽 ไต่สวนช้อเท็จจริง     |             |
|    |                |              | นาย                 | สมชาย             | เกิดด์             | รั    | สถานะผู้ถูกกล่าวหา        | ตัวการ                  |              |                  |                         |             |
|    |                |              |                     |                   |                    |       | ขึ้มูลความผิด             | ผิดอาญา                 |              |                  |                         |             |
|    |                |              |                     |                   |                    |       |                           |                         |              |                  |                         |             |
|    |                |              |                     |                   |                    |       | เลขประชาชน                | 3341500768997           |              | คำนำหน้า         | นาย                     |             |
|    |                |              |                     |                   | 2                  | -     | ขือ                       | ปอร์ลชัย                |              | นามสกุล          | อินทะวัฒน์              |             |
|    | ۹ 🦳            |              |                     |                   |                    |       | ว้นเกิด                   |                         |              | เพศ              |                         |             |
|    | ผู้ถูกกล่าว    | หา จำนวเ     | <b>. 2</b> ตัวการจำ | นวน 1 ผู้สนับส    | นุนจำนวน 1         |       | ที่อยู่                   | 201 หมู่ 3              |              |                  |                         |             |
| Ι. | รับเรื่องร้อ   | งเรียน แล    | สวงหาข้อเท็จ        | ไต่สวนข้อเท็จจรัง | สถานะผู้ถูกกล่า    | าหา   | ตำบล                      |                         |              | อำเภอ            |                         |             |
|    | V              |              | <b>V</b>            | <b>V</b>          | ตัวการ             |       | จ้งหวัด                   |                         |              | รห้สไปรษณีย์     |                         |             |
|    |                |              | $\checkmark$        | $\checkmark$      | ผู้สนับสนุน        |       | เบอร์โทร                  |                         | ,            |                  | ·                       |             |
|    |                |              |                     |                   |                    |       | อีเมล์                    |                         |              |                  |                         |             |
|    |                |              |                     |                   |                    |       |                           |                         |              |                  |                         |             |
|    |                |              |                     |                   |                    |       | อาซีพ                     |                         |              |                  |                         |             |
|    | •              |              |                     |                   |                    |       | ดำแหน่ง                   | ผู้อ่านวยการสูนย์ส่งเ   | สริมการเรียน | เรู้อ่าเกอโพธิไห | ИЗ                      |             |
|    | ไฟสประกะ       | วบเรื่องร้อง | เรียน               |                   |                    |       | กระทรวง                   | กระทรวงศึกษาธิการ       |              |                  |                         |             |
|    | ว้เ            | เที่บ้นทึก   |                     | ผู้บันทึก         |                    | ซื่อ  | กรม                       | ส่าน้กงานปลัดกระทร      | างศึกษาธิกา  | 15               |                         |             |
|    |                |              |                     |                   | 1                  |       | ส้งกัด                    |                         |              |                  |                         |             |
|    |                |              |                     |                   |                    |       | ที่อยู่ที่ทำงาน           |                         |              |                  |                         |             |
|    |                |              |                     |                   |                    |       | ตำบล                      |                         |              | อำเภอ            |                         |             |
|    |                |              |                     |                   |                    |       | จังหวัด                   |                         |              | รห้สไปรษณีย์     |                         |             |
|    |                |              |                     |                   |                    |       |                           |                         |              |                  |                         |             |
| L  |                |              |                     |                   |                    |       |                           |                         |              |                  |                         |             |

 8. ในแท็บ "ผู้กล่าวหา/ผู้ถูกกล่าวหา" นี้ ยังมีส่วนของไฟล์ประกอบเรื่องร้องเรียนอยู่ด้านล่าง สำหรับเพิ่ม ไฟล์ใดๆที่เกี่ยวข้องกับการร้องเรียนในคดีนี้ได้

| อมูลคดี           | ผู้กล่าวหา       | /ผู้ถูกกล่าวหา    | แสวงหา | าข้อเท็จจริง  | มติ รับ/ไม่รับ ไว้ไต่สวน | ไต่สวนข้อเท็จจริง | มติขึ้มูล | ประวัติการด่าเนินงาง | ц         |      | Refres         |
|-------------------|------------------|-------------------|--------|---------------|--------------------------|-------------------|-----------|----------------------|-----------|------|----------------|
| กล่าวหา           | ี้จำนวน <b>1</b> |                   |        |               |                          |                   |           |                      |           |      |                |
| ลขประจำเ          | ตัวประชา         | ดำนำหน้า          |        | ชื่อ          | นามสกุล                  | วันเกิด           |           | เพศ                  | ที่อยู่   | ตำบล | อำ             |
|                   |                  | นาย               |        | สมชาย         | เกิดดี                   |                   |           |                      |           |      |                |
|                   |                  |                   |        | 🕽 ไฟล์ประกอ   | วบเรื่องร้องเรียน        |                   |           |                      | ×         |      |                |
|                   |                  |                   |        | ไฟล์ประกอบเรื | iองร้องเรียน<br>         |                   |           |                      | เลือกไฟล์ |      |                |
| ถูกกล่าว          | หา จำนวเ         | <b>2</b> ตัวการจำ | านวน [ | หมายเหตุ      |                          |                   |           |                      |           |      |                |
| -<br>รับเรื่องร้อ | วงเรียน แล       | สวงหาข้อเท็จ      | ไต่ส   |               |                          |                   |           |                      |           |      | นามสกุล        |
| V                 |                  | $\checkmark$      |        |               |                          |                   |           |                      |           |      | อินทะวัฒน์     |
|                   |                  | $\checkmark$      |        |               |                          |                   |           |                      |           |      | มั่งมีสุข      |
|                   |                  |                   |        |               |                          | 💾 บันทีก          | ข้อมูล    |                      |           |      |                |
|                   |                  |                   |        |               |                          |                   |           |                      |           | 1    |                |
|                   |                  |                   |        |               |                          |                   |           |                      |           |      |                |
|                   |                  |                   |        |               |                          |                   |           |                      |           |      |                |
|                   |                  | งเรียน            |        |               |                          |                   |           |                      |           |      | เพิ่มไฟล์ประกอ |
| ปสประกะ           | อบเรื่องร้อง     |                   |        |               |                          |                   | Mar and   |                      |           |      | -              |

- เมื่อเลือกแท็บ "แสวงหาข้อเท็จจริง" ระบบจะแสดงขั้นตอนการดำเนินการในชั้นแสวงหาข้อเท็จจริง โดยแบ่งออกเป็น 3 ส่วนหลัก ได้แก่
  - มอบหมายผู้รับผิดชอบแสวงหาข้อเท็จจริง
  - บันทึกความก้าวหน้าการแสวงหาข้อเท็จจริง
  - รายงานแสวงหาข้อเท็จจริง (๒๑๓)

| อมูลคดี ผู้กล่าวห                                  | หา/ผู้ถูกกล่าวหา   | แสวงหาข้อเท็จจริง  | มติ รับ/ไม่รับ ไว้ไต่ส | วน ไต่สวนข้อเท็จจริง        | มติขึ้มูล ประวั | ติการดำเนินงาน |               | Refres           |  |
|----------------------------------------------------|--------------------|--------------------|------------------------|-----------------------------|-----------------|----------------|---------------|------------------|--|
| อบหมาบผู้รับผิดจ                                   | ชอบแสวงหาข้อเ      | ท็จจริง            |                        |                             |                 |                |               |                  |  |
| าสืบผู้รับผิดชอบ เ                                 | ริงจิตร ฉิมพินิจ   |                    | มอบหมาบผู้ร่           | เบลิดชอบ เขตที่รับผิดชอ     | บ กปห.1         |                | เปลี่ย        | นเขตที่รับผิดชอง |  |
| งอบหมาย ส                                          | เก้ญญา แก่นสวรร    | ณ                  |                        | วันที่มอบหมาย               | 17 พ.ย. 66 (    | 09:521         |               |                  |  |
| 174119200                                          | ม 17 พ.ย. 66       |                    |                        |                             |                 | ,              |               |                  |  |
| , pouri                                            | 10 17 Million 00   |                    |                        |                             |                 |                |               |                  |  |
| เท็กดวามก้าวหน่                                    | ไาการแสวงหาข้      | อเท็จจริง          |                        |                             |                 |                | ี เพิ่มบัน    | ทึกความก้าวหน้   |  |
| 7 พ.ย. 66 [09:58]                                  | ] => รับเรื่อง     |                    | ห้วข้อ                 |                             |                 |                |               |                  |  |
| 7 พ.ย. 66 [09:59]                                  | ] => ทดสอบครับ     |                    | บันทึกโดย              |                             |                 | วันที่บันทึก   |               |                  |  |
| 7 พ.ย. 66 [10:04]                                  | ] => ทดสอบครั้งที่ | 13                 | รายละเอียด             |                             |                 |                |               |                  |  |
| / พ.ย. 66 [10:18]                                  | ] => ติดตามครั้ง เ | พื่ด               |                        |                             |                 |                |               |                  |  |
|                                                    |                    |                    |                        |                             |                 |                |               |                  |  |
|                                                    |                    |                    |                        |                             |                 |                |               |                  |  |
|                                                    |                    |                    |                        |                             |                 |                |               |                  |  |
|                                                    |                    |                    |                        |                             |                 |                |               |                  |  |
|                                                    |                    |                    |                        |                             |                 |                |               |                  |  |
|                                                    |                    |                    | :                      |                             |                 |                |               |                  |  |
|                                                    |                    |                    |                        |                             |                 |                |               |                  |  |
|                                                    |                    |                    | ไฟล์ประกอบ             |                             |                 |                |               |                  |  |
|                                                    |                    |                    |                        | ชื่อไฟล์                    |                 |                | ขนาดไฟล์      | ดาวน์โหลด        |  |
|                                                    |                    |                    |                        |                             |                 |                |               |                  |  |
|                                                    |                    |                    |                        |                             |                 |                |               |                  |  |
|                                                    |                    |                    |                        |                             |                 |                |               |                  |  |
|                                                    |                    |                    |                        |                             |                 |                |               |                  |  |
|                                                    |                    |                    |                        |                             |                 |                |               |                  |  |
|                                                    |                    |                    |                        |                             |                 |                |               |                  |  |
|                                                    |                    |                    |                        |                             |                 |                |               |                  |  |
| แงานการแส่วงห                                      | ทข้อเท็จจริง (๒    | റെ)                |                        |                             |                 |                | ส่งรายงานการเ | สวงหาข้อเท็จจริ  |  |
|                                                    | าน                 | ผู้ส่งรายงาน       |                        | ซื่อไฟล์                    | ขนาดไฟล์        | หมา            | ยเหตุ         | ดาวน์โหลด        |  |
| ว้นที่ส่งรายงา                                     |                    | เริ่งจิตร ฉิมพินิจ | แบบบันทึก 213 เรื่อ    | อง 063626 -59 นายพิ         | 114.98 K        | В              |               | 3                |  |
| วันที่ส่งรายงา<br>17 พ.ย. 66 [10                   | 0:39]              |                    | است م                  |                             | 114 98 K        | В              |               |                  |  |
| วันที่ส่งรายงา<br>17 พ.ย. 66 [10<br>17 พ.ย. 66 [11 | 0:39]<br>1:22]     | เริ่งจิตร ฉิมพินิจ | แบบบันทึก 213 เรือ     | อง 063626 -59 <b>น</b> ายพิ | 114001          |                |               | 0                |  |
| วันที่ส่งรายงา<br>17 พ.ย. 66 [10<br>17 พ.ย. 66 [11 | 0:39]<br>1:22]     | เริงจิตร ฉิมพินิจ  | แบบบันทึก 213 เรีย     | ง 063626 -59 นายพิ          | 11400 K         |                |               | 0                |  |
| วันที่ส่งรายงา<br>17 พ.ย. 66 [10<br>17 พ.ย. 66 [11 | 0:39]              | เริ่งจิตร ฉิมพินิจ | แบบบันทึก 213 เริง     | ง 063626 -59 นายพิ          | 11400           |                |               | 0                |  |

- เมื่อเลือกแท็บ "มติ รับ/ไม่รับ ไว้ไต่สวน" ระบบจะแสดงข้อมูลที่เกี่ยวข้องกับการบันทึกมติ โดยแบ่ง
   ออกเป็น 3 ส่วนหลัก ได้แก่
  - O สถานะย่อย ชั้นแสวง (สำหรับการติดตามงานภายในของกองบริหารคดี)
  - O รายละเอียดหนังสือน ำส่ง
  - O รายละเอียดของมติ รับ/ไม่รับ ไว้ไต่สวน

| 🏓 9002/66: กรณีกล่าวหา นายป                                | อร์ลชัย อินทะวัฒน์ ตำแหน่ | เผู้อำนวยการศูนะ              | ม์ส่งเสริมการเรียนรู้ อำเภอโเ     | พธิ์ใทร จังหวัดอุบล   | ลราชธานี   | กับพวก ว่า มีพฤติ | การณ์ทำเอกส          | สารเบิกค่าวัสด <u>ุ</u> | ານນຈີ 🗆 🗆         |
|------------------------------------------------------------|---------------------------|-------------------------------|-----------------------------------|-----------------------|------------|-------------------|----------------------|-------------------------|-------------------|
| ข้อมูลคดี ผู้กล่าวหา/ผู้ถูกกล่า                            | าวหา แสวงหาข้อเท็จจริง    | มติ รับ/ไม่รับ ไ <sup>+</sup> | ว้ไต่สวน ไต่สวนข้อเท็จจร          | ริง มติขึ้มูล ป       | ไระวัติการ | ดำเนินงาน         |                      |                         | Refresh           |
| สถานะย่อย ชั้นแสวง                                         |                           |                               |                                   |                       |            |                   |                      |                         | เปลี่ยนสถานะ      |
| รายละเอียดหนังสือนำส่ง                                     |                           |                               |                                   |                       |            |                   |                      | -1                      | นทึกหนังสือน่าส่ง |
| วันที่บันทึก                                               | ผู้ปันทึก                 |                               | ประเภทหนังสือ                     | D                     |            | ชุดที่            | เลขที                | 3                       | นที่ออกหนังสือ    |
|                                                            |                           |                               |                                   |                       |            |                   |                      |                         |                   |
| รายละเอียดของมติ รับ/ไม่รับ                                | เ ไว้ไต่สวน<br>-          | ٤٩ 🗖                          |                                   | ]                     | 47         | ~~~               | ור                   | 2                       | บ้นทึกมติ         |
| 17 พ.ย. 66 มมต แสวงหาเพมแ<br>17 พ.ย. 66 มีมติ รับไว้ไต่สวน | คม                        | รงท 2<br>ธปมติ (ธับไว้ไ       | ต์สาน                             | วนทออกมต<br>เข้าเหลือ | 17 W.B     | . 66              | วาระ<br>วันนี่นับมือ | 2                       | 241               |
|                                                            | n<br>1                    | รูบมต รบเงเ<br>ดิย่อย แต่งตั้ | ตส หน<br>หวน กรรมการใต่สามข้ามขีม | ) ผูบหทก              | 071010     | N 7 JULIANIN      | านทบนทก              | 17 W.S. 00 [            | (1:24)            |
|                                                            | 5                         | ายละเอียดมติ                  | 10 411 1011 1011 1000 101         | -10                   |            |                   |                      |                         |                   |
|                                                            | 81                        |                               |                                   |                       |            |                   |                      |                         |                   |
|                                                            | v                         | น้งสือน่ำส่งมติ               |                                   |                       |            |                   |                      | บันที                   | กหนังสือน่าส่งมติ |
|                                                            |                           | าขหนังสือ                     |                                   | ว้นที่ออกหนังสือ      |            |                   | ไฟล์มติ              |                         |                   |
|                                                            | У                         | มายเหตุ                       |                                   |                       |            |                   |                      |                         |                   |

- 11. เมื่อเลือกแท็บ "ไต่สวนข้อเท็จจริง" ระบบจะแสดงขั้นตอนการดำเนินการในชั้นไต่สวนข้อเท็จจริง โดย แบ่งออกเป็น 3 ส่วนหลัก ได้แก่
  - ด คำสั่งไต่สวนข้อเท็จจริง
  - บันทึกความก้าวหน้าการไต่สวนข้อเท็จจริง
  - รายงานการไต่สวนข้อเท็จจริง

| อมูลคดี ผู้กล่าวหา/ผู้ถูก                                                                | กล่าวหา                                      | แสวงหาข้อเท็จจริง           | มติ รับ/ไม่รับ ไว้ไต่สวน                                    | ไต่สวนข้อเท็จจริ | ง มติขี้มูล          | ประวัติก      | ารดำเหนิงาน        |           |                                     | Refres                                                                  |
|------------------------------------------------------------------------------------------|----------------------------------------------|-----------------------------|-------------------------------------------------------------|------------------|----------------------|---------------|--------------------|-----------|-------------------------------------|-------------------------------------------------------------------------|
| าสั่งไต่สวนข้อเท็จจริง                                                                   |                                              |                             |                                                             |                  |                      |               |                    |           |                                     | เพิ่มคำสั่งไต่สว                                                        |
| ลขคำสั่ง 2 ลงวันที่ 17 พ.ย                                                               | . 66                                         |                             | ประเภทคำสั่ง                                                |                  |                      |               |                    |           |                                     |                                                                         |
|                                                                                          |                                              |                             | เลขคำสั่ง                                                   |                  | ว้นที่ลงนามในค       | <b>คำสั่ง</b> |                    | ไฟล์ค่าง  | สั่ง                                |                                                                         |
|                                                                                          |                                              |                             | เลขหน้งสือน่ำส่ง                                            |                  | ว้นที่ออกหนังสื      | lə 🗌          |                    | ว้นที่บัน | ทึกข้อมูล                           |                                                                         |
|                                                                                          |                                              |                             | ผู้รับผิดชอบจัดทำคำสั่ง                                     |                  |                      |               | น้กสืบผู้รับผิดชอบ |           |                                     |                                                                         |
|                                                                                          |                                              |                             | อนุกรรมการ                                                  |                  | ชื่อ                 |               |                    |           | ตำแหน่ง                             |                                                                         |
|                                                                                          |                                              |                             | หมายเหตุ                                                    |                  |                      |               |                    |           |                                     |                                                                         |
|                                                                                          |                                              | -                           |                                                             |                  |                      |               |                    |           |                                     |                                                                         |
| ันทึกความก้าวหน้าการไต่สวนข้อเท็จจริง<br>17 พ.ย. 66 [11:27] => รับคำสั่งไต่สวนฯ          |                                              | เทจจรง<br>วนฯ               | ห้วข้อ                                                      |                  |                      |               |                    |           | เพิ่มบ้เ                            | เท็กความก้าวหเ                                                          |
| เทกความกาวหนาการเ<br>7 พ.ย. 66 [11:27] => รั                                             | ไต่สวนข้อ<br>บคำสั่งไต่ส                     | เทจจรง<br>วนฯ               | ห้วข้อ<br>บันทึกโดย                                         |                  |                      |               | วันที่บันทึก       |           | ເพີມບໍ່ເ                            | เท็กความก้าวหน                                                          |
| นทกดวามกาวหนาการเ<br>7 พ.ย. 66 [11:27] => รั                                             | <b>เต่สวนข้อ</b><br>บคำสั่งไต่ส <sup>.</sup> | เหจจรง<br>หเข               | ห้วข้อ<br>บันทึกโดย<br>รายละเอียด                           |                  |                      |               | วันที่บันทึก       |           | ເพີມບ້າ                             | เท็กดวามก้าวหย่                                                         |
| เหกความกาวหนาการเ                                                                        | เต่สวนข้อ<br>บคำสั่งไต่ส                     | // <b>4454</b>              | ห้าข้อ<br>บันทึกโดย<br>รายละเอียด<br>ไฟล์ประกอบ             |                  | ซึ่งไฟกั             |               | ว้นที่บันทึก (     |           | ขนาดไฟล์                            | <u>ด</u> าวน์โหลด                                                       |
| เหกความกาวหนาการเ<br>7 พ.ย. 66 [11:27] => รั<br>มงานการไต่สวนข้อเท็จ                     | เต่สวนข้อ<br>มต่ำสั่งไต่ส<br>มุจริง          | ИЧЭТЧ                       | ห้าข้อ<br>บันทึกโดย<br>รายละเอียด<br>ไฟล์ประกอบ             |                  | ซึ่อไฟก์             |               | วันที่บันทึก (     |           | เพิ่มบ้า<br>ขนาดไฟล์<br>ส่งรายงานกา | งทึกความก้าวหเ<br>ดาวน์โหลด<br>จ้านข้อเท็จจ                             |
| นหกความกาวหนาการเ<br>7 พ.ย. 66 [11:27] => รั<br>ยงานการใต่ส่วนข้อเห็ร<br>วันที่ส่งรายงาน | ต่สวนข้อ<br>บคำสั่งไต่ส<br>มุจริง            | (ฟจจจง<br>วนฯ<br>(สีงรายงาน | ห้าข้อ<br>บันทึกโดย<br>รายละเอียด<br>ไฟล์ประกอบ<br>ซื่อไฟล์ |                  | ซึ่อไฟก์<br>ขนาดไฟก์ |               | วันที่บันทึก (<br> | ายเหตุ    | ขนาดไฟล์<br>ชนรายงานกา              | <ul> <li>ดาวน์โหลด</li> <li>จ้างน์อเพ็จจะ</li> <li>ดาวน์โหลด</li> </ul> |

- 12. เมื่อเลือกแท็บ "มติชี้มูล" ระบบจะแสดงข้อมูลที่เกี่ยวข้องกับการบันทึกมติ โดยแบ่งออกเป็น 5 ส่วน หลัก ได้แก่
  - O สถานะย่อย ชั้นไต่สวน (สำหรับการติดตามงานภายในของกองบริหารคดี)
  - O รายละเอียดหนังสือน่ำส่ง
  - O รายละเอียดของมติชี้มูล
  - หนังสือแจ้งหน่วยงานต้นสังกัดให้ดำเนินการทางวินัย
  - หนังสือน ำส่งรายงานวินิจฉัยชี้มูลและหนังสือแจ้งให้ดำเนินการทางวินัย

| <sup>8</sup> 9002/66: กรณีกล่าวหา นา | ยปอร์ลข้ย อินทะวัฒน์ ตำแหเ   | เ่งผู้อำนวยการศูนย์ส่ง | เสริมการเรียนรู้ อำเภอโ | พธิใทร จังหวัดอุ | บลราชธานี กับพวก ว่า เ | มีพฤติการณ์ทำเอกสา | ลเบิกค่าวัสดุ งบบริ – 🗖         |
|--------------------------------------|------------------------------|------------------------|-------------------------|------------------|------------------------|--------------------|---------------------------------|
| ข้อมูลคดี ผู้กล่าวหา/ผู้ถูกห         | าล่าวหา แสวงหาข้อเท็จจริง    | มติ รับ/ไม่รับ ไว้ได   | สวน ไต่สวนข้อเท็จจ      | ริง มติขึ้มูล    | ประวัติการดำเนินงาน    |                    | Refresh                         |
| สถานะย่อย ชั้นไต่สวน                 |                              |                        |                         |                  |                        | <u> </u>           | เปลี่ยนสถานะ                    |
| รายละเอียดหนังสือนำส่ง               |                              |                        |                         |                  |                        |                    | บันทึกหนังสือน่าส่ง             |
| วันที่บันทึก                         | ผู้บันทึก                    |                        | ประเภทหนังสื            | ə                | ชุดที่                 | เลขที่             | ว้นที่ออกหนังสือ                |
|                                      |                              |                        |                         |                  |                        |                    |                                 |
|                                      |                              |                        |                         |                  |                        |                    |                                 |
|                                      |                              |                        |                         |                  |                        |                    |                                 |
| ร เอละเออตของมตของม                  |                              | ครั้งที่               |                         | วันที่ออกมติ     |                        | วาระ               | บนทามต                          |
|                                      |                              | สรุปมติ                |                         | ผู้บันทึก        |                        | ว้นที่บันทึก       |                                 |
|                                      |                              | ผิดอาญา                |                         |                  | ผิดวินัย               |                    |                                 |
|                                      |                              |                        |                         |                  |                        |                    |                                 |
|                                      |                              | ຍຸທີເรື່อง             |                         |                  | ส่ง ป.ป.ช.             |                    |                                 |
|                                      |                              |                        |                         |                  |                        |                    |                                 |
|                                      |                              | ส่งพน้กงานสอบสวน       |                         |                  | ส่งหน่วยงานที่เล       | กี่ยวข้อง          |                                 |
|                                      |                              | ใต่สวนเพิ่มเดิม        |                         |                  | รายละเฉียดเพิ่ม        | แต้ม               |                                 |
|                                      |                              |                        |                         |                  |                        |                    |                                 |
|                                      |                              | หนังสือนำส่งมติ        |                         |                  |                        |                    | บันทึกหนังสือน่ำส่งมติ          |
|                                      |                              | เลขหนังสือ             |                         | ว้นที่ออกหนังสื  | 1อ                     | ไฟล์มติ            |                                 |
|                                      |                              | หมายเหตุ               |                         |                  |                        |                    |                                 |
| หน้งสือแจ้งหน่วยงานต้นส่             | ังกัดให้ดำเนินการทางวินัย    |                        |                         |                  |                        | บันทึก             | หน้งสือแจ้งหน่วยงานต้นสังกัด    |
| เลขหน้งสือ                           |                              | ว้นที่ออกหนังสื        | ə                       |                  | บุคคลที่ส่งถึ          | ้ง                 |                                 |
| ผู้บันทึก                            |                              | วันที่บันทึก           |                         |                  | ไฟล์เอกสาร             | ī                  |                                 |
| หนังสือนำส่งรายงานวินิจะ             | ฉัยชี้มูลและหนังสือแจ้งให้ด่ | าเนินการทางวินัย       |                         |                  |                        | บันทึกหน้          | ึ่งสือนำส่งรายงานวินิจฉัยชี้มูล |
| เลขหนังสือ                           |                              | ว้นที่ออกหนังส         | ə                       |                  | บุคคลที่ส่งถึ          | ถึง                |                                 |
| ผู้บันทึก                            |                              | ว้นที่บันทึก           |                         |                  | ไฟล์เอกสาร             | 5                  |                                 |

13. เมื่อเลือกแท็บ "ประวัติการดำเนินงาน" ระบบจะแสดงประวัติการดำเนินงานของคดีนี้ โดยจะเก็บใน ลักษณะ text log ซึ่งแสดงว่าใครทำอะไรกับข้อมูลคดีนี้ที่เวลาใด

| 90 🟓  | 02/66: กรณีกล่าวหา นายปล    | อร์ลชัย อินทะวัฒน์ ตำแหน่ง                   | ่มผู้อำนวยการศูนย์ส่งเสริมการเรียนรู้ อำเภอโพธิไทร จังหวัดอุบลราชธานี กับพวก ว่า มีพฤติการณ์ท่าเอกสารเบิกค่าวัสดุ งบบริ<br> | - 🗆 ×   |
|-------|-----------------------------|----------------------------------------------|----------------------------------------------------------------------------------------------------|---------|
| ข้อมู | เลคดี ผู้กล่าวหา/ผู้ถูกกล่า | วหา แสวงหาข้อเท็จจริง                        | มติ รับ/ไม่รับ ไว้ไต่สวน ไต่สวนข้อเท็จจริง มติขึ้มูล ประวัติการดำเนินงาน                                                    | Refresh |
|       | วัน /เวลา                   | น้อยหว่า                                     | รายอนวินด                                                                                                    |         |
|       | 17                          | พูกละทา                                      | ะ เอกเลออท                                                                                                    |         |
| -     | 17 m.s. 66 [09:47]          | สมัญญาติ พองประตบ                            | รบเรองรองเรอน<br>และแนวะเน็ต้ เอิงลิตร ลิเมติติร เป็น ที่สัมนิตศรรษฐรรมระด้องวิรรลิง                                        |         |
|       | 17 m.s. 66 [10:12]          | ถุกเบูญ I แก่หลุ่งรรเห<br>อนัยส์ออิ์ สวีอ่อน | มออกมายการจงสตร หมราคง เอหตุรอดต่อออแล สรท เออเตจจรง                                                                        |         |
|       | 17 w.s. 66 [10:13]          | ดนยุตกต สสบอน                                | แก้เอขอมุลิศต พรงทา                                                                                                    |         |
|       | 17 m.s. 66 [10.29]          | ตนยุตกต สุสุขอน                              | แก่เขขขอมูลตด ตรงท 2<br>แต้ในตัวแรงอี อรั้งนี้ 2                                                                            |         |
|       | 17 w.s. 66 [10:36]          | 1214012 GANNEN                               | แก้เขียงมุลติด ตั้งหวัด                                                                                                    |         |
|       | 17 w.g. 66 [10:59]          | เรงจตร ผมพนจ                                 | สารายงานการขรางสารบบอยทางจรง<br>แล้ไขเรียนการ มี สนับปี 1                                                                   |         |
|       | 17 W.B. 66 [11:00]          | ดนยุศกด สลออน                                | แก เขขอมูลคด ครงท 4<br>แฟ้แม้งนากรักรั้งที่ โ                                                                               |         |
|       | 17 W.U. 00 [11:15]          | งสาขาด แรวบณฑต                               | แก่งของมุลทพท พรงท ⊃<br>                                                                                                    |         |
|       | 17 W.S. 66 [11:21]          | อะเขาด แววบณฑต                               | บนทามตรบ/เมรบ เวเตสวน เดียมผสมตคอ แสวงหาเพมเตม                                                                              |         |
|       | 17 W.B. 66 [11:22]          | เรงจตร ฉมพนจ                                 | สงรายงานการตรวจสอบขอเทจจรง                                                                                                  |         |
|       | 17 W.B. 66 [11:24]          | อกขาด แววบณฑต                                | บนหามตรบ/เมรบ เวเตสาน เดยมผลมตคอ รบเวเตสาน                                                                                  |         |
|       | 17 พ.ย. 66 [11:24]          | อกชาต แววบณฑต                                | บนทกดาสงไตสวนเลขท 2                                                                                                    |         |
|       | 17 w.g. 66 [11:35]          | เริงจัตร ฉิมพินิจ                            | สงรายงานการไต่สวนข้อเพิจจริง                                                                                                |         |
|       | 17 พ.ย. 66 [11:40]          | อภิชาติ แววบัณฑิต                            | ปนทึกมติซีมูล โดยมีผลมติคือ ผิดอาญา                                                                                         |         |
|       | 17 พ.ย. 66 [11:51]          | อภิชาติ แววบัณฑิต                            | แก้ไขข้อมูลคดิ ครั้งที่ 6                                                                                                   |         |
|       |                             |                                              |                                                                                                    |         |
|       |                             |                                              |                                                                                                    |         |
|       |                             |                                              |                                                                                                    |         |
|       |                             |                                              |                                                                                                    |         |
|       |                             |                                              |                                                                                                    |         |
|       |                             |                                              |                                                                                                    |         |
|       |                             |                                              | Δ                                                                                                    |         |
|       |                             |                                              | 43                                                                                                    |         |
|       |                             |                                              |                                                                                                    |         |
|       |                             |                                              |                                                                                                    |         |
|       |                             |                                              |                                                                                                    |         |
|       |                             |                                              |                                                                                                    |         |
|       |                             |                                              |                                                                                                    |         |
|       |                             |                                              |                                                                                                    |         |
|       |                             |                                              |                                                                                                    |         |
|       |                             |                                              |                                                                                                    |         |

# <u>เมนูการใช้งานนักสืบสวนสอบสวน</u>

## แสดงเรื่องร้องเรียนที่อยู่ในความรับผิดชอบ

- 1. เลือกเมนู "นักสืบสวนสอบสวน" จากนั้นเลือกแสดงคดีที่รับผิดชอบ โดยมีตัวเลือก ดังนี้
  - O ทั้งหมด
  - อยู่ในชั้นแสวงหาข้อเท็จจริง
  - อยู่ในชั้นไต่สวนข้อเท็จจริง
  - ชี้มูลแล้ว
  - ไม่รับไว้ไต่สวน

ระบบจะแสดงเฉพาะคดีที่อยู่ในความรับผิดชอบของผู้ใช้เท่านั้น

| ระบบไต่สวนข้อเท็จจริง         | ዾ นักสืบสวนสอบ       | สวน                                |             |                           | แสดงคดี                                                       |
|-------------------------------|----------------------|------------------------------------|-------------|---------------------------|---------------------------------------------------------------|
| 🙎 อภิชาติ แววบัณฑิต           | เลขสำนวนคดี<br>⊤ ∎ะ: | วันที่ออกเลขส่า<br><sup>ส</sup> ะเ | สถานะ<br>∎∝ | เรื่องที่ร้องเรียน<br>∗∎ะ | ทั้งหมด<br>อยู่ในขั้นแสวงหาข้อเท็จจริง                        |
| จับเรื่องร้องเรียน            |                      |                                    |             |                           | อยู่ในชั้นไต่สวนข้อเท็จจริง <sup>†∿ั</sup><br>ชี้มูลแล้ว<br>ๆ |
| 🗟 นักสืบสวนสอบสวน             |                      |                                    |             |                           | เมรบเว เตสวน                                                  |
| อุรการ ปราบ/เขต               |                      |                                    |             |                           |                                                               |
| คองบริหารคดี                  |                      |                                    |             |                           |                                                               |
| 退 ຜູ້ດູແລະຈະບບ                |                      |                                    |             |                           |                                                               |
| 🔏 เปลี่ยนรหัสผ่าน<br>—        |                      |                                    |             |                           |                                                               |
| 🤶 ดู่มีอการใช้งาน             |                      |                                    |             |                           |                                                               |
| 💿 ออกจากระบบ                  |                      |                                    |             |                           |                                                               |
|                               |                      |                                    |             |                           |                                                               |
|                               |                      |                                    |             |                           |                                                               |
| AA ปรับขนาดการแสดงผล          |                      |                                    |             |                           |                                                               |
| ปวับสีการแสดงผล<br>Light Blue | จำนวน 0 รายการ       | •                                  |             |                           | ุ<br>มูลค่าความเสียหาย<br>                                    |

2. เมื่อดับเบิลคลิกที่รายการคดีในตาราง ระบบจะแสดงหน้าต่างแสดงผลข้อมูลคดีขึ้นมา

#### การบันทึกความก้าวหน้าการแสวงหาข้อเท็จจริง / การไต่สวนข้อเท็จจริง

 การบันทึกความก้าวหน้าการแสวงหาข้อเท็จจริง และการไต่สวนข้อเท็จจริงนั้น จะมีวิธีการที่เหมือนกัน โดยเริ่มจากเปิดหน้าต่างแสดงผลข้อมูลคดีที่ต้องการ จากนั้นเลือกแท็บ "แสวงหาข้อเท็จจริง" หรือ "ไต่สวนข้อเท็จจริง" จากนั้นกดปุ่ม "เพิ่มบันทึกความก้าวหน้า" ระบบจะแสดงหน้าต่างสำหรับใส่ ข้อมูลบันทึกความก้าวหน้า

| 9006/66:              | ระดมเงินจากผู้ปกครอง    | นักเรียนเพื่อสมทบทุนสร่ | ร้างสวนพักผ่อนให้กับนักเรียง<br> | นเมื่อปี ๒๕๖๓ โดยไม่ | ม่ปฏิบัติตาม | หลักเกณฑ์ที่กำหนดไว้ แล | หไม่ได้นำเงินดังก | ล่าวไป – 🗖      |
|-----------------------|-------------------------|-------------------------|----------------------------------|----------------------|--------------|-------------------------|-------------------|-----------------|
| ้อมูลคดี              | ผู้กล่าวหา/ผู้ถูกกล่าวห | า แสวงหาข้อเท็จจริง     | มติ รับ/ไม่รับ ไว้ไต่สวน         | ไต่สวนข้อเท็จจริง    | มติขึ้มูล    | ประวัติการดำเนินงาน     |                   | Refresh         |
| เอบหมาบ               | ผู้รับผิดชอบแสวงหา      | ข้อเท็จจริง             |                                  |                      |              |                         |                   |                 |
| <b>์กสืบผู้รับผ</b> ื | โดชอบ ณ้ฎฐ์นนท์ จารุ    | วนาลัย                  | มอบหมาบผู้รับผิดชอ               | บ เขตที่รับผิดชอบ    | กปห.5        |                         | - เปลี่ยเ         | แขตที่รับผิดชอบ |
| 💕 บันทึก              | าดวามก้าวหน้า           |                         |                                  |                      |              | × 5]                    |                   |                 |
| ห้วข้อ                |                         |                         |                                  |                      |              |                         |                   |                 |
| รายละเอีย             | เด                      |                         |                                  |                      |              |                         | เพิ่มบัน          | ทึกความก้าวหน้า |
|                       |                         |                         |                                  |                      |              |                         |                   |                 |
|                       |                         |                         |                                  |                      |              | AVIT1                   |                   |                 |
|                       |                         |                         |                                  |                      |              |                         |                   |                 |
|                       |                         |                         |                                  |                      |              |                         |                   |                 |
|                       |                         |                         |                                  |                      |              |                         | 19                | 5               |
| ไฟล์ประก              | อบ                      |                         |                                  |                      | เลือกไฟ      | ล์                      | ขนาดไฟล์          | ดาวน์ไหลด       |
|                       |                         |                         |                                  |                      |              |                         |                   |                 |
|                       |                         |                         |                                  |                      |              |                         |                   |                 |
|                       |                         |                         |                                  |                      |              |                         |                   |                 |
|                       |                         |                         |                                  |                      |              |                         |                   |                 |
|                       |                         |                         | บนทกขอมูล                        |                      |              |                         | ส่งรายงานการตร    | วลสอบข้อเท็ลจริ |
| วันที่                | ส่งรายงาน               | ผู้ส่งรายงาน            | ชื่อไฟล์                         | 4                    | ขนาดไฟล์     | หมายเห                  | าตุ               | ดาวน์โหลด       |
| 17 พ.ย                | . 66 [10:30] ณ          | ฏฐ์นนท์ จารุวนาลัย      | 90012.docx                       |                      | 12.26 KE     | 3                       |                   | 1               |
|                       |                         |                         |                                  |                      |              |                         |                   |                 |
|                       |                         |                         |                                  |                      |              |                         |                   |                 |
|                       |                         |                         |                                  |                      |              |                         |                   |                 |
|                       |                         |                         |                                  |                      |              |                         |                   |                 |

 ระบุ หัวข้อ และ รายละเอียด ของคดีที่ต้องการบันทึกความก้าวหน้า สามารถแนบไฟล์ประกอบร่วมได้ ไม่จำกัดจำนวนไฟล์ (แต่ต้องเลือกพร้อมกันในครั้งเดียว) จากนั้นกดปุ่ม "บันทึกข้อมูล"

| 🕼 บันทึกคว                                        | ามก้าวหน้า                                                                                                    | 23        |
|---------------------------------------------------|----------------------------------------------------------------------------------------------------|-----------|
| ห้วข้อ                                            | ทดสอบการบันทึก                                                                                                    |           |
| รายละเอียด                                        |                                                                                                    |           |
| รายละเอียดก                                       | าารบันทึก                                                                                                    |           |
| ระเบียบคณะ<br>ประธานกรร<br>และปราบปร<br>พ.ศ. 2542 | กรรมการป้องกันและปราบปรามการทุจริตแห่งชาติว่าด้วยการแต่งตั้งที่ปรึกษา<br>มการป้องกันและปราบปรามการทุจริตแห่งชาติ เลขานุการประธานกรรมการป้องกัน<br>ามการทุจริตแห่งชาติและเลขานุการกรรมการป้องกันและปราบปรามการทุจริตแห่งชาติ |           |
| ไฟล์ประกอบ                                        |                                                                                                    | เลือกไฟล์ |
| C:\Users\C                                        | )atan\Downloads\math\รัฐธรรมนูญแห่งราบอาณาจักรไทย.pdf                                                                                                    |           |
|                                                   | 💾 บันทึกข้อมูล                                                                                                    |           |

 หลังจากบันทึกแล้ว จะพบว่ามีบันทึกความก้าวหน้าเพิ่มขึ้นมาที่กล่องรายการด้านซ้ายมือ เมื่อกดเลือก รายการใดๆ จะเป็นการแสดงรายละเอียดความก้าวหน้า รวมถึงไฟล์แนบที่ได้ทำการบันทึกไป

| 9006/6                                                                                                    | 6: ระดมเงินจาเ | กผู้ปกครองนักเ  | รียนเพื่อสมทบทุนสร้  | างสวนพักผ่อ       | นให้กับนักเรียนเ     | มื่อปี ๒๕๖๓ โดย   | ไม่ปฏิบัติตามเ | งลักเกณฑ์ที่       | กำหนดไว้ แ | เละไม่ได้นำเ             | เงินดังกล่าว   | มีป – □       |
|----------------------------------------------------------------------------------------------------|----------------|-----------------|----------------------|-------------------|----------------------|-------------------|----------------|--------------------|------------|--------------------------|----------------|---------------|
| ข้อมูลคดี                                                                                                    | ผู้กล่าวหา/เ   | ผู้ถูกกล่าวหา   | แสวงหาข้อเท็จจริง    | มติ รับ/ไม        | รับ ไว้ไต่สวน        | ไต่สวนข้อเท็จจริง | มติขึ้มูล      | ประวัติการเ        | ล่ำเนินงาน |                          |                | Refresh       |
| มอบหมา                                                                                                    | บผู้รับผิดชอ   | บแสวงหาข้อ      | เท็จจริง             |                   |                      |                   |                |                    |            |                          |                |               |
| นักสืบผู้รับ                                                                                                    | มผิดชอบ ณัฏ    | เฐ็นนท์ จารุวนา | ลัย                  | มอบหม             | มาบผู้รับผิดชอบ      | เขตที่รับผิดชอ    | บ กปท.5        |                    |            | - เปลี่ยนเขตที่รับผิดชอง |                | ตที่รับผิดชอบ |
| ผู้มอบหม-                                                                                                    | าย เสรี        | ใกรนารถ         |                      |                   |                      | ว้นที่มอบหมาย     | 17 พ.ย. 66     | 17 พ.ย. 66 [10:15] |            |                          |                |               |
| หมายเหตุ                                                                                                    |                |                 |                      |                   |                      |                   |                |                    |            |                          |                |               |
| บันทึกคว                                                                                                    | ามก้าวหน้าก    | การแสวงหาข้     | <b>อเท็</b> จจริง    |                   | เพิ่มปันทึกความก้าวห |                   |                |                    |            |                          |                |               |
| 17 พ.ย.                                                                                                    | 66 [10:15] =   | > สอบพยาน       | 1                    | ห้วข้อ            | ทดสอบการใส่ป         | วันทึก            |                |                    |            |                          |                |               |
| 17 พ.ย.                                                                                                    | 66 [10:16] =   | > ขอเอกสารจ     | ากธนาคาร             | บันทึกโดย         | อภิชาติ แววบัถ       | นฑิต              |                | ว้นที่บันทึก       | 29 พ.ย. 6  | 6 [12:53]                |                |               |
| 29 พ.ย.                                                                                                    | 66 [12:53] =   | > ทดสอบการไ     | สบันทึก              | รายละเอียด        |                      |                   |                |                    |            |                          |                |               |
| การรายงานความการหนาของเตรงการ เบนลงลาดญทหภูเตรงการระองงหา เมอเตรบเงนระอมมุนเรยบรอยแลว<br>เทโจขอแนะนำให้ทางโครงการเก็บข้อมูลและเตรียมข้อมูลไว้เป็นระยะเพื่อไม่ให้ทิ้งระยะเวลานานเกินไปจนข้อมูลลำเ<br>เพราะระยะเวลาในการดำเนินแต่ละโครงการอาจจะไม่เท่ากัน ดังนั้น เทโจ ขอแนะนำให้โครงการฯ<br>ไฟล์ประกอบ |                |                 |                      |                   |                      |                   |                |                    | แล้ว 🔺     |                          |                |               |
|                                                                                                    |                |                 |                      | ซึ่งไฟล์ ขนาดไฟล์ |                      |                   |                |                    |            |                          |                | ดาวน์โหลด     |
|                                                                                                    |                |                 |                      | งานบริหารติ       | ดตามคดี.pdf          |                   |                |                    | _          | 8.10                     | 6 MB           | 0             |
|                                                                                                    |                |                 |                      | กระบวนงาน         | บริหารคดี กองบ       | ริหารคดี.pdf      |                |                    |            | 924.7                    | 77 KB          | 0             |
| รายงานก                                                                                                    |                |                 |                      |                   |                      |                   |                |                    |            |                          | เอบข้อเท็จจริง |               |
| วัน                                                                                                    | ที่ส่งรายงาน   | E               | งัสงรายงาน           |                   | ชื่อไฟล์             |                   | ขนาดไฟล์       |                    | หมาย       | เหตุ                     |                | ดาวน์โหลด     |
| 17 w                                                                                                    | .ย. 66 [10:30  | )] ณ้ฏฐ์        | -<br>นนท์ จารุวนาล้ย |                   | 12.26 KB             |                   |                |                    |            | 1                        |                |               |
|                                                                                                    |                |                 |                      |                   |                      |                   |                |                    |            |                          |                |               |

 ในส่วนของไฟล์ประกอบ หากต้องการดาวน์โหลดไฟล์ สามารถกดลิงค์ที่ชื่อไฟล์เพื่อดาวน์โหลดได้ทันที และจำนวนการดาวน์โหลดจะเพิ่มขึ้นทุกครั้งที่มีการดาวน์โหลดไฟล์ โดยสามารถกดที่ตัวเลขจำนวนผู้ ดาวน์โหลด เพื่อดูข้อมูลผู้ที่ดาวน์โหลดไฟล์นั้นได้ โดยจะแสดงชื่อและวันเวลาที่ดาวน์โหลดไฟล์

| มูลคดี      | ผู้กล่าว   | หา/ผู้ถูกกล่าว | หา แสวงหาข้อเท็จจริง |                 | มติ รับ/ไม                       | ม่รับ ไว้ไต่สวน                                     | ใต่สวเ                     | เข้อเท็จจริง  | มติขึ้มูล                   | ประวัติการดำ  | าเนินงาน          |                                     | Refre       |  |
|-------------|------------|----------------|----------------------|-----------------|----------------------------------|-----------------------------------------------------|----------------------------|---------------|-----------------------------|---------------|-------------------|-------------------------------------|-------------|--|
| บหมาเ       | มผู้รับผิด | ลชอบแสวงห      | าข้อเท็จจริง         |                 |                                  |                                                     |                            |               |                             |               |                   |                                     |             |  |
| สืบผู้รับผ่ | ผิดชอบ     | ณ้ฏฐ์นนท์ จา   | รุวนาลัย             |                 | มอบห                             | มาบผู้รับผิดชอบ                                     | เขต                        | ที่สัมมิดชวม  | oulus 5                     |               |                   | แปลี่แนะเคมสี่สันปิดช่อง            |             |  |
| เอบหมาย     | u (        | เสรี ไกรนารถ   |                      |                 |                                  |                                                     | ว้นเ                       | 🔮 กระบา       | วนงานบริหาร                 | เคดี กองบริหา | รคดี.pdf          | -                                   |             |  |
| ายเหตุ      |            |                |                      |                 |                                  |                                                     |                            | 29            | วันที่ดาวน์ไห<br><< (12,59) | าลด           |                   | ผู้ดาวน์ เหลด<br>วอิชาติ แววบ้อมพิต |             |  |
| เทึกควา     | ามก้าวห    | น้าการแสวง     | หาข้อเท็จจริง        |                 |                                  |                                                     |                            | 25 11.9.1     | 00 [12.50]                  |               |                   |                                     | าวหน้       |  |
| 7 พ.ย. 6    | 6 [10:1    | 5] => สอบพ     | มาน                  | ห้ว             | ข้อ                              | ทดสอบการใส่บ้                                       | นทึก                       |               |                             |               | $\langle \rangle$ |                                     |             |  |
| 7 พ.ย. 6    | 6 [10:1    | 6] => ขอเอก    | สารจากธนาดาร         | บัน             | ทึกโดย                           | อภิชาติ แววบัถ                                      | ເທີທ                       |               |                             |               |                   | $\backslash$                        |             |  |
| 9 พ.ย. 6    | 6 [12:5    | 3] => ทดสอเ    | มการไส่บันทึก        | ราย             | ມລະເວີຍທ                         |                                                     |                            |               |                             |               |                   | $\mathbf{X}$                        |             |  |
|             |            |                |                      | กา<br>เท่<br>เพ | ารรายงาน<br>ใจขอแนะ<br>เราะระยะเ | ความก้าวหน้าขอ<br>นำให้ทางโครงกา•<br>งลาในการดำเนิน | งโครง<br>รเก็บข้<br>แต่ละโ | r<br>Ia<br>Ia |                             |               |                   |                                     | រត្ញលូរ     |  |
|             | ไฟล์ประกอบ |                |                      |                 |                                  |                                                     |                            |               |                             |               |                   |                                     |             |  |
|             |            |                |                      |                 |                                  |                                                     |                            | ชื่อไฟล์      |                             |               |                   | ขนาดไฟล์                            | ดาวน์โหลด   |  |
|             |            |                |                      | ירוי            | นบริหารต์                        | ิดตามคดี.pdf                                        |                            |               |                             |               |                   | 8.16 MB                             | 0           |  |
|             |            |                |                      | กร              | ะบวนงาน                          | บริหารคดี กองบร                                     | หารค                       | ดี.pdf        |                             |               |                   | 924.77 KB                           | 1           |  |
|             |            |                |                      |                 |                                  | Downloa                                             | d                          |               |                             |               |                   |                                     |             |  |
| ยงานก       | ารตรวจ     | เสอบข้อเท็จจ   | าริง <b>(ยดต)</b>    |                 |                                  |                                                     |                            |               |                             |               | [                 | ส่งรายงานการตรวจ                    | สอบข้อเท็จจ |  |
| วันที       | ที่ส่งรายง | าน             | ผู้ส่งรายงาน         |                 |                                  | ชื่อไฟล์                                            |                            |               | ขนาดไฟล์                    |               | หมาย              | แหตุ                                | ดาวน์โหลด   |  |
| 17 พ.ย      | u. 66 [1   | 0:30] 1        | น้ฏฐ์นนท์ จารุวนาล้ย | 90              | 012.doc                          | x                                                   |                            |               | 12.26 KE                    | 3             |                   |                                     | 1           |  |
|             |            |                |                      |                 |                                  |                                                     |                            |               |                             |               |                   |                                     |             |  |

#### การส่งรายงานการแสวงหาข้อเท็จจริง / การไต่สวนข้อเท็จจริง

 การส่งรายงานการแสวงหาข้อเท็จจริง (๒๑๓) และการส่งรายงานการไต่สวนข้อเท็จจริงนั้น จะมีวิธีการ ที่เหมือนกัน โดยเริ่มจากเปิดหน้าต่างแสดงผลข้อมูลคดีที่ต้องการ จากนั้นเลือกแท็บ "แสวงหา ข้อเท็จจริง" หรือ "ไต่สวนข้อเท็จจริง" จากนั้นกดปุ่ม "ส่งรายงานการแสวงหาข้อเท็จจริง" หรือ "ส่ง รายงานการไต่สวนข้อเท็จจริง" ระบบจะแสดงหน้าต่างสำหรับส่งรายการ ดังรูป

| เลคด มกลาวห        | หา/ผู้ถูกกล่าวหา         | แสวงหาข้อเท็จจริง   | มติ รับ/ไม่รับ ไว้ไต่สวน | <br>ใต่สวนข้อเท็จจริง | มติขึ้มอ        | ประวัติการด่  | ำเนินงาน  |        |           | Refre          |
|--------------------|--------------------------|---------------------|--------------------------|-----------------------|-----------------|---------------|-----------|--------|-----------|----------------|
|                    |                          |                     |                          |                       |                 |               |           |        |           |                |
| มหมาบผู้รับผิด<br> | ชอบแสวงหาข้อ             | เท็จจริง            |                          |                       |                 |               |           |        |           |                |
| ใบผู้รับผิดชอบ [   | ณัฏฐ์นนท์ จารุวนา        | าลัย                | มอบหมาเ                  | เผู้รับผิดชอบ เขตที่  | า้รับผิดชอบ ( r | กปห.5         |           |        | เปลี่ยน   | แขตที่รับผิดชะ |
| )บหมาย เ           | เสรี ใกรนารถ             |                     |                          | วันที่ม               | มอบหมาย         | 17 พ.ย. 66 [1 | 0:15]     |        |           |                |
| เยเหตุ             |                          |                     |                          |                       |                 |               |           |        |           |                |
| ทึกความก้าวห       | น้าการแสวงหาข่           | ข้อเท็จจริง         |                          |                       |                 |               |           | [      | เพิ่มบันเ | ใกความก้าวหน   |
| พ.ย. 66 [10:15     | il => สอบพยาน            |                     | ห้วข้อ                   |                       |                 |               |           |        |           |                |
| พ.ย. 66 [10:16     | -<br>5] => ขอเอกสุวรร    | ากธนาดาร            | 5                        |                       |                 |               |           | _      |           |                |
| พ.ย. 66 [12:53     | 3] => ทดสอบ 🔳            | ) ส่งรายงานการแสวงห | าข้อเท็จจริง             |                       |                 |               | ×         |        |           |                |
|                    | 1,                       | ฟล์รายงาน           |                          |                       | ĩ               |               | เลือกไฟล์ |        |           |                |
|                    | 1                        | มายเหต              |                          |                       |                 |               |           |        |           |                |
|                    |                          | •                   |                          |                       |                 |               |           |        |           |                |
|                    |                          |                     |                          |                       |                 |               |           |        |           |                |
|                    |                          |                     |                          |                       |                 |               |           |        |           | 4              |
|                    |                          |                     |                          |                       |                 |               |           | ขนาดไฟ | ไล้ 🛛     | ดาวน์ไหลด      |
|                    |                          |                     |                          |                       |                 |               |           |        |           |                |
|                    |                          |                     |                          | 💾 บันทึกข้อมูล        |                 |               | •         |        |           |                |
|                    |                          |                     |                          |                       |                 |               |           |        |           |                |
| เงานการแสวงห       | หาข้อเท็จจริง ( <b>L</b> | <b>16</b> 8)        |                          |                       |                 |               |           | ส่งราย | งานการแ   | สวงหาข้อเท็จจ  |
| ว้นที่ส่งรายง      | าน                       | ผู้ส่งรายงาน        | ซ์เ                      | งไฟล์                 | ขนา             | ดไฟล์         | หมายเ     | អេត្   |           | ดาวน์โหลด      |
| 17 พ.ย. 66 [1      | 0:30] ณ์                 | เฏฐ์นนท์ จารุวนาลัย | 90012.docx               |                       | 1               | 2.26 KB       |           |        |           | 2              |
| 29 w.u. 66 [1      | 3:08] 🕯                  | งภิชาติ แววบัณฑิต   | บัญหาและข้อเสนอแนะ       | docx                  | 1               | 3.35 KB иด    | สอบ       |        |           | 2              |
| 29 w.u. 66 [1      | 3:08] a                  | งภิชาติ แววบัณฑิต   | 213 บันทึกรายงานผล       | การรตรวจสอบข้อเท็จ    | a 7             | 6.50 KB       |           |        |           | 1              |
|                    |                          |                     |                          |                       |                 |               |           |        |           |                |

 เมื่อเลือกไฟล์รายงาน (บังคับเป็นไฟล์ .doc หรือ .docx เท่านั้น) และใส่รายละเอียดเพิ่มเติมแล้ว กด ปุ่ม "บันทึกข้อมูล" จะพบว่ามีรายการส่งรายงาน เพิ่มขึ้นตารางรายงาน

| 5 | ายงานการแสวงหาข้อเท็จ | จริง (๒๑๓)                       |                                      |          |          | ส่งรายงานการแ | สวงหาข้อเท็จจริง |
|---|-----------------------|----------------------------------|--------------------------------------|----------|----------|---------------|------------------|
|   | วันที่ส่งรายงาน       | ผู้ส่งรายงาน                     | ซื่อไฟล์                             | ขนาดไฟล์ | หมายเหตุ |               | ดาวน์โหลด        |
|   | 17 พ.ย. 66 [10:30]    | ณ้ฏฐ์นนท์ จารุวนาลัย             | 90012.docx                           | 12.26 KB |          |               | 2                |
|   | 29 พ.ย. 66 [13:08]    | อภิช <mark>าติ แ</mark> ววบัณฑิต | ปัญหาและข้อเสนอแนะ.docx              | 13.35 KB | หดสอบ    |               | 2                |
|   | 29 พ.ย. 66 [13:08]    | อภิช <mark>าติ แ</mark> ววบัณฑิต | 213 บันทึกรายงานผลการรตรวจสอบข้อเท็จ | 76.50 KB |          |               | 1                |
|   |                       |                                  |                                      |          |          |               |                  |
|   |                       |                                  |                                      |          |          |               |                  |

 สามารถกดลิงค์ที่ชื่อไฟล์เพื่อดาวน์โหลดได้ทันที และจำนวนการดาวน์โหลดจะเพิ่มขึ้นทุกครั้งที่มีการ ดาวน์โหลดไฟล์ โดยสามารถกดที่ตัวเลขจำนวนผู้ดาวน์โหลด เพื่อดูข้อมูลผู้ที่ดาวน์โหลดไฟล์นั้นได้ โดย จะแสดงชื่อและวันเวลาที่ดาวน์โหลดไฟล์

| มูลคดี ผู้กล่า  | วหา/ผู้ถูกกล่าวห | า แสวงห     | าข้อเท็จจริง | มติ รับ/ไม่  | รับ ไว้ไต่สวน | ไต่สวนข้อเ | เท็จจริง เ  | มติชี้มูล | ประวัติก  | าารดำเนิน | งาน    |          |          |                       | Refre         |
|-----------------|------------------|-------------|--------------|--------------|---------------|------------|-------------|-----------|-----------|-----------|--------|----------|----------|-----------------------|---------------|
| บหมาบผู้รับผิ   | ดชอบแสวงหาจ      | ข้อเท็จจริง |              |              |               |            |             |           |           |           |        |          |          |                       |               |
| สืบผู้รับผิดชอบ | ณัฏฐ์นนท์ จารุว  | มนาลัย      |              |              | มอบหมาบผู้    | รับผิดชอบ  | เขตที่รับผื | เดชอบ     | กปห.5     |           |        |          |          | เปลี่ยนเขตที่รับผิดชอ |               |
| อบหมาย          | เสรี ไกรนารถ     |             |              |              |               |            | วันที่มอบเ  | หมาย      | 17 พ.ย. 6 | 6 [10:15] | ]      |          |          |                       |               |
| ายเหต           |                  |             |              |              |               |            | ,           |           |           |           |        |          |          |                       |               |
| ,               |                  |             |              |              |               |            |             |           |           |           |        |          | _        |                       |               |
| ทึกความก้าวห    | งน้ำการแส่วงห    | าข้อเท็จจรื | 14           | _            |               |            |             |           |           |           |        |          |          | พิ่มบันที             | ใกความก้าวห   |
| พ.ย. 66 [10:1   | 15] => สอบพยา    | น           |              | ห้วข้อ       |               |            |             |           |           |           |        |          |          |                       |               |
| พ.ย. 66 [10:1   | 16] => ขอเอกสา   | ารจากธนาค   | 15           | บันทึกโดย    |               |            |             |           |           | วันที่บ้  | ันทึก  |          |          |                       |               |
| พ.ย. 66 [12:5   | 53] => พดสอบก    | ารไส่บันทึก |              | รายละเอีย    | ด             |            |             |           |           |           |        |          |          |                       |               |
|                 |                  | 0           | 90012.do 0   | сх           |               |            |             | 2         | -         |           |        |          |          |                       |               |
|                 |                  |             | 1            | ้นที่ดาวน์โห | ลด            |            | ผู้ดา       | าวน์โหล   | ด         |           |        |          |          |                       |               |
|                 | 17 พ.ย. 66 [     |             |              | 1:37]        |               |            | นัฐชาน      | เ้นท์ มาก | เร้กษ์    |           |        |          |          |                       |               |
| 29 w.u. 66 [1   |                  |             | 3:08]        |              |               | อภิชาต์    | ที แววบัส   | นฑิต      |           |           |        |          |          |                       |               |
|                 |                  |             |              |              |               |            |             |           |           |           |        |          | ขนาดไฟล์ |                       | ดาวน์โหลด     |
|                 |                  |             |              |              |               |            |             |           |           |           |        |          |          |                       |               |
|                 |                  |             |              |              |               |            |             |           |           |           |        |          |          |                       |               |
|                 |                  |             |              |              |               |            |             |           |           |           | $\sim$ |          |          |                       |               |
|                 |                  |             |              |              |               |            |             |           |           |           |        |          |          |                       |               |
|                 |                  |             |              |              |               |            |             |           |           |           |        |          |          |                       |               |
|                 |                  |             |              |              |               |            |             |           |           |           |        |          | $\geq$   |                       |               |
| งานการแสวง      | งหาข้อเท็จจริง   | (ലമല)       |              |              |               |            |             |           |           |           |        |          | สงรายงิจ | นการแส                | ร่งหาข้อเท็จะ |
| วันที่ส่งราย    | เงาน             | ผู้ส่งรา    | บยงาน        |              | ซื่อไห        | ฟล์        |             | ขนา       | เด่ไฟล์   |           | 1      | หมายเหตุ |          |                       | ดาวน์โหล      |
| 17 พ.ย. 66 [    | 10:30]           | ณ้ฏฐ์นนท์   | จารุวนาลัย   | 90012.do     | 90012.docx    |            |             | 1         | 2.26 KB   |           |        |          |          |                       | 2             |
| 29 พ.ย. 66 [    | 13:08]           | อภิชาติ แ   | ววบัณฑิต     | บัญหาและ     | ข้อเสนอแนะ.d  | locx       |             | 1         | 3.35 KB   | หดสอบ     |        |          |          |                       | 2             |
| 29 พ.ย. 66 [    | 13:08]           | อภิชาติ แ   | ววบัณฑิต     | 213 บันที    | กรายงานผลกา   | ารรตรวจสอบ | เข้อเท็จ    | 1         | 76.50 KB  |           |        |          |          |                       | 1             |
|                 |                  |             |              |              |               |            |             |           |           |           |        |          |          |                       |               |
|                 |                  |             |              |              |               |            |             |           |           |           |        |          |          |                       |               |

 ผู้ใช้สามารถส่งไฟล์รายงานใหม่อีกครั้ง เพื่อแก้ไขรายงานฉบับเดิมได้จนกว่าจะมีการบันทึกมติ รับ/ไม่ รับไว้ไต่สวน สำหรับรายงานการแสวงหาข้อเท็จจริง หรือบันทึกมติชี้มูล สำหรับรายงานการไต่สวน ข้อเท็จจริง โดยระบบจะมีการบันทึกข้อมูลเก็บเพิ่มทุกครั้ง ไม่เขียนทับรายงานฉบับเดิม

## <u>เมนูการใช้งานธุรการ ปราบ/เขต</u>

### แสดงเรื่องร้องเรียนที่อยู่ในความรับผิดชอบ

- 1. เลือกเมนู "ธุรการ ปราบ/เขต" จากนั้นเลือกแสดงคดีที่รับผิดชอบ โดยมีตัวเลือก ดังนี้
  - O ทั้งหมด
  - พิจารณามอบหมายผู้รับผิดชอบคดี
  - อยู่ในชั้นแสวงหาข้อเท็จจริง
  - อยู่ในชั้นไต่สวนข้อเท็จจริง
  - ชี้มูลแล้ว
  - 0 ไม่รับไว้ไต่สวน

ระบบจะแสดงเฉพาะคดีที่อยู่ในความรับผิดชอบของเขตที่ผู้ใช้ถูกกำหนดให้เป็นธุรการเท่านั้น กรณีที่ ไม่ได้ถูกกำหนดสิทธิ์เป็นธุรการเขต จะไม่สามารถเลือกเมนูนี้ได้

| 🐵 ระบบไต่สวนข้อเห็จจริง สำนักงานคณะกรรมกา | รป้องกันและปราบปรามการพุ | จริตในกาครัฐ (IMS) |                            |                                |         | _                                          |
|-------------------------------------------|--------------------------|--------------------|----------------------------|--------------------------------|---------|--------------------------------------------|
| 🗮 ระบบไต่สวนข้อเท็จจริง                   | 📠 ธุรการ ปราบ/เ          | ขต                 |                            |                                | แสดงคดี | อยู่ในขึ้นแสวงหาข้อเท็จจริง                |
| 🥊 เสรี ใดสมารถ                            | เลขสำนวนคดี              | วันที่ออกเลขสำ     | นักสืบผู้รับผิดชอบ         | สถานะ                          |         | ทั้งหมด                                    |
|                                           | T Bec                    | =                  | 8 <b>8</b> 0               | Rec                            |         | พิจารณามอบหมายผู้รับผิดชอบคดี              |
|                                           | • 0054/59                | 4 พ.ค. 59          | นางสาววรรณฉวี ขึ้นจะบก     | แสวงหาข้อเท็จจริ               |         | อยู่ในชั้นแสวงหาข้อเท็จจริง                |
| אפרואנינעריוער                            | 0055/59                  | 4 พ.ค. 59          | นางสาวอัญญาณี วิชัยกุล     | แสวงหาข้อเท็จจริ               |         | อยู่ในขั้นไต่สวนข้อเท็จจริง<br>            |
|                                           | 0071/59                  | 4 พ.ค. 59          | นายจงเจิด นาไร             | แสวงหาข้อเท็จจริ               |         | ชีมูลแล้ว<br>ขะะทาง                        |
| 🚵 นกลบลอบสวน                              | 0071/59                  | 4 พ.ค. 59          | นายจงเจิด นาไร             | แสวงหาข้อเท็จจริ               |         | เมรบเวเตสวน<br>พระศรษณาสมมารถการพระธอการ   |
| -                                         | 0175/59                  | 11 พ.ค. 59         | นายธนวัฒน์ สนิทศักดิ์ดี    | แสวงหาข้อเท็จจริ               | 4       | ไม่ส่งมอบสำนวนและของกลางในคดี              |
| ธุรการ ปราบ/เขต                           | 0191/59                  | 13 พ.ค. 59         | นายจงเจิด นาไร             | แสวงหาข้อเท็จจริ               | 3       | ประธานที่ปรึกษาคณะกรรมการที่พักสงเ         |
| 0                                         | 0217/59                  | 16 พ.ค. 59         | นายธนวัฒน์ สนิทศักดิ์ดี    | <mark>แสวงหาข้อเท็จจร</mark> ิ | 3       | เรียกรับเงิน เพื่อแลกกับการปล่อยตัวนา      |
| 🚔 กองบริหารคดี                            | 0336/59                  | 23 พ.ค. 59         | นายสิงห์ราม เทียนส้นเทียะ  | แสวงหาข้อเท็จจริ               | 4       | กรณีเจ้าหน้าที่ตำรวจกลั่นแกล้งผู้ร้อง โเ   |
| -                                         | 0373/59                  | 23 พ.ค. 59         | นายพงษ์พันธ์ ติ้บธง        | แสวงหาข้อเท็จจริ               | 3       | กรณีลูกชายของผู้ร้องได้ถูกเจ้าหน้าที่ชุเ   |
| 🦢 ผู้ดูและระบบ                            | 0381/59                  | 23 พ.ค. 59         | นายสังวาร แปะทา            | แสวงหาข้อเท็จจริ               | 3       | ร่วมกันปฏิบัติหน้าที่โดยมิชอบ              |
|                                           | 0392/59                  | 23 พ.ค. 59         | นางสาววรรณฉวี ขึ้นจะบก     | แสวงหาข้อเท็จจริ               | 4       | ปฏิบัติหรือละเว้นการปฏิบัติหน้าที่โดยทุ    |
| 🎤 เปลี่ยนรหัสผ่าน                         | 0400/59                  | 24 พ.ค. 59         | นายสิงห์ราม เทียนสันเทียะ  | แสวงหาข้อเท็จจริ               | 3       | ไม่ดำเนินตามระเบียบของโรงพยาบาล แ          |
| _                                         | 0416/59                  | 24 พ.ค. 59         | นายสิงห์ราม เทียนส้นเทียะ  | <mark>แสวงหาข้อเท็จจร</mark> ิ | 3       | ทุจริตการเบิกจ่ายค่าเบี้ยเลี้ยงเกินจริง ท่ |
| 🤦 คู่มีอการใช้ง่าน                        | 0430/59                  | 25 พ.ค. 59         | นายธนวัฒน์ สนิทศักดิ์ดี    | แสวงหาข้อเท็จจริ               | 4       | รุมทำร้ายร่างการาและใช้อาวุธปืน            |
| _                                         | 0500/59                  | 26 พ.ค. 59         | นายสุรศักดิ์ ธานีรัตน์     | แสวงหาข้อเท็จจริ               | 3       | เจ้าหน้าที่ตำรวจสถานีตำรวจหุ่งสองห้อง      |
| 🔘 ออกจากระบบ                              | 0527/59                  | 30 พ.ค. 59         | นางสาววรรณฉวี ชิ้นจะบก     | แสวงหาข้อเท็จจริ               | 3       | กรณีกล่าวหาเจ้าหน้าที่ตำรวจ ตำแหน่ง        |
| -                                         | 0595/59                  | 3 มิ.ย. 59         | พ.ต.ท.ศรีศักดิ์ สุวรรณหงส์ | แสวงหาข้อเท็จจริ               | 3       | กรณีกล่าวหาเจ้าหน้าที่ต่ำรวจ สถานีต่ำ      |
| ∧∧ ปรับขนาดการแสดงผล                      | 0697/59                  | 9 <b>ม</b> .ย. 59  | นายสามารถ ชัยขรรค์เมือง    | แสวงหาข้อเท็จจริ               | 4       | ขอให้สอบสวนสถาบันเทคโนโลยีพระจอม           |
|                                           | 0709/59                  | 9 มิ.ย. 59         | นายสังวาร แปะทา            | แสวงหาข้อเท็จจริ               | 3       | ร้องเรียนเจ้าหน้าที่ต่ำรวจและเจ้าหน้าที่ท  |
|                                           | 0700/50                  |                    |                            |                                |         | · · · · · · · · · · · · · · · · · · ·      |
| ปรับสีการแสดงผล<br>Light Blue             | จำนวน 575 รายการ         |                    |                            |                                |         | มูลด่าดวามเสียหาย 842,000 ฿                |

2. เมื่อดับเบิลคลิกที่รายการคดีในตาราง ระบบจะแสดงหน้าต่างแสดงผลข้อมูลคดีขึ้นมา

## การมอบหมายผู้รับผิดชอบแสวงหาข้อเท็จจริง

 เลือกเมนู "ธุรการ ปราบ/เขต" จากนั้นเลือกแสดงคดีที่มีสถานะเป็น "พิจารณามอบหมายผู้รับผิดชอบ คดี"

| ระบบไต่สวนข้อเท็จจริง | 📥 ธุรการ ปราบ/เ | ขต          |                    | แสดง                           | คดี  | พิจารณามอบหมายผู้รับผิดชอบคดี                 |
|-----------------------|-----------------|-------------|--------------------|--------------------------------|------|-----------------------------------------------|
| ుర్ ఎంజునాం           | เลขสำนวนคดี     | วันที่ออกเล | น้กสืบผู้รับผิดชอบ | สถานะ                          | Τ    | ทั้งหมด                                       |
| 1919 1911             | T Bac           | =           | RBC                | R BC                           | 88   | พิจารณามอบหมายผู้รับผิดชอบคดี                 |
|                       | 4730/64         | 10110101    |                    |                                |      | อยู่ในขั้นแสวงหาข้อเท็จจริง                   |
| รบเรองรองเรยน         | 1/30/61         | 19 ก.ค. 61  |                    | พจารณามอบหมายผูรบผดชอบคด       | ก    | อยู่ในขั้นใต่สวนข้อเท็จจริง                   |
|                       | 1/60/61         | 20 ก.ค. 61  |                    | พิจารณามอบหมายผู้รับผิดชอบคดิ  | 94   | ชิ้มูลแล้ว                                    |
| นักสืบสอบสวน          | 1963/61         | 7 ก.ย. 61   |                    | พิจารณามอบหมายผู้รับผิดชอบคดิ  | _    | ไม่รับไว้ไต่สวน                               |
|                       | 2001/61         | 17 ก.ย. 61  |                    | พิจารณามอบหมายผู้รับผิดชอบคดี  | ก    | รณี ว่าปฏิบัติหรือละเว้นการปฏิบัติหน้         |
|                       | 2170/61         | 10 ต.ค. 61  |                    | พิจารณามอบหมายผู้รับผิดชอบคดี  | ก    | รณี ว่าปฏิบัติหรือละเว้นการปฏิบัติหน้         |
|                       | 2219/61         | 19 ຫ.ค. 61  |                    | พิจารณามอบหมายผู้รับผิดชอบคดี  | ก    | รณี ว่าเป็นเจ้าหน้าที่ของรัฐกระทำควา          |
|                       | 2373/61         | 22 พ.ค. 61  |                    | พิจารณามอบหมายผู้รับผิดชอบคดี  | ก    | รณี แจ้งข้อกล่าวหาแก่ผู้ร้องโดยมิชอบ          |
|                       | 2546/61         | 6 มิ.ย. 61  |                    | พิจารณามอบหมายผู้รับผิดชอบคดี  |      |                                               |
|                       | 2547/61         | 6 มิ.ย. 61  |                    | พิจารณามอบหมายผู้รับผิดชอบคดี  |      |                                               |
|                       | 2560/61         | 6 มิ.ย. 61  |                    | พิจารณามอบหมายผู้รับผิดชอบคดี  | ត្រី | ปนเจ้าพนักงานปฏิบัติหรือละเว้นการป <i>ุ</i> ่ |
|                       | 2661/61         | 20 พ.ย. 61  |                    | พิจารณามอบหมายผู้รับผิดชอบคดี  | ก    | รณี ว่าปฏิบัติหรือละเว้นการปฏิบัติหน้         |
| เบลยนรหสผาน           | 0041/66         | 20 ก.พ. 66  |                    | พิจารณามอบหมายผู้รับผิดชอบคดี  | ก    | ระทำความผิดฐานทุจริตต่อหน้าที่หรือ            |
|                       | 0046/66         | 21 ก.พ. 66  |                    | พิจารณามอบหมายผู้รับผิดชอบคดี  | š    | อยตำรวจเอก บุรินทร์ โสร้จจ์ กองบังค้          |
| คู่มือการไข้งาน       | 0104/66         | 18 เม.ย. 66 |                    | พิจารณามอบหมายผัร้บผิดชอบคดี   | w    | ้<br>นักงานสอบสวนสถานีต่ำรวจนครบาล            |
|                       | 0129/66         | 27 เม.ย. 66 |                    | พิจารณามอบหมายผู้รับผิดชอบคดี  | Š    | อยตำรวจเอก สรศักดิ์ นาคแก้ว เมื่อครั้         |
| ออกจากระบบ            | 0172/66         | 29 พ.ค. 66  |                    | พิจารณามอบหมายผู้รับผิดชอบคดี  | ก    | รณีร้องเรียน จ่าสืบต่ำรวจ วีระยทธ เพ          |
|                       | 0257/66         | 10 ส.ค. 66  |                    | พิจารณามอบหมายผู้รับผิดชอบคดี  | เรี  | อง มอบหมายเรื่องกล่าวหาให้ดำเนินก             |
| ปรับขนาดการแสดงผล     | 0306/66         | 5 ก.ย. 66   |                    | พิจารณามอบหมายผู้รับผิดชอบคดี  | 15   | อง มอบหมายเรื่องกล่าวหาให้ด่าเนินก            |
|                       | 0307/66         | 5 ก.ศ. 66   |                    | พิจารณามอบหมายผู้รับผิดช่อบคดี | 15   | อง มอบหมายเรื่องกล่าวหาให้ดำเนินก             |
|                       | 0001/00         | 4           |                    |                                |      |                                               |

 เปิดหน้าต่างแสดงผลข้อมูลคดีที่ต้องการ จากนั้นเลือกแท็บ "แสวงหาข้อเท็จจริง" กดปุ่ม "มอบหมาย ผู้รับผิดชอบ" ตามตำแหน่งดังรูป

| 🯓 0307/66: เรื่อง มอบห | เมายเรื่องกล่าวเ | หาให้ดำเนินการตามหน้ | ั่าที่และอำนาจ (สำนักงา | น ป.ป.ช. ลับ ที่ ปช 000 | 04/1384 ลง    | วันที่ 25 สิงหาคม 25 | 56)    |          | _ = ×             |
|------------------------|------------------|----------------------|-------------------------|-------------------------|---------------|----------------------|--------|----------|-------------------|
| ข้อมูลคดี ผู้กล่าวหา,  | /ผู้ถูกกล่าวหา   | แสวงหาข้อเท็จจริง    | มติ รับ/ไม่รับ ไว้ไต่สว | เ ไต่สวนข้อเท็จจริง     | มติขึ้มูล     | ประวัติการดำเนินงา   | u      |          | Refresh           |
| มอบหมาบผู้รับผิดชอ     |                  | เท็จจริง             |                         |                         |               |                      |        |          |                   |
| นักสืบผู้รับผิดชอบ     |                  |                      | มอบ                     | หมาบผู้รับผิดชอบ        | เตที่รับผิดชอ | บ กปห.5              |        | เปลี่    | ยนเขตที่รับผิดชอบ |
| ผู้มอบหมาย             |                  |                      |                         | ů Ú                     | เพิ่มอบหมาย   |                      |        |          |                   |
| หมายเหตุ               |                  |                      |                         |                         |               |                      |        |          |                   |
| บ้นทึกความก้าวหน้า     | การแสวงหาย่      | <b>ว้อเท็จจริง</b>   |                         |                         |               |                      |        | เพิ่มป้  | ันทึกความก้าวหน้า |
|                        |                  |                      | ห้วข้อ                  |                         |               |                      |        |          |                   |
|                        |                  |                      | บ้นทึกโดย               |                         |               | วันที                | บันทึก |          |                   |
|                        |                  |                      | รายละเอียด              |                         |               |                      |        |          |                   |
|                        |                  |                      |                         |                         |               |                      |        |          |                   |
|                        |                  |                      |                         |                         |               |                      |        |          |                   |
|                        |                  |                      | ไฟล์ประกอบ              |                         |               |                      |        |          |                   |
|                        |                  |                      |                         |                         | ชื่อไฟล์      |                      |        | ขนาดไฟล์ | ดาวน์โหลด         |
|                        |                  |                      |                         |                         |               |                      |        |          |                   |
|                        |                  |                      |                         |                         |               |                      |        |          |                   |
|                        |                  |                      |                         |                         |               |                      |        |          |                   |
|                        |                  |                      |                         |                         |               |                      |        |          |                   |
|                        |                  |                      |                         |                         |               |                      |        |          |                   |

 ระบบจะแสดงหน้าต่างมอบหมายผู้รับผิดชอบแสวงหาข้อเท็จจริง ผู้ใช้ทำการเลือกนักสืบสวนสอบสวน โดยจะสามารถเลือกจากบุคลากรที่สังกัด ปราบ/เขต ที่ผู้ใช้เป็นธุรการอยู่เท่านั้น

| ไอมูลคดี ผู้กล่า                | วหา/ผู้ถูกกล่าวหา แสวง | หาข้อเท็จจริง มติ รับ/ไม่รับ                                               | ไว้ไต่สวน ไต่สวนข้อเท็จจริง     | มติขึ้มูล ประวัติการเ   | ดำเนินงาน                      |                     | Refres                                  |
|---------------------------------|------------------------|----------------------------------------------------------------------------|---------------------------------|-------------------------|--------------------------------|---------------------|-----------------------------------------|
| อมหมวมฝรัมผิ                    | ดชอบแสวงหวดไอเพื่อจริ  |                                                                            |                                 |                         |                                |                     |                                         |
| ออกสายสูงอล<br>กสืบผู้รับผิดชอบ | กมักคันนท์ จารวนาลัย   | •                                                                          | นอบหมาบมัร้บมิดสอบ              | เขตที่รับผิดชอบ อปห     | 5                              |                     | เปลี่ยนเขาตที่สับผิดชอ                  |
|                                 |                        |                                                                            | NOUNA IDI IDINI DOD             |                         |                                |                     |                                         |
| มอบหมาย                         | เสร เกรนารถ            |                                                                            |                                 | 29 พ                    | 1.8. 66 [19:01]                |                     |                                         |
| มายเหตุ                         |                        |                                                                            |                                 |                         |                                |                     |                                         |
| นทึกดวามก้าวห                   | หน้าก 🙎 มอบหมายผู้รับเ | มิดชอบแสวงหาข้อเท็จจริง                                                    |                                 |                         | ×                              |                     | เพิ่มบันทึกความก้าวหน                   |
|                                 | เลขสำนวนคดี            | 0307/66                                                                    | เขตที่รับผิดชอบ กป              | พ.5                     |                                |                     |                                         |
|                                 | เรื่องที่ร้องเรียง     | เรื่อง ของเหมวยเรื่องกล่าวหว่                                              | ให้ด่าเบินการตามหน้าพี่และถ่ามา | าล (ส่วน้องวน เปเปฮเล้น | ขึ้งสะเวลานี้ก                 |                     |                                         |
|                                 | 1.000 1000 1000        | เรื่องเรือรับ                                                              |                                 |                         |                                |                     |                                         |
|                                 | นกลบสวนสอบสวน          | เลอกนกสบ                                                                   |                                 |                         | 45                             |                     |                                         |
|                                 | หมายเหตุ               | ขอ                                                                         | 61                              | แหนง                    | แผนก                           |                     | สงกต/กอง                                |
|                                 |                        | T โกร์แหน์ การายาล้ม                                                       | น้อสีแส                         |                         | ວມໄຮວະນອກຮະບຸລະສັກໃນຄະ         | วดร้ะ 5 ควับเวเปร   |                                         |
|                                 |                        | <ul> <li>หมู่ฐหนท ฯ เรุงน เกม</li> <li>สุรสักดิ์ สัยวงับเต้ารพล</li> </ul> | น้ำเสียส                        | กลุ่มของสาม ก           | องปรายปรายการหลริตใน ก         | เครื่อ กลุ่มงานปร   | ามปรามการพุลรัตระวายง                   |
|                                 |                        | กัสพาต อออนนตรรรณ                                                          | น้ำเสียส                        | านสอบสวน ก              | องปรายปรายการห <b>อริตใน</b> ภ | าดร้ธ5              | 100110111111111111111111111111111111111 |
|                                 |                        | เกรียงใกร สืบส้มพันธ์                                                      | ผ้อำ                            | นวยการ ก                | องปราบปรามการทุจริตในก         | าครัธ 5 กองปราบปร   | รามการทจริตในภาครัธ 5                   |
|                                 | <u></u>                | ศรัทธา ศรมณี                                                               | นักจัดก                         | ารงานทั่วไป ก           | องปราบปรามการทุจริตในก         | าครัฐ 5 ฝ่ายบริหารเ | . มี                                    |
|                                 |                        | จงเจิด นาไร                                                                | นักสืบส                         | วนสอบสวน ก              | องปราบปรามการทุจริตในภ         | าครัฐ 5 กลุ่มงานปร  | าบปรามการทุจริตหน่วยง                   |
|                                 |                        | พรรณนิกา อารยะทรงศัก                                                       | ดิ์ นักสืบส                     | วนสอบสวน ก              | องปราบปรามการทุจริตในภ         | าครัฐ 5 กลุ่มงานปร  | าบปรามการทุจริตหน่วยง                   |
|                                 |                        | วริศ ดูหาเรื่องรอง                                                         | น้กสืบส                         | วนสอบส่วน ก             | องปราบปรามการหุจริตในภ         | าครัฐ 5 กลุ่มงานปร  | าบปรามการทุจริตหน่วยง                   |
|                                 |                        | สิงห์ราม เทียนสันเทียะ                                                     | นักสืบส                         | วนสอบสวน ก              | องปราบปรามการทุจริตในภ         | าครัฐ 5 กลุ่มงานปร  | าบปรามการทุจริตหน่วยง                   |
| ายงานการแสวง                    | งหาข้อเท็จจริง (๒๓๓)   | โรสนา ศักดิ์นภาพรเลิศ                                                      | นักสืบส                         | วนสอบสวน ก              | องปราบปรามการทุจริตในภา        | าครัฐ 5 กลุ่มงานปร  | าบปรามการทุจริตหน่วยง                   |
| วันที่ส่งราย                    | มงาน ผู้ส่งข           | พงศ์ศักดิ์ น้ำขาว                                                          | นักสืบส                         | วนสอบสวน ก              | องปราบปรามการทุจริตในภ         | าครัฐ 5 กลุ่มงานปร  | าบปรามการทุจริตหน่วยง                   |
|                                 |                        | ประกายกุล เทพชาว                                                           | น้กสืบส                         | วนสอบส่วน ก             | องปราบปรามการทุจริตในภ         | าครัฐ 5 กลุ่มงานปร  | าบปรามการทุจริตหน่วยง 🥊                 |
|                                 |                        | • • •                                                                      | × 4 .                           |                         |                                |                     |                                         |

 เมื่อทำการเลือกนักสืบสวนสอบสวนแล้ว ระบุหมายเหตุเพิ่มเติม (ถ้ามี) จากนั้นกดปุ่ม "บันทึกข้อมูล" ระบบจะบันทึกข้อมูล และเปลี่ยนสถานะคดีเป็น "แสวงหาข้อเท็จจริง"

| 🙎 มอบหมาย         | ยผู้รับผิดชอบแสวง      | หาข้อเท็จจริง        |                        |                      |                 | ×                        |                        |
|-------------------|------------------------|----------------------|------------------------|----------------------|-----------------|--------------------------|------------------------|
| เลขสำนวนคด        | ดี 0307/66             |                      | เขตที่                 | รับผิดชอบ กป         | ท.5             |                          |                        |
| เรื่องที่ร้องเรีย | น เรื่อง มอบเ          | หมายเรื่องกล่าวหา    | ให้ดำเนินการตาม        | หน้าที่และอำนา       | เจ (ส่ำนักงาน   | ป.ป.ช. ลับ ที่ ปช 0004/1 |                        |
| นักสืบสวนสอ       | บสวน ชนากานต่          | ้วงศ์รัตนวรรณ        |                        |                      |                 | •                        |                        |
| หมายเหตุ          |                        |                      |                        |                      |                 |                          |                        |
| ทดสอบระบบ         | J                      |                      |                        |                      |                 |                          |                        |
|                   |                        |                      |                        |                      |                 |                          |                        |
|                   |                        |                      | 💾 บันทึกข้ะ            | งมูล                 |                 |                          |                        |
| 🏓 0307/66: ទើ     | อง มอบหมายเรื่องกล่าวเ | หาให้ดำเนินการตามหน้ | ั่าที่และอำนาจ (สำนักง | าน ป.ป.ช. ลับ ที่ ปช | 0004/1384 ລຸເລ  | ันที่ 25 สิงหาคม 2566)   | <br>_                  |
| ข้อมูลคดี ผู้เ    | กล่าวหา/ผู้ถูกกล่าวหา  | แสวงหาข้อเท็จจริง    | มติ รับ/ไม่รับ ไว้ไต่ส | น ใต่สวนข้อเท็จ      | จริง มติขึ้มูล  | ประวัติการดำเนินงาน      | Refresh                |
| มอบหมาบผู้ร่      | ับผิดชอบแสวงหาข้อ      | เท็จจริง             |                        |                      | _               |                          |                        |
| นักสืบผู้รับผิดข  | ชอบ ชนากานต์ วงศ์รัตร  | นวรรณ                | มอเ                    | หมาบผู้รับผิดชอบ     | เขตที่รับผิดชอบ | กปห.5                    | เปลี่ยนเขตที่รับผิดชอบ |
| ผ้มอบหมาย         |                        |                      |                        |                      | <b>]</b>        |                          |                        |
|                   | เสร เกรนารถ            |                      |                        |                      | วนหมอบหมาย      | 29 W.8. 66 [18:56]       |                        |

- เจ้าหน้าที่ธุรการสามารถเปลี่ยน ผู้รับผิดชอบแสวงหาข้อเท็จจริง โดยทำการมอบหมายใหม่อีกครั้ง โดย สามารถมอบหมายใหม่ได้เรื่อยๆ จนกว่าจะมีการบันทึกมติ รับ/ไม่รับไว้ไต่สวน
- กรณีมีการเปลี่ยน ผู้รับผิดชอบแสวงหาข้อเท็จจริง ระบบจะให้ยืนยันการเปลี่ยนนักสืบสวนสอบสวน และทำการเก็บบันทึก log ทุกครั้ง

| 🗟 มอบหมายผู้รับผื  | ดชอบแสวงหาข้อเ    | ที่จุจริง                                       | ×      |
|--------------------|-------------------|-------------------------------------------------|--------|
| เลขสำนวนคดี        | 0307/66           | เขตที่รับผิดชอบ กปห.5                           |        |
| เรื่องที่ร้องเรียน | เรื่อง มอบหมายเรื | Confirmation                                    | 0004/1 |
| นักสืบสวนสอบสวน    | ชนากานต์ วงศ์รัง  | •                                               | -      |
| หมายเหตุ           |                   | 😯 ยืนยันการเปลี่ยนผู้รับผิดชอบแสวงหาข้อเห็จจริง |        |
| หดสอบระบบ          |                   | ીનાં તેમ                                        |        |
|                    |                   | 💾 บ้นทึกข้อมูล                                  |        |

| 307/66: | : เรื่อง มอบหมายเรื่องกล่าว        | หาให้ดำเนินการตามหน้าย่                                                                                                    | ที่และอำนาจ (สำนักงาน ป.ป.ซ. ลับ ที่ ปซ 0004/1384 ลงวันที่ 25 สิงหาคม 2566)                                                                                                    | _ 🗆 ×                                                                                                    |
|---------|------------------------------------|----------------------------------------------------------------------------------------------------|----------------------------------------------------------------------------------------------------|----------------------------------------------------------------------------------------------------|
| มูลคดี  | ผู้กล่าวหา/ผู้ถูกกล่าวหา           | แสวงหาข้อเท็จจริง                                                                                                    | มติ รับ/ไม่รับ ไว้ไต่สวน ไต่สวนข้อเท็จจริง มติขึ้มูล ประวัติการดำเนินงาน                                                                                                    | Refresh                                                                                                    |
|         | วัน/เวลา                           | ผู้กระทำ                                                                                                    | รายละเอียด                                                                                                    |                                                                                                    |
| 12      | . ต.ค. 66 [16:31]                  | อภิชาติ แววบัณฑิต                                                                                                    | น้ำเข้าข้อมูลจากระบบเก่า                                                                                                    |                                                                                                    |
| 29      | พ.ย. 66 [18:56]                    | เสรี ใกรนารถ                                                                                                    | มอบหมายให้ ชนากานต์ วงศ์รัตนวรรณ เป็นผู้รับผิดชอบแสวงหาข้อเท็จจริง                                                                                                    |                                                                                                    |
| 29      | พ.ย. 66 [19:01]                    | เสรี <mark>ใกรนารถ</mark>                                                                                                    | มอบหมายให้ ณัฏฐ์นนท์ จารุวนาลัย เป็นผู้รับผิดชอบแสวงหาข้อเท็จจริง                                                                                                    |                                                                                                    |
|         |                                    |                                                                                                    |                                                                                                    |                                                                                                    |
|         |                                    |                                                                                                    |                                                                                                    |                                                                                                    |
|         | 307/66<br>มูลคดี<br>12<br>29<br>29 | 307/66: เรื่อง มอบหมายเรื่องกล่าว<br>มูลคดี ผู้กล่าวหา/ผู้ถูกกล่าวหา<br>วัน/เวลา<br>12 ต.ค. 66 [16:31]<br>29 พ.ย. 66 [18:56]<br>29 พ.ย. 66 [19:01] | 307/66: เรื่อง มอบหมายเรื่องกล่าวหาให้ดำเนินการตามหน้า<br>มูลคดี ผู้กล่าวหา/ผู้ถูกกล่าวหา แส่วงหาข้อเท็จจริง ม<br>วัน/เวลา ผู้กระทำ<br>12 ต.ค. 66 [16:31] อภิชาติ แววบัณฑิต<br>29 พ.ย. 66 [18:56] เสรี ใกรนารก<br>29 พ.ย. 66 [19:01] เสรี ใกรนารก | 307/66: เรื่อง มอบหมายเรื่องกล่าวหาให้ดำเนินการตามหน้าที่และอำนาจ (สำนักงาน ป.ป.ซ. ลับ ที่ ปช 0004/1384 ลงวันที่ 25 สิงหาคม 2566)<br>มูลคดี ผู้กล่าวหา/ผู้ถูกกล่าวหา แสวงหาข้อเก็จจริง มติ รับ/ไม่รับ ไว้ได่สวน ได่สวนข้อเก็จจริง มติขึ้มูล ประวัติการดำเนินงาน<br>วัน/เวลา ผู้กระทำ รายละเอียด<br>12 ต.ค. 66 [16:31] อภิชาติ แววบัณฑิต นำเข้าข้อมูลจากระบบเก่า<br>29 พ.ย. 66 [19:01] เสรี โกรนารถ มอบหมายให้ ณัฏฐันนท์ จารุวนาลัย เป็นผู้รับผิดชอบแสวงหาข้อเก็จจริง<br>29 พ.ย. 66 [19:01] เสรี โกรนารถ มอบหมายให้ ณัฏฐันนท์ จารุวนาลัย เป็นผู้รับผิดชอบแสวงหาข้อเก็จจริง |

#### การรับเรื่องร้องเรียน

เลือกเมนู "รับเรื่องร้องเรียน" ระบบจะแสดงฟอร์มสำหรับกรอกข้อมูลเรื่องร้องเรียน โดยแบ่งออกเป็น
 2 แท็บ คือ ข้อมูลคดี และ ผู้กล่าวหา/ผู้ถูกกล่าวหา

| 🐵 ระบบไต่สวนข้อเท็จจริง สำนักงานคณะกรรมการ | รป้องกันและปราบปรามการ                | หุจริตในภาครัฐ (IN | 1S)                     |                   |                                       |                    | _ = ×                   |
|--------------------------------------------|---------------------------------------|--------------------|-------------------------|-------------------|---------------------------------------|--------------------|-------------------------|
| 😑 ระบบไต่สวนข้อเท็จจริง                    | ត รับเรื่องร้องเรีย                   | มน                 |                         |                   |                                       |                    |                         |
| 💄 เสรี โกรนารถ                             | ข้อมูลคดี ผู้กล่าวห                   | / ผู้ถูกกล่าวหา    |                         |                   |                                       |                    |                         |
| รับเรื่องร้องเรียน                         | เขตที่รับผิดชอบ *                     | กองปราบปรามกา      | ารทุจริตในภาครุ้ เลื    | อกเขตที่รับผิดชอบ | เลขติดตาม ป.ป.ช.                      |                    | โหลดข้อมูลจาก ป.ป.ช.    |
|                                            | เลขส่านวนคดี                          | อัตโนมัติ          | วันที่ออกเลขสำนวน       | อัตโนมัติ         | เลขสำนวนคดีเก่า                       | ที่มาของสำ         | มวน ม.23 (1) 🔹          |
| 📓 นักสืบสอบสวน                             | เลขที่รับ ป.ป.ท.                      |                    | วันที่ ป.ป.ท. รับเรื่อง | -                 | เลขหนังสือเรื่องร้องเรียน             | วันที่ออกเล        | ขหนังสือ 👻              |
| -                                          | เรื่องที่ร้องเรียน *                  |                    |                         |                   |                                       |                    |                         |
| รุรการ ปราบ/เขต                            | ข้อร้องเรียนกล่าวหา *                 |                    |                         |                   |                                       |                    |                         |
| 🔒 กองเรียวระดี                             |                                       |                    |                         |                   |                                       |                    |                         |
| 🚴 ผู้ดูและระบบ                             | หน่วยงานที่รับเรื่อง<br>จากผู้กล่าวหา | สำนักงาน ป.ป.ช.    |                         | •                 | หน่วยงานที่ส่งให้<br>ป.ป.ท. ดำเนินการ | สำนักงาน ป.ป.ช.    | *                       |
|                                            | ประเภทของผู้กล่าวหา                   | ผู้กล่าวหาปกปิดช   | <b>ว</b> ่อที่อยู่      | -                 | วัตถุประสงค์การร้องเรียน              | ร้องหุกข์/กล่าวโทษ | •                       |
| 🎢 เปลยนรหสผาน                              | วันที่เกิดเหตุเริ่มต้น                | *                  | วันที่เกิดเหตุสิ้นสุด   | -                 |                                       |                    |                         |
| 🧿 ด่มีออาร์ใช้งาน                          | ว้นที่เกิดเหตุเพิ่มเติม               |                    | -                       |                   |                                       |                    |                         |
| •••••                                      | สถานที่เกิดเหตุ                       |                    |                         |                   |                                       |                    | เลือกตำแหน่งที่เกิดเหตุ |
| 🕕 ออกจากระบบ                               | ต่ำบล/แขวง                            |                    | อำเภอ/เขต               |                   | จังหวัด                               | รหัสไปรษณี         | เย้                     |
| •                                          | มูลค่าความเสียหาย                     | Ĵ                  | j                       |                   | ,                                     |                    |                         |
|                                            | ค่ำกล่าวหาร้องเรียน                   | <br>               | เอกสารประกอบ            | Ĵ                 | เอกสาร                                | Î Î                |                         |
|                                            | เอกสารอื่นๆ                           |                    | J                       |                   | ,                                     |                    |                         |
| AA ปรับขนาดการแสดงผล<br>                   | ข้อพิจารณาความเห็น                    |                    |                         |                   |                                       |                    |                         |
| ปรับสีการแสดงผล<br>Light Blue              |                                       |                    |                         | 💾 ປ               | ันทึกข้อมูล                           |                    |                         |

 ระบบจะกำหนดเลขสำนวนคดีให้อัตโนมัติ และระบุเขตที่รับผิดชอบให้ตามหน่วยงานที่เจ้าหน้าที่ ธุรการสังกัดอยู่ โดยไม่สามารถเลือกเปลี่ยนเขตได้ กรณีที่มีเลขติดตามจาก ป.ป.ช. ให้ใส่เลขติดตามลง ในตำแหน่งดังรูป จากนั้นกดปุ่ม "โหลดข้อมูลจาก ป.ป.ช." เพื่อให้ระบบดึงข้อมูลคดีเบื้องต้นต้นจาก ระบบของ ป.ป.ช. มากรอกลงในแบบฟอร์ม

| รับเรื่องร้องเรีย                     | ยน                         |                         |                      |                                       |                    |                     |                      |
|---------------------------------------|----------------------------|-------------------------|----------------------|---------------------------------------|--------------------|---------------------|----------------------|
| ข้อมูลคดี ผู้กล่าวห                   | า / ผู้ถูกกล่าวหา          |                         |                      |                                       |                    |                     |                      |
| เขตที่รับผิดชอบ *                     | กองปราบปรามการทุจริตใน     | เกาครัฐ 5               | เลือกเขตที่รับผิดชอบ | เลขติดตาม ป.ป.ช.                      | ต1.662721851       |                     | โหลดข้อมูลจาก ป.ป.ช. |
| เลขส่านวนคดี                          | อัตโนมัติ                  | วันที่ออกเลขสำนวน       | อัตโนมัติ            | เลขส่านวนคดีเก่า                      |                    | ที่มาของสำนวน       | ม.23 (1) 👻           |
| เลขที่รับ ป.ป.ท.                      |                            | วันที่ ป.ป.ท. รับเรื่อง | -                    | เลขหนังสือเรื่องร้องเรียน             |                    | วันที่ออกเลขหนังสือ | -                    |
| เรื่องที่ร้องเรียน *                  |                            |                         |                      |                                       |                    |                     |                      |
| ข้อร้องเรียนกล่าวหา *                 |                            |                         |                      |                                       |                    |                     |                      |
|                                       |                            |                         |                      |                                       |                    |                     |                      |
|                                       |                            |                         |                      |                                       |                    |                     |                      |
| หน่วยงานที่รับเรื่อง<br>จากผู้กล่าวหา | สำนักงาน ป.ป.ช.            |                         | Ŧ                    | หน่วยงานที่ส่งให้<br>ป.ป.ท. ดำเนินการ | สำนักงาน ป.ป.ซ.    |                     | Ŧ                    |
| ประเภทของผู้กล่าวหา                   | ผู้กล่าวหาปกปิดชื่อที่อยู่ |                         | -                    | วัตถุประสงค์การร้องเรียน              | ร้องทุกข์/กล่าวโทษ |                     | •                    |
| วันที่เกิดเหตุเริ่มต้น                | -                          | วันที่เกิดเหตุสิ้นสุด   | -                    | ]                                     |                    |                     |                      |

 เลือกแท็บ "ผู้กล่าวหา/ผู้ถูกกล่าวหา" เพื่อทำการ เพิ่ม/แก้ไข ข้อมูลผู้กล่าวหา โดยกดปุ่ม "เพิ่มผู้กล่าวหา" จะพบฟอร์มสำหรับผู้กล่าวหาดังรูป

| 💩 ระบบไ | ไต่สวนข้อเท็จจริง สำนักงา | นคณะกรรมการป้     | องกันและปราบปรามการหุจริตในภาครัฐ (IMS) |              |                      |                      |            |           | _ 🗆 ×           |
|---------|---------------------------|-------------------|-----------------------------------------|--------------|----------------------|----------------------|------------|-----------|-----------------|
| ≡       | 🐻 รับเรื่องร้องเรื        | ยน                |                                         | 2            |                      |                      |            |           |                 |
| •       | ข้อมูลคดี ผู้กล่าวห       | า / ผู้ถูกกล่าวหา |                                         |              |                      |                      |            |           |                 |
|         | ผู้กล่าวหา                | 🕼 เพิ่มข้อมูล     |                                         |              |                      | ×                    |            |           | เพิ่มผู้กล่าวหา |
|         | แก้ไข เลขประจำ            | เลขประชาชน        |                                         | ค่ำนำหน้า    |                      |                      | ท่อย่      | (in)      | บล ลบ           |
|         |                           | ชื่อ *            |                                         | นามสกุล      |                      |                      |            |           |                 |
|         |                           | วันเกิด           | -                                       | เพศ          | <sup>1</sup> ไม่ระบุ | •                    |            |           |                 |
|         |                           | ที่อย่            |                                         |              |                      | เลือกต่ำแหน่ง        |            |           |                 |
|         |                           | ต่ำบล             |                                         | อำเภอ        |                      |                      |            |           |                 |
| 2       |                           | จังหวัด           |                                         | รหัสไปรษณีย์ |                      |                      |            |           |                 |
|         |                           | เบอร์โทร          |                                         | J            |                      |                      |            |           |                 |
| 2       | 4                         | อีเมล์            |                                         |              |                      |                      |            |           | •               |
| ٥       |                           | <u>วาซีพ</u>      |                                         |              |                      |                      |            |           |                 |
|         | ผู้ถูกกล่าวหา             | สวานหน่า          |                                         |              |                      |                      |            | 💮 เพิ่ม   | มผู้ถูกกล่าวหา  |
|         | แก้ไข รับเรื่อง           |                   |                                         |              |                      | เรือออระหรอง/อระเ    | ค่าน่าหน้า | ชื่อ      | ลบ              |
|         |                           | 7 050             |                                         |              |                      | 610/1/136/13 (V/113N | นาย        | ฐต        |                 |
| 0       |                           | 7 สังกัด          |                                         |              |                      |                      | นาง        | ที่พว้อย์ |                 |
|         |                           | ที่อยู่ที่ทำงาน   |                                         |              |                      | เลือกตำแหน่ง         |            |           |                 |
|         |                           | ตำบล              |                                         | อำเภอ        |                      |                      |            |           |                 |
|         |                           | จังหวัด           |                                         | รหัสไปรษณีย์ |                      |                      |            |           |                 |
|         |                           |                   |                                         | ,            |                      |                      |            |           |                 |
|         | •                         |                   | <b>1</b> 1                              | นทึกข้อมูล   |                      |                      |            |           | •               |
|         |                           |                   |                                         | H            | บันทึกข้อมูล         |                      | 1          |           |                 |
|         |                           |                   |                                         |              |                      |                      |            |           |                 |

 การเพิ่มข้อมูลผู้ถูกกล่าวหา ก็ทำเช่นเดียวกัน โดยกดปุ่ม "เพิ่มผู้ถูกกล่าวหา" จะพบฟอร์มสำหรับ ผู้ถูกกล่าวหาดังรูป หากต้องการแก้ไขข้อมูลที่ได้กรอกไปแล้ว สามารถกดปุ่มแก้ไขที่คอลัมน์แรกได้

|      |                                             |                    | รม์สรยเหมา เครชี (แก่เว) |            |                 |                     |                  | -             |             |          |
|------|---------------------------------------------|--------------------|--------------------------|------------|-----------------|---------------------|------------------|---------------|-------------|----------|
| ≡    | 🗐 รับเรื่องร้องเรียน                        | 🦙 เพิ่มข้อมูล      |                          |            |                 |                     | ×                |               |             |          |
|      |                                             | ปรากฏในขั้นตอน     | 🔲 รับเรื่องร้องเรียน     | 📃 แสวงหา   | าข้อเท็จจริง    | 🔲 ใต่สวนข้อเท็จจริง |                  |               |             |          |
| 2    | ขอมูลคด ผูกลาวหา / ผูถูกกลาวหา              | สถานะผู้ถูกกล่าวหา | 🔘 ตัวการ                 | 🔘 ผู้สนับส | เน              |                     |                  | 2             |             |          |
|      | ผู้กล่าวหา                                  | ชี้มูลความผิด      |                          |            |                 |                     | •                |               | 💮 เพิ่มผู้  | ึกล่าวหา |
|      | แก้ไข เลขประจำตัวประชาชน ศ                  |                    |                          |            | 1               |                     |                  | ່າວຢູ່        | ต่ำบล       | ลบ       |
|      |                                             | เลขประชาชน         |                          |            | คำนำหน้า        |                     |                  |               |             |          |
|      |                                             | ชื่อ *             |                          |            | นามสกุล         |                     |                  |               |             |          |
| -    |                                             | วันเกิด            |                          | -          | เพศ             | ไม่ระบุ             | -                |               |             |          |
|      |                                             | สื่อย่             |                          |            |                 |                     | ເລືອດທຳແหນ່າ     |               |             |          |
|      |                                             | ส่วนว              |                          |            |                 |                     |                  |               |             |          |
|      | 1                                           | ตาบถ               |                          |            | ]ຍ1610<br>] ະສຸ | -                   |                  |               |             |          |
| 2    |                                             | จงหวด              |                          |            | รหสเบรษณะ       |                     |                  |               |             |          |
| - 40 |                                             | เบอร์ไทร           |                          |            |                 |                     |                  |               | •           |          |
|      | ม้ออกส่วายว                                 | อีเมล์             |                          |            |                 |                     |                  | ٦ I           | 🕜 เพิ่มม้ออ | cuccia   |
|      | 1990 11 11 11 11 11 11 11 11 11 11 11 11 11 | อาซีพ              |                          |            |                 |                     |                  |               | 🔊 แหลู่ปู่ก |          |
|      | แก้เขี้รูชเรองรองเรยน แลวง                  | ตำแหน่ง            |                          |            |                 |                     |                  | 100           |             | ลบ       |
|      |                                             | กระทรวง            |                          |            |                 |                     | เลือกกระทรวง/กรม | 291<br>219100 | њ <b>г</b>  |          |
| 0    |                                             | กรม                |                          |            |                 |                     | <u> </u>         | เพร           | ้อย้        |          |
|      |                                             | ส้นถ้อ             |                          |            |                 |                     |                  |               |             | -        |
|      |                                             | สื่อเสีย่องอน      |                          |            |                 |                     | ເລືອດທ່ານແມ່ນ    |               |             |          |
|      |                                             | หอยู่ททาง ห        |                          |            | ].              |                     | BIDTIN BINN      |               |             |          |
|      |                                             | ตาบล               |                          |            | อาเกอ           | -                   |                  |               |             |          |
|      |                                             | จังหวัด            | L                        |            | รหัสไปรษณีย่    | 1                   |                  |               |             |          |
|      |                                             |                    |                          | 🛛 🗸 ນ້     | ันทึกข้อมูล     |                     |                  |               | •           |          |
|      |                                             |                    |                          |            |                 |                     |                  |               |             |          |
|      |                                             |                    |                          |            |                 |                     |                  |               |             |          |

 เมื่อกรอกข้อมูลคดีลงในฟอร์มเรียบร้อยแล้ว กดปุ่ม "บันทึกข้อมูล" ระบบจะทำการบันทึกคดีและ ออกเลขสำนวนคดีใหม่ทันที

| 🗶 ระบบไต่ | iสวนข้อเห็จจริง สำนักงาน              | เคณะกรรมการป้องกันและปร<br> | ราบปรามการทุจริตในภ     | าครัฐ (IMS)               |                                                                                 |                           |                     | _                             |
|-----------|---------------------------------------|-----------------------------|-------------------------|---------------------------|---------------------------------------------------------------------------------|---------------------------|---------------------|-------------------------------|
| 2         | รบเรองรองเรย<br>ข้อมูลคดี ผู้กล่าวหา  | าน<br>/ ผู้ถูกกล่าวหา       |                         |                           |                                                                                 |                           |                     |                               |
|           | เขตที่รับผิดชอบ *                     | กองปราบปรามการทุจริตใน      | ภาครัฐ 5                | เลือกเขตที่รับผิดชอบ      | เลขติดตาม ป.ป.ช.                                                                | ຫ1.662721851              |                     | โหลดข้อมูลจาก ป.ป.ช.          |
|           | เลขสำนวนคดี                           | อัตโนมัติ                   | วันที่ออกเลขสำนวน       | อัตโนมัติ                 | เลขสำนวนคดีเก่า                                                                 |                           | ที่มาของสำนวน       | ม.23 (1) 🔹                    |
|           | เลขที่รับ ป.ป.ห.                      |                             | วันที่ ป.ป.ท. รับเรื่อง | -                         | เลขหนังสือเรื่องร้องเรียน                                                       |                           | วันที่ออกเลขหนังสือ | -                             |
| -         | เรื่องที่ร้องเรียน *                  | ผู้กล่าวหามีข้อสงสัยว่าวิทย | าลัยเทคนิคราชบุรีได้รั  | บการบริจาคชุดตรวจโควิด 19 | จำนวน 1,500 ชุด แต่ไม่มี                                                        | ่การแจกจ่ายให้กับนักเรียน | แและบุคลากรของวิทยา | าลัยเหคนิคราชบุรี แต่กลุ่มงาน |
|           | ข้อร้องเรียนกล่าวหา *                 |                             |                         |                           |                                                                                 |                           |                     |                               |
| 8         |                                       |                             |                         |                           |                                                                                 |                           |                     |                               |
|           |                                       |                             |                         |                           |                                                                                 |                           |                     |                               |
| 2         | หน่วยงานที่รับเรื่อง<br>จากผู้กล่าวหา | สำนักงาน ป.ป.ห.             |                         | -                         | หน่วยงานที่ส่งให้<br>ป.ป.ท. ดำเนินการ                                           | สำนักงาน ป.ป.ช.           |                     | *                             |
|           | ประเภทของผู้กล่าวหา                   | ผู้กล่าวหาปกปิดชื่อที่อยู่  |                         | •                         | วัตถุประสงค์การร้องเรียน                                                        | ร้องทุกข์/กล่าวโทษ        |                     | •                             |
|           | วันที่เกิดเหตุเริ่มต้น                | 1 ม.ค. 65 🔹                 | ว้นที่เกิดเหตุสิ้นสุด   | 1 ม.ค. 65 🔹               | ]                                                                               |                           |                     |                               |
|           | วันที่เกิดเหตุเพิ่มเติม               |                             |                         |                           |                                                                                 |                           |                     |                               |
|           | สถานที่เกิดเหตุ                       |                             |                         |                           |                                                                                 |                           |                     | เลือกตำแหน่งที่เกิดเหตุ       |
| 0         | ต่ำบล/แขวง                            | หน้าเมือง                   | อำเภอ/เขต               | เมืองราชบุรี              | จังหวัด                                                                         | ราชบุรี                   | รหัสไปรษณีย์        |                               |
| •         | มูลค่าความเสียหาย                     | 0.00 ארט 🗘                  | ]                       |                           |                                                                                 |                           |                     |                               |
|           | คำกล่าวหาร้องเรียน                    | *                           | เอกสารประกอบ            | *<br>*                    | เอกสาร                                                                          | ÷                         | ]                   |                               |
|           | เอกสารอื่นๆ                           |                             |                         |                           |                                                                                 |                           |                     |                               |
|           | ข้อพิจารณาความเห็น                    |                             |                         |                           |                                                                                 |                           |                     |                               |
|           |                                       |                             |                         |                           | <mark>นทึกข้อมูล</mark><br>[http://www.com/com/com/com/com/com/com/com/com/com/ |                           |                     |                               |

 กรณีที่มีการใส่เลขติดตามซ้ำกับคดีที่มีอยู่ในระบบ ระบบจะแจ้งเตือนเพื่อให้ผู้ใช้เลือกว่าต้องการบันทึก เรื่องร้องเรียนใหม่ด้วยเลขติดตามนี้หรือไม่

| [ | ขอมูลคด มูกลาวท                                                                                                  | / អូពុកកត់ (អ                                                |                         |                                           |                                                            |                             |                      |                          |
|---|----------------------------------------------------------------------------------------------------|--------------------------------------------------------------|-------------------------|-------------------------------------------|------------------------------------------------------------|-----------------------------|----------------------|--------------------------|
|   | เขตที่รับผิดชอบ *                                                                                                | กองปราบปรามการทุจริตใน                                       | เกาครัฐ 5               | เลือกเขตที่รับผิดชอบ                      | เลขติดตาม ป.ป.ช.                                           | ຫ1.662721851                |                      | ิโหลดข้อมูลจาก ป.เ       |
|   | เลขสำนวนคดี                                                                                                    | อัตโนมัติ                                                    | วันที่ออกเลขสำนวน       | อัตโนมัติ                                 | เลขสำนวนคดีเก่า                                            |                             | ที่มาของสำนวน        | ม.23 (1)                 |
| H | เลขที่รับ ป.ป.ท.                                                                                                 |                                                              | วันที่ ป.ป.ท. รับเรื่อง | -                                         | เลขหนังสือเรื่องร้องเรียน                                  |                             | วันที่ออกเลขหนังสือ  |                          |
| H | เรื่องที่ร้องเรียน *                                                                                             | เละบุคลากรของวิทยาลัยเท                                      | คนิคราชบุรี แต่กลุ่มงาน | เสวัสดิการนักเรียนนักศึกษาก               | ลับมีการจำหน่ายชุดตรวจโ                                    | คริด 19 ราคาอันละ 50 บ      | าห โดยน่าจะเป็นชุดตร | เวจโควิด 19 ที่มีการรับบ |
|   | หน่วยงานที่รับเรื่อง<br>จากผู้กล่าวหา<br>ประเภทของผู้กล่าวหา<br>วันที่เกิดเหตุเริ่มต้น<br>วันที่เกิดเหตุเริ่มต้น | สำนักงาน ป.ป.ห.<br>ผู้กล่าวหาปกปิดชื่อที่อยู่<br>1 ม.ค. 65 ~ | วันที่เกิดเหตุ          | 🕜 พบเลขติดตาม ต1.6<br>ยืนยันต้องการบันทึก | 52721851 ในคดีเลขที่ 0<br>รับเรื่องร้องเรียนหรือไม่<br>ใช่ | 188/66<br>.ป.ซ.<br>ใน กวโทษ |                      |                          |
|   | สถานที่เกิดเหตุ                                                                                                  |                                                              |                         |                                           |                                                            |                             |                      | เลือกตำแหน่งที่เกิด      |
|   | ต่ำบล/แขวง                                                                                                    | หน้าเมือง                                                    | อำเภอ/เขต               | เมืองราชบุรี                              | จังหวัด                                                    | ราชบุรี                     | รหัสไปรษณีย์         |                          |
|   | มูลค่าความเสียหาย                                                                                                | 0.00 ארט 🗘                                                   | ]                       |                                           |                                                            |                             |                      |                          |
|   | คำกล่าวหาร้องเรียน                                                                                               | ÷                                                            | เอกสารประกอบ            | ÷                                         | เอกสาร                                                     |                             | ]                    |                          |
| H | เอกสารอื่นๆ                                                                                                    |                                                              |                         |                                           |                                                            |                             |                      |                          |
|   | ข้อพิจารณาความเห็น                                                                                               |                                                              |                         |                                           |                                                            |                             |                      |                          |

# <u>เมนูการใช้งานกองบริหารคดี</u>

## การรับเรื่องร้องเรียน

เลือกเมนู "รับเรื่องร้องเรียน" ระบบจะแสดงฟอร์มสำหรับกรอกข้อมูลเรื่องร้องเรียน โดยแบ่งออกเป็น
 2 แท็บ คือ ข้อมูลคดี และ ผู้กล่าวหา/ผู้ถูกกล่าวหา

| 🐵 ระบบไต่สวนข้อเท็จจริง ส่าน้กงานคณะกรรม | าารป้องกันและปราบปราม                 | การทุจริตในภาครัฐ (IMS)               |                                                                 |                        | - 🗆 ×          |
|------------------------------------------|---------------------------------------|---------------------------------------|-----------------------------------------------------------------|------------------------|----------------|
| 🗮 ระบบไต่สวนข้อเท็จจริง                  | 🛐 รับเรื่องร้องเรีย                   | ı                                     |                                                                 |                        | Â              |
| 💄 อกิซาติ แววบัณฑิต                      | ข้อมูลคดี ผู้กล่าวหา                  | ) / ผู้ถูกกล่าวหา                     |                                                                 |                        |                |
| รับเรื่องร้องเรียน                       | เขตที่รับผิดชอบ *                     | เลือกเขตที่รับผิดชอ                   | บ เลขติดตาม ป.ป.ช.                                              | โหลดข้อมูลจาก ป.ป.ข    | j.             |
|                                          | เลขสำนวนคดี                           | อัตโนมัติ วันที่ออกเลขสำนวน อัตโนมัติ | เลขสำนวนคดีเก่า                                                 | ที่มาของสำนวน ม.23 (1) | •              |
| 📓 นักสืบสอบสวน                           | เลขที่รับ ป.ป.ท.                      | วันที่ ป.ป.ท. รับเรื่อง               | <ul> <li>เลขหนังสือเรื่องร้องเรียน</li> </ul>                   | ว้นที่ออกเลขหนังสือ    | -              |
| •                                        | เรื่องที่ร้องเรียน *                  |                                       |                                                                 |                        |                |
| וועטא/ערגע גרואגס 📷                      | ข้อร้องเรียนกล่าวหา *                 |                                       |                                                                 |                        |                |
| 🔒 กองบริหารคดี                           |                                       |                                       |                                                                 |                        | _              |
| 退 ผู้ดูและระบบ                           | หน่วยงานที่รับเรื่อง<br>จากผู้กล่าวหา | ส่านักงาน ป.ป.ช.                      | <ul> <li>หน่วยงานที่ส่งให้</li> <li>ป.ป.ท. ดำเนินการ</li> </ul> | ส่านักงาน ป.ป.ช.       | •              |
| 🔎 แไลี่ยนรหัสผ่าน                        | ประเภทของผู้กล่าวหา                   | ผู้กล่าวหาปกปิดชื่อที่อยู่            | <ul> <li>วัตถุประสงค์การร้องเรียน</li> </ul>                    | เ ร้องทุกข์/กล่าวโทษ   | •              |
|                                          | ว้นที่เกิดเหตุเริ่มต้น                | 🔹 วันที่เกิดเหตุสิ้นสุด               | •                                                               |                        |                |
| <u> ค</u> ู่มีอการใช้งาน                 | วันที่เกิดเหตุเพิ่มเติม               |                                       |                                                                 |                        |                |
| 0                                        | สถานที่เกิดเหตุ                       |                                       | _                                                               | เลือกต่ำแหน่งที่เกิดเห | <u>n</u>       |
| 🕛 ออกจากระบบ                             | ต่ำบล/แขวง                            | อำเภอ/เขต                             | จ้งหวัด                                                         | รหัสไปรษณีย์           |                |
|                                          | มูลค่าความเสียหาย                     |                                       |                                                                 |                        |                |
| 🗚 ปรับขนาดการแสดงผล                      | <u>ค</u> ำกล่าวหาร้องเรียน            | 🗘 เอกสารประกอบ                        | 🗘 เอกสาร                                                        | *<br>*                 |                |
|                                          | เอกสารอื่นๆ                           |                                       |                                                                 |                        |                |
| ปรับสีการแสดงผล<br>Light Blue            | ข้อพิจารณาความเห็น                    |                                       |                                                                 |                        | ₹ <sup>2</sup> |

2. กดปุ่ม "เลือกเขตที่รับผิดชอบ" เพื่อเลือกหน่วยงานที่รับผิดชอบเรื่องร้องเรียนนี้

| ข้อมูลคดี ผู้กล่               | าวหา / ผู้ถูกกล | าวหา                  |                  |                 |                                    |                 |               |        |      |                 |
|--------------------------------|-----------------|-----------------------|------------------|-----------------|------------------------------------|-----------------|---------------|--------|------|-----------------|
| เขตที่รับผิดชอบ '              | r               |                       | - เลือกเขตที่รับ | บผิดชอบ         | เลขติดตาม ป.ป.ช.                   |                 |               | 1      | หลดร | ข้อมูลจาก ป.ป.  |
| เลขสำนวนคดี                    | อ้ตโนมัติ       | วันที่ออกเลขสำนว      | น อัตโนมัติ      |                 | เลขสำนวนคดีเก่า                    |                 | ที่มาของสำนวง | ц [    | ม.23 | (1)             |
| เลขที่รับ ป.ป.ท.               |                 | ว้นที่ ป.ป.ท. รับเรือ | 4                | -               | เลขหนังสือเรื่องร้องเรียน          |                 | วันที่ออกเลขห | นังสือ |      | _               |
| เรื่องที่ร้องเรียง             | เลือกหน่วยงา    | น                     |                  |                 | N                                  |                 |               | - 5    | ×    |                 |
| ข้อร้องเรียนก                  | รหัส            | ชื่อย่อ               |                  |                 | ชื่อเต็ม                           |                 |               |        |      |                 |
| т                              |                 |                       |                  |                 |                                    |                 |               |        |      |                 |
| Þ                              | 00              | สลธ.(ศรร.)            |                  |                 | ศูนย์รับเรื่องร้องเรียน            |                 |               | เลือก  | Â    |                 |
|                                | 01              | กปท.1                 |                  | กอ              | งปราบปรามการทุจริตในภ <sup>ะ</sup> | าครัฐ 1         |               | เลือก  |      |                 |
| หน่วยงานที่รับ<br>จากผักล่าวหา | 02              | กปห.2                 |                  | กอ              | งปราบปรามการทุจริตในภ <sup>ะ</sup> | าครัฐ 2         |               | เลือก  |      |                 |
| ประเภทของผ้                    | 03              | กปห.3                 |                  | กอ              | งปราบปรามการทุจริตในก <sup>ะ</sup> | าครัฐ 3         |               | เลือก  |      |                 |
| วันที่เกิดเหตุเรี              | 04              | กปห.4                 |                  | กอ              | งปราบปรามการทุจริตในภ <sup>ะ</sup> | าครัฐ 4         |               | เลือก  |      |                 |
| and a                          | 05              | กปห.5                 |                  | กอ              | งปราบปรามการทุจริตในภ <sup>ะ</sup> | าครัฐ 5         |               | เลือก  | JU   |                 |
| วนทเกตเหตุถ                    | 06              | ปปห. เขต 1            | สำน่             | เ้กงานป้อง      | ก้นและปราบปรามการทุจริ             | ตในภาครัฐ เขต 1 |               | เลือก  | 1    |                 |
| สถานที่เกิดเห                  | 07              | ปปห. เขต 2            | สำนั             | เ้กงานป้อง      | ก้นและปราบปรามการทุจริ             | ตในภาครัฐ เขต 2 |               | เลือก  | 1    | าแหน่งที่เกิดเร |
| ตำบล/แขวง                      | 08              | ปปห. เขต 3            | ส่าน             | โกงานป้อง       | กันและปราบปรามการทจริ              | คในภาครัธ เขต 3 |               | เลือก  | 1    |                 |
| มูลค่าความเสี                  | 09              | ปปท. เขต 4            | ส่าน             | ะ<br>เ้กงานป้อง | ก้นและปราบปรามการทจริ              | ตในภาคร้อ เขต 5 |               | เลือก  | 1    |                 |
| ดำกล่าวหาร้อ                   | 10              | 1/1/14. 1910 5        | ส่าย             | ไกงานป้อง       | ก้นและปราบปรามการหจริ              | ตในภาตรัธ เขต 5 |               | เลือก  | 5    |                 |
| เอกสารอื่นๆ                    | 44              |                       |                  | *¥1             | *                                  | -1              |               |        | •    |                 |

 ระบบจะกำหนดเลขสำนวนคดีให้อัตโนมัติ กรณีที่มีเลขติดตามจาก ป.ป.ช. ให้ใส่เลขติดตามลงใน ตำแหน่งดังรูป จากนั้นกดปุ่ม "โหลดข้อมูลจาก ป.ป.ช." เพื่อให้ระบบดึงข้อมูลคดีเบื้องต้นต้นจาก ระบบของ ป.ป.ช. มากรอกลงในแบบฟอร์ม

| 🐻 รับเรื่องร้องเรีย                   | าน                         |                         |                      |                                       |                    |                     |                           |
|---------------------------------------|----------------------------|-------------------------|----------------------|---------------------------------------|--------------------|---------------------|---------------------------|
| ข้อมูลคดี ผู้กล่าวหา                  | i / ผู้ถูกกล่าวหา          |                         |                      |                                       |                    |                     | <b></b>                   |
| เขตที่รับผิดชอบ *                     | กองปราบปรามการทุจริตใน     | กาครัฐ 5                | เลือกเขตที่รับผิดชอบ | เลขติดตาม ป.ป.ช.                      | ຫ1.662721851       |                     | ์<br>โหลดข้อมูลจาก ป.ป.ช. |
| เลขสำนวนคดี                           | อัตโนมัติ                  | วันที่ออกเลขสำนวน       | อัตโนมัติ            | เลขสำนวนคดีเก่า                       |                    | ที่มาของสำนวน       | ม.23 (1)                  |
| เลขที่รับ ป.ป.ท.                      |                            | วันที่ ป.ป.ท. รับเรื่อง | -                    | เลขหนังสือเรื่องร้องเรียน             |                    | วันที่ออกเลขหน้งสือ | -                         |
| เรื่องที่ร้องเรียน *                  |                            |                         |                      |                                       |                    |                     |                           |
| ข้อร้องเรียนกล่าวหา *                 |                            |                         |                      |                                       |                    |                     |                           |
|                                       |                            |                         |                      |                                       |                    |                     |                           |
|                                       |                            |                         |                      |                                       |                    |                     |                           |
| หน่วยงานที่รับเรื่อง<br>จากผู้กล่าวหา | สำนักงาน ป.ป.ช.            |                         | •                    | หน่วยงานที่ส่งให้<br>ป.ป.ท. ดำเนินการ | สำนักงาน ป.ป.ช.    |                     |                           |
| ประเภทของผู้กล่าวหา                   | ผู้กล่าวหาปกปิดชื่อที่อยู่ |                         | +                    | วัตถุประสงค์การร้องเรียน              | ร้องทุกข์/กล่าวโทษ |                     | -                         |
| วันที่เกิดเหตุเริ่มต้น                | -                          | วันที่เกิดเหตุสิ้นสุด   | -                    |                                       |                    |                     |                           |

4. เลือกแท็บ "ผู้กล่าวหา/ผู้ถูกกล่าวหา" เพื่อทำการ เพิ่ม/แก้ไข ข้อมูลผู้กล่าวหา โดยกดปุ่ม

"เพิ่มผู้กล่าวหา" จะพบฟอร์มสำหรับผู้กล่าวหาดังรูป

| 🗶 ຈະນະ       | ปไต่สวนข้อเท็จจริง สำนักงาน | เคณะกรรมการปั     | องกันและปราบปรามการทุจริตในภาครัฐ (IMS) | )            |              |                  |           |                           | _ = ×           |
|--------------|-----------------------------|-------------------|-----------------------------------------|--------------|--------------|------------------|-----------|---------------------------|-----------------|
| ≡            | 둸 รับเรื่องร้องเรีย         | บน                |                                         | <sup>2</sup> |              |                  |           |                           |                 |
| 2            | ข้อมูลคดี ผู้กล่าวห         | า / ผู้ถูกกล่าวหา |                                         |              |              |                  |           |                           |                 |
| -            | ผู้กล่าวหา                  | 🕼 เพิ่มข้อมูล     |                                         |              |              | >                | <         |                           | เพิ่มผู้กล่าวหา |
|              | แก้ไข เลขประจำ              | เลขประชาชน        |                                         | คำนำหน้า     |              |                  | ท่อยู่    | ຫຳ                        | บล ลบ           |
|              |                             | ชื่อ *            |                                         | นามสกุล      |              |                  |           |                           |                 |
|              |                             | วันเกิด           | •                                       | เพศ          | ไม่ระบุ      | •                | ]         |                           |                 |
|              |                             | ที่อย่            |                                         |              |              | เลือกต่ำแหน่ง    | 1         |                           |                 |
|              |                             | ตำบล              |                                         | อำเภอ        |              |                  | í l       |                           |                 |
| 4            |                             | จังหวัด           |                                         | รหัสไปรษณีย์ |              |                  | íl –      |                           |                 |
|              |                             | เบอร์โทร          |                                         | ,            |              |                  | 1         |                           |                 |
|              | 4                           | อีเมล์            |                                         |              |              |                  | j         |                           | •               |
| ٥            |                             | จาศีพ             |                                         |              |              |                  | 1         |                           |                 |
| <i>~</i> ``` | ผู้ถูกกล่าวหา               | ส่วนหม่ง          |                                         |              |              |                  | i         | 🕤 เพิ่ม                   | มผู้ถูกกล่าวหา  |
|              | แก้ไข รับเรื่องร่           | 0594534           |                                         |              |              | เลือออระทรวม/อรม | ด่านำหน้า | -<br>10                   | ลบ              |
|              |                             | กรม               |                                         |              | ][           |                  | มาย       | ร <sup>ุต</sup><br>สมพงษ์ |                 |
| 0            |                             | ส้งกัด            |                                         |              |              |                  | นาง       | พิพวัลย์                  | 8               |
|              |                             | ที่อยู่ที่ทำงาน   |                                         |              |              | เลือกตำแหน่ง     |           |                           |                 |
|              |                             | ตำบล              |                                         | อำเภอ        |              |                  | í l       |                           |                 |
|              |                             | จังหวัด           |                                         | รหัสไปรษณีย์ |              |                  | 1         |                           |                 |
|              |                             |                   |                                         | เรือดไดนว    |              |                  |           |                           |                 |
|              |                             |                   |                                         | นทกงอมูล     |              |                  |           |                           | •               |
|              |                             |                   |                                         | E            | บันทึกข้อมูล |                  |           |                           |                 |

 การเพิ่มข้อมูลผู้ถูกกล่าวหา ก็ทำเช่นเดียวกัน โดยกดปุ่ม "เพิ่มผู้ถูกกล่าวหา" จะพบฟอร์มสำหรับ ผู้ถูกกล่าวหาดังรูป หากต้องการแก้ไขข้อมูลที่ได้กรอกไปแล้ว สามารถกดปุ่มแก้ไขที่คอลัมน์แรกได้

| 🗶 ຈະນະ   | ใต่สวนข้อเห็จจริง ส่านักงานคณะกรรมการไ | ป้องกันและปราบปรามกา | รหุจริตในภาครัฐ (IMS) |            |              |                     |                      |            |               |           | × |
|----------|----------------------------------------|----------------------|-----------------------|------------|--------------|---------------------|----------------------|------------|---------------|-----------|---|
| ≡        | 🗐 รับเรื่องร้องเรียบ                   | 🥻 เพิ่มข้อมูล        |                       |            |              |                     | Х                    |            |               |           |   |
|          |                                        | ปรากฏในขั้นตอน       | 📃 รับเรื่องร้องเรียน  | 📃 แสวงหา   | ข้อเท็จจริง  | 📃 ใต่สวนข้อเท็จจริง |                      |            |               |           |   |
| 2        | ขอมูลคด ผูกลาวหา / ผูถูกกลาวหา         | สถานะผู้ถูกกล่าวหา   | 🔘 ตัวการ              | 🔘 ผู้สนับส | મૃષ          |                     |                      | 2          |               |           | 1 |
|          | ผู้กล่าวหา                             | ขึ้มูลความผิด        |                       |            |              |                     | -                    |            | 🕒 เพิ่มผู้    | ุ้กล่าวหา |   |
|          | แก้ไข เลขประจำตัวประชาชน ค             |                      |                       | ]          | J            |                     |                      | ່າວຢູ່     | ต่ำบล         | ลบ        |   |
| -        |                                        | เลขบระชาชน           |                       |            | คานาหนา      |                     |                      |            |               |           |   |
|          |                                        | 100 °                |                       |            | นามสกุล      | N -                 |                      |            |               |           |   |
|          |                                        | วนเกด                |                       | •          | เพศ          | เมระบุ              |                      |            |               |           |   |
|          |                                        | ที่อยู่              |                       |            |              |                     | เลือกต่ำแหน่ง        |            |               |           |   |
|          |                                        | ต่ำบล                |                       |            | อำเภอ        |                     |                      |            |               |           |   |
|          |                                        | จังหวัด              |                       |            | รหัสไปรษณีย่ | ſ                   |                      |            |               |           |   |
| 20       |                                        | เบอร์โทร             |                       |            |              |                     |                      |            |               |           |   |
|          |                                        | อีเมล์               |                       |            |              |                     |                      |            |               |           |   |
| <u>~</u> | ผู้ถูกกล่าวหา                          | าวส์พ                |                       |            |              |                     |                      |            | 💮 เพิ่มผู้ถูก | กล่าวหา   |   |
|          | แก้ไข รับเรื่องร้องเรียน แสวง          | d'autri i            |                       |            |              |                     |                      | ชื่อ       |               | ลบ        |   |
|          |                                        | PI INPIN             |                       |            |              | 1                   | 150005111501/0511    | ន្តិពី     | -             |           |   |
| 0        |                                        | 0.51                 |                       |            |              |                     | 61011116011104/11168 | สมท        | 198           |           |   |
|          |                                        | สับอัต               |                       |            |              |                     |                      | - Internet | 110           |           |   |
|          |                                        | สี่วะเพิ่งวาน        |                       |            |              |                     | ເລືອດທຳແหນ່າ         |            |               |           |   |
|          |                                        | ที่อยู่ที่ที่ 14     |                       |            | สำนาคว       |                     |                      |            |               |           |   |
|          |                                        | พายก                 |                       | ]          | อาสาย        |                     |                      |            |               |           |   |
|          |                                        | 96391 801            | 1                     |            | าหถเปรษเหย   |                     |                      |            |               |           |   |
|          |                                        |                      |                       | 🗹 ນຳ       | เท็กข้อมูล   |                     |                      |            |               |           |   |
|          |                                        |                      |                       |            |              |                     |                      |            |               |           |   |
|          |                                        |                      |                       |            |              |                     |                      |            |               |           |   |

 เมื่อกรอกข้อมูลคดีลงในฟอร์มเรียบร้อยแล้ว กดปุ่ม "บันทึกข้อมูล" ระบบจะทำการบันทึกคดีและ ออกเลขสำนวนคดีใหม่ทันที

| ข้อมูลค                                                                                                    | เดี ผู้กล่าวหา                                                                                                    | / ผู้ถูกกล่าวหา                                                            |                                                         |                                                                          |                                               |                                   |                     |                             |
|----------------------------------------------------------------------------------------------------|----------------------------------------------------------------------------------------------------|----------------------------------------------------------------------------|---------------------------------------------------------|--------------------------------------------------------------------------|-----------------------------------------------|-----------------------------------|---------------------|-----------------------------|
| เขตที่รั                                                                                                    | บผิดชอบ *                                                                                                    | กองปราบปรามการทุจริตใน                                                     | เกาครัฐ 5                                               | เลือกเขตที่รับผิดชอบ                                                     | เลขติดตาม ป.ป.ช.                              | ต1.662721851                      |                     | โหลดข้อมูลจาก ป.ป           |
| เลขสำห                                                                                                    | นวนคดี                                                                                                    | อัตโนมัติ                                                                  | วันที่ออกเลขสำนวน                                       | อัตโนมัติ                                                                | <b>เ</b> ลขสำนวนคดีเก่า                       |                                   | ที่มาของสำนวน       | ม.23 (1)                    |
| เลขที่รับ                                                                                                    | บ ป.ป.ท.                                                                                                    |                                                                            | วันที่ ป.ป.ท. รับเรื่อง                                 | -                                                                        | เลขหนังสือเรื่องร้องเรียน                     |                                   | วันที่ออกเลขหนังสือ |                             |
| เรื่องที่ร้                                                                                                    | ้องเรียน *                                                                                                    | ผู้กล่าวหามีข้อสงสัยว่าวิทย                                                | าลัยเทคนิคราชบุรีได้ร้                                  | ับการบริจาคชุดตรวจโควิด 19                                               | ) จำนวน 1,500 ชุด แต่ไม่มี                    | การแจกจ่ายให้กับนักเรียน          | แและบุคลากรของวิทยา | าลัยเทคนิคราชบุรี แต่กลุ่ม  |
| หน่วยง                                                                                                    | านที่รับเรื่อง                                                                                                    | สำนักงาน ป.ป.ท.                                                            |                                                         | •                                                                        | หน่วยงานที่ส่งให้<br>ป.ป.ท. ดำเนินการ         | สำนักงาน ป.ป.ช.                   |                     |                             |
| หน่วยง                                                                                                    | านที่รับเรื่อง                                                                                                    | สำนักงานปปท                                                                |                                                         |                                                                          | หน่วยงานที่ส่งให้                             | สำนักงาน ปปต                      |                     |                             |
| จากผู้กล่าวหา                                                                                                    |                                                                                                    |                                                                            |                                                         |                                                                          |                                               |                                   |                     |                             |
| ง เกมูก<br>ประเภท                                                                                                    | เลาวหา<br>เของผู้กล่าวหา                                                                                            | ผู้กล่าวหาปกปิดชื่อที่อยู่                                                 |                                                         | -                                                                        | วัตถุประสงค์การร้องเรียน                      | ร้องทุกข์/กล่าวโทษ                |                     |                             |
| จ เกมูก<br>ประเภท<br>วันที่เกิ                                                                                                    | เลาวหา<br>เของผู้กล่าวหา<br>ดเหตุเริ่มต้น                                                                           | ผู้กล่าวหาปกปิดชื่อที่อยู่<br>1 ม.ค. 65 ~                                  | วันที่เกิดเหตุสิ้นสุด                                   | 1 ม.ค. 65 -                                                              | วัตถุประสงค์การร้องเรียน                      | ร้องทุกข์/กล่าวโทษ                |                     |                             |
| จากลูก<br>ประเภท<br>วันที่เกิ<br>วันที่เกิ                                                                                                    | เลาวหา<br>เของผู้กล่าวหา<br>ดเหตุเริ่มต้น<br>ดเหตุเพิ่มเติม                                                         | ผู้กล่าวหาปกปิดชื่อที่อยู่<br>1 ม.ค. 65                                    | ว้นที่เกิดเหตุสิ้นสุด                                   | า ม.ค. 65 า                                                              | ว้ตถุประสงค์การร้องเรียน                      | ร้องทุกข์/กล่าวโทษ                |                     |                             |
| จ เกลูก<br>ประเภท<br>วันที่เกิ<br>วันที่เกิ<br>สถานที                                                                                             | เลาวหา<br>เของผู้กล่าวหา<br>ดเหตุเริ่มต้น<br>ดเหตุเพิ่มเติม<br>ที่เกิดเหตุ                                          | ผู้กล่าวหาปกปิดชื่อที่อยู่<br>1 ม.ค. 65 *                                  | วันที่เกิดเหตุสิ้นสุด                                   | •<br>1 ม.ค. 65 •                                                         | ] วัตถุประสงค์การร้องเรียน<br>]               | ร้องหุกขั/กล่าวโทษ                |                     | เลือกตำแหน่เพี่เกิดเ        |
| จำกลูก<br>ประเภท<br>วันที่เกิเ<br>วันที่เกิเ<br>สถานที<br>ต่ำบล/                                                                                  | เลาวหา<br>เของผู้กล่าวหา<br>ดเหตุเริ่มต้น<br>ดเหตุเพิ่มเติม<br>น่เกิดเหตุ<br>แขวง                                   | ผู้กล่าวหาปกปิดซื่อที่อยู่<br>1 ม.ค. 65 ~<br>หน้าเมือง                     | วันที่เกิดเหตุสิ้นสุด<br>อำเภอ/เขต                      | 1 ม.ศ. 65 *<br>มีองราชบุรี                                               | ) วัตถุประสงค์การร้องเรียน<br>                | ร้องหุกข์/กล่าวโทษ<br>ราชบุรี     | าห้สไปรษณีย์        | ] เลือกตำแหน่งที่เกิดเร     |
| <ul> <li>งากมูก</li> <li>ประเภท</li> <li>วันที่เกิเ</li> <li>วันที่เกิเ</li> <li>สถานท์</li> <li>ตำบล/</li> <li>มูลค่าค</li> </ul>                | เลาวหา<br>เของผู้กล่าวหา<br>ดเหตุเริ่มต้น<br>ดเหตุเพิ่มเติม<br>เ่เกิดเหตุ<br>แขวง<br>เวามเสียหาย                    | ผู้กล่าวหาปกปิดซื่อที่อยู่<br>1 ม.ค. 65 ∽<br>หน้าเมือง<br>0.00 บาห ↓       | วันที่เกิดเหตุสิ้นสุด<br>อำเภอ/เขต                      | •<br>1 ม.ศ. 65 •<br>เมืองราชบุรี                                         | ) วัดกุประสงศ์การร้องเรียน<br>                | ร้องทุกข์/กล่าวโทษ<br>ราชบุรี     | รหัสไปรษณีย์        | เลือกต่าแหน่งที่เกิดเข      |
| <ul> <li>ง เกลูย</li> <li>ประเภท</li> <li>วันที่เกิ</li> <li>วันที่เกิ</li> <li>สถานที</li> <li>ตำบล/</li> <li>มูลค่าค</li> <li>คำกล่า</li> </ul> | ลาวหา<br>เของผู้กล่าวหา<br>ดเหตุเห็มต้ม<br>ดเหตุเพิ่มเติม<br>เกิดเหตุ<br>แขวง<br>แขวง<br>เวามเสียหาย<br>เวามเรียน   | ผู้กล่าวหาปกยิตซื้อที่อยู่<br>1 ม.ต. 65 ~<br>หน้าเมือง<br>0.00 บาท ิ<br>มิ | รันที่เกิดเหตุสิ้นสุด<br>จำเกอ/เขต<br>เอกสารประกอบ      | <ul> <li>1 ม.ค. 65</li> <li>น้องราชบุรี</li> <li>(น้องราชบุรี</li> </ul> | รัตถุประสงค์การร้องเรียน<br>                  | ร้องทุกข์/กล่าวโทษ<br>ราชบุรี<br> | รหัสไปรษณีย์        | โล้อกด่าแหน่งที่เกิดเข<br>โ |
| ิจ เกลูก<br>ประเภท<br>วันที่เกิ<br>วันที่เกิ<br>สถานที<br>ตำบล/<br>มูลค่าค<br>ค่ำกล่า<br>เอกสาร                                                   | ลาวหา<br>เของผู้กล่าวหา<br>ดเหตุเพิ่มเติม<br>ด่เกิดเหตุ<br>น่เกิดเหตุ<br>แขวง<br>เวามเสียหาย<br>เวามเรียน<br>รอื่นๆ | ผู้กล่าวหาปกปิดซื้อที่อยู่<br>1 ม.ต. 65 *<br>หน้าเมือง<br>0.00 บาท ิ       | รันที่เกิดเหตุลิ้นสุด<br>อำเภอ/เขต<br>]<br>เอกสารประกอบ | <ul> <li>1 ม.ค. 65</li> <li>น้องราชบุรี</li> <li>(</li> </ul>            | รัตถุประสงค์การร้องเรียน<br>จังหวัด<br>เอกสาร | ร้องหุกข์/กล่าวโทษ<br>ราชบุรี<br> | รทัสไปรษณีบั        | โล้อกด่าแหน่งที่เกิดข<br>โ  |

 กรณีที่มีการใส่เลขติดตามซ้ำกับคดีที่มีอยู่ในระบบ ระบบจะแจ้งเตือนเพื่อให้ผู้ใช้เลือกว่าต้องการบันทึก เรื่องร้องเรียนใหม่ด้วยเลขติดตามนี้หรือไม่

| 🐠 ຈະນນໄ                       | ต่สวนข้อเห็จจริง สำนักงาน                     | เคณะกรรมการป้องกันและป <sup>เ</sup>                        | ราบปรามการทุจริตในง                                                                                                    | าครัฐ (IMS)                                      |                           |                              |                     | _ = :                   |  |  |  |  |  |  |
|-------------------------------|-----------------------------------------------|------------------------------------------------------------|----------------------------------------------------------------------------------------------------|--------------------------------------------------|---------------------------|------------------------------|---------------------|-------------------------|--|--|--|--|--|--|
| ≡                             | 🐻 รับเรื่องร้องเรีย                           | บน                                                         |                                                                                                    |                                                  |                           |                              |                     |                         |  |  |  |  |  |  |
| 2                             | ข้อมูลคดี ผู้กล่าวหา                          | า / ผู้ถูกกล่าวหา                                          |                                                                                                    |                                                  |                           |                              |                     |                         |  |  |  |  |  |  |
|                               | เขตที่รับผิดชอบ *                             | กองปราบปรามการทุจริตใน                                     | ภาครัฐ 5                                                                                                    | าา <b>ครัฐ 5</b> เลือกเขตที่รับผิดชอบ <b>เ</b> ส |                           | m1.662721851                 |                     | โหลดข้อมูลจาก ป.ป.ช.    |  |  |  |  |  |  |
|                               | เลขส่านวนคดี                                  | อัตโนมัติ                                                  | วันที่ออกเลขสำนวน                                                                                                    | อัตโนมัติ                                        | เลขสำนวนคดีเก่า           |                              | ที่มาของสำนวน       | ม.23 (1)                |  |  |  |  |  |  |
|                               | เลขที่รับ ป.ป.ท.                              |                                                            | วันที่ ป.ป.ท. รับเรื่อง                                                                                                    | -                                                | เลขหนังสือเรื่องร้องเรียน |                              | วันที่ออกเลขหนังสือ |                         |  |  |  |  |  |  |
| _                             | เรื่องที่ร้องเรียน *                          | เละบุคลากรของวิทยาลัยเทศ                                   | านิคราชบุรี แต่กลุ่มงาเ                                                                                                    | เสวัสดิการนักเรียนนักศึกษาก                      | าห โดยน่าจะเป็นชุดตร      | วจโควิด 19 ที่มีการรับบริจาค |                     |                         |  |  |  |  |  |  |
| *                             | ข้อร้องเรียนกล่าวหา *                         | ผู้กล่าวหามีข้อสงสัยว่าวิทย<br>แต่กลุ่มงานสวัสดิการนักเรีย | ล่าวหามีข้อสงกับว่าวิทยากับเทคนิครา <u>ชบริได้รับการบริจาคชอดรวจโควิต 19 จำนวน 1.500 ชุด แต่ไม่มีการแจกจำบให้กับนักเรียนและบุคลากรของวิท<br/>กลุ่มงานสวัสดิการนักเรียนนักศึกษากรี่<br/>Confirmation</u> |                                                  |                           |                              |                     |                         |  |  |  |  |  |  |
| 2                             | หน่วยงานที่รับเรื่อง<br>จากผู้กล่าวหา         | สำนักงาน ป.ป.ห.                                            | พบเลขติดตาม ต1.662721851 ในคดีเลขที่ 0188/66<br>นักงาน ป.ป.ท. ยืนยันต้องการบันทึกรับเรื่องร้องเรียนหรือไม่                                                                                              |                                                  |                           |                              |                     |                         |  |  |  |  |  |  |
| $\mathcal{R}$                 | ประเภทของผู้กล่าวหา<br>วันที่เกิดเหตุเริ่มต้น | ผู้กล่าวหาปกปิดชื่อหือยู่<br>1 ม.ค. 65 🔹                   | ว้นที่เกิดเหตุ                                                                                                    |                                                  | <u>िंग</u>                |                              |                     |                         |  |  |  |  |  |  |
|                               | วันที่เกิดเหตุเพิ่มเติม                       |                                                            |                                                                                                    |                                                  |                           |                              |                     |                         |  |  |  |  |  |  |
|                               | สถานที่เกิดเหตุ                               |                                                            |                                                                                                    |                                                  |                           |                              |                     | เลือกตำแหน่งที่เกิดเหตุ |  |  |  |  |  |  |
| 0                             | ตำบล/แขวง                                     | หน้าเมือง                                                  | อำเภอ/เขต                                                                                                    | เมืองราชบุรี                                     | จังหวัด                   | ราชบุรี                      | รหัสไปรษณีย์        |                         |  |  |  |  |  |  |
| $\mathbf{\tilde{\mathbf{v}}}$ | มูลค่าความเสียหาย                             | 0.00 ארט 0.00                                              | )                                                                                                    |                                                  |                           |                              |                     |                         |  |  |  |  |  |  |
|                               | ค่ากล่าวหาร้องเรียน                           | :                                                          | เอกสารประกอบ                                                                                                    | ÷                                                | เอกสาร                    | :                            | ]                   |                         |  |  |  |  |  |  |
|                               | เอกสารอื่นๆ                                   |                                                            |                                                                                                    |                                                  |                           |                              |                     |                         |  |  |  |  |  |  |
|                               | ข้อพิจารณาความเห็น                            |                                                            |                                                                                                    |                                                  |                           |                              |                     |                         |  |  |  |  |  |  |
|                               |                                               |                                                            |                                                                                                    | <b>1</b> J                                       | ันทึกข้อมูล               |                              |                     |                         |  |  |  |  |  |  |

## การค้นหาเรื่องร้องเรียน

| 🐵 ระบบไต่สวนข้อเท็จจริง สำนักงานคณะกรรม | มการป้องกันและปราบปรามการทุจริ | ัตในภาครัฐ (IMS) |           |              |         |               |       |            |                   | - 🗆 X |
|-----------------------------------------|--------------------------------|------------------|-----------|--------------|---------|---------------|-------|------------|-------------------|-------|
| 🗮 ระบบไต่สวนข้อเท็จจริง                 | กองบริหารคดี                   | ละ               | บสำนวนคดี | -            | ตั้งแต่ | 29 พ.ย. 65 -  | จนถึง | 29 พ.ย. 66 | - Q               | ด้นหา |
| 🙎 อภิชาติ แรวบัณฑิต                     | ค้นหาคดี                       | <mark>9</mark>   | າມ ປ.ປ.ช. | เลขหน่<br>คะ | ไงสือ   | วันที่ออกเลขห | Dec   | เลขที่รับ  | ว้นที่ร้า<br>ดี** |       |
| รับเรื่องร้องเรียน                      | บันทึกมติ                      |                  |           | n or         |         | <b>D</b> L    | n oc  |            | Dar               |       |
| 🔊 นักสืบสอบสวน                          | รายงานคดีที่ใกล้ครบกำหนด<br>-  |                  |           |              |         |               |       |            |                   |       |
| รุรการ ปราบ/เขต                         | รายงานผลการดำเนินงานในแต่ส     | າະເບທ            |           |              |         |               |       |            |                   |       |
| คองบริหารคดี                            |                                |                  |           |              |         |               |       |            |                   |       |
| 🚴 ผู้ดูและระบบ                          |                                |                  |           |              |         |               |       |            |                   |       |
| 🔏 เปลี่ยนรหัสผ่าน                       |                                |                  |           |              |         |               |       |            |                   |       |
| 🤦 ดู่มือการใช้ง่าน                      |                                |                  |           |              |         |               |       |            |                   |       |
| 🔘 ออกจากระบบ                            |                                |                  |           |              |         |               |       |            |                   |       |
| AД ปรับขนาดการแสดงผล<br>■               |                                |                  |           |              |         |               |       |            |                   |       |
| 🔷 ปรับสีการแสดงผล                       |                                |                  |           |              |         |               |       |            |                   | •     |
| Light Blue                              |                                |                  |           |              |         |               |       | มูเ        | าค่าความเสีย      | ยาย   |

1. เลือกเมนู "กองบริหารคดี" จะพบเมนูย่อย เลือกเมนู "ค้นหาคดี"

- 2. ในการค้นหาคดี สามารถค้นหาคดีจากฟิลด์ข้อมูลได้ ดังนี้
  - วันที่ออกเลขสำนวนคดี ระบุเป็นช่วงวันที่
  - O เลขสำนวนคดี
  - O เลขติดตาม
  - O เรื่องที่ร้องเรียน
  - ชื่อผู้กล่าวหา / ชื่อผู้ถูกกล่าวหา
  - ชื่อผู้รับผิดชอบแสวงหาข้อเท็จจริง / ชื่อผู้รับผิดชอบไต่สวนข้อเท็จจริง

| Q    | ค้นหาคดี    |                |                  | ค้นหาด้วย | วันที่ออกเลขสำนวนคดี 👘     | ด้ังแต่  | 29 w. | ย. 65 🔹   | จนถึง | 29 พ.ย. 66    | *    | 🔍 ค้นหา |
|------|-------------|----------------|------------------|-----------|----------------------------|----------|-------|-----------|-------|---------------|------|---------|
|      | เลขสำนวนคดี | วันที่ออกเลขสำ | เลขติดตาม ป.ป.ช. | เลขหน้    | ว้นที่ออกเลขสำนวนคดี       | เขที่รับ |       | ว้นที่รับ | ĩ     | ที่มาของสำนวน |      | สถาน    |
| T BB | c           | BC             | Rec Rec          |           | เลขสำนวนคดี<br>-           |          |       | A BC      | 8     | c             | R BC |         |
|      |             |                |                  |           | เลขติดตาม                  |          |       |           |       |               |      |         |
|      |             |                |                  |           | เรองทรองเรยน               |          |       |           |       |               |      |         |
|      |             |                |                  |           | ผู้กล่าวหา / ผู้ถูกกล่าวหา |          |       |           |       |               |      |         |
|      |             |                |                  |           | ผูรบผดชอบตรวจสอบ / โตสวน   |          |       |           |       |               |      |         |
|      |             |                |                  |           |                            |          |       |           |       |               |      |         |
|      |             |                |                  |           |                            |          |       |           |       |               |      |         |
|      |             |                |                  |           |                            |          |       |           |       |               |      |         |
|      |             |                |                  |           |                            |          |       |           |       |               |      |         |
|      |             |                |                  |           |                            |          |       |           |       |               |      |         |

|       |         |                |               |            |                        | 0110001 2     | MAIN 25 W.B. 03            |               |  |  |  |
|-------|---------|----------------|---------------|------------|------------------------|---------------|----------------------------|---------------|--|--|--|
|       |         | วันที่ออกเลขสำ | เลขติดตาม ป.ป | ).ช. เลขท์ | ไร้บ วันที่รับ         | ที่มาของสำนวน | สถานะ                      | เขตที่รับผิดช |  |  |  |
| T Rec |         | =              | Rac           | 880        | =                      | R BC          | 8 BC                       | 8 BC          |  |  |  |
|       | 0209/66 | 30 ม.ย. 66     | m1.66215178   | 80 101     | 19 30 <b>ม</b> ิ.ย. 66 | N.62          | แสวงหาข้อเพ็จจริง          | 11111.1510 5  |  |  |  |
|       | 0210/66 | 30 ม.ย. 66     | m1.66215190   | 83 102     | 20 30 <b>ม</b> ิม 66   | N.62          | แสวงหาข้อเท็จจริง          | 11111.1910 5  |  |  |  |
|       | 0211/66 | 30 ม.ย. 66     | m1.6625719    | 10 527     | 79 29 ม.ย. 66          | N.62          | พิจารณามอบหมายผู้รับผิดชอบ | ปปท. เรต 7    |  |  |  |
| -     | 0212/66 | 3 n.e. 66      | m1.66210190   | 07 527     | 76 29 ม.ย. 66          | N.62          | แสวงหาร้อเท็จจริง          | ปปท. เรต 1    |  |  |  |
|       | 0213/66 | 4 n.e. 66      | m1.6625117    | 94 331     | 14 4 n.e. 66           | ม.62          | แสวงหาข้อเท็จจริง          | ปปพ. เรเต 1   |  |  |  |
|       | 0214/66 | 5 ก.ศ. 66      | m1.6621519    | 9 103      | 37 5 n.e. 66           | ม.62          | แสวงหาข้อเท็จจริง          | ปปท.เขต 5     |  |  |  |
|       | 0215/66 | 10 ก.ค. 66     | m2.66242 Inf  | formation  |                        | ×             | แสวงหาข้อเท็จจริง          | ปปท.เขต 3     |  |  |  |
|       | 0216/66 | 10 ก.ค. 66     | m1.66242      | -          |                        |               | แสวงหาข้อเท็จจริง          | ปปห. เขต 3    |  |  |  |
|       | 0217/66 | 11 ก.ค. 66     | m1.66264      | 👔 พบข้อม   | เลจำนวน 561 รายการ     | -             | แสวงหาข้อเท็จจริง          | ปปห. เขต 6    |  |  |  |
|       | 0218/66 | 14 ก.ค. 66     | m1.66233      |            |                        | -             | แสวงหาข้อเท็จจริง          | ปปท. เขต 1    |  |  |  |
|       | 0219/66 | 14 ก.ค. 66     | m1.66282      |            |                        |               | แสวงหาข้อเท็จจริง          | ปปท. เขต 4    |  |  |  |
|       | 0220/66 | 14 ก.ค. 66     | m1.66234      |            |                        | ตกลง          | แสวงหาข้อเท็จจริง          | ปปท. เขต 5    |  |  |  |
|       | 0221/66 | 14 ก.ค. 66     | m1.66273209   | 97 109     | 96 12 ก.ค. 66          | ม.62          | แสวงหาข้อเท็จจริง          | ปปห. เขต 5    |  |  |  |
|       | 0222/66 | 17 ก.ค. 66     | m1.66214209   | 96 573     | 31 13 ก.ค. 66          | ม.62          | แสวงหาข้อเท็จจริง          | ปปท. เขต 4    |  |  |  |
|       | 0223/66 | 17 ก.ค. 66     | m1.66266205   | 52 568     | 34 12 n.e. 66          | ม.62          | แสวงหาข้อเท็จจริง          | ปปท. เขต 4    |  |  |  |
|       | 0224/66 | 18 ก.ค. 66     | m1.6624120    | 51 573     | 33 13 n.e. 66          | ม.62          | แสวงหาข้อเท็จจริง          | ปปท. เขต 4    |  |  |  |
|       | 0225/66 | 18 ก.ค. 66     | m1.66243213   | 33 583     | 33 <b>1</b> 7 ก.ค. 66  | ม.62          | พิจารณามอบหมายผู้รับผิดชอบ | ปปท. เขต 7    |  |  |  |
|       | 0226/66 | 18 ก.ค. 66     | m1.66257209   | 93 583     | 31 17 ก.ค. 66          | ม.62          | พิจารณามอบหมายผู้รับผิดชอบ | ปปห. เขต 7    |  |  |  |
|       | 0227/66 | 19 ก.ค. 66     | m1.66241204   | 49 577     | 75 14 ก.ค. 66          | ม.62          | แสวงหาข้อเท็จจริง          | ปปห. เขต 4    |  |  |  |

3. เมื่อกดปุ่ม "ค้นหา" ระบบจะทำการค้นหาข้อมูลตามเงื่อนไข และแจ้งผลการค้นหาดังรูป

 กรณีค้นหาด้วยฟิลด์อื่นที่ไม่ใช่ วันที่ออกเลขสำนวนคดี ต้องระบุคำค้นหาอย่างน้อย 5 ตัวอักษรขึ้นไป ยกเว้นเลขสำนวนคดีที่ใช้เพียง 3 ตัวอักษรขึ้นไป เพื่อสามารถใช้ค้นหาเลขสำนวนคดีแบบปีได้ เช่น "/66" เป็นต้น

|          | 2    | ด้นหาคดี    |                                 |                        |        | ค้นหาด้วย เรื่องที่ร้อง | เรียน                | * test            |                                | Q               | ค้น |
|----------|------|-------------|---------------------------------|------------------------|--------|-------------------------|----------------------|-------------------|--------------------------------|-----------------|-----|
| 2        |      | เลขสำนวนคดี | วันที่ออกเลขสำ                  | เลขติดตาม เ            | l.ປ.ซ. | เลขที่รับ               | วันที่รับ 🔺          | ที่มาของสำนวน     | สถานะ                          | เขตที่รับผิดชอบ | J   |
|          | T RB | c           | =                               | RBC                    |        | Rec                     | -                    | Rec               | RBC                            | E BC            |     |
| l        | ×.   | /65         | 10 ม.ค. 66                      | dummy                  | /      | 7                       | 9 ม.ค. 66            | ม.62              | พิจารณามอบหมายผู้รับผิดชอบ     | ปปท. เขต 1      |     |
| 2        |      | 0013/66     | 9 ม.ค. 66                       | ต1.662640              | 651    | 34                      | 9 ม.ค. 66            | ม.62              | แสวงหาข้อเท็จจริง              | ปปท. เขต 6      |     |
| <b>}</b> |      | 0014/66     | 10 ม.ค. 66 ต1.662860567         |                        |        | 35                      | 9 ม.ค. 66            | ม.62              | แสวงหาข้อเท็จจริง              | ปปท. เขต 6      |     |
|          |      | 0015/66     | 10 ม.ค. 66 ต1.662860568         |                        | 35     | 9 ม.ค. 66               | ม.62                 | แสวงหาข้อเท็จจริง | ปปห. เขต 6                     |                 |     |
|          |      | 0019/66     | 23 ม.ค. 66 ต1.662120582         |                        |        | 42                      | 13 ม.ค. 66           | ม.62              | <mark>แสวงหาข้อเท็จจริง</mark> | ปปห. เขต 2      |     |
| 2        |      | 0018/66     | 0018/66 19 ม.ค. 66 ต1.662510690 |                        |        | 27                      | 18 ม.ค. 66           | ม.62              | แสวงหาข้อเท็จจริง              | ปปห. เขต 1      |     |
|          |      | 0020/66     | 24 ม.ค. 66                      | ຫ2.6427 <mark>:</mark> | Alert  |                         |                      | ×                 | แสวงหาข้อเท็จจริง              | ปปห. เขต 4      |     |
| U        |      | /66         | 16 ก.พ. 66                      | dumr                   |        |                         |                      |                   | พิจารณามอบหมายผู้รับผิดชอบ     | หน่วยงานอื่น    |     |
|          |      | /66         | 16 ก.พ. 66                      | dumr                   |        | กรณาระบด่ำดับหา         | เต้มแต่ 5 ตัวอักษรย่ |                   | พิจารณามอบหมายผู้รับผิดชอบ     | หน่วยงานอื่น    |     |
|          |      | 0022/66     | 26 ม.ค. 66                      | 2.66243                |        |                         |                      |                   | แสวงหาข้อเท็จจริง              | ปปห. เขต 7      |     |
|          |      | /66         | 16 ก.พ. 66                      | dumr                   |        |                         |                      |                   | พิจารณามอบหมายผู้รับผิดชอบ     | หน่วยงานอื่น    |     |
|          |      | 0021/66     | 25 ม.ค. 66                      | ຫ2.65293               |        |                         |                      | ตกลง              | แสวงหาข้อเท็จจริง              | ปปห. เขต 3      |     |
|          |      | /66         | 16 ก.พ. 66                      | dummy                  | /      | 52                      | 20 ม.ศ. 00           | ม.02              | พิจารณามอบหมายผู้รับผิดชอบ     | สลธ.(ศรร.)      |     |
|          |      | 0023/66     | 30 ม.ค. 66                      | ຫ1.662130              | 733    | 658                     | 26 ม.ค. 66           | ม.62              | แสวงหาข้อเท็จจริง              | ปปท. เขต 3      |     |
|          |      | /66         | 10 ก.พ. 66                      | dummy                  | /      | 433                     | 27 ม.ค. 66           | ม.62              | พิจารณามอบหมายผู้รับผิดชอบ     | หน่วยงานอื่น    |     |
|          |      | 0024/66     | 1 ก.พ. 66                       | m2.662750              | 019    | 725                     | 27 ม.ค. 66           | ม.62              | แสวงหาข้อเท็จจริง              | ปปห. เขต 4      |     |
|          |      | /66         | 16 ก.พ. 66                      | dummy                  | /      | 53                      | 30 ม.ค. 66           | ม.62              | พิจารณามอบหมายผู้รับผิดชอบ     | หน่วยงานอื่น    |     |
|          |      | /66         | 16 ก.พ. 66                      | dummy                  | /      | 56                      | 30 ม.ค. 66           | ม.62              | พิจารณามอบหมายผู้รับผิดชอบ     | หน่วยงานอื่น    |     |
|          | /66  |             | 16 n.w. 66                      | dummy                  | /      | 55                      | 30 ม.ค. 66           | ม.62              | พิจารณามอบหมายผู้รับผิดชอบ     | หน่วยงานอื่น    |     |
|          |      |             | •                               |                        |        |                         |                      |                   |                                | 1               |     |

## การเปลี่ยนเขตที่รับผิดชอบ

 เปิดหน้าต่างแสดงผลข้อมูลคดีที่ต้องการ จากนั้นเลือกแท็บ "แสวงหาข้อเท็จจริง" กดปุ่ม "เปลี่ยนเขต ที่รับผิดชอบ"

| ข้อมลคดี ผู้กล่า            | วหา/ผัถกกล่าวหา   | แสวงหาข้อเท็จจริง                 | ມທີ່ ຈັບ/ໃນ່ຈັນ ໃ           | ใต่สวน ไต่สวนข้อเห็จจริง  | มติขึ้มล ประวัติการ | ด่าเนินงาน         |           |               | Refresh               |  |  |  |
|-----------------------------|-------------------|-----------------------------------|-----------------------------|---------------------------|---------------------|--------------------|-----------|---------------|-----------------------|--|--|--|
|                             |                   |                                   |                             |                           | 0.000               |                    |           |               |                       |  |  |  |
| มอบหมาบผู้รับผิ<br>*- *- ** | ดชอบแสวงหาข้อเ    | ที่จจริง                          |                             | Yr e                      |                     | and a              |           |               | 1                     |  |  |  |
| นกสบผูรบผดขอบ               | อกรกษ คงคาเพชร    |                                   |                             | นอบหมาบผูรบผดร            | เอบ เขตหรบผดขอบ     | กบท.4              |           |               | ายนเขตทรบผดขอบ        |  |  |  |
| ผูมอบหมาย                   | สุกญญา เลศสุเภช   | าณชย                              |                             |                           | วนหมอบหมาย          | 17 พ.ย. 66 [10:11] |           |               |                       |  |  |  |
| หมายเหตุ                    |                   |                                   |                             |                           |                     |                    |           |               |                       |  |  |  |
| บ้นทึกดวามก้าวเ             | หน้าการแสวงหาข้   | อเท็จจริง                         |                             |                           |                     |                    |           | เพิ่มเ        | บันทึกความก้าวหน้า    |  |  |  |
| 17 พ.ย. 66 [10:1            | 6] => ขี้แจง      |                                   | ห้วข้อ                      |                           |                     |                    |           |               |                       |  |  |  |
|                             |                   |                                   | บันทึกโดย                   | นั้นที่กโดย วันนี่ปั้นทึก |                     |                    |           |               |                       |  |  |  |
|                             |                   |                                   | รายละเอียด                  |                           |                     |                    |           |               |                       |  |  |  |
|                             |                   |                                   |                             |                           |                     |                    |           |               |                       |  |  |  |
|                             |                   |                                   |                             |                           |                     |                    |           |               |                       |  |  |  |
|                             |                   |                                   | ะไฟล์ประกอบ                 |                           |                     |                    |           |               |                       |  |  |  |
|                             |                   |                                   | ซึ่งไฟล์ ขนาดไฟล์ ดาวน์โหลด |                           |                     |                    |           |               |                       |  |  |  |
|                             |                   |                                   |                             |                           |                     |                    |           |               |                       |  |  |  |
|                             |                   |                                   |                             |                           |                     |                    |           |               |                       |  |  |  |
|                             |                   |                                   |                             |                           |                     |                    |           |               |                       |  |  |  |
|                             |                   |                                   |                             |                           |                     |                    |           |               |                       |  |  |  |
|                             |                   |                                   |                             |                           |                     |                    |           |               |                       |  |  |  |
| รายงานการตรวร               | ลสอบต้อเท็จจริง ( | തെനി                              |                             |                           |                     |                    |           | ส่งรายงานการเ | ທຽວລຸສຸດນອໂດເທີລຸລຣີມ |  |  |  |
| วันที่ส่งราย                | unu               | ผ้สีงรายงาน                       |                             | ซื่อไฟล์                  | ดนาดไฟล์            |                    | 311701330 |               | ดาวน์โหลด             |  |  |  |
| 17 พ.ย. 66 [                | 10:401 a          | มู้ถึง กอง กล<br>ภิรักษ์ คงคาเพชร | 1 บันทึกรายงา               | นผลการตรวจสอบถนนลกรัง     | 116.50 KB           |                    | NN IDINU  |               | 0                     |  |  |  |
|                             |                   |                                   |                             |                           |                     |                    |           |               |                       |  |  |  |
|                             |                   |                                   |                             |                           |                     |                    |           |               |                       |  |  |  |
|                             |                   |                                   |                             |                           |                     |                    |           |               |                       |  |  |  |
|                             |                   |                                   |                             |                           |                     |                    |           |               |                       |  |  |  |

2. เลือกหน่วยงานที่ต้องการเปลี่ยนให้รับผิดชอบคดีนี้ โดยการกดปุ่มเลือกที่คอลัมน์ขวาสุดของรายการ

#### หน่วยงาน

| 🚢 เลือกหน่วยงาน |            |                                                   | _ 🗆 ×     |
|-----------------|------------|---------------------------------------------------|-----------|
| รหัส            | ชื่อย่อ    | ชื่อเต็ม                                          |           |
| т               |            |                                                   |           |
| 04              | กปห.4      | กองปราบปรามการทุจริตในภาครัฐ 4                    | 🛛 🗹 เลือก |
| 05              | กปท.5      | กองปราบปรามการทุจริตในภาครัฐ 5                    | 🗹 เลือก   |
| 06              | ปปท. เขต 1 | สำนักงานป้องกันและปราบปรามการทุจริตในภาครัฐ เขต 1 | 🗹 เลือก   |
| 07              | ปปท. เขต 2 | สำนักงานป้องกันและปราบปรามการทุจริตในภาครัฐ เขต 2 | 🗹 เลือก 🔾 |
| 08              | ปปท. เขต 3 | สำนักงานป้องกันและปราบปรามการทุจริตในภาครัฐ เขต 3 | 🗹 เลือก   |
| 09              | ปปท. เขต 4 | สำนักงานป้องกันและปราบปรามการทุจริตในภาครัฐ เขต 5 | 🗹 เลือก   |
| 10              | ปปท. เขต 5 | สำนักงานป้องกันและปราบปรามการทุจริตในภาครัฐ เขต 5 | 🗹 เลือก   |
| 11              | ปปห. เขต 6 | สำนักงานป้องกันและปราบปรามการทุจริตในภาครัฐ เขต 6 | 🗹 เลือก   |
| 12              | ปปท. เขต 7 | สำนักงานป้องกันและปราบปรามการทุจริตในภาครัฐ เขต 7 | 🗹 เลือก   |
| 13              | ปปท. เขต 8 | สำนักงานป้องกันและปราบปรามการทุจริตในภาครัฐ เขต 8 | 🗹 เลือก   |
| 14              | ปปท. เขต 9 | สำนักงานป้องกันและปราบปรามการทุจริตในภาครัฐ เขต 9 | 🗹 เลือก   |
| 15              | กตห.       | กองการต่างประเทศ                                  | เลือก 🗸   |

#### การบันทึกมติ รับ/ไม่รับไว้ไต่สวน

 เปิดหน้าต่างแสดงผลข้อมูลคดีที่ต้องการ จากนั้นเลือกแท็บ "มติ รับ/ไม่รับ ไว้ไต่สวน" กดปุ่ม "เปลี่ยนสถานะ" เพื่อเลือกสถานะย่อยชั้นแสวง สำหรับแสดงสถานะล่าสุดของคดีในชั้นมตินี้

| ≓ 9005/66: กรณีอำนวยความส       | ะดวกในการผ่านเข้าเมืองและจํ                                            | ัดรถนำขบวนแก่นักห่องเพี่ย                         | เวชาวจีน โดยใช้ยานพาห                      | นะคล้ายรถต่ำรวจและติดสัญญา   | ณไฟวับวาบ เพื่อนำนักท่ | องเที่ยวชาวจีนเดินทางออก | เจากท่าอาก 💶 🗖 🗙    |
|---------------------------------|------------------------------------------------------------------------|---------------------------------------------------|--------------------------------------------|------------------------------|------------------------|--------------------------|---------------------|
| ข้อมูลคดี ผู้กล่าวหา/ผู้ถูกกล่  | าวหา แสวงหาข้อเท็จจริง                                                 | มติ รับ/ไม่รับ ไว้ไต่สวน                          | ไต่สวนข้อเท็จจริง ม                        | ติซึ่มูล ประวัติการดำเนินงาน |                        |                          | Refresh             |
| สถานะย่อย ขั้นแสวง              |                                                                        |                                                   |                                            |                              |                        |                          | เปลี่ยนสถานะ        |
|                                 |                                                                        |                                                   |                                            |                              |                        | /                        | <u>_ Ľ</u>          |
| รายละเอียดหนังสือน่ำส่ง         |                                                                        |                                                   |                                            |                              |                        |                          | บ้นทึกหนังสือน่ำส่ง |
| วันที่บันทึก                    | ผู้บันทึก                                                              |                                                   | ประเภทหน่                                  | งสือ                         | ชุดที                  | เลชท์                    | ว้นที่ออกหนังสือ    |
| ſ                               |                                                                        |                                                   |                                            |                              |                        | <b>×</b>                 |                     |
|                                 | 🗹 เลือกสถานะข่อข ขั้นแสวง                                              |                                                   |                                            |                              |                        | - 🗆 ×                    |                     |
|                                 | 1. มอบหมายผู้รับผิดชอบลง                                               | สารบบคุมรายงานการแสวง                             | หาข้อเห็จจริง                              |                              |                        |                          |                     |
|                                 | 2. ส่งคณะอนุกรรมการพิจาร                                               | ณากลั่นกรองเรื่องแสวงหา                           | ข้อเท็จจริง                                |                              |                        |                          |                     |
|                                 | <ol> <li>คณะอนุกรรมการพจารณ</li> <li>มอบหมายผู้รับผิดชอบให้</li> </ol> | ากลนกรองเรองแสวงหาขอ<br>จัดส่านวนแสวงหาข้อเท็จจริ | เทจจรงเสนอคกก.บบท.<br>ไงเข้าส่วาระการประชม |                              |                        |                          |                     |
| รายละเอียดของมติ รับ/ไม่ร้      | <ol> <li>๑. ๑กก.ปปท.ประชุมแล้ว/ดำ</li> </ol>                           | เนินการจัดทำมติแล้วเสร็จ/                         | ้ลงข้อมูลในสารบบคุมแล้                     |                              |                        |                          | บันทึกมติ           |
| 17 พ.ย. 66 มีมติ ไม่รับไว้ไต่สว | 6. จัดส่งมติเรียบร้อยแล้ว/ลง                                           | ข้อมูลในสารบบคุมแล้ว                              |                                            |                              |                        |                          |                     |
|                                 |                                                                        |                                                   |                                            |                              |                        |                          |                     |
|                                 |                                                                        |                                                   |                                            |                              |                        |                          |                     |
|                                 |                                                                        |                                                   |                                            |                              |                        |                          |                     |
|                                 |                                                                        |                                                   |                                            |                              |                        |                          | 63                  |
|                                 |                                                                        |                                                   |                                            |                              |                        |                          |                     |
|                                 |                                                                        |                                                   |                                            |                              |                        |                          |                     |
|                                 |                                                                        |                                                   |                                            |                              |                        |                          |                     |
|                                 |                                                                        |                                                   |                                            |                              |                        |                          |                     |
|                                 |                                                                        | หนังสือนำส่งมติ                                   | บ้นทึกหนังสือน่าส่งมติ                     |                              |                        |                          |                     |
|                                 |                                                                        | เลขหนังสือ                                        |                                            | ว้นที่ออกหนังสือ             |                        | ไฟล์มติ                  |                     |
|                                 |                                                                        | หมายเหต                                           |                                            |                              |                        |                          |                     |
|                                 |                                                                        |                                                   |                                            |                              |                        |                          |                     |

 การบันทึกหนังสือนาส่ง สามารถทำได้โดย กดปุ่ม "บันทึกหนังสือนาส่ง" ระบบจะแสดงหน้าต่างให้ ระบุประเภทหนังสือ เลขที่หนังสือ ชุดที่ และวันที่ออกหนังสือ โดยสามารถบันทึกเพิ่มได้หลายรายการ

| F | 9005/66                | i: กรณีจำนวยความสะด                                                     | วกในการผ่านเข้า | เมืองและจัด | ดรถนำขบวนเ                     | แก่นักห่องเที่ย     | ยวชาวจีน โดยใช้ยาเ         | นพาหนะคล้า | บรถต่ำรวจและติดสัญฤ | มาณไฟวับวาบ เทื  | ขื่อนำนักท่    | iองเที่ยวชาวจีนเดิน <b>ท</b> | างออกจ | จากห่าอาก 🗕 🗖      |
|---|------------------------|-------------------------------------------------------------------------|-----------------|-------------|--------------------------------|---------------------|----------------------------|------------|---------------------|------------------|----------------|------------------------------|--------|--------------------|
|   | ข้อมูลคดี              | ผู้กล่าวหา/ผู้ถูกกล่าว                                                  | หา แสวงหาข้อ    | อเท็จจริง   | มติ รับ/ไม่ร้                  | ับ ไว้ไต่สวน        | ไต่สวนข้อเท็จจริง          | มติขึ้มูล  | ประวัติการด่าเนินงา | u                |                |                              |        | Refresh            |
| ſ | สถานะย่อย              | เ ขั้นแสวง                                                              |                 |             |                                |                     |                            |            | 1                   |                  |                |                              |        | เปลี่ยนสถานะ       |
|   | รายละเอีย              | <b>เดหน้งสือน</b> ่ำส่ง                                                 |                 |             |                                |                     |                            |            |                     |                  |                |                              |        | บันทึกหนังสือนำส่ง |
|   |                        | วันที่บันทึก                                                            | ผู้เ            | บันทึก      |                                |                     | ประเ                       | กทหนังสือ  |                     | ଷ୍ଡ              | ที             | เลขที่                       | /      | วันที่ออกหนังสือ   |
|   | รายละเอีย<br>17 พ.ย. 6 | ายละเอียดของมติ รับ/ไม่รับ ไว้ได่สวน<br>7 พ.ย. 66 มีมติ ไม่รับไว้ได่สวน |                 |             | ทีกหนังสือน่า:<br>หนังสือ หนัง | ส่ง<br>สือนำส่งรายง | งานการแสวงหาข้อย<br>ขุดที่ | ที่จจริง   | ทึกข้อมูล           | วันที่ออกหนังสือ | <u>30 พฤ</u> ศ | ×<br>*<br>สุริกายน 2566 *    |        | บันทึกมติ          |
|   |                        |                                                                         |                 |             | มติย่อย                        |                     |                            |            |                     |                  |                | <sup>2</sup>                 |        |                    |
|   |                        |                                                                         |                 |             | รายละเอียด                     | กมติ                |                            |            |                     |                  |                |                              |        |                    |
|   |                        |                                                                         |                 |             |                                |                     |                            |            |                     |                  |                |                              |        |                    |

- ประเภทหนังสือ สามารถเลือกหรือพิมพ์เองได้กรณีที่เป็นประเภทนอกเหนือจากตัวเลือก ดังนี้
  - หนังสือนำส่งรายงานการแสวงหาข้อเท็จจริง
  - O หนังสือนำส่งรายงานการแสวงหาข้อเท็จจริง ให้แก่คณะอนุกรรมการพิจารณากลั่นกรอง
  - หนังสือน ำส่งของคณะอนุกรรมการพิจารณากลั่นกรองเสนอ คกก.ปปท.

| 🛃 บันทึกหนังสื | ไอน้ำส่ง ×                                                                  | C  |
|----------------|-----------------------------------------------------------------------------|----|
| ประเภทหนังสือ  | หนังสือน่าส่งรายงานการแสวงหาข้อเท็จจริง                                     |    |
| เลขที่         | หนังสือนำส่งรายงานการแสวงหาข้อเท็จจริง                                      | 15 |
|                | หนังสือน่ำส่งรายงานการแสวงหาข้อเท็จจริง ให้แก่คณะอนุกรรมการพิจารณากลั่นกรอง |    |
|                | หนังสือน่ำส่งของคณะอนุกรรมการพิจารณากลั่นกรองเสนอ คกก.ปปห.                  |    |
|                |                                                                             | 1  |

 การบันทึกมติ รับ/ไม่รับ ไว้ไต่สวน สามารถทำได้โดย กดปุ่ม "บันทึกมติ" ระบบจะแสดงหน้าต่างให้ ระบุครั้งที่ วาระ วันที่ออกมติ ผลมติ และรายละเอียดมติ โดยสามารถบันทึกมติเพิ่มได้หลายรายการ

| ≓ 9005/66: กรณีอำนวยความส       | ะดวกในการผ่านเข้าเมืองแ  | ละจัดรถนำขบว    | นแก่นักท่องเพี่ยวชาว | วจีน โดยใช้ยานเ  | งาหนะคล้า | บรถต่ำรวจและติดสัญญาณ์  | ใฟวับวาบ เพื่อนำนักท | iองเที่ยวชาวจีนเดินทาง | เออกจากท่าอาก 😐 🗖 🗙 |
|---------------------------------|--------------------------|-----------------|----------------------|------------------|-----------|-------------------------|----------------------|------------------------|---------------------|
| ข้อมูลคดี ผู้กล่าวหา/ผู้ถูกกล่  | าวหา แสวงหาข้อเท็จจ      | ริง มติ รับ/ไม่ | เร้บ ไว้ไต่สวน ไต่ง  | สวนข้อเท็จจริง   | มติขึ้มูล | ประวัติการดำเนินงาน     |                      |                        | Refresh             |
| สถานะข่อย ขั้นแสวง              |                          |                 |                      | เปลี่ยนสถานะ     |           |                         |                      |                        |                     |
| รายละเอียดหนังสือน่าส่ง         |                          |                 |                      |                  |           |                         |                      |                        | บ้นทึกหนังสือน่าส่ง |
| วันที่บันทึก                    | ผู้บันทึก                |                 | เลขที่               | วันที่ออกหนังสือ |           |                         |                      |                        |                     |
| 30 พ.ย. 66 [20:47]              | บันทึกมติ รับ/ไม่รับ     | ไว้ไต่สวน       |                      |                  |           |                         | X                    | 123                    | 27 พ.ย. 66          |
|                                 | เลขสำนวนคดี              | 9005/66         | นักสืบผู้รับผิดชอ    | บ อภิรักษ์ คงค   | าเพชร     |                         |                      |                        |                     |
|                                 | ครั้งที                  |                 | วาระ                 |                  | ł         | ันที่ออกมติ 30 พฤศจิกาย | น 2566 🔹             |                        |                     |
|                                 | มติ รับ/ไม่รับ ไว้ไต่สวน |                 |                      | Ι                |           |                         | เลือกมติ             |                        |                     |
|                                 | มติย่อย                  |                 |                      |                  |           |                         |                      |                        |                     |
| รายละเอียดของมติ รับ/ไม่ร้      | รายละเอียดมติ            |                 |                      |                  |           |                         |                      |                        | บันทึกมติ           |
| 17 พ.ย. 66 มีมติ ไม่รับไว้ไต่สว |                          |                 |                      |                  |           |                         |                      | งาระ                   |                     |
|                                 |                          |                 |                      |                  |           |                         |                      | วันที่บันทึก           |                     |
|                                 |                          |                 |                      |                  |           |                         |                      |                        |                     |
|                                 |                          |                 |                      |                  |           |                         |                      |                        |                     |
|                                 |                          |                 |                      |                  |           |                         |                      |                        |                     |
|                                 |                          |                 |                      |                  |           |                         |                      |                        |                     |
|                                 |                          |                 |                      | • บันทึกข้อม     | a         |                         |                      |                        |                     |
| l                               |                          |                 |                      | <b>.</b>         |           |                         |                      |                        |                     |
|                                 |                          |                 |                      |                  |           |                         |                      |                        |                     |
|                                 |                          | หนงสอบ          | ล เสงมต<br>ใจ        |                  | วันส      | ้ออกหนังสือ             |                      | ใฟล์แติ                | บนทากหงสอนาสงมต     |
|                                 |                          | 925170119200    | 10                   |                  | 10        |                         |                      | 69 1010401             |                     |
|                                 |                          | NA DONE         | :                    |                  |           |                         |                      |                        |                     |

กดปุ่ม "เลือกมติ" เพื่อเลือกมติหลัก และมติย่อย ตามที่กำหนดไว้เท่านั้น

|   | เลือกมติ รับ/ไม่รับ ไว้ไต่สวน | N                                                                                                    | _ =     | Х |
|---|-------------------------------|----------------------------------------------------------------------------------------------------|---------|---|
|   | มติ                           | 🗸 มติย่อย                                                                                                    |         |   |
| т |                               |                                                                                                    |         |   |
| × | รับไว้ไต่สวน                  | แต่งตั้งอนุกรรมการใต่สวนข้อเท็จจริง                                                                                                    | 🗹 เลือก |   |
|   | รับไว้ไต่สวน                  | มอบ ลธ.ปปท.ไต่สวนข้อเท็จจริงเบื้องต้น ตามมาตรา 23/2                                                                                                    | 🗹 เลือก |   |
|   | <b>้ไ</b> ม่รับไว้ไต่สวน      | มิโชการร้องเรียนกล่าวหาว่าเจ้าหน้าที่ของรัฐกระทำการ หรือเกี่ยวข้องกับการกระทำการทุจจิตในภาครัฐ<br>(ไม่โช่การกระทำทุจริตในภาครัฐ)                                                                                                    | 🗹 เลือก |   |
|   | ู่ใม่รับไว้ไต่สวน             | มิใช่การร้องทุกข์หรือกล่าวโทษต่อพนักงานสอบสวนให้ดำเนินคดีกับเจ้าหน้าที่ของรัฐอันเนื่องมาจากการกระทำการทุจริ                                                                                                    | 🗹 เลือก |   |
|   | ไม่รับไว้ไต่สวน               | เป็นการแจ้งเขาะแส                                                                                                    | 🗹 เลือก |   |
|   | ไม่รับไว้ไต่สวน               | เป็นเรื่องร้องขอความเป็นธรรม                                                                                                    | 🗹 เลือก |   |
|   | ไม่รับไว้ไต่สวน               | เป็นเรื่องร้องขอความเป็นธรรม กรณีกองทุนยุติธรรม                                                                                                    | 🗹 เลือก |   |
|   | <b>ใ</b> ม่รับไว้ไต่สวน       | เรื่องที่ผู้ถูกกล่าวหาถูกฟ้องเป็นคดีอาญาในประเด็นเดียวกันและศาลประหับฟ้องหรือพิพากษาหรือมีค่าสั่งเสร็จเด็ดขาดแ<br>โดยไม่มีการถอนฟ้องหรือทิ้งฟ้อง หรือเป็นกรณีที่ศาลยังไม่ได้วินิจฉัยในเนื้อหาแห่งคดี 26(3)                                | 🗹 เลือก |   |
|   | ไม่รับไว้ไต่สวน               | เป็นเรื่องที่รัฐมนตรีว่าการกระพรวงยุติธรรมได้ให้ความเห็นชอบและให้ยุติเรื่อง<br>เนื่องจากเป็นกรณีที่ศาลยังมิได้วินิจฉัยในเนื้อหาแห่งคดีและผู้ร้องมีสถานะเป็นจำเลยในคดี<br>โดยให้ผู้ร้องนำพยานหลักฐานต่างๆ เสนอต่อศาลเพื่อใช้ในการต่อสู้คดี | 🗹 เลือก |   |
|   | ไม่รับไว้ไต่สวน               | เรื่องที่คณะกรรมการ ป.ป.ท.ได้วินิจฉัยเสร็จเด็ดขาดแล้ว และไม่มีพยานหลักฐานใหม่ ซึ่งเป็นสาระสำคัญแห่งคดี 26(2)                                                                                                    | 🗹 เลือก |   |
|   | ไม่รับไว้ไต่สวน               | เรื่องที่คณะกรรมการ ป.ป.ช.รับไว้พิจารณาแล้ว 26(1)                                                                                                    | 🗹 เลือก |   |
|   | ไม่รับไว้ไต่สวน               | เรื่องที่คณะกรรมการ ป.ป.ข.ได้วินิจฉัยเสร็จเด็ดขาดแล้ว 26(1)                                                                                                    | 🗹 เลือก |   |
|   | <b>ใ</b> ม่รับไว้ไต่สวน       | เรื่องที่องค์กรบริหารงานบุคคลหรือหน่วยงานของรัฐกำลังพิจารณาอยู่และไม่มีเหตุแสดงให้เห็นว่าการพิจารณานั้นไม่ชอบ<br>27(4)                                                                                                    | 🗹 เลือก |   |
|   | <u>ใ</u> ม่รับไว้ไต่สวน       | เรื่องที่องศ์กรบริหารงานบุคคลหรือหน่วยงานของรัฐได้พิจารณาเป็นที่ยุดิแล้วและไม่มีเหตุแสดงให้เห็นว่าการพิจารณานั้<br>27(4)                                                                                                    | 🗹 เลือก |   |
|   | ู่ใม่รับไว้ไต่สวน             | <b>ผู้ถูกกล่าวหามิใช</b> ่เจ้าหน้าที่ของรัฐ                                                                                                    | 🗹 เลือก |   |
|   | ไม่รับไว้ไต่สวน               | หน่วยงานไม่มีสถานะเป็นรัฐวิสาหกิจ                                                                                                    | 🗹 เลือก | • |

 เมื่อมีการบันทึกมติหลายครั้ง สามารถเลือกดูมติแต่ละครั้งได้ โดยการเลือกจากกล่องรายการทาง ด้านซ้าย

| 🏓 9005/66: กรณีอำนวยความสะด                                                                                                    | ดวกในการผ่านเข้าเมืองและจัด | รถนำขบวน           | นแก่นักท่องเที่ย   | บวชาวจีน โดยใช้ยานพาหน   | ะคล้ายรถต่ำรวจแล  | ะติดสัญญาณไ | ฟวับวาบ เพื่อนำนักเ | ข่องเพี่ยวชาว | จีนเดินทางออ         | กจากท่าอาก – 🗖         |
|----------------------------------------------------------------------------------------------------|-----------------------------|--------------------|--------------------|--------------------------|-------------------|-------------|---------------------|---------------|----------------------|------------------------|
| ข้อมูลคดี ผู้กล่าวหา/ผู้ถูกกล่า                                                                                                    | วหา แสวงหาข้อเท็จจริง       | มติ รับ/ไม่จ       | รับ ไว้ไต่สวน      | ใต่สวนข้อเห็จจริง มติ    | ชี้มูล ประวัติการ | ด่ำเนินงาน  |                     |               |                      | Refresh                |
| สถานะข่อย ชั้นแสวง                                                                                                    |                             |                    |                    |                          |                   |             |                     |               |                      | เปลี่ยนสถานะ           |
| รายละเอียดหนังสือน่ำส่ง                                                                                                    |                             |                    |                    |                          |                   |             |                     |               |                      | บ้นทึกหนังสือน่ำส่ง    |
| วันที่บันทึก                                                                                                    | ผู้บันทึก                   |                    |                    | ประเภทหนังส              | อ                 |             | ชุดที่              | រេ            | าขที่                | ว้นที่ออกหนังสือ       |
| 30 w.u. 66 [20:47]                                                                                                    | อภิชาติ แววบัณฑิต           | и                  | เน้งสือน่ำส่งราย   | ยงานการแสวงหาข้อเท็จจริง |                   |             | 12                  | 1             | 23                   | 27 พ.ย. 66             |
| ราบละเอียดของมติ รับ/ไม่รับ ไว้ได่สาน<br>17 พ.ย. 66 มีมดิ ไม่รับไว้ได่สาน<br>28 พ.ย. 66 มีมดิ รับไว้ได่สาน<br>สรุบมดิ ขึ้บไว้ได่สาน<br>มีบันได้กาน<br>มันรีโด่สาน<br>มันรีโด่สาน<br>มันรีโด่สาน |                             |                    |                    |                          |                   |             |                     |               | ปันทึกมติ<br>[20:51] |                        |
|                                                                                                    |                             | มตขอย<br>รายละเอีย | แตงตงอนุก<br>เดมติ | รรมการเตลวนขอเทจจรง      |                   |             |                     |               |                      |                        |
|                                                                                                    |                             | หดสอบ              |                    |                          |                   |             |                     |               |                      |                        |
|                                                                                                    |                             | หนังสือนํ          | ไาส่งมติ           |                          |                   |             |                     |               |                      | บันทึกหนังสือน่าส่งมติ |
|                                                                                                    |                             | เลขหนังสือ         | ə                  |                          | วันที่ออกหนังสือ  |             |                     | ไฟล์มติ       |                      |                        |
|                                                                                                    |                             | หมายเหตุ           |                    |                          |                   |             |                     |               |                      |                        |

7. การบันทึกหนังสือนำส่งมติ สามารถทำได้โดย กดปุ่ม "บันทึกหนังสือนำส่งมติ" ระบบจะแสดงหน้าต่าง ให้ระบุเลขหนังสือ วันที่ออกหนังสือ หมายเหตุ และไฟล์เอกสาร โดยระบบบังคับให้ต้องระบุไฟล์ เอกสารไม่สามารถปล่อยว่างได้ และสามารถบันทึกหนังสือนำส่งได้เพียงรายการเดียวสำหรับมติใดๆ หากมีการบันทึกเพิ่มจะเป็นการเขียนทับข้อมูลเดิมเท่านั้น

| 🖁 9005/66: กรณีอำนวยความสะดว                                                      | กในการผ่านเข้าเมือ | งและจัดรถนำขเ             | บวนแก่นักท่องเที่ย               | บวชาวจีน โดยใช้ยาน | เพาหนะคล้าย | รถต่ำรวจและติดสัญญาถ          | นไฟวับวาบ เพื่อนำนัก | ท่องเที่ยวชา | วจีนเดินทางออ              | อกจากท่าอาก 🗕 🗖 🕽     |
|-----------------------------------------------------------------------------------|--------------------|---------------------------|----------------------------------|--------------------|-------------|-------------------------------|----------------------|--------------|----------------------------|-----------------------|
| ข้อมูลคดี ผู้กล่าวหา/ผู้ถูกกล่าวห                                                 | หา แสวงหาข้อเท็    | จจริง มติ รับ/            | ไม่รับ ไว้ไต่สวน                 | ไต่สวนข้อเห็จจริง  | มติขึ้มูล   | ประวัติการด่าเนินงาน          |                      |              |                            | Refresh               |
| สถานะย่อย ขั้นแสวง                                                                |                    |                           |                                  |                    |             |                               |                      |              |                            | เปลี่ยนสถานะ          |
| รายละเอียดหนังสือน่าส่ง                                                           |                    |                           |                                  |                    |             |                               |                      |              |                            | บ้นทึกหนังสือน่ำส่ง   |
| วันที่บันทึก                                                                      | ผู้บันที           | ์ก                        |                                  | ประเศ              | าทหนังสือ   |                               | ชุดที                |              | ลขที่                      | วันที่ออกหนังสือ      |
| 30 พ.ย. 66 [20:47] อภิชาติ แววบัณฑิต หนังสือน่าส่งรายงานการแสวงหาข้อเพ็จจริง 12 1 |                    |                           |                                  |                    |             |                               |                      |              | 123                        | 27 พ.ย. 66            |
| รายละเอียดของมติ รับ/ไม่รับ ไว                                                    | ว้ไต่สวน           | 🛃 บันทึกหนัง              | สือนำส่งมติ รับ/ไม               | ม่รับ ไว้ไต่สวน    |             |                               |                      | ×            |                            | บ้นทึกมติ             |
| 17 พ.ย. 66 มีมติ ไม่รับไว้ไต่สวน                                                  |                    | เลขหนังสือ                |                                  |                    | ว้นเ        | lออกหนังสือ 30 พฤศจิ <i>เ</i> | ายน 2566             | -            |                            |                       |
| 28 พ.ย. 66 มีมติ รับไว้ไต่สวน                                                     |                    | หมายเหตุ                  | ия h 30 и                        |                    |             |                               |                      |              | า <mark>30 พ.ย. 6</mark> 6 | 5 [20:51]             |
|                                                                                   |                    | ไฟล์เอกสาร                | ۶ (                              |                    |             |                               | เลือกไฟล์เ           | อกสาร        |                            |                       |
|                                                                                   | นั้นทึกข้อมูล      |                           |                                  |                    |             |                               |                      |              |                            |                       |
|                                                                                   |                    | หนังสั<br>เลขหน้<br>หมายเ | <b>อน่าส่งมติ</b><br>งสือ<br>หตุ |                    | วันที       | ออกหนังสือ                    |                      | ไฟล์มติ      |                            | บันทึกหนังสือน่าสงมติ |

## การบันทึกคำสั่งไต่สวน

 เปิดหน้าต่างแสดงผลข้อมูลคดีที่ต้องการ จากนั้นเลือกแท็บ "ไต่สวนข้อเท็จจริง" กดปุ่ม "เพิ่มคำสั่งไต่ สวน" ระบบจะแสดงหน้าต่างเพื่อให้ผู้ใช้กรอกข้อมูลต่ำสั่งลงในฟอร์ม

| 9005/     | 56: กรณีอำนวยความสะดวกใน | การผ่านเข้าเมืองและจั | ดรถนำขบวนแก่นักห่องเพี่ย | วชาวจีน โดยใช้ยานพา | เหนะคล้ายรถต่ำรวจแล  | นะติดสัญญาณไฟวับวาบ เ | พื่อนำนักห่องเที่ยวชาวจีนเดิน | เหางออกจากท่าอาก – เ    | = × |
|-----------|--------------------------|-----------------------|--------------------------|---------------------|----------------------|-----------------------|-------------------------------|-------------------------|-----|
| ข้อมูลคด  | ผู้กล่าวหา/ผู้ถูกกล่าวหา | แสวงหาข้อเท็จจริง     | มติ รับ/ไม่รับ ไว้ไต่สวน | ไต่สวนข้อเท็จจริง   | มติขึ้มูล ประวัติกาฯ | รดำเนินงาน            |                               | Refrest                 | h   |
| คำสั่งไต่ | สวนข้อเท็จจริง           |                       |                          |                     |                      |                       |                               | เพิ่มคำสั่งไต่สวน       |     |
|           |                          |                       | ประเภทคำสั่ง             |                     |                      |                       |                               |                         | í   |
|           |                          |                       | เลขคำสั่ง                |                     | วันที่ลงนามในค่าง    | ta 🛛                  | ไฟล์คำสั่ง                    |                         |     |
|           |                          |                       | เลขหนังสือน่าส่ง         |                     | วันที่ออกหนังสือ     |                       | วันที่บันทึกข้อมูล            |                         |     |
|           |                          |                       | ผู้รับผิดชอบจัดทำคำสั่ง  |                     |                      | นักสืบผู้รับผิดชอ     | บบ                            |                         |     |
|           |                          |                       | อนุกรรมการ               |                     | ชื่อ                 |                       | ต่ำแห                         | น่ง                     |     |
|           |                          |                       |                          |                     |                      |                       |                               |                         |     |
|           |                          |                       |                          |                     |                      |                       |                               |                         |     |
|           |                          |                       | หมายเหตุ                 |                     |                      |                       |                               |                         |     |
| บ้นทึกค   | วามก้าวหน้าการไต่สวนข้อ  | เท็จจริง              | _                        |                     |                      |                       |                               | เพิ่มบ้นทึกความก้าวหน้า |     |
|           |                          |                       | ห้วข้อ                   |                     |                      |                       |                               |                         |     |
|           |                          |                       | บันทึกโดย 😽              |                     |                      | ว้นที่บันทึก          |                               |                         |     |
|           |                          |                       | รายละเอียด               |                     |                      |                       |                               |                         |     |
|           |                          |                       |                          |                     |                      |                       |                               |                         |     |
|           |                          |                       | ไฟล์ประกอบ               |                     | 4 N . P              |                       |                               | 1. e                    |     |
|           |                          |                       |                          |                     | ชอเฟล์               |                       | ขนาด                          | แฟล ดาวน์ไหลด           |     |
|           |                          |                       |                          |                     |                      |                       |                               |                         |     |
|           |                          |                       | <u> </u>                 |                     |                      |                       |                               |                         | •   |

| 📄 บันทึกคำสั่งไต่ส | าวนข้อเท็จจริง                      |                 | h.                                                                                                    |             | ×     |
|--------------------|-------------------------------------|-----------------|----------------------------------------------------------------------------------------------------|-------------|-------|
| ประเภทคำสั่ง       | แต่งตั้งอนุกรรมการไต่สวนข้อเท็จจริง |                 | , in the second second se |             | -     |
| เลขคำสั่ง          |                                     | 30 พฤศจิกายน 25 | 566                                                                                                    | •           |       |
| เลขหนังสือน่ำส่ง   |                                     | 30 พฤศจิกายน 25 | 566                                                                                                    | *           |       |
| นักสืบผู้รับผิดชอบ | อภิรักษ์ คงคาเพชร                   |                 | เลือกผู้รับผิด                                                                                                    | ดชอบ        |       |
| ไฟล์คำสั่ง         |                                     |                 |                                                                                                    | เลือกไฟล์ค่ | ำสั่ง |
| อนุกรรมการ         | ชื่อ                                |                 | ต่ำแหน่ง                                                                                                    |             | ลบ    |
|                    |                                     |                 |                                                                                                    |             | 8     |
|                    |                                     |                 |                                                                                                    |             |       |
|                    |                                     |                 |                                                                                                    |             |       |
|                    |                                     |                 |                                                                                                    |             |       |
|                    |                                     |                 |                                                                                                    |             |       |
|                    |                                     |                 |                                                                                                    |             |       |
|                    |                                     |                 |                                                                                                    |             |       |
| หมายเหตุ           |                                     |                 |                                                                                                    |             |       |
|                    |                                     |                 |                                                                                                    |             |       |
|                    |                                     |                 |                                                                                                    |             |       |
|                    | ີ 💾 ບໍ                              | นทึกข้อมูล      |                                                                                                    |             |       |

- 2. ประเภทคำสั่ง สามารถเลือกได้ 2 แบบคือ
  - แต่งตั้งอนุกรรมการไต่สวนข้อเท็จจริง

| 📄 บันทึกคำสั่งไต่ส | เวนข้อเท็จจริง                                  |                     |              | 3    |  |  |  |  |  |  |  |
|--------------------|-------------------------------------------------|---------------------|--------------|------|--|--|--|--|--|--|--|
| ประเภทคำสั่ง       | แต่งตั้งอนุกรรมการไต่สวนข้อเท็จจริง             |                     |              | -    |  |  |  |  |  |  |  |
| เลขคำสั่ง          | เต่งตั้งอนุกรรมการไต่สวนข้อเท็จจริง             |                     |              |      |  |  |  |  |  |  |  |
| เลขหนังสือน่ำส่ง   | เอบหมายพนักงาน ป.ป.ท.ไต่สวนข้อเท็จจริงเบื้องต้น |                     |              |      |  |  |  |  |  |  |  |
| นักสืบผู้รับผิดชอบ | วภิรักษ์ คงคาเพชร เลือกผู้รับผิด                |                     |              |      |  |  |  |  |  |  |  |
| ไฟล์คำสั่ง         |                                                 |                     | เลือกไฟล์คำเ | สั่ง |  |  |  |  |  |  |  |
| อนุกรรมการ         | ชื่อ                                            | ต่ำแหน่ง            |              | ลบ   |  |  |  |  |  |  |  |
|                    | นายหนึ่ง                                        | ประธานอนุกรรมการ    |              | 8    |  |  |  |  |  |  |  |
|                    | นายสอง                                          | รองประธานอนุกรรมการ |              | 8    |  |  |  |  |  |  |  |
|                    | นายสาม                                          | เลขาอนุกรรมการ      |              | 8    |  |  |  |  |  |  |  |
|                    |                                                 |                     |              | 8    |  |  |  |  |  |  |  |
|                    |                                                 |                     |              |      |  |  |  |  |  |  |  |
|                    |                                                 |                     |              |      |  |  |  |  |  |  |  |
|                    |                                                 |                     |              |      |  |  |  |  |  |  |  |
| หมายเหต            |                                                 |                     |              |      |  |  |  |  |  |  |  |
|                    |                                                 |                     |              |      |  |  |  |  |  |  |  |
|                    |                                                 |                     |              |      |  |  |  |  |  |  |  |

ہے Å

3. เบื้องต้น ระบบจะเลือกนักสืบสวนสอบสวนผู้รับผิดชอบในขั้นตอนการไต่สวนข้อเท็จจริง เป็นคน เดียวกันกับผู้รับผิดชอบในขั้นตอนการแสวงหาข้อเท็จจริง หากมติรับไว้ไต่สวนมีการเปลี่ยน ผู้รับผิดชอบ ผู้ใช้สามารถกดปุ่ม "เลือกผู้รับผิดชอบ" เพื่อกำหนดรับผิดชอบในขั้นตอนนี้ได้ โดยไม่ จำกัดว่าต้องเป็นบุคลากรใน เขต/ปราบ ที่รับผิดชอบคดีนี้เท่านั้น

| 🚨 เลือกผู้ใช้ (กด F5 เพื่อ Refres | sh ข้อมูล)                |                                |                         | - 0              | Х      |
|-----------------------------------|---------------------------|--------------------------------|-------------------------|------------------|--------|
| ซื่อ                              | ต่ำแหน่ง                  | แผนก 🔺                         | สังกัด/กอง              |                  |        |
| New Transmarta Trees              | MUNUN (MNU UN (M          | ายงบรายบราพการพุศสตรษรการรฐา   |                         | 610/I            |        |
| ส้ณหภณ พงษ์ประเสริฐ               | นักสืบสวนสอบสวน           | กองปราบปรามการทุจริตในภาครัฐ 1 |                         | 🗹 เลือก          | -      |
| เทอดศักดิ์ พุฒฃ้อน                | ผู้อำนวยการ               | กองปราบปรามการทุจริตในภาครัฐ 1 | กองปราบปรามการทุจริตใ   | 🗹 เลือก          |        |
| วสวัตติ์ ปัญญาจิรกาส              | นักสืบสวนสอบสวน           | กองปราบปรามการทุจริตในภาครัฐ 1 | <i>่ง</i> ร้<br>กองปราบ | ปรามการทุจริตใน/ | าาครัย |
| สุกัญญา แก่นสุวรรณ                | นักจัดการงานทั่วไป        | กองปราบปรามการทุจริตในภาครัฐ 1 | ฝ่ายบริหารทั่วไปและคดี  | 🗹 เลือก          |        |
| อนิสา เวกอรุณ                     | นักสืบสวนสอบสวน           | กองปราบปรามการทุจริตในภาครัฐ 2 | กลุ่มงานปราบปรามการทุจ  | 🛃 เลือก          |        |
| สุดารัตน์ กาญจนะโกมล              | นักสืบสวนสอบสวน           | กองปราบปรามการทุจริตในภาครัฐ 2 |                         | 🗹 เลือก          |        |
| สิริพงษ์ ศรีตุลา                  | <mark>ผู้อำน</mark> วยการ | กองปราบปรามการทุจริตในภาครัฐ 2 | กองปราบปรามการทุจริตใ   | 🗹 เลือก          |        |
| ค้นธารัตน์ สยามพันธ์              | นักจัดการงานทั่วไป        | กองปราบปรามการทุจริตในภาครัฐ 2 | ฝ่ายบริหารทั่วไปและคดี  | 🗹 เลือก          |        |
| นกวรรณ รัตนวิจิตร                 | นักสืบสวนสอบสวน           | กองปราบปรามการทุจริตในภาครัฐ 2 | กลุ่มงานปราบปรามการทุจ  | 🗹 เลือก          |        |
| ขวัญตา แซ่โก                      | นักสืบสวนสอบสวน           | กองปราบปรามการทุจริตในภาครัฐ 2 | กลุ่มงานปราบปรามการทุจ  | 🗹 เลือก          |        |
| ปณิธาน บัวบาน                     | นักสืบสวนสอบสวน           | กองปราบปรามการทุจริตในภาครัฐ 2 | กลุ่มงานปราบปรามการทุจ  | 📝 เลือก          | •      |

- 4. ระบบบังคับให้ต้องระบุไฟล์คำสั่ง ไม่สามารถปล่อยว่างได้
- ข้อมูลอนุกรรมการสามารถเลือกใส่ หรือไม่ใส่ก็ได้ (กรณีมอบหมายพนักงาน ป.ป.ท. ไต่สวนข้อเท็จจริง จะเว้นว่างไว้)
- เมื่อมีการบันทึกคำสั่งไต่สวนหลายครั้ง สามารถเลือกดูคำสั่งไต่สวนแต่ละครั้งได้ โดยการเลือกจาก กล่องรายการทางด้านซ้าย และนักสืบสวนสอบสวนผู้รับผิดชอบการไต่สวนของคดี จะมีเพียงคนเดียว ในช่วงเวลาหนึ่ง โดยยึดจากคำสั่งที่มีการบันทึกล่าสุดเท่านั้น

| 🯓 9005/66: กรณีอำนวยความสะดวกในการผ่านเข้าเมืองและจัง | ารถนำขบวนแก่นักห่องเพี่ย | เวชาวจีน โดยใช้ยานพาหน                                                                                           | แะคล้ายรถต่ำรวจและต่ | โดสัญญาณไฟวับ | วาบ เพื่อนำนัก | าท่องเที่ยวชาวจีน  | เดินทางออก | จากท่าอาก         | - 🗆 X      |  |  |
|-------------------------------------------------------|--------------------------|----------------------------------------------------------------------------------------------------|----------------------|---------------|----------------|--------------------|------------|-------------------|------------|--|--|
| ข้อมูลคดี ผู้กล่าวหา/ผู้ถูกกล่าวหา แสวงหาข้อเท็จจริง  | มติ รับ/ไม่รับ ไว้ไต่สวน | ไต่สวนข้อเท็จจริง มต์                                                                                            | เชิ้มูล ประวัติการดำ | าเนินงาน      |                |                    |            | Ref               | resh       |  |  |
| ดำสั่งไต่สวนข้อเท็จจริง                               | 7                        |                                                                                                    |                      |               |                |                    |            | เพิ่มคำสั่งไต่สว  | <b>н</b> 🔺 |  |  |
| เลขคำสั่ง 123 ลงวันที่ 28 พ.ย. 66                     | ประเภทคำสั่ง             | แต่งตั้งอนกรรมการไต่สวน                                                                                          | เข้อเท็จจริง         |               |                |                    |            |                   |            |  |  |
| เลขคำสั่ง 456 ลงวันที่ 29 พ.ย. 66                     | เลขคำสั่ง                | 123                                                                                                    | ว้นที่ลงนามในคำสั่ง  | 28 w.s. 66    |                | ไฟล์คำสั่ง         | 0.docx     |                   |            |  |  |
|                                                       | เลขหนังสือน่ำส่ง         | 123                                                                                                    | วันที่ออกหนังสือ     | 28 พ.ย. 66    |                | วันที่บันทึกข้อมูล | 30 w.u. 6  | i6 [21:14]        |            |  |  |
|                                                       | ผู้รับผิดชอบจัดทำคำสั่ง  | อภิชาติ แววบัณฑิต                                                                                                |                      | นักสืบผู้รับ  | ผิดชอบ อภิรัศ  | าษ์ คงคาเพชร       |            |                   |            |  |  |
|                                                       | -<br>อนุกรรมการ          | ชื่อ ต่ำแหน่ง                                                                                                    |                      |               |                |                    |            |                   |            |  |  |
|                                                       |                          | นายหนึ่ง ประธานอนุกรรมการ                                                                                        |                      |               |                |                    |            |                   |            |  |  |
|                                                       |                          | นายสอง                                                                                                    |                      |               | รองประธานอ     | หุกรรมการ          |            |                   |            |  |  |
|                                                       |                          | นายสาม เลขาอนุกรรมการ                                                                                            |                      |               |                |                    |            |                   |            |  |  |
|                                                       |                          |                                                                                                    |                      |               |                |                    |            |                   |            |  |  |
|                                                       | หมายหตุ                  |                                                                                                    |                      |               |                |                    |            |                   |            |  |  |
|                                                       |                          |                                                                                                    |                      |               |                |                    |            |                   |            |  |  |
| บ้นทึกความก้าวหน้าการไต่สวนข้อเท็จจริง                | _                        |                                                                                                    |                      |               |                |                    | เพิ่มเ     | ว้นทึกความก้าวหน่ | ín 🛛       |  |  |
|                                                       | ห้วข้อ                   |                                                                                                    |                      |               |                |                    |            |                   |            |  |  |
|                                                       | บันทึกโดย                |                                                                                                    |                      | ว้นที่บันทึก  |                |                    |            |                   |            |  |  |
|                                                       | รายละเอียด               |                                                                                                    |                      |               |                |                    |            |                   |            |  |  |
|                                                       |                          |                                                                                                    |                      |               |                |                    |            |                   |            |  |  |
|                                                       |                          |                                                                                                    |                      |               |                |                    |            |                   |            |  |  |
|                                                       | ไฟล์ประกอบ               |                                                                                                    |                      |               |                |                    | N          | -5                | _          |  |  |
|                                                       | The second second        | าที่เอารักที่สาม เมือง เป็นเป็น เป็นเป็น เป็นเป็น เป็นเป็น เป็นเป็น เป็นเป็น เป็นเป็น เป็นเป็น เป็นเป็น เป็นเป็น |                      |               |                |                    |            |                   |            |  |  |
|                                                       |                          | ,                                                                                                    |                      |               |                |                    |            |                   |            |  |  |
|                                                       | 11                       |                                                                                                    |                      |               |                |                    |            |                   | Ŧ          |  |  |

# การบันทึกมติชี้มูล

 เปิดหน้าต่างแสดงผลข้อมูลคดีที่ต้องการ จากนั้นเลือกแท็บ "มติชี้มูล" กดปุ่ม "เปลี่ยนสถานะ" เพื่อ เลือกสถานะย่อยชั้นไต่สวน สำหรับแสดงสถานะล่าสุดของคดีในชั้นมตินี้

| 🏓 9006/66: ระดมเงินจากผู้ปกครองนักเรียนเช่ | พื่อสมทบทุนสร้างสวนพักผ่อนให้กับนักเรียน                                                                                                    | แมื่อปี ๒๕๖๓ โดยไม่ปฏิปัติตามหลักเกณฑ์ที่กำหนดไว้ และไม่ได้นำเงินดังกล่                                    | าวไปใช้จ่ายตามวัตถุประสงค์ของ | ป์ครงการ และจัดซื้อตันชมพูท | ขันธุ์ทิพ 🗕 🗆 🗄      |
|--------------------------------------------|----------------------------------------------------------------------------------------------------|----------------------------------------------------------------------------------------------------|-------------------------------|-----------------------------|----------------------|
| ข้อมูลคดี ผู้กล่าวหา/ผู้ถูกกล่าวหา แสว     | งหาข้อเท็จจริง มติ รับ/ไม่รับ ไว้ไต่สวน                                                                                                    | ใต่สวนข้อเพ็จจริง มติขึ้มูล ประวัติการดำเนินงาน                                                            |                               |                             | Refresh              |
| สถานะย่อย ขึ้นไต่สวน                       |                                                                                                    |                                                                                                    |                               |                             | เปลี่ยนสถานะ         |
| รายละเอียดหนังสือน่าส่ง                    |                                                                                                    |                                                                                                    |                               |                             | บันทึกหนังสือน่าส่ง  |
| วันที่บันทึก                               | ผู้บันทึก                                                                                                    | ประเภทหนังสือ                                                                                              | ชุดที่                        | เลขที่ .                    | ว้นที่ออกหนังสือ     |
| 17 พ.ย. 66 [11:38]                         | 🗹 เลือกสถานะข่อย ชั้นไต่สวน                                                                                                    |                                                                                                    | - 0                           | × 2345                      | 17 พ.ย. 66           |
|                                            | <ol> <li>มอบหมายผู้รับผิดชอบดำเนินการจัดท์</li> <li>ลงสารบบคุมสำนวนแสวงหาข้อเท็จจริง</li> <li>ดำเนินการจัดทำคำสั่งแล้วเสร็จ/ลงข้อม</li> </ol> | าคำสัง/อยู่ระหว่างจัดทำคำสั่ง<br>ที่ลกก.บปห.มีมติรับไว้ไต่สวนข้อเท็จจริง<br>มูกในสารบบคุมแก้ว              |                               |                             |                      |
| รายละเอียดของมติชี้มูล                     | 4. จัดส่งค่าสั่งเรียบร้อยแล้ว/ลงข้อมูลในสา                                                                                                    | ารบบคุมแล้ว                                                                                                |                               |                             | บันทึกมติ            |
| 17 พ.ย. 66 มีมติ ผิดอาญาและวินัย           | <ol> <li>มอบหมายผู้รับผิดชอบลงสารบบคุมรา:</li> <li>สารบบคุมรา:</li> </ol>                                                                     | ยงานการไต่สวนข้อเทิจจริง<br>รื่อ ให้สวนข้อเขือจริง                                                         |                               |                             |                      |
| 22 พ.ย. 66 มีมติ ผิดอาญาและวินัย           | <ol> <li>กงคณะอนุกรรมการพิจารณากลั่นกรองเรื่</li> </ol>                                                                                       | กรรองเติด ระชายเท็จจริง<br>รื่องใต่ส่วนข้อเท็จจริงเสนอคกก.ปปท.                                             |                               | 6 [13:16]                   |                      |
|                                            | 8. มอบหมายผู้รับผิดชอบให้จัดส่านวนไต่เ                                                                                                    | ส่วนเข้าสู่วาระการประชุม                                                                                   |                               |                             |                      |
|                                            | 9. คกก.ปปท.ประชุมแล้ว/ดำเนินการจัดท่                                                                                                    | ามติแล้วเสร็จ/ลงข้อมูลในสารบบคุมแล้ว                                                                       |                               |                             |                      |
|                                            | 10. จัดส่งมติเรียบร้อยแล้ว/ลงข้อมูลในสา                                                                                                    | รบบคุมแล้ว                                                                                                 |                               |                             |                      |
|                                            | <ol> <li>มอบหมายผู้รับผิดซอบจัดทำรายงาน</li> <li>ว้องสะรายงานวิบิจอันชี้แอและหน้าสื่อ</li> </ol>                                              | วีนิจฉัยชีมูลและหนังสือแจ้งให้ดำเนินการทางวินัย<br>แล้งใช้ดำเนินการมาเว็บันแล้ว / จะด้วยจังแจ้นสารมนคนแล้ว |                               |                             |                      |
|                                            | 12. 4000 100 10 10 10 10 10 10                                                                                                    | สหรรรม เหตุราย เหตุราย (การการการการการการการการการการการการการก                                           |                               |                             |                      |
|                                            |                                                                                                    |                                                                                                    |                               |                             |                      |
|                                            |                                                                                                    | ี ยืนยันการเลือก                                                                                           |                               |                             | เท็กหนังสือน่ำส่งมติ |
|                                            | เลขหนังสือ                                                                                                    | วันที่ออกหนังสือ                                                                                           | ไฟล์มติ                       |                             |                      |
|                                            | หมายเหตุ                                                                                                    |                                                                                                    |                               |                             |                      |

 การบันทึกหนังสือนำส่ง สามารถทำได้โดย กดปุ่ม "บันทึกหนังสือนำส่ง" ระบบจะแสดงหน้าต่างให้ ระบุประเภทหนังสือ เลขที่หนังสือ ชุดที่ และวันที่ออกหนังสือ โดยสามารถบันทึกเพิ่มได้หลายรายการ เช่นเดียวกับ หนังสือนำส่งมติ รับ/ไม่รับ ไว้ไต่สวน

| 9006/66 🏓 | : ระดมเงินจากผู้ปกคระ                                                        | งนักเรียนเ | เพื่อสมทบทุนส   | เร้างสวนพักผ่ | ่อนให้กับนักเรียนเ | มื่อปี ๒๕๖๓ โดยไม่  | ปฏิบัติตามห | เล้กเกณฑ์ที่กำหนดไว้ เ | และไม่ได้ | <b>น้ำเงินดังกล่าวไปใช้</b> จ่า | เยตามวัตถุประเ | <u> เ</u> งค์ของโค | จรงการ และจัดซื้อตัน | ชมพูพันธุ์ทิพ     | >      |
|-----------|------------------------------------------------------------------------------|------------|-----------------|---------------|--------------------|---------------------|-------------|------------------------|-----------|---------------------------------|----------------|--------------------|----------------------|-------------------|--------|
| ข้อมูลคดี | ผู้กล่าวหา/ผู้ถูกกล่า                                                        | งหา แส     | เวงหาข้อเท็จจริ | ່າ ມທີ່ รับ/  | ไม่รับ ไว้ได่สวน   | ไต่สวนข้อเท็จจริง   | มติขึ้มูล   | ประวัติการด่าเนินงาร   | 4         |                                 |                |                    |                      | Ref               | resh   |
| สถานะย่อย | ขั้นไต่สวน                                                                   |            |                 |               |                    |                     |             |                        |           |                                 |                |                    |                      | - เปลี่ยนสเ       | ถานะ   |
| รายละเอีย | ดหน้งสือน่าส่ง                                                               |            |                 |               |                    |                     |             |                        |           |                                 |                |                    |                      | บ้นทึกหนังสือเ    | น่าส่ง |
|           | ว้นที่บันทึก                                                                 |            | ผู้บันทึก       |               |                    |                     | ประเภ       | แหน้งสือ               |           |                                 | ชุดที่         |                    | เลขที่               | ว้นที่ออกหนังสื   | a      |
| 17 v      | 17 พ.ย. 66 [11:38] ปียะนุช ชูเมือง หนังสือน่าส่งรายงานการไต่สวนข้อเพ็จจริง 1 |            |                 |               |                    |                     |             |                        |           |                                 | ปป 0004/2345   | 17 พ.ย. 66         |                      |                   |        |
| รายละเอีย | ดของมติชี้มล                                                                 |            |                 |               |                    |                     |             |                        |           |                                 |                |                    |                      | บ้นที             | า้กมติ |
| 17 9 9 6  | 6 มีมติ ผิดอากเวและวิเ                                                       | นัย        |                 | บนทกหนงส      | อนาสง              |                     |             |                        |           | 6                               | ×              | t xx               | r                    |                   | _      |
| 22 w.g. 6 | 6 มีมติ ผิดอาญาและวิ                                                         | นัย<br>นัย | ปร              | ะเภทหนังสือ   | หนังสือนำส่งราย    | งานการไต่สวนข้อเท็จ | คริง        |                        |           |                                 | *              | เป็นที่ก           | 22 w.u. 66 [13:16    | 1                 | -      |
|           |                                                                              |            | เลร             | ยที           |                    | ชุดที่              |             |                        | วันที่ออเ | กหนังสือ 1 ธันวาคม              | 2566 -         |                    | 22 112:00 [15:10     | u                 | =      |
|           |                                                                              |            |                 |               |                    |                     | บ้          | นทึกข้อมูล             |           |                                 |                |                    |                      |                   |        |
|           |                                                                              |            |                 | ส่งพนัก       | งานสอบสวน          |                     |             |                        |           | ส่งหน่วยงานที่เกี่ย             | วข้อง          |                    |                      |                   | =      |
|           |                                                                              |            |                 | ไต่สวน        | เพิ่มเติม          |                     |             |                        |           | รายละเอียดเพิ่มเติ              | и              |                    |                      |                   |        |
|           |                                                                              |            |                 | หนังสื        | อน่าส่งมติ         |                     |             |                        |           |                                 |                |                    |                      | บ้นทึกหนังสือน่าส | ส่งมติ |
|           |                                                                              |            |                 | เลขหน้        | ้งสือ              |                     |             | วันที่ออกหนังสือ       |           |                                 | ไข             | เล้มติ             |                      |                   |        |
|           |                                                                              |            |                 | หมายเร        | អព្                |                     |             |                        |           |                                 |                |                    |                      |                   |        |

- ประเภทหนังสือ สามารถเลือกหรือพิมพ์เองได้กรณีที่เป็นประเภทนอกเหนือจากตัวเลือก ดังนี้
  - หนังสือนำส่งรายงานการไต่สวนข้อเท็จจริง
  - หนังสือน ำส่งรายงานการไต่สวนข้อเท็จจริง ให้แก่คณะอนุกรรมการพิจารณากลั่นกรอง
  - หนังสือน ำส่งของคณะอนุกรรมการพิจารณากลั่นกรองเสนอ คกก.ปปท.

| ᡖ บันทึกหนังสี | ไอน้ำส่ง ::::::::::::::::::::::::::::::::::::                               | × |
|----------------|-----------------------------------------------------------------------------|---|
| ประเภทหนังสือ  | หนังสือน่าส่งรายงานการไต่ส่วนข้อเพ็จจริง                                    | 2 |
| เลขที่         | หนังสือนำส่งรายงานการไต่สวนข้อเห็จจริง                                      | Ĩ |
|                | หนังสือน่ำส่งรายงานการไต่สวนข้อเท็จจริง ให้แก่คณะอนุกรรมการพิจารณากลั่นกรอง |   |
|                | หนังสือน่ำส่งของคณะอนุกรรมการพิจารณากลั่นกรองเสนอ คกก.ปปท.                  |   |
|                |                                                                             |   |

การบันทึกมติชี้มูล สามารถทำได้โดย กดปุ่ม "บันทึกมติ" ระบบจะแสดงหน้าต่างให้ระบุครั้งที่ วาระ
 วันที่ออกมติ ผลมติ และรายละเอียดมติ โดยสามารถบันทึกมติเพิ่มได้หลายรายการ

| 900      | 5/66: ระดมเงินจากผู้ | ปกครองนักเรีย  | ยนเพื่อสมทบทุนสร้า        | งสวนพักผ่ | อนให้กับนักเรียน | เมื่อปี ๒๕๖๓  | โดยไม่ปฏิบัติต           | ทามหล่   | จักเกณฑ์ที่กำหนดไ  | วั และไม | ม่ได้นำเงินดังกล่าวไปใช้จ | ง่ายตามวัตถุประสงค่ | ของโครงการ และจัดซื้อต้น | ชมพูพันธุ์ทิพ 🗕 🗖 🗄        |
|----------|----------------------|----------------|---------------------------|-----------|------------------|---------------|--------------------------|----------|--------------------|----------|---------------------------|---------------------|--------------------------|----------------------------|
| ข้อมูล   | คดี ผู้กล่าวหา/ผู้ถู | กกล่าวหา       | แสวงหาข้อเท็จจริง         | ມທີ່ ຈັບ/ | ไม่รับ ไว้ได่สวน | ไต่สวนข้อเท็  | โจจริง มติซึ่            | ั้มูล    | ประวัติการด่าเนินง | าน       |                           |                     |                          | Refresh                    |
| สถาน     | ะข่อย ขั้นไต่สวน     |                |                           |           |                  |               |                          |          |                    |          |                           |                     |                          | เปลี่ยนสถานะ               |
| 5113     | หวียดหน้าสีวนไวส่ง   |                |                           |           |                  |               |                          |          |                    |          |                           |                     |                          | เป็นเมืองหน้งสือปอส่ง      |
| 120      | รับที่กับทีก         |                | ผ้ขันทึก                  |           |                  |               | 11                       | ระเภพ    | หน้งสือ            |          |                           | ศลที่               | เลขเพื่                  | วันที่ออกหน้งสือ           |
|          | 17 พ.ม. 66 [11:38]   |                | มูมหาย<br>ปียะนุช ซูเมือง |           | หน้งสือนำส่งราย  | ยงานการไต่สวร | นข้อเท็จจริง             |          |                    |          |                           | 1                   | ปป 0004/2345             | 17 w.u. 66                 |
| [        | เข้าเนื่อนดิ จัน/ไ   | เร้น ไว้ได่สาย |                           |           |                  |               |                          |          |                    |          |                           |                     | <                        |                            |
|          | และเส่วนวนคดี        | 0006/66        | น้อสินมัสับ               | Destrue . | าโกส์แมน์ ราสาง  |               | à                        |          |                    |          |                           | -                   |                          |                            |
|          | ดรั้งที่             | 5000/00        | นากปลุ่งป                 |           | NGBNNU A LI IN   | วันที่ออก     | มติ 1 ธันวาร             | au 25    | 66                 | 351      | นดี มิดอากเวและวินัย      |                     |                          |                            |
| รายส     | ผิดอาญา              |                | 1112                      |           |                  | ค             | เลล ( 1 อนราค<br>เดวินัย | 10 25    |                    | - n in   | NN NNO NO NO NICEND       |                     |                          | บันทึกมติ                  |
| 17 v     |                      |                |                           |           |                  |               |                          |          |                    |          |                           |                     | xx                       |                            |
| 22 ¥     |                      |                |                           |           |                  |               |                          |          |                    |          |                           |                     | ก 22 พ.ย. 66 [13:16      | 1                          |
|          |                      |                |                           |           |                  |               |                          |          |                    |          |                           |                     |                          |                            |
|          | ยุติเรื่อง           |                |                           |           |                  | ಕ             | ง ป.ป.ช.                 |          |                    |          |                           |                     |                          |                            |
|          |                      |                |                           |           |                  |               |                          |          |                    |          |                           |                     |                          |                            |
|          |                      |                |                           |           |                  |               |                          |          |                    |          |                           |                     |                          |                            |
|          | ส่งพนักงานสอบสวเ     |                |                           |           |                  | ಗ             | งหน่วยงานที่เก่          | กี่ยวข้อ | 04                 |          |                           |                     | i                        |                            |
|          |                      |                |                           |           |                  |               |                          |          |                    |          |                           |                     |                          |                            |
|          |                      |                |                           |           |                  |               |                          |          |                    |          |                           |                     |                          | บันทึกหนังสือน่ำส่งมติ     |
|          |                      |                |                           |           |                  |               |                          |          |                    |          |                           |                     |                          |                            |
|          | ใต่สวนเพิ่มเติม      |                |                           |           |                  | 2             | ายละเอียดเพิ่ม           | แติม     |                    |          |                           |                     |                          |                            |
| หนังเ    |                      |                |                           |           |                  |               |                          |          |                    |          |                           |                     | บันทึกหนัง               | สือแจ้งหน่วยงานต้นสังกัด   |
| เลขห     |                      |                |                           |           |                  |               |                          |          |                    |          |                           |                     | งปราบปรามการทุจริตใน     | มาครัฐ 5                   |
| ผู้บันเ  |                      |                |                           |           |                  |               |                          |          |                    |          |                           |                     | _G4EQ6Z_Dararat_1        | 242846038(DMK-UN           |
| หนังส่   |                      |                |                           |           |                  | ปันที         | ึกข้อมูล                 |          |                    |          |                           |                     | บันทึกหนังสือ            | น่าส่งรายงานวินิจฉัยชี้มูล |
| เลขหเ    | ไงสือ                |                |                           |           | วันที่อ          | อกหนังสือ     |                          |          |                    |          | บุคคลห์                   | สงถึง               |                          | ]                          |
| ผู้บันที | n                    |                |                           |           | วันที่ป          | ันทึก         |                          |          |                    |          | ไฟล์เอก                   | าสาร                |                          |                            |

5. เมื่อมีการบันทึกมติหลายครั้ง สามารถเลือกดูมติแต่ละครั้งได้ โดยการเลือกจากกล่องรายการทาง ด้านซ้าย

| ม้อมูลค <b>ด</b> ี            | ผู้กล่าวหา/ผู้ถูกกล่าวหา | แสวงหาข้อเท็จจริง    | มติ รับ/ไม่รับ ไว้ได่  | สวน ไต่สวนจ่             | ป้อเท็ <b>จจริง</b> | มติขึ้มูล  | ประวัติการด่าเนินง                | าน         |                          |              |                      |                     | Refr                |
|-------------------------------|--------------------------|----------------------|------------------------|--------------------------|---------------------|------------|-----------------------------------|------------|--------------------------|--------------|----------------------|---------------------|---------------------|
| เกานะย่อย                     | ชั้นไต่สวน               |                      |                        |                          |                     |            |                                   |            |                          |              |                      |                     | - เปลี่ยนสถ         |
| ายละเอีย                      | ดหนังสือน่าส่ง           |                      |                        |                          |                     |            |                                   |            |                          |              |                      |                     | บ้นทึกหนังสือน่     |
|                               | วันที่บันทึก             | ผู้บันทึก            |                        |                          |                     | ประเภท     | เหน้งสือ                          |            |                          | ชุดที่       |                      | ลขที่               | ว้นที่ออกหนังสือ    |
| 17 w                          | .u. 66 [11:38]           | ปียะนุช ซูเมือง      | หนังสือน่              | เสงรายงานการใเ           | ท่สวนข้อเท็จ        | จจริง      |                                   |            |                          | 1            | ปป 00                | 004/2345            | 17 พ.ย. 66          |
|                               |                          |                      |                        |                          |                     |            |                                   |            |                          |              |                      |                     |                     |
|                               |                          |                      |                        |                          |                     |            |                                   |            |                          |              |                      |                     |                     |
| ຍລະເວີຍ                       | ดของมติชี้มูล            |                      |                        |                          |                     |            | _                                 |            |                          |              |                      |                     | บันที               |
| 7 พ.ย. 6                      | 5 มีมติ ผิดอาญาและวินัย  |                      | ครั้งที                | 80/2566                  |                     |            | วันที่ออกมติ                      | 17 พ.ย. 66 | 5                        | 7752         | 5.8                  |                     |                     |
| พ.ย. 66 มีมติ ผิดอาญาและวินัย |                          | สรุปมติ              | รุปมติ ผิดอาญาและวินัย |                          |                     | ผู้บันทึก  | ปียะนุช ชูน่                      | นื้อง      | วันที่บัเ                | เทีก 17 พ    | ເ.ຍ. 66 [11:39]      |                     |                     |
|                               |                          |                      | ผิดอาญา                | ผิดอาญา ประมวลกฎหมายอาญา |                     |            | วาญา มาตรา 147 มาตรา 157 ผิดวินัย |            |                          | พรบ.พลเรือเ  | <sub>ม</sub> 2551 มา | ตรา 85 (1)          |                     |
|                               |                          |                      | ยุติเรื่อง             |                          |                     |            |                                   |            | ส่ง ป.ป.ช.               |              |                      |                     |                     |
|                               |                          |                      | ส่งพนักงานสอบสา        | าน                       |                     |            |                                   |            | ส่งหน่วยงานที่เกี่ยวข้อง |              |                      |                     |                     |
|                               |                          |                      | ใต่สวนเพิ่มเติม        |                          |                     |            |                                   |            | รายละเอียดเพิ่มเติม      |              |                      |                     |                     |
|                               |                          |                      | หน้งสือน่ำส่งมติ       |                          |                     |            |                                   |            | J                        |              |                      | (                   | บันทึกหนังสือน่ำส่  |
|                               |                          |                      | เลขหนังสือ             |                          |                     |            | วันที่ออกหนังสือ                  |            |                          | ไฟล์มต์      | i                    |                     |                     |
|                               |                          |                      | หมายเหตุ               |                          |                     |            |                                   |            |                          |              |                      |                     |                     |
| ່ຜສ່ວແຈ້                      | งหน่วยงานต้นสังกัดให้ด่  | าเนินการทางวินัย     | _                      |                          |                     |            |                                   |            |                          |              |                      | <u>บันทึกหนังสี</u> | อแจ้งหมูโทงงานต้นสำ |
| ชหนังสือ                      | ปป 0004/999              |                      |                        | วันที่ออกหนังสือ         | 17 พ.ย. (           | 56         |                                   |            | บุคคลที่ส่งถึง           | ผู้อำนวยการก | าองปราบปร            | รามการทุจริตใน      | กาครัฐ 5            |
| ันทึก                         | ปียะนุช ชูเมือง          |                      |                        | ว้นที่บ้นทึก             | 17 พ.ย. (           | 66 [11:40] |                                   |            | ไฟล์เอกสาร (             | oardingPa    | ss_G4EQ6             | Z_Dararat_12        | 42846038(DMK-       |
|                               | ส่งรายงานวินิจฉัยชี้มูลเ | เละหนังสือแจ้งให้ด่า | เนินการทางวินัย        |                          |                     |            |                                   |            |                          |              | F                    | บันทึกหนังสือน่     | าส่งรายงานวินิจฉัย  |
| NUDH                          |                          |                      |                        | วันนี้ออกหน้าสือ         |                     |            |                                   |            | บคคลที่ส่งถึง            |              |                      |                     |                     |
| <b>งหนังสือ</b>               |                          |                      |                        | ампортимино              | 1                   |            |                                   |            |                          |              |                      |                     |                     |

6. การบันทึกหนังสือนำส่งมติ สามารถทำได้โดย กดปุ่ม "บันทึกหนังสือนำส่งมติ" ระบบจะแสดงหน้าต่าง ให้ระบุเลขหนังสือ วันที่ออกหนังสือ หมายเหตุ และไฟล์เอกสาร โดยระบบบังคับให้ต้องระบุไฟล์ เอกสารไม่สามารถปล่อยว่างได้ และสามารถบันทึกหนังสือนำส่งได้เพียงรายการเดียวสำหรับมติใดๆ หากมีการบันทึกเพิ่มจะเป็นการเขียนทับข้อมูลเดิมเท่านั้น

| 9006/66: ระดมเงินจากผู้ปกครอง     | นักเรียนเพื่อสมทบเ | ุ่นสร้างสวนพัก            | ผ่อนให้กับนักเรียน                | แมื่อปี ๒๕๖๓ โดยไม่  | ปฏิบัติตาม | มหลักเกณฑ์ที่กำหน  | ดไว้ และไม่ได้นำ | เงินดังกล่าวไปใช้จ่า | ยตามวัด | เกุประสงค์ข | องโครงการ และจัดซื้อ | ต้นชมพูพันธุ์ทิพ 🗕  |
|-----------------------------------|--------------------|---------------------------|-----------------------------------|----------------------|------------|--------------------|------------------|----------------------|---------|-------------|----------------------|---------------------|
| ข้อมูลคดี ผู้กล่าวหา/ผู้ถูกกล่าวห | า แสวงหาข้อเท็     | ຈຈຈີง ມທີ່ รับ            | /ไม่รับ ไว้ไต่สวน                 | ไต่สวนข้อเท็จจริง    | มติขึ้มูล  | ประวัติการด่าเนื   | นงาน             |                      |         |             |                      | Refre               |
| สถานะย่อย ชั้นไต่สวน              |                    |                           |                                   |                      |            |                    |                  |                      |         |             |                      | - เปลี่ยนสถา        |
| ายละเอียดหน้งสือน่าส่ง            |                    |                           |                                   |                      |            |                    |                  |                      |         |             |                      | บ้นทึกหนังสือน่     |
| ว้นที่บันทึก                      | ผู้บันเ            | in                        |                                   |                      | ประเ       | กทหน้งสือ          |                  |                      | લ્      | ดที         | เลขที่               | ว้นที่ออกหนังสือ    |
| 17 พ.ม. 66 [11:38]                | ปียะนุช จ          | เมือง                     | หนังสือน้ำส่งรา                   | เยงานการไต่สวนข้อเท็ | মম্বি      |                    |                  |                      |         | 1           | ปป 0004/2345         | 17 พ.ย. 66          |
| ยละเอียดของมติชี้มูล              |                    | -                         | นับสือปอสาเปลี่ย์                 | -                    |            |                    | N                |                      | ~       |             | <b>F</b> 0           | บันทึก              |
| 7 พ.ย. 66 มีมติ ผิดอาญาและวินั    | J                  | 📑 บนทกห                   | นงสอนาสงมตชมู                     | ลิ                   |            |                    | 3                |                      | ×       | 7152        | 5.8                  |                     |
| 2 พ.ย. 66 มมต ดตอ แบ และวน        | 1                  | เลขหนังสือ                |                                   |                      |            | วันที่ออกหนังสือ 1 | ธันวาคม 2566     |                      | -       | วันที่บัน   | เพืก 17 พ.ย. 66 (11: | :39]                |
|                                   |                    | หมายเหตุ                  |                                   |                      |            |                    |                  |                      |         | รบ.พลเรือน  | . 2551 มาตรา 85 (1)  |                     |
|                                   |                    | ไฟล์เอกสาร                |                                   |                      |            |                    |                  | เลือกไฟล์เอกส        | 15      |             |                      |                     |
|                                   |                    |                           |                                   |                      | 💾 บ้น      | เห็กข้อมูล         |                  |                      |         |             |                      |                     |
|                                   |                    |                           |                                   |                      |            |                    |                  |                      |         |             |                      |                     |
|                                   |                    | ใต่สวร                    | นเพิ่มเติม                        |                      |            |                    |                  | รายละเอียดเพิ่มเติม  | 1       |             |                      |                     |
|                                   |                    | ไต่สวร<br>หนังส           | นเพิ่มเติม<br>ใจนำส่งมติ          |                      |            |                    |                  | รายละเอียดเพิ่มเติม  | 1       |             |                      | บันทึกหนังสือน่าสง  |
|                                   |                    | ไต่สวร<br>หนังส์<br>เลขหร | นเพิ่มเติม<br>ใจนำสงมติ<br>นังสือ |                      |            | ว้นที่ออกหนัง      | 10               | รายละเอียดเพิ่มเติม  | 1       | ไฟล์มติ     |                      | บันทึกหนังสือน่าส่ง |

7. การบันทึกหนังสือแจ้งหน่วยงานต้นสังกัดให้ดำเนินการทางวินัย สามารถทำได้โดย กดปุ่ม "บันทึก หนังสือแจ้งหน่วยงานต้นสังกัด" ระบบจะแสดงหน้าต่างให้ระบุเลขหนังสือ วันที่ออกหนังสือ บุคคลที่ ส่งถึง และไฟล์เอกสาร โดยระบบ<u>ไม่บังคับ</u>ให้ต้องระบุไฟล์เอกสาร แต่จะมีการแจ้งเตือนกรณีที่ไม่ได้ ระบุไฟล์เอกสาร และสามารถบันทึกหนังสือนำส่งได้เพียงรายการเดียว หากมีการบันทึกเพิ่มจะเป็น การเขียนทับข้อมูลเดิมเท่านั้น

| มูลคดี ผู้เ  | ักล่าวหา/ผู้ถูกกล่าวหา | แสวงหาข้อเท็จจริง          | -มติ รับ/ไม่รับ ไว้ไต่สา | น ไต่สวนข้อเท็จจริง     | มติขึ้มูล ประวัติกา   | รดำเนินงาน  |                      |              |                        | Refre            |
|--------------|------------------------|----------------------------|--------------------------|-------------------------|-----------------------|-------------|----------------------|--------------|------------------------|------------------|
|              |                        |                            |                          |                         |                       |             |                      |              |                        |                  |
| ມລະເວີຍດຈ    | องมติชี้มูล            |                            |                          |                         |                       |             |                      | -            |                        | บ้นทึกมติ        |
| พ.ย. 66 มี   | มต์ ผิดอาญาและวินัย    |                            | ครั้งที                  | 80/2566                 | วันที่ออกมติ          | 17 พ.ย. 6   | 5                    | วาระ         | 5.8                    |                  |
| พ.ย. 66 ม    | เมต ผดอาญาและวนย       |                            | สรุปมติ                  | ผิดอาญาและวินัย         | ผู้บันทึก             | ปียะนุช ซูเ | มือง                 | วันที่บันทึก | า 17 พ.ย. 66 [11:39]   |                  |
|              |                        |                            | ผิดอาญา                  | ประมวลกฎหมายอาญา        | า มาตรา 147 มาตรา 15  | 57 ผื       | ดวินัย               | พรบ.พลเรือเ  | น 2551 มาตรา 85 (1)    |                  |
|              |                        |                            | ຍທີເຮື່ວນ                |                         |                       | đ           | เป.ป.ซ.              |              |                        |                  |
|              |                        | 🐻 บันทึกห                  | นังสือแจ้งหน่วยงานต้นเ   | ไงกัดให้ดำเนินการทางวิน | <b>ม</b> ัย           |             |                      | ×            |                        |                  |
|              |                        | ເລຍແນ້ນສົ່ວ                |                          |                         | ວັນທີ່ວວດຫນັບສິດ 1 ຄໍ | 1000 2566   |                      |              |                        |                  |
|              |                        | แอดลที่ส่งถึ               |                          |                         | ANNOULLING L 0        | NI MN 2000  |                      |              |                        |                  |
|              |                        | ปุศศาสตร                   |                          |                         |                       |             | เรือดไฟล์เวอสวร      |              |                        |                  |
|              |                        |                            |                          |                         |                       |             |                      |              | บันทึก                 | หนังสือน่ำส่งมติ |
|              |                        |                            |                          |                         | บันทึกข้อมูล          |             |                      | เล้มติ       |                        |                  |
|              |                        |                            | หม เบเทตุ                |                         |                       |             | ^                    |              |                        |                  |
| ึ่งสือแจ้งหเ | น่วยงานต้นสังกัดให้ด่  | าเนินการทางวินัย           |                          |                         |                       |             |                      |              | บ้นทึกหนังสือแจ้งหน่   | วยงานต้นสังกัด   |
| เหน้งสือ     | ปป 0004/999            | 1                          | วันที่ออกเ               | หนังสือ 17 พ.ย. 66      |                       |             | บุคคลที่ส่งถึง ผู้อำ | นวยการกอง    | ปราบปรามการทุจริตในภ   | าครัฐ 5          |
| นทึก         | ปียะนุช ชูเมือง        |                            | วันที่บันที              | ท 17 พ.ย. 66 [11        | 1:40]                 |             | ไฟล์เอกสาร Boa       | rdingPass_   | G4EQ6Z_Dararat_12      | 42846038(D       |
| ังสือน่าส่ง  | รายงานวินิจฉัยชี้มลเ   | เละหนังสือแจ้งให้ด่าเ      | นินการทางวินัย           |                         |                       |             |                      |              | บันทึกหนังสือน่าส่งราย | งานวินิจฉัยขึ้มล |
| หนังสือ      |                        |                            | ว้นที่ออกเ               | หนังสือ                 |                       |             | บุคคลที่ส่งถึง       |              |                        |                  |
| นทึก         |                        |                            | ว้นที่บ้นที              | n [                     |                       |             | ไฟล์เอกสาร           |              |                        |                  |
|              |                        |                            |                          |                         |                       |             |                      |              |                        |                  |
|              |                        |                            |                          |                         |                       |             |                      |              |                        | _                |
|              | 🛃 บันทึกห              | นังสือนำสง <del>ความ</del> | ามารีมิฉลังสั้นฉ         | ເວຍແມ້ເສັດແລ້ໃຫ້        | ້ເຈົ້າເປັນເວົ້າສາງກໍ  | -<br>Deller |                      |              | ×                      |                  |
|              |                        | Co                         | nfirmation               |                         |                       |             |                      |              |                        |                  |
|              | เลขหนังสือ             | หดสอบ                      |                          |                         | 2                     |             |                      | 66           | •                      |                  |
|              |                        |                            | G Isin                   | บไฟล์เอกสาร             | 5                     |             |                      |              |                        |                  |
|              | บุคคลทสังถง            | ทดสอบ                      | ต้อง                     | การบันทึกข้อมส          | โดยไม่มีไฟล์เอก       | สารหรือไ    | ы                    |              |                        |                  |
|              | ไฟล์เอกสาร             |                            |                          |                         |                       |             |                      | เลือก        | ไฟล์เอกสาร             |                  |
|              |                        |                            |                          |                         |                       |             |                      |              |                        |                  |

 การบันทึกหนังสือนำส่งรายงานวินิจฉัยชี้มูลและหนังสือแจ้งให้ดำเนินการทางวินัย สามารถทำได้โดย กดปุ่ม "บันทึกหนังสือนำส่งรายงานวินิจฉัยชี้มูล" ซึ่งจะมีขั้นตอนวิธีการทำงานรูปแบบเดียวกันกับ การบันทึกหนังสือแจ้งหน่วยงานต้นสังกัดให้ดำเนินการทางวินัยในข้อก่อนหน้านี้

## แสดงรายงานคดีที่ใกล้หมดอายุความ

1. เลือกเมนู "กองบริหารคดี" จะพบเมนูย่อย เลือกเมนู "รายงานคดีที่ใกล้หมดอายุความ"

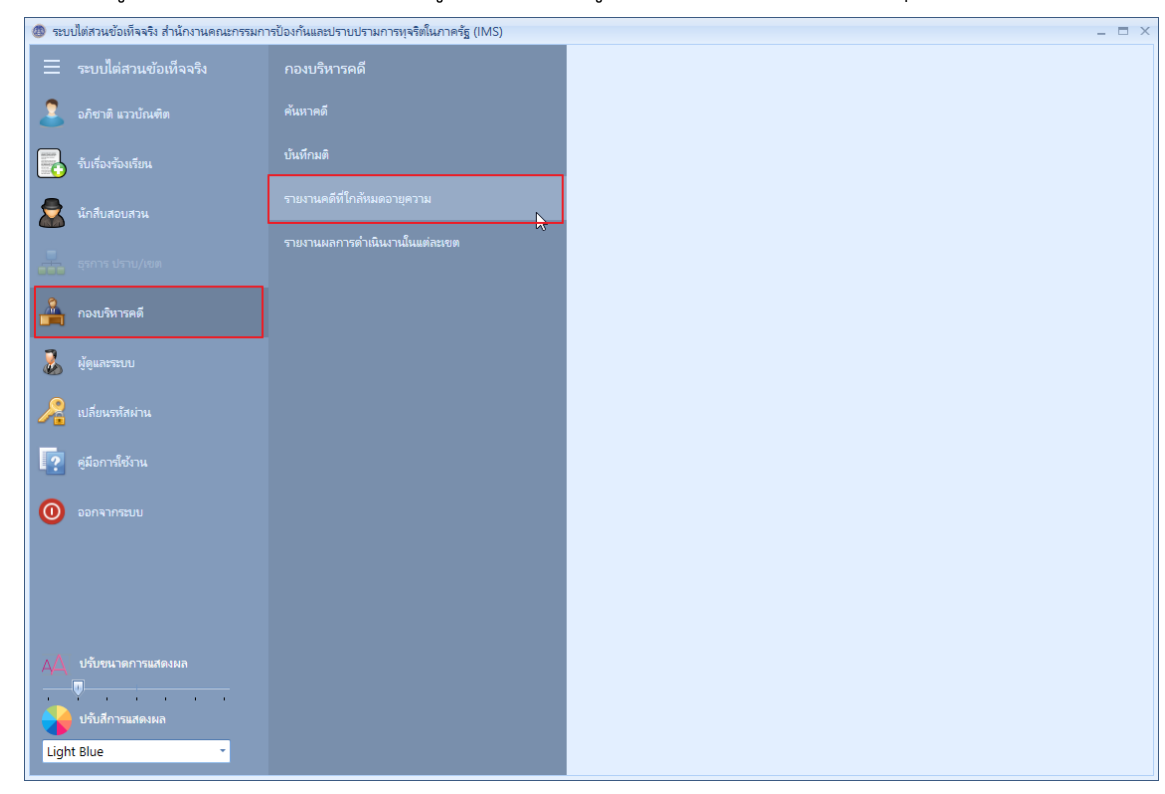

 เลือกแสดงคดีที่จะครบกำหนดอายุความภายใน 3 เดือน, 6 เดือน, 1 ปี หรือหมดอายุความแล้ว โดย ระบบจะแสดงเฉพาะคดีที่ยังไม่สิ้นสุดเท่านั้น (ไม่แสดงคดีที่มีสถานะ "ไม่รับไว้ไต่สวน" และ "ชี้มูล แล้ว")

|   | เลขสำนวนคดี | วันที่ออกเลขสำน | เลขหนังสือ | วันที่ออกเลขหนัง | เลขที่รับ | ว้นที่รับ  | ที่มาของสำนวน | สถานะ                   | 3 เดือน   |
|---|-------------|-----------------|------------|------------------|-----------|------------|---------------|-------------------------|-----------|
| • | 9003/66     | 17 พ.ย. 66      |            | 17 พ.ย. 66       |           | 13 พ.ย. 66 | ม.62          | รอพิจารณาวินิจฉัยชี้มูล | 6 เดือน   |
|   | 9005/66     | 17 พ.ย. 66      |            | 17 พ.ย. 66       |           | 13 พ.ย. 66 | ม.62          | ไต่สวนข้อเท็จจริง       | 110       |
|   |             |                 |            |                  |           |            |               |                         | PINDIO IZ |
|   |             |                 |            |                  |           |            |               |                         |           |
|   |             |                 |            |                  |           |            |               |                         |           |
|   |             |                 |            |                  |           |            |               |                         |           |
|   |             |                 |            |                  |           |            |               |                         |           |
|   |             |                 |            |                  |           |            |               |                         |           |
|   |             |                 |            |                  |           |            |               |                         |           |
|   |             |                 |            |                  |           |            |               |                         |           |
|   |             |                 |            |                  |           |            |               |                         |           |
|   |             |                 |            |                  |           |            |               |                         |           |
|   |             |                 |            |                  |           |            |               |                         |           |
|   |             |                 |            |                  |           |            |               |                         |           |
|   |             |                 |            |                  |           |            |               |                         |           |
|   |             |                 |            |                  |           |            |               |                         |           |
|   |             |                 |            |                  |           |            |               |                         |           |
|   |             |                 |            |                  |           |            |               |                         |           |
|   |             |                 |            |                  |           |            |               |                         |           |
|   |             |                 |            |                  |           |            |               |                         |           |
|   |             |                 |            |                  |           |            |               |                         |           |
|   |             |                 |            |                  |           |            |               |                         |           |

สำนักงานคณะกรรมการป้องกันและปราบปรามการทุจริตในภาครัฐ

#### แสดงรายงานผลการดำเนินงานในแต่ละเขต

1. เลือกเมนู "กองบริหารคดี" จะพบเมนูย่อย เลือกเมนู "รายงานผลการดำเนินงานในแต่ละเขต"

| 🐵 ระบบไต่สวนข้อเท็จจริง สำนักงานคณะกรรมก | ารป้องกันและปราบปรามการทุจริตในภาครัฐ (IMS) |                   |              |                 |                                     | _ = ×            |
|------------------------------------------|---------------------------------------------|-------------------|--------------|-----------------|-------------------------------------|------------------|
| 🗮 ระบบไต่สวนข้อเท็จจริง                  | กองบริหารคดี                                |                   | ตั้งแต่      | 1 ธ.ค. 66       | <ul> <li>จนถึง 1 ธ.ค. 66</li> </ul> | - 🔍 แสดง         |
| 🙎 อภิชาติ แววบัณฑิต                      |                                             | อบ แสวงหาข้อเท็จ. | รอพิจารณา ร้ | ไม่รับไว้ไต่สวน | ไต่สวนข้อเท็จจ รอพิจารณา            | าวินิ ซึ้มูลแล้ว |
| รับเรื่องร้องเรียน                       | บันทึกมติ                                   |                   |              |                 |                                     |                  |
| 👮 นักสืบสอบสวน                           | รายงานคดีที่ใกล้หมดอายุความ                 |                   |              |                 |                                     |                  |
| รุรการ ปราม/เขต                          | รายงานผลการดำเนินงานในแต่ละเขต              | L3                |              |                 |                                     |                  |
| กองบริหารคดี                             |                                             |                   |              |                 |                                     |                  |
| 🚴 ผู้ดูและระบบ                           |                                             |                   |              |                 |                                     |                  |
| 🔏 เปลี่ยนรหัสผ่าน                        |                                             |                   |              |                 |                                     |                  |
| คุ่มีอการใช้งาน                          |                                             |                   |              |                 |                                     |                  |
| 💿 จอกจากระบบ                             |                                             |                   |              |                 |                                     |                  |
|                                          |                                             |                   |              |                 |                                     |                  |
| AA ปรับขนาดการแสดงผล                     |                                             |                   |              |                 |                                     |                  |
| 😝 ปรับสีการแสดงผล                        |                                             |                   |              |                 |                                     |                  |
| Light Blue 🔹                             |                                             |                   |              |                 |                                     |                  |

2. เลือกช่วงวันที่รับเรื่อง จากนั้นกดปุ่ม "แสดง" ระบบจะแสดงรายงานสถิติจำนวนคดีแยกตาม

หน่วยงานและสถานะคดี ดังรูป

| <u>)</u> | ายงานผลการด์ | าเนินงานในแต่ละเข | Ø              |                   |                   | ตั้งแต่         | 1 ธ.ค. 65         | <ul> <li>จนถึง 1 ธ.ค. 66</li> </ul> | - 🤍        |
|----------|--------------|-------------------|----------------|-------------------|-------------------|-----------------|-------------------|-------------------------------------|------------|
|          | หน่วยงาน     | จำนวนคดี          | พิจารณามอบหมาย | แสวงหาข้อเท็จจริง | รอพิจารณา รับ/ไม่ | ไม่รับไว้ไต่สวน | ไต่สวนข้อเท็จจริง | รอพิจารณาวินิจฉัย                   | ชี้มูลแล้ว |
| ) สุลธ.( | (ศรร.)       | 5                 | 5              | 0                 | 0                 | 0               | 0                 | 0                                   | 0          |
| กปห.     | 1            | 3                 | 0              | 2                 | 0                 | 0               | 0                 | 0                                   | 1          |
| กปห.     | 2            | 42                | 38             | 3                 | 0                 | 0               | 0                 | 1                                   | 0          |
| กปห.     | 3            | 2                 | 0              | 1                 | 0                 | 0               | 0                 | 1                                   | 0          |
| กปห.     | 4            | 16                | 14             | 2                 | 0                 | 0               | 0                 | 0                                   | 0          |
| กปห.     | 5            | 11                | 7              | 2                 | 0                 | 0               | 1                 | 0                                   | 1          |
| ปปห.     | เขต 1        | 50                | 21             | 29                | 0                 | 0               | 0                 | 0                                   | 0          |
| ปปห.     | เขต 2        | 22                | 3              | 19                | 0                 | 0               | 0                 | 0                                   | 0          |
| ปปห.     | เขต 3        | 68                | 8              | 60                | 0                 | 0               | 0                 | 0                                   | 0          |
| ปปห.     | เขต 4        | 47                | 0              | 47                | 0                 | 0               | 0                 | 0                                   | 0          |
| ปปห.     | เขต 5        | 57                | 13             | 44                | 0                 | 0               | 0                 | 0                                   | 0          |
| ปปห.     | เขต 6        | 29                | 4              | 25                | 0                 | 0               | 0                 | 0                                   | 0          |
| ปปห.     | เขต 7        | 31                | 20             | 11                | 0                 | 0               | 0                 | 0                                   | 0          |
| ปปห.     | เขต 8        | 8                 | 8              | 0                 | 0                 | 0               | 0                 | 0                                   | 0          |
| ปปห.     | เขต 9        | 19                | 10             | 9                 | 0                 | 0               | 0                 | 0                                   | 0          |
| กตท.     |              | 0                 | 0              | 0                 | 0                 | 0               | 0                 | 0                                   | 0          |
| กบด.     |              | 0                 | 0              | 0                 | 0                 | 0               | 0                 | 0                                   | 0          |
| กอท.     |              | 0                 | 0              | 0                 | 0                 | 0               | 0                 | 0                                   | 0          |
| หน่วย    | เงานอื่น     | 149               | 149            | 0                 | 0                 | 0               | 0                 | 0                                   | 0          |
| กพร.     |              | 0                 | 0              | 0                 | 0                 | 0               | 0                 | 0                                   | 0 63       |
| กกม.     |              | 0                 | 0              | 0                 | 0                 | 0               | 0                 | 0                                   | 0          |
| กปก.     |              | 0                 | 0              | 0                 | 0                 | 0               | 0                 | 0                                   | 0          |
| ศทส.     |              | 0                 | 0              | 0                 | 0                 | 0               | 0                 | 0                                   | 0          |
| สมพ.     |              | 0                 | 0              | 0                 | 0                 | 0               | 0                 | 0                                   | 0          |

## <u>การปรับค่าการแสดงผลของตาราง</u>

 ผู้ใช้สามารถปรับขนาดความกว้างคอลัมน์ได้ โดยนำเมาส์ไปซี้ที่ขอบของคอลัมน์ จากนั้นทำการลาก เพื่อปรับย่อหรือขยายคอลัมน์

|   | Q | ด้นหาคดี    |                |                                     | ค้นหาด้วย วันที่ออ | กเลขสำนวนคดี | ∗ ตั้งแต่ 1 | ม.ค. 65 🍷 จนถึง 1 เม.ย. 6    | 55 🔹 🔍 ค้       |
|---|---|-------------|----------------|-------------------------------------|--------------------|--------------|-------------|------------------------------|-----------------|
| • |   | เลขสำนวนคดี | วันที่ออกราชสำ | <del>เลขหนังสื</del> อ <sup>9</sup> | 🗘 วันที่ออกเลยห    | เลยที่รับ 🕨  | ว้นที่รับ   | สถานะ                        | เขตที่รับผิดชอบ |
|   | т |             |                |                                     |                    |              |             |                              |                 |
| • |   | 0065/65     | 1 เม.ย. 65     | 0270                                | 1 เม.ย. 65         |              | 22 มี.ค. 65 | พิจารณามอบหมายผู้รับผิดชอบ   | ปปห. เขต 3      |
|   |   | 0058/65     | 11 มี.ค. 65    | 000                                 | 14 ก.ย. 64         |              | 1 ม.ค. 06   | พิจารณามอบหมายผู้รับผิดชอบ   | ปปห. เขต 5      |
|   |   | 0061/65     | 30 มี.ค. 65    | 0260                                | 30 มี.ค. 65        |              | 25 มี.ค. 65 | พิจารณามอบหมายผู้รับผิดชอบ   | ปปห. เขต 4      |
|   |   | 0062/65     | 30 มี.ค. 65    | 0259                                | 30 มี.ค. 65        |              | 29 มี.ค. 65 | พิจารณามอบหมายผู้รับผิดชอบ   | ปปท. เขต 4      |
| 2 |   | 0063/65     | 30 มี.ค. 65    | 0261                                | 30 มี.ค. 65        |              | 24 มี.ค. 65 | พิจารณามอบหมายผู้รับผิดชอบ   | กปห.4           |
|   |   | 0056/65     | 9 มี.ค. 65     | 0221                                | 8 มี.ค. 65         |              | 28 ก.พ. 65  | พิจารณามอบหมายผู้รับผิดชอบ   | ปปท. เขต 4      |
|   |   | 0057/65     | 11 มี.ค. 65    | 0231                                | 11 มี.ค. 65        |              | 9 มี.ค. 65  | พิจารณามอบหมายผู้รับผิดชอบ   | ปปห. เขต 7      |
|   |   | 0059/65     | 16 มี.ค. 65    | 0238                                | 16 มี.ค. 65        |              | 1 มี.ค. 65  | พิจารณามอบหมายผู้รับผิดชอบ   | ปปท. เขต 1      |
|   |   | 0060/65     | 21 มี.ค. 65    | 0242                                | 21 มี.ค. 65        |              | 16 มี.ค. 65 | พิจารณามอบหมายผู้รับผิดชอบ   | ปปท. เขต 6      |
| 5 |   | 0066/65     | 1 เม.ย. 65     | 0271                                | 1 เม.ย. 65         |              | 31 มี.ค. 65 | พิจารณามอบหมายผู้รับผิดชอบ   | ปปท. เขต 5      |
|   |   | 0016/65     | 21 ม.ค. 65     | 0070                                | 21 ม.ค. 65         |              | 19 ม.ค. 65  | พิจารณามอบหมายผู้รับผิดชอบ   | ปปท. เขต 7      |
|   |   | 0017/65     | 24 ม.ค. 65     | 0076                                | 24 ม.ค. 65         |              | 20 ม.ค. 65  | พิจารณามอบหมายผู้รับผิดชอบ   | ปปท. เขต 4      |
|   |   | 0018/65     | 24 ม.ค. 65     | 0077                                | 24 ม.ค. 65         |              | 20 ม.ค. 65  | พิจารณามอบหมายผู้รับผิดชอบ   | ปปท. เขต 4      |
| 2 |   | 0019/65     | 26 ม.ค. 65     | 0800                                | 26 ม.ค. 65         |              | 17 ม.ค. 65  | พิจารณามอบหมายผู้รับผิดชอบ   | ปปห. เขต 2      |
|   |   | 0043/65     | 21 ก.พ. 65     | 0159                                | 21 ก.พ. 65         |              | 15 ก.พ. 65  | พิจารณามอบหมายผู้รับผิดชอบ   | ปปห. เขต 1      |
|   |   | 0044/65     | 22 n.w. 65     | 0161                                | 21 ก.พ. 65         |              | 14 ก.พ. 65  | พิจารณามอบหมายผู้รับผิดชอบ   | ปปห. เขต 4      |
|   |   | 0021/65     | 28 ม.ค. 65     | 0086                                | 28 ม.ค. 65         |              | 25 ม.ค. 65  | พิจารณามอบหมายผู้รับผิดชอบ   | ปปห. เขต 5      |
|   |   | 0025/65     | 2 n.w. 65      | 0091                                | 2 n.w. 65          |              | 25 ม.ค. 65  | พิจารณามอบหมายผู้รับผิดชอบ   | ปปห. เขต 6      |
|   |   | 0030/65     | 9 n w 65       | 0096                                | 3.0 % 65           |              | 28 5 8 64   | พิจารณาและเหมายผู้รับผิดชุลบ | nilu 4          |
|   |   |             | •              |                                     |                    |              |             |                              |                 |

 ผู้ใช้สามารถเปลี่ยนตำแหน่งคอลัมน์ได้ โดยการคลิกเมาส์คอลัมน์ที่ต้องการ และลากเพื่อนำไปวางยัง ตำแหน่งที่ต้องการ โดยระบบจะแสดงลูกศรที่เป็นตำแหน่งปลายทางให้ทราบ

|   | 🔍 ค้นหาคดิ  |                    | गण                                                          | <del>มหาเต้วย วันที่ออกเลขสำหว</del> น | .คดี 🍼 ตั้งแต่ 1         | ม.ค. 65 🍼 จนถึง 1                                                      | ม.ย. 65 📑 🔍            |
|---|-------------|--------------------|-------------------------------------------------------------|----------------------------------------|--------------------------|------------------------------------------------------------------------|------------------------|
|   | เลขสำนวนคดี | ไมาการร้องเรียน    | หน่วยงานที่ส่งเรื่องร้ <mark>องเร</mark> ียฟี้ <sup>1</sup> | าษณยองธกรุหห่างของสะคน 🗲               | วัตถุประสงศ์การร้องเรียน | ลักษณะการกระทำความผิด                                                  | ประเด็นฐานความผิด      |
| т | •           |                    |                                                             |                                        | l                        |                                                                        |                        |
|   | 0065/65     | าปกปิดชื่อที่อยู่  | ປ.ປ.ซ. ປ.ປ.ซ.                                               | ส่านักงาน ป.ป.ช./ส่านักง               | แจ้งเบาะแสทุจริต         | หุจริตการจัดซื้อจัดจ้าง                                                | ความผิดต่อต่ำแหน่งหน้า |
|   | 0058/65     | าปกปิดชื่อที่อยู่  |                                                             | อื่นๆ                                  | ร้องทุกข์/กล่าวโทษ       | ทุจริตเบียดบังทรัพย์                                                   | ความผิดต่อต่ำแหน่งหน้  |
|   | 0061/65     | าปกปิดชื่อที่อยู่  | ประชาชน หน่วยงาน                                            | ส่านักงาน ป.ป.ซ./ส่านักง               | ร้องทุกข/ักล่าวโทษ       | ปฏิบัติหรือละเว้นการปฏิบั                                              | ความผิดต่อต่ำแหน่งหน้  |
|   | 0062/65     | หรั                | ประชาชน หน่วยงาน                                            | ส่านักงาน ป.ป.ซ./ส่านักง               | ร้องทุกข์/กล่าวโทษ       | หุจริตการจัดซื้อจัดจ้าง                                                | ความผิดต่อต่ำแหน่งหน้า |
|   | 0063/65     | มยู่ผู้กล่าวหา     | ประชาชน หน่วยงาน                                            | ส่านักงาน ป.ป.ช./ส่านักง               | ร้องทุกข์/กล่าวโทษ       | ปฏิบัติหรือละเว้นการปฏิบั                                              | ความผิดต่อต่ำแหน่งหน้า |
|   | 0056/65     | ห้                 | ประชาชน หน่วยงาน                                            | ส่ำนักงาน ป.ป.ช./ส่ำนักง               | แจ้งเบาะแสทุจริต         | ปฏิบัติหรือละเว้นการปฏิบ้                                              | ความผิดต่อต่ำแหน่งหน้  |
|   | 0057/65     | าปกปิดชื่อที่อยู่  | ประชาชน หน่วยงาน                                            | ส่านักงาน ป.ป.ช./ส่านักง               | ร้องทุกข์/กล่าวโทษ       | เจ้าพนักงานปลอมเอกสา                                                   | ความผิดต่อต่ำแหน่งหน้  |
|   | 0059/65     | าปกปิดชื่อที่อยู่  | ส่วนราชการสังกัดกระทร                                       | ส่านักงาน ป.ป.ช./ส่านักง               | ร้องทุกข์/กล่าวโทษ       | เจ้าหน้าที่ทุจริตเรียกรับสิ                                            | ความผิดต่อต่ำแหน่งหน้  |
|   | 0060/65     | มยู่ผู้กล่าวหา     | ประชาชน ไม่ระบุ                                             | ส่านักงาน ป.ป.ช./ส่านักง               | ร้องทุกข์/กล่าวโทษ       | ปฏิบัติหรือละเว้นการปฏิบั                                              | ความผิดต่อต่ำแหน่งหน้  |
|   | 0066/65     | าปกปิดชื่อที่อยู่  | ર્પ.પ.જ. પ.પ.જ.                                             | สำนักงาน ป.ป.ช./สำนักง                 | ร้องทุกข์/กล่าวโทษ       | ใช้อำนาจในตำแหน่งหน้า                                                  | ความผิดต่อต่ำแหน่งหน้  |
|   | 0016/65     | าปกปิดชื่อที่อยู่  | พน้กงานสอบสวน ภ.จว                                          | ส่านักงาน ป.ป.ช./ส่านักง               | ร้องทุกข์/กล่าวโทษ       | เจ้าพนักงานปลอมเอกสา                                                   | ความผิดต่อต่ำแหน่งหน้  |
|   | 0017/65     | าปกปิดชื่อที่อยู่  | ประชาชน หน่วยงาน                                            | ส่านักงาน ป.ป.ช./ส่านักง               | ร้องทุกข์/กล่าวโทษ       | ปฏิบัติหรือละเว้นการปฏิบั                                              | ความผิดต่อต่ำแหน่งหน้  |
|   | 0018/65     | าปกปิดชื่อที่อยู่  | ประชาชน หน่วยงาน                                            | ส่านักงาน ป.ป.ช./ส่านักง               | ร้องทุกข์/กล่าวโทษ       | หุจริตการจัดซื้อจัดจ้าง                                                | ความผิดต่อต่ำแหน่งหน้  |
|   | 0019/65     | งยู่ผู้กล่าวหา     | ປ.ປ.ซ. ປ.ປ.ซ.                                               | ส่านักงาน ป.ป.ช./ส่านักง               | ร้องทุกข์/กล่าวโทษ       | เจ้าหน้าที่ทุจริตเรียกรับสิ                                            | ความผิดต่อต่ำแหน่งหน้  |
|   | 0043/65     | าปกปิดชื่อที่อยู่  | ประชาชน หน่วยงาน                                            | ส่านักงาน ป.ป.ช./ส่านักง               | ร้องทุกข์/กล่าวโทษ       | เจ้าหน้าที่ทุจริตเรียกรับสิ                                            | ความผิดต่อต่ำแหน่งหน้  |
|   | 0044/65     | หรั                | ประชาชน หน่วยงาน                                            | ส่านักงาน ป.ป.ช./ส่านักง               | แจ้งเบาะแสทุจริต         | ทุจริตเบียดบังทรัพย์                                                   | ความผิดต่อต่ำแหน่งหน้  |
|   | 0021/65     | หรั                | ประชาชน หน่วยงาน                                            | ส่านักงาน ป.ป.ช./ส่านักง               | แจ้งเบาะแสทุจริต         | ปฏิบัติหรือละเว้นการปฏิบั                                              | ความผิดต่อต่ำแหน่งหน้  |
|   | 0025/65     | าปกปิดชื่อที่อยู่  | ประชาชน หน่วยงาน                                            | ส่านักงาน ป.ป.ช./ส่านักง               | ร้องทุกข์/กล่าวโทษ       | หุจริตการจัดซื้อจัดจ้าง                                                | ความผิดต่อต่ำแหน่งหน้  |
|   | 0030/65     | .เข่ณ้กล่าวหา<br>∢ | ประศาสน ใบระบ                                               | ส่านักงาน ปปต /ส่านักง                 | ร้องหองโ/อล่าวโทษ        | !!!!!!!!!!!!!!!!!!!!!!!!!!!!!!!!!!!</td <td>ดวามผิดต่อต่ำแหน่งหน้</td> | ดวามผิดต่อต่ำแหน่งหน้  |

 ผู้ใช้สามารถเรียงลำดับข้อมูลได้ โดยการคลิกที่คอลัมน์หนึ่งครั้ง เมื่อคลิกอีกครั้งจะเป็นการเรียงลำดับ ไปในอีกทิศทางหนึ่ง

| 🐠 ระบา | 🔊 ระบบได้สวนข้อเท็จจริง สำนักงานคณะกรรมการป้องกันและปราบปรามการทุจริตในภาครัฐ (IMS) 👝 🗆 🖂 |                 |   |                      |     |            |                   |               |                        |                                     |          |  |  |
|--------|-------------------------------------------------------------------------------------------|-----------------|---|----------------------|-----|------------|-------------------|---------------|------------------------|-------------------------------------|----------|--|--|
|        |                                                                                           | ด้นหาคดี        |   |                      |     | ค้นหาด้วย  | วันที่ออกเลขสำนวน | คดี 🔹 ตั้งแต่ | ก่ 1 ม.ค. 65           | <ul> <li>จนถึง 1 พ.ค. 65</li> </ul> | 🔍 ด้นหา  |  |  |
| •      |                                                                                           | เลขส่านวนคดี    |   | วันที่ออกเลขสำนวนคดี | ۰ ۲ | เลขหนังสือ | วันที่ออกเลขห     | เลขที่รับ     | ว้นที่รับ              | สถานะ                               | เขตที่   |  |  |
|        | т                                                                                         |                 | _ | 2                    | _   |            |                   |               |                        |                                     |          |  |  |
| -      |                                                                                           | 0001/65         |   | 4 ม.ค. 65            |     | 0001       | 4 ม.ค. 65         |               | 28 <b>5.</b> ค. 64     | พิจารณามอบหมายผู้รับผิดชอบ          | กปห.4 📤  |  |  |
|        |                                                                                           | 0002/65         |   | 4 ม.ค. 65            |     | 000        | 17 ธ.ค. 64        |               | 17 ธ.ค. 64             | พิจารณามอบหมายผู้รับผิดชอบ          | ปปท. เขเ |  |  |
|        |                                                                                           | 0003/65         |   | 6 ม.ค. 65            |     | 0004       | 6 ม.ค. 65         |               | 5 ม.ค. 65              | พิจารณามอบหมายผู้รับผิดชอบ          | ปปท. เขเ |  |  |
|        |                                                                                           | 0004/65         |   | 6 ม.ค. 65            |     | 0005       | 1 ม.ค. 06         |               | 5 ม.ค. 65              | พิจารณามอบหมายผู้รับผิดชอบ          | ปปท. เขเ |  |  |
| 2      |                                                                                           | 0005/65         |   | 6 ม.ค. 65            |     | 0006       | 6 ม.ค. 65         |               | 5 ม.ค. 65              | พิจารณามอบหมายผู้รับผิดชอบ          | ปปท. เขเ |  |  |
|        |                                                                                           | 0006/65         |   | 6 ม.ค. 65            |     | 0007       | 6 ม.ค. 65         |               | 5 ม.ค. 65              | พิจารณามอบหมายผู้รับผิดชอบ          | ปปท. เข  |  |  |
|        |                                                                                           | 0007/65         |   | 10 ม.ค. 65           |     | 0031       | 10 ม.ค. 65        |               | 7 ม.ค. 65              | พิจารณามอบหมายผู้รับผิดชอบ          | ปปท. เขเ |  |  |
|        |                                                                                           | 0008/65         |   | 13 ม.ค. 65           |     | 0043       | 13 ม.ค. 65        |               | 10 ม.ค. 65             | พิจารณามอบหมายผู้รับผิดชอบ          | ปปท. เขเ |  |  |
| -      |                                                                                           | 0009/65         |   | 17 ม.ค. 65           |     | 0051       | 17 ม.ค. 65        |               | 12 ม.ค. 65             | พิจารณามอบหมายผู้รับผิดชอบ          | ปปท. เขเ |  |  |
| ۵      |                                                                                           | 0010/65         |   | 17 ม.ค. 65           |     | 0052       | 17 ม.ค. 65        |               | 14 ม.ค. 65             | พิจารณามอบหมายผู้รับผิดชอบ          | ปปท. เขเ |  |  |
|        |                                                                                           | 0011/65         |   | 17 ม.ค. 65           |     | 0053       | 17 ม.ค. 65        |               | 6 ม.ค. 65              | พิจารณามอบหมายผู้รับผิดชอบ          | ปปท. เขเ |  |  |
|        |                                                                                           | 0012/65         |   | 17 ม.ค. 65           |     | 0054       | 17 ม.ค. 65        |               | 26 มี.ค. 64            | พิจารณามอบหมายผู้รับผิดชอบ          | กปห.4    |  |  |
| _      |                                                                                           | 0013/65         |   | 18 ม.ค. 65           |     | 84         | 14 ม.ค. 65        |               | 14 ม.ค. 65             | พิจารณามอบหมายผู้รับผิดชอบ          | ปปห. เขเ |  |  |
| 2      |                                                                                           | 0014/65         |   | 19 ม.ค. 65           |     | 0067       | 19 ม.ค. 65        |               | 30 <del>5</del> .e. 64 | พิจารณามอบหมายผู้รับผิดชอบ          | กปห.5    |  |  |
|        |                                                                                           | 0016/65         |   | 21 ม.ค. 65           |     | 0070       | 21 ม.ค. 65        |               | 19 ม.ค. 65             | พิจารณามอบหมายผู้รับผิดชอบ          | ปปห. เขเ |  |  |
| 0      |                                                                                           | 0015/65         |   | 21 ม.ค. 65           |     | 0069       | 20 ม.ค. 65        |               | 18 ม.ค. 65             | พิจารณามอบหมายผู้รับผิดชอบ          | ปปห. เขเ |  |  |
|        |                                                                                           | 0017/65         |   | 24 ม.ค. 65           |     | 0076       | 24 ม.ค. 65        |               | 20 ม.ค. 65             | พิจารณามอบหมายผู้รับผิดชอบ          | ปปห. เขเ |  |  |
|        |                                                                                           | 0018/65         |   | 24 ม.ค. 65           |     | 0077       | 24 ม.ค. 65        |               | 20 ม.ค. 65             | พิจารณามอบหมายผู้รับผิดชอบ          | ปปห. เขเ |  |  |
|        |                                                                                           | 0019/65         |   | 26 ม.ค. 65           |     | 0800       | 26 ม.ค. 65        |               | 17 ม.ค. 65             | พิจารณามอบหมายผู้รับผิดชอบ          | ปปห. เขเ |  |  |
|        | -                                                                                         | 0000/05         |   | 4 <u> </u>           |     | 0001       | 20.000            |               | 20.000                 | .а                                  | - 1. 1   |  |  |
|        | 1                                                                                         | จำนวน 74 รายการ |   |                      |     |            |                   |               |                        | มูลค่าความเสียหาย 82                | 21,704 ₿ |  |  |

4. ผู้ใช้สามารถค้นหาข้อมูลในคอลัมน์ได้ โดยการพิมพ์ที่แถวบนสุดใต้คอลัมน์ ระบบจะทำการค้นหาให้

| และแสดงผลแบบ | Real-Time |  |
|--------------|-----------|--|
|              |           |  |

| 🐠 ຈະນາ     | บไต่สวน | ข้อเท็จจริง สำนักงาย | นคณะกรรมกา             | รป้องกันและปราบปรามการทุจริตในภ | าครัฐ (IMS)                 |                                       |                               | - • X                       |
|------------|---------|----------------------|------------------------|---------------------------------|-----------------------------|---------------------------------------|-------------------------------|-----------------------------|
|            | Q       | ค้นหาคดี             |                        | ค้น                             | หาด้วย วันที่ออกเลขสำนวนคดี | <ul> <li>ตั้งแต่ 1 ม.ค. 65</li> </ul> | 5 - จนถึง 1 พ.ค. 6            | 5 🔹 🔍 ค้นหา                 |
| 2          |         | เลขสำนวนคดี          | ไขน                    | สังกัดกรม <sup>9</sup>          | สังกัดกระทรวง               | แหล่งที่มาการร้องเรียน                | หน่วยงานที่ส่งเรื่องร้องเรียน | ซ่องหางการร้องเรียน         |
| •          | т       |                      |                        | กรมการ                          |                             |                                       |                               |                             |
| -          |         | 0026/65              | ขำ 🗖                   | กรมการปกครอง                    | กระทรวงมหาดไทย              | ผู้กล่าวหาปกปิดซื่อที่อยู่            | ประชาชน หน่วยงาน              | สำนักงาน ป.ป.ซ./สำนักง      |
|            |         | 0027/65              |                        | กรมการปกครอง                    | กระทรวงมหาดไทย              | บัตรสนเท่ห์                           | ป.ป.ช. ป.ป.ช.                 | ส่าน้กงาน ป.ป.ช./ส่าน้กง    |
|            |         | 0048/65              | 1                      | กรมการปกครอง                    | กระทรวงมหาดไทย              | ระบุชื่อที่อยู่ผู้กล่าวหา             | ประชาชน <mark>ไ</mark> ม่ระบุ | ส่านักงาน ป.ป.ช./ส่านักง    |
| <u>iii</u> |         | 0060/65              | <b>ม</b> ันทร <b>์</b> | กรมการปกครอง                    | กระทรวงมหาดไทย              | ระบุชื่อที่อยู่ผู้กล่าวหา             | ประชาชน ไม่ระบุ               | ส่านักงาน ป.ป.ช./ส่านักง    |
| 2          |         | 0064/65              | ม์กุล                  | กรมการปกครอง                    | กระทรวงมหาดไทย              | บัตรสนเท่ห์                           |                               | ส่านักงาน ป.ป.ช./ส่านักง    |
|            |         | 0065/65              |                        | กรมการปกครอง                    | กระทรวงมหาดไทย              | ผู้กล่าวหาปกปิดซื่อที่อยู่            | ป.ป.ช. ป.ป.ช.                 | ส่านักงาน ป.ป.ช./ส่านักง    |
|            |         | 0068/65              | าตุทอง                 | กรมการปกครอง                    | กระทรวงมหาดไทย              | ผู้กล่าวหาปกปิดซื่อที่อยู่            | ป.ป.ซ. ป.ป.ซ.                 | ส่าน้กงาน ป.ป.ช./ส่าน้กง    |
|            |         |                      |                        |                                 |                             |                                       |                               |                             |
| 7          |         |                      |                        |                                 |                             |                                       |                               |                             |
| ۹          |         |                      |                        |                                 |                             |                                       |                               |                             |
| ٥          |         |                      |                        |                                 |                             |                                       |                               |                             |
|            |         |                      |                        |                                 |                             |                                       |                               |                             |
|            |         |                      |                        |                                 |                             |                                       |                               |                             |
| 0          |         |                      |                        |                                 |                             |                                       |                               |                             |
|            |         |                      |                        |                                 |                             |                                       |                               |                             |
|            |         |                      | -                      |                                 |                             |                                       |                               |                             |
|            |         |                      | •                      |                                 |                             |                                       |                               | •                           |
|            | 4       | านวน 7 รายการ        |                        |                                 |                             |                                       | ŕ                             | เลค่าความเสียหาย 0 <b>B</b> |
|            | V       | ส้งกัดกรม Starts wi  | ith กรมการ             |                                 |                             |                                       |                               | <i>≡ ℓ</i> ×                |

 ผู้ใช้สามารถกรองข้อมูลได้ โดยเลือกที่เครื่องหมายหมุดท้ายชื่อคอลัมน์ ระบบจะแสดงข้อมูลในคอลัมน์ นั้นขึ้นมาเพื่อให้ผู้ใช้กำหนดได้ว่าจะแสดงข้อมูลเฉพาะเงื่อนไขใด เมื่อทำการกรองข้อมูลแล้ว ระบบจะ แสดงเงื่อนไขที่ด้านล่างของตาราง

| 🐠 ຈະນນ່    | ไต่สวน | เข้อเท็จจริง สำนักงาย          | นคณะกรรมการ            | ป้องกันและปราบปรา   | ามการทุจริตในภ                                                                                                    | าครัฐ (IMS)                                      |          |      |                   |                          |                 | - 0                  | 23    |
|------------|--------|--------------------------------|------------------------|---------------------|----------------------------------------------------------------------------------------------------|--------------------------------------------------|----------|------|-------------------|--------------------------|-----------------|----------------------|-------|
|            | Q      | ค้นหาคดี                       |                        |                     | ค้นเ                                                                                                    | หาด้วย วันที่ออกเลขสำนวนคดี                      |          | -    | ตั้งแต่ 1 ม.ค. 65 | รัฐนถึง 1 พ              | <b>เ.ค. 6</b> 5 | - 🔍 คัน              | เหา   |
| •          | Π      | เลขสำนวนคดี                    | ไขน                    | สังกัดกา            | ан <mark>9</mark><br>Гал (С. 1                                                                                                    | ส้งถ้ออรทงราง                                    |          | - da | าการร้องเรียน     | หน่วยงานที่ส่งเรื่องร้อง | เรียน           | ซ่องหางการร้องเรื    | ไยน   |
|            | т      |                                |                        |                     | Select /                                                                                                    | All)                                             | ť        | 3    |                   |                          |                 |                      |       |
| -          |        | 0003/65                        |                        | กรมชลประทาน         | 🗹 กรมการเ                                                                                                    | ปกครอง                                           |          | iv   | 1                 | ป.ป.ซ. ป.ป.ซ.            |                 | ส่านักงาน ป.ป.ซ./ส่า | านักง |
|            |        | 0004/65                        | ะวงศ์                  | กรมที่ดิน           | 🗹 กรมชลป                                                                                                    | ระทาน                                            |          | iv   | 1                 | ป.ป.ช. ป.ป.ช.            |                 | ส่านักงาน ป.ป.ช./ส่า | านักง |
| _          |        | 0016/65                        |                        | กรมที่ดิน           | 🗹 กรมที่ดิน                                                                                                    |                                                  |          | 11   | ไกปิดชื่อที่อยู่  | พน้กงานสอบสวน ภ.จ        | a               | ส่านักงาน ป.ป.ช./ส่า | เน้กง |
| <u>iii</u> |        | 0015/65                        |                        | กรมปศุสัตว์         | Image: Market Market Mar<br>Market Market Market Market Market Market Market Market Market Market Market Market Market Market Market Market M<br>Market Market Market Market Market Market Market Market Market Market Market Market Market Market Market Market Market Market Market Market Market Market Market Market Market Market Market Market Market Market Market Market Market Market Market M<br>Market Market Market Market Market Market Market Market Market Market Market Market Market Market Market Market Market Market Market Market Market Market Market Market Market M<br>Market Market Market Market Market Market Market Market Market Market Market Market Market Market Market Market Market Market Market Market Market Market Market Market Market M<br>Market Market M<br>Market Market Market Market Market Market Market Market Market Market Market Market Market Market Market Market Market Market Market Market Market Market Market Market Market Market Market Market Market Market Market Market Market Market Market Market Marke | ดาว์<br>ห                                        |          | 71   | ไกปิดชื่อที่อยู่  | ส่วนราชการสังกัดกระเ     | ทร              | ส่านักงาน ป.ป.ช./ส่า | านักง |
| 2          |        | 0026/65                        | ขำ                     | กรมการปกครอง        | 🗹 กรมส่งเส                                                                                                    | ง<br>ริมการปกครองส่วนห้องถิ่น                    |          | 11   | ไกปิดชื่อที่อยู่  | ประชาชน หน่วยงา          | าน              | ส่านักงาน ป.ป.ช./ส่า | านักง |
|            |        | 0027/65                        |                        | กรมการปกครอง        | 🔲 กระทรวงเ                                                                                                    | การพัฒนาสังคมและความมั่นคงข                      | องมนุษย์ | iv   | -                 | ป.ป.ซ. ป.ป.ซ.            |                 | ส่านักงาน ป.ป.ช./ส่า | านักง |
|            |        | 0041/65                        | ายวข้องกับ             | กรมปศุสัตว์         | 🔲 กรุงเทพม                                                                                                    | หานคร *                                          | i L      | -iv  | -                 | ป.ป.ซ. ป.ป.ซ.            |                 | ส่านักงาน ป.ป.ซ./ส่า | านักง |
|            |        | 0048/65                        | 1                      | กรมการปกครอง        | 🔲 กองบัญข                                                                                                    | ภาการต่ำรวจนครบาล (บซ.น.)                        |          | 20   | ผู้กล่าวหา        | ประชาชน ไม่ระบุ          |                 | ส่านักงาน ป.ป.ช./ส่า | านักง |
| -          |        | 0060/65                        | <b>เ</b> ้นทร <b>์</b> | กรมการปกครอง        | 🗌 การไฟฟ้า                                                                                                    | เฝ่ายผลิตแห่งประเทศไทย<br>1 (1)                  |          | 20   | ผู้กล่าวหา        | ประชาชน ไม่ระบุ          |                 | ส่านักงาน ป.ป.ช./ส่า | านักง |
| ۵          |        | 0064/65                        | ม์กุล                  | กรมการปกครอง        | 🔲 ທຳຮວລຸກຮ                                                                                                    | וויו לוו<br>10 (גוו) אר (גוו)<br>10 (גוו) אר (גו |          | iv   | -                 |                          |                 | ส่านักงาน ป.ป.ช./ส่า | านักง |
|            |        | 0065/65                        |                        | กรมการปกครอง        | 🗌 ตำรวจภูย                                                                                                    | รร ภาค 3 (ภ.3)                                   |          | ٦t   | ไกปิดชื่อที่อยู่  | ป.ป.ซ. ป.ป.ซ.            |                 | ส่านักงาน ป.ป.ช./ส่า | านักง |
|            |        | 0068/65                        | าตุทอง                 | กรมการปกครอง        | 🗌 ตำรวจภูย                                                                                                    | รร ภาค 5 (ภ.5)                                   |          | n    | ไกปิดซื่อที่อยู่  | ป.ป.ช. ป.ป.ช.            |                 | ส่านักงาน ป.ป.ช./ส่า | านักง |
|            |        | 0069/65                        | Ĩ.                     | กรมส่งเสริมการปก    | 🗛 🔲 ທຳຮວຈກູຮ                                                                                                    | รร กาด 7 (ก.7)                                   |          | • iv | 1                 | ประชาชน หน่วยงา          | าน              | ส่านักงาน ป.ป.ช./ส่า | านักง |
| 2          |        | 0075/65                        | n                      | กรมป่าไม้           |                                                                                                    | האועו שאררסרוזו שארואא רואגרוז                   | พาศ เว่  | ทาเ  | กปิดชื่อที่อยู่   | ประชาชน ผู้กล่าวหาม      | กร้             | ส่านักงาน ป.ป.ช./ส่า | านักง |
| 0          |        |                                |                        | /                   |                                                                                                    |                                                  |          |      |                   |                          |                 |                      |       |
|            |        |                                | •                      |                     |                                                                                                    |                                                  |          |      |                   |                          |                 |                      | •     |
|            | ्वे    | านวน 14 รายการ                 |                        | <u> </u>            |                                                                                                    |                                                  |          |      |                   |                          | มูล             | าด่าดวามเสียหาย 0 🛙  | 8     |
|            |        | <mark>ส้งกัดกรม</mark> In กรมศ | ารปกครอง กรมช          | ลประทาน กรมที่ดิน ก | รมปศุสัตว์ กรมป่า                                                                                                    | ไม้ กรมส่งเสริมการปกครองส่วนท้องถิ่น             | ]        |      |                   |                          |                 | Ξ 0                  | ×     |

6. เมื่อคลิกขวาที่คอลัมน์ ระบบจะแสดงเมนูสำหรับดำเนินการต่างๆ

| Q | ค้นหาคดี     |         |                               |                                                |         | ด้นหาด้วย วัน      | ที่ออกเลขสำ | านวนคดี 🍷 ตั้งแ             | ท่ 1 ม.ค. 65 🍼 จนถึ      | ง 1 พ.ค. 65        | - 🔍 คั     |
|---|--------------|---------|-------------------------------|------------------------------------------------|---------|--------------------|-------------|-----------------------------|--------------------------|--------------------|------------|
|   | เลขส่านวนคดี | งเรียน  | หน่วยงานที่ส่งเรื่องร้องเรียน | ช่องทางการร้องเรีย                             | 191     | ว้ตถุประสงด์ก      | ารร้องเรียน | ลักษณะการกระทำความผิ        | ด ประเด็นฐานความผิด      | จังหวัดที่เกิดเหตุ | มูลค่าความ |
| т |              |         |                               | lg₹†                                           | เรียงจ  | ากน้อยไปมาก        |             |                             |                          |                    |            |
| Þ | 0065/65      | พื่อยู่ | ป.ป.ช. ป.ป.ช.                 | สำนักงาน ป.ป. ⊀↓                               | เรียงจ  | ากมากไปน้อย        |             | หุจริตการจัดซื้อจัดจ้าง     | ความผิดต่อต่ำแหน่งหน้า   | อ่านาจเจริญ        |            |
|   | 0070/65      | พื่อยู่ | ประชาชน หน่วยงาน              | ส่านักงาน ป.ป.                                 | ยกเลิศ  | าเรียงข้อมูล       | 19          | ปฏิบัติหรือละเว้นการปฏิบั.  | . ความผิดต่อต่ำแหน่งหน้า | พระนครศรีอยุธ      |            |
|   | 0072/65      | ที่อยู่ | ป.ป.ซ. ป.ป.ซ.                 | สำนักงาน ป.ป. 🦲                                | น่าไปจ  | จัดกลุ่ม           | 119         | เจ้าหน้าที่ทุจริตเรียกรับสี | ความผิดต่อต่ำแหน่งหน้า   | อุบลราชธานี        |            |
|   | 0074/65      | ที่อยู่ | ประชาชน หน่วยงาน              | สำนักงาน ป.ป. 🖆                                | 1171011 | การจัดกลุ่ม        | 119         | การดำเนินคดีโดยมิชอบ        | ความผิดต่อต่ำแหน่งหน้า   | กาญจนบุรี          |            |
|   | 0058/65      | พื่อยู่ |                               | อื่นๆ 🔳                                        | 115/041 | ทั่วเลือกข้อมูล    | 1128        | ทุจริตเบียดบังทรัพย์        | ความผิดต่อต่ำแหน่งหน้า   | เซียงใหม่          |            |
|   | 0061/65      | ที่อยู่ | ประชาชน หน่วยงาน              | สำนักงาน ป. <mark>ป</mark> .( * <sup>***</sup> | จัดคว   | ามกว้างพอดี        | 114         | ปฏิบัติหรือละเว้นการปฏิบั.  | . ความผิดต่อต่ำแหน่งหน้า | <b>ຮ້</b> ວຍເວັ້ທ  |            |
|   | 0062/65      |         | ประชาชน หน่วยงาน              | สำนักงาน ป.ป.(                                 | จัดคว   | ามกว้างพอดีทั้งหมด | 119         | หุจริตการจัดซื้อจัดจ้าง     | ความผิดต่อต่ำแหน่งหน้า   | สกลนคร             |            |
|   | 0063/65      | 4D      | ประชาชน หน่วยงาน              | ส่านักงาน ป.ป. 📍                               | กำหน    | ดการกรองข้อมูล     | 1134        | ปฏิบัติหรือละเว้นการปฏิบั.  | . ความผิดต่อต่ำแหน่งหน้า | กรุงเทพมหานคร      |            |
|   | 0056/65      |         | ประชาชน หน่วยงาน              | ส่านักงาน ป.ป.(                                | 8804    | กล่องต้นหา         |             | ปฏิบัติหรือละเว้นการปฏิบั.  | . ความผิดต่อต่ำแหน่งหน้า | สกลนคร             |            |
|   | 0057/65      | ที่อยู่ | ประชาชน หน่วยงาน              | สำนักงาน ป.ป.                                  | ຊົປແບ   | บการยึด 🔸          | 19          | เจ้าพนักงานปลอมเอกสา        | ความผิดต่อต่ำแหน่งหน้า   | กาญจนบุรี          |            |
|   | 0059/65      | พื่อยู่ | ส่วนราชการสังกัดกระทร         | ส่านักงาน ป.ป.ช./ส่าน                          | นักง    | ร้องทุกข์/กล่าวไ   | ทษ          | เจ้าหน้าที่ทุจริตเรียกรับสิ | ความผิดต่อต่ำแหน่งหน้า   | ปหุมธานี           |            |
|   | 0060/65      | 4D      | ประชาชน ไม่ระบุ               | ส่านักงาน ป.ป.ช./ส่าน                          | นักง    | ร้องทุกข์/กล่าวไ   | ทษ          | ปฏิบัติหรือละเว้นการปฏิบั.  | . ความผิดต่อต่ำแหน่งหน้า | อุตรดิตถ์          |            |
|   | 0066/65      | ที่อยู่ | ป.ป.ช. ป.ป.ช.                 | สำนักงาน ป.ป.ช./สำน                            | นักง    | ร้องทุกข์/กล่าวใ   | ทษ          | ใช้อำนาจในตำแหน่งหน้า       | ความผิดต่อต่ำแหน่งหน้า   | น่าน               |            |
|   | 0016/65      | ที่อยู่ | พนักงานสอบสวน ภ.จว            | ส่านักงาน ป.ป.ช./ส่าน                          | นักง    | ร้องทุกข์/กล่าวโ   | ทษ          | เจ้าพนักงานปลอมเอกสา        | ความผิดต่อต่ำแหน่งหน้า   | นครปฐม             |            |
|   | 0017/65      | พื่อยู่ | ประชาชน หน่วยงาน              | ส่านักงาน ป.ป.ช./ส่าน                          | นักง    | ร้องทุกข์/กล่าวโ   | ทษ          | ปฏิบัติหรือละเว้นการปฏิบั.  | . ความผิดต่อต่ำแหน่งหน้า | ร้อยเอ็ด           |            |
|   | 0018/65      | ที่อยู่ | ประชาชน หน่วยงาน              | ส่านักงาน ป.ป.ช./ส่าน                          | นักง    | ร้องทุกข์/กล่าวใ   | ทษ          | หุจริตการจัดซื้อจัดจ้าง     | ความผิดต่อต่ำแหน่งหน้า   | ร้อยเอ็ด           |            |
|   | 0019/65      | 17      | ປ.ປ.ซ. ປ.ປ.ซ.                 | ส่านักงาน ป.ป.ซ./ส่าน                          | นักง    | ร้องทุกข์/กล่าวโ   | ทษ          | เจ้าหน้าที่ทุจริตเรียกรับสิ | ความผิดต่อต่ำแหน่งหน้า   | ชลบุรี             |            |
|   | 0043/65      | พื่อยู่ | ประชาชน หน่วยงาน              | ส่านักงาน ป.ป.ช./ส่าน                          | นักง    | ร้องทุกข์/กล่าวโ   | ทษ          | เจ้าหน้าที่ทุจริตเรียกรับสิ | ความผิดต่อต่ำแหน่งหน้า   | ปหุมธานี           |            |
|   | 0044/65      |         | ประชาชน หน่วยงาน              | ส่านักงาน ป.ป.ช./ส่าน                          | นักง    | แจ้งเบาะแสทุจริเ   | ต           | ทุจริตเบียดบังทรัพย์        | ความผิดต่อต่ำแหน่งหน้า   | สกลนคร             |            |
|   | 0021/65      |         | ประชาชน หน่วยงาน              | ส่านักงาน ป.ป.ซ./ส่าน                          | นักง    | แจ้งเบาะแสทุจริเ   | ท           | ปฏิบัติหรือละเว้นการปฏิบั.  | . ความผิดต่อตำแหน่งหน้า  | เซียงราย           |            |
|   |              | 4       |                               |                                                |         |                    |             |                             |                          |                    |            |

7. ผู้ใช้สามารถจัดกลุ่มข้อมูล โดยเลือกที่ "แสดงการจัดกลุ่ม"

| 4  | ค้นหาคดี     |                |                               |                          | ด้นหาด้ว          | าย ว้      | ันที่ออกเลขสำ  | นวนคดี           | * ตั้งแต่                | 1 ม.ค. 65      | * จนถึง   | 1 พ.ค. 65          | - 🔍 ค้เ    |
|----|--------------|----------------|-------------------------------|--------------------------|-------------------|------------|----------------|------------------|--------------------------|----------------|-----------|--------------------|------------|
|    | เลขส่านวนคดี | งเรียน         | หน่วยงานที่ส่งเรื่องร้องเรียน | ช่องทางการร้องเรียน      | ວັຫຄຸປຣ           | 21         | เรียงจากน้อยไ  | ปมาก             | ารกระทำความผิด           | ประเด็นฐาน     | ความผิด   | จังหวัดที่เกิดเหตุ | มูลด่าดวาม |
| т  |              |                |                               |                          |                   | <b>Z</b> ↓ | เรียงจากมากใ   | ปน้อย            |                          |                |           |                    |            |
| ۶. | 0065/65      | ที่อยู่        | ປ.ປ.ช. ປ.ປ.ช.                 | ส่าน้กงาน ป.ป.ช./ส่าน้กง | ແຈ້งເບາະເ         |            | ยกเล็กเรียงซัส | วมูล             | จ้ดซื้อจัดจ้าง           | ความผิดต่อต่ำเ | แหน่งหน้า | อ่านาจเจริญ        |            |
|    | 0070/65      | พื่อยู่        | ประชาชน หน่วยงาน              | ส่านักงาน ป.ป.ช./ส่านักง | ร้อ <u>งหกข</u> ์ | 1          | น่าไปจัดกลุ่ม  |                  | <u>เละเว้</u> นการปฏิบั  | ความผิดต่อต่ำเ | เหน่งหน้า | พระนครศรีอยุธ      |            |
|    | 0072/65      | ที่อยู่        | ປ.ປ.ซ. ປ.ປ.ซ.                 | ส่านักงาน ป.ป.ซ./ส่านักง | ร้องทุกข          | 4          | แสดงการจัดก    | nin N            | <u>เ</u> จริตเรียกรับสิ  | ความผิดต่อต่ำเ | เหน่งหน้า | อุบลราชธานี        |            |
|    | 0074/65      | ที่อยู่        | ประชาชน หน่วยงาน              | สำนักงาน ป.ป.ช./สำนักง   | ร้องทุกษ์         |            | แสดงต่าเลอก    | ข่อมูล<br>ข่อมูล | <del>เคดีโ</del> ดยมิชอบ | ความผิดต่อต่ำเ | เหน่งหน้า | กาญจนบุรี          |            |
|    | 0058/65      | พื่อยู่        |                               | อื่นๆ                    | ร้องทุกข์         | +A+        | จัดความกว้าง   | พอดี             | จบังทร <b>ั</b> พย์      | ความผิดต่อต่ำเ | เหน่งหน้า | เชียงใหม่          |            |
|    | 0061/65      | ที่อยู่        | ประชาชน หน่วยงาน              | ส่านักงาน ป.ป.ซ./ส่านักง | ร้องทุกซ์         |            | จ้ดความกว้าง   | พอดีทั้งหมด      | ละเว้นการปฏิบ้           | ความผิดต่อต่ำเ | เหน่งหน้า | ร้อยเอ็ด           |            |
|    | 0062/65      |                | ประชาชน หน่วยงาน              | สำนักงาน ป.ป.ซ./สำนักง   | ร้องทุกข์         | T          | กำหนดการกะ     | รองข้อมูล        | จัดซื้อจัดจ้าง           | ความผิดต่อต่ำเ | เหน่งหน้า | สกลนคร             |            |
|    | 0063/65      | <del>ז</del> ח | ประชาชน หน่วยงาน              | ส่านักงาน ป.ป.ช./ส่านักง | ร้องทุกข์         |            | แสดงกล่องคัน   | เหา              | ละเว้นการปฏิบ้           | ความผิดต่อต่ำเ | เหน่งหน้า | กรุงเทพมหานคร      |            |
|    | 0056/65      |                | ประชาชน หน่วยงาน              | ส่านักงาน ป.ป.ช./ส่านักง | แจ้งเบาะเ         |            | รูปแบบการมีส   | ۱ <b>۲</b>       | ละเว้นการปฏิบ้           | ความผิดต่อต่ำเ | เหน่งหน้า | สกลนคร             |            |
|    | 0057/65      | ที่อยู่        | ประชาชน หน่วยงาน              | สำนักงาน ป.ป.ซ./สำนักง   | ร้องทุกซ์         | /กล่า      | วโทษ           | เจ้าพนักง        | านปลอมเอกสา              | ความผิดต่อต่ำเ | เหน่งหน้า | กาญจนบุรี          |            |
|    | 0059/65      | ที่อยู่        | ส่วนราชการสังกัดกระทร         | ส่าน้กงาน ป.ป.ช./ส่าน้กง | ร้องทุกข์         | /กล่า      | วโทษ           | เจ้าหน้าที่      | ทุจริตเรียกรับสิ         | ความผิดต่อต่ำเ | เหน่งหน้า | ปทุมธานี           |            |
|    | 0060/65      | 4 <b>1</b>     | ประชาชน ไม่ระบุ               | ส่านักงาน ป.ป.ช./ส่านักง | ร้องทุกข์         | /กล่า      | วโทษ           | ปฏิบัติหรื       | อละเว้นการปฏิบ้          | ความผิดต่อต่ำเ | เหน่งหน้า | อุตรดิตถ์          |            |
|    | 0066/65      | ที่อยู่        | ป.ป.ซ. ป.ป.ซ.                 | ส่านักงาน ป.ป.ซ./ส่านักง | ร้องทุกข์         | /กล่า      | วโทษ           | ใช้อำนาจ         | ในตำแหน่งหน้า            | ความผิดต่อต่ำเ | เหน่งหน้า | น่าน               |            |
|    | 0016/65      | ที่อยู่        | พน้กงานสอบสวน ภ.จว            | สำนักงาน ป.ป.ช./สำนักง   | ร้องทุกข์         | /กล่า      | วโทษ           | เจ้าพนักง        | านปลอมเอกสา              | ความผิดต่อต่ำเ | เหน่งหน้า | นครปฐม             |            |
|    | 0017/65      | พื่อยู่        | ประชาชน หน่วยงาน              | ส่านักงาน ป.ป.ช./ส่านักง | ร้องทุกข์         | /กล่า      | วโทษ           | ปฏิบัติหรื       | อละเว้นการปฏิบ้          | ความผิดต่อต่ำเ | เหน่งหน้า | ร้อยเอ็ด           |            |
|    | 0018/65      | ที่อยู่        | ประชาชน หน่วยงาน              | ส่านักงาน ป.ป.ซ./ส่านักง | ร้องทุกข์         | /กล่า      | วโทษ           | หุจริตการ        | เจ้ดซื้อจัดจ้าง          | ความผิดต่อต่ำเ | เหน่งหน้า | ร้อยเอ็ด           |            |
|    | 0019/65      | 17             | ປ.ປ.ซ. ປ.ປ.ซ.                 | ส่านักงาน ป.ป.ช./ส่านักง | ร้องหุกข์,        | /กล่า      | วโทษ           | เจ้าหน้าที่      | ทุจริตเรียกรับสิ         | ความผิดต่อต่ำเ | เหน่งหน้า | ชลบุรี             |            |
|    | 0043/65      | พื่อยู่        | ประชาชน หน่วยงาน              | ส่าน้กงาน ป.ป.ช./ส่าน้กง | ร้องทุกข์         | /กล่า      | วโทษ           | เจ้าหน้าที่      | ทุจริตเรียกรับสิ         | ความผิดต่อต่ำเ | เหน่งหน้า | ปทุมธานี           |            |
|    | 0044/65      |                | ประชาชน หน่วยงาน              | ส่านักงาน ป.ป.ช./ส่านักง | ແຈ້ງເບາະເ         | เสทุจ      | ริต            | ทุจริตเบีย       | ดบ้งทรัพย์               | ความผิดต่อต่ำเ | เหน่งหน้า | สกลนคร             |            |
|    | 0021/65      |                | ประชาชน หน่วยงาน              | ส่านักงาน ป.ป.ซ./ส่านักง | แจ้งเบาะเ         | เสหฺจ      | ริต            | ปฏิบัติหรื       | อละเว้นการปฏิบ้          | ความผิดต่อต่ำเ | เหน่งหน้า | เซียงราย           |            |
|    |              | 4              |                               |                          |                   |            | -              |                  |                          |                |           | 1                  |            |

 ในด้านบนของตารางจะแสดงพื้นที่สำหรับจัดกลุ่ม ให้ลากคอลัมน์ที่ต้องการจัดกลุ่มไปวางไว้บริเวณนี้ เพื่อทำการจัดกลุ่มข้อมูล

| 🐠 ຈະນາ   | บไต่ส | รวนข้อเท็จจริง ส่านักงา | นคณะกรร      | มการป้องกันและปราบปรามกา      | รหุจริตในกาครัฐ (IMS)    |                          |                             |                        |                    |               |
|----------|-------|-------------------------|--------------|-------------------------------|--------------------------|--------------------------|-----------------------------|------------------------|--------------------|---------------|
|          | (     | 🔍 ค้นหาคดี              |              |                               |                          | ค้นหาด้วย วันที่ออกเลขสำ | นวนคดี 🍼 ตั้งแต่            | 1 ม.ค. 65 🍼 จนถึง      | 1 พ.ค. 65          | - 🔍 ด้นหา     |
| 2        | 1     | ลากคอล้มน์มาวางที่นี่เร | พื่อจัดกลุ่ม | วัตถุปารสงค์การร้องเรียน      |                          |                          | 7                           |                        |                    | Q             |
|          |       | เลขสำนวนคดี             | งเรียน       | หน่วยงานที่ส่งเรื่องร้องเรียน | ซ่องทางการร้องเรียน      | วัตถุประสงค์การร้องเรียน | จักษณะการกระทำความผิด       | ประเด็นฐานความผิด      | จังหวัดที่เกิดเหตุ | มูลค่าความเสี |
|          | т     |                         |              |                               |                          |                          |                             |                        |                    |               |
|          | Þ     | 0065/65                 | พื่อยู่      | ર્ચ.ચ.ચ.ચ.ચ.જ.                | ส่านักงาน ป.ป.ช./ส่านักง | แจ้งเบาะแสทุจริต         | หุจริตการจัดซื้อจัดจ้าง     | ความผิดต่อต่ำแหน่งหน้า | อ่านาจเจริญ        | <b>^</b>      |
| ÷        |       | 0070/65                 | ที่อยู่      | ประชาชน หน่วยงาน              | สำนักงาน ป.ป.ซ./สำนักง   | ร้องทุกข์/กล่าวโทษ       | ปฏิบัติหรือละเว้นการปฏิบั   | ความผิดต่อต่ำแหน่งหน้า | พระนครศรีอยุธ      |               |
| 0        |       | 0072/65                 | ที่อยู่      | ປ.ປ.ซ. ປ.ປ.ซ.                 | ส่าน้กงาน ป.ป.ช./ส่าน้กง | ร้องทุกข์/กล่าวโทษ       | เจ้าหน้าที่ทุจริตเรียกรับสิ | ความผิดต่อต่ำแหน่งหน้า | อุบลราชธานี        | =             |
|          |       | 0074/65                 | ที่อยู่      | ประชาชน หน่วยงาน              | ส่านักงาน ป.ป.ช./ส่านักง | ร้องทุกข์/กล่าวโทษ       | การด่าเนินคดีโดยมิชอบ       | ความผิดต่อต่ำแหน่งหน้า | กาญจนบุรี          |               |
|          |       | 0058/65                 | ที่อยู่      |                               | อื่นๆ                    | ร้องทุกข์/กล่าวโทษ       | ทุจริตเบียดบังทรัพย์        | ความผิดต่อต่ำแหน่งหน้า | เซียงใหม่          |               |
|          |       | 0061/65                 | ที่อยู่      | ประชาชน หน่วยงาน              | สำนักงาน ป.ป.ช./สำนักง   | ร้องทุกข/กล่าวโทษ        | ปฏิบัติหรือละเว้นการปฏิบั   | ความผิดต่อต่ำแหน่งหน้า | ร้อยเอ็ด           |               |
| -        |       | 0062/65                 |              | ประชาชน หน่วยงาน              | ส่านักงาน ป.ป.ช./ส่านักง | ร้องทุกข์/กล่าวโทษ       | ทุจริตการจัดซื้อจัดจ้าง     | ความผิดต่อต่ำแหน่งหน้า | สกลนคร             |               |
| 3        |       | 0063/65                 | rı           | ประชาชน หน่วยงาน              | ส่านักงาน ป.ป.ช./ส่านักง | ร้องทุกข์/กล่าวโทษ       | ปฏิบัติหรือละเว้นการปฏิบ้   | ความผิดต่อต่ำแหน่งหน้า | กรุงเทพมหานคร      |               |
|          |       | 0056/65                 |              | ประชาชน หน่วยงาน              | สำนักงาน ป.ป.ซ./สำนักง   | แจ้งเบาะแสหุจริต         | ปฏิบัติหรือละเว้นการปฏิบั   | ความผิดต่อต่ำแหน่งหน้า | สกลนคร             |               |
| <u>}</u> |       | 0057/65                 | ที่อยู่      | ประชาชน หน่วยงาน              | ส่านักงาน ป.ป.ช./ส่านักง | ร้องทุกข์/กล่าวโทษ       | เจ้าพน้กงานปลอมเอกสา        | ความผิดต่อต่ำแหน่งหน้า | กาญจนบุรี          |               |
|          |       | 0059/65                 | พื่อยู่      | ส่วนราชการสังกัดกระทร         | ส่านักงาน ป.ป.ช./ส่านักง | ร้องทุกข์/กล่าวโทษ       | เจ้าหน้าที่ทุจริตเรียกรับสิ | ความผิดต่อต่ำแหน่งหน้า | ปหุมธานี           |               |
| ?        |       | 0060/65                 | rı           | ประชาชน ไม่ระบุ               | ส่านักงาน ป.ป.ซ./ส่านักง | ร้องทุกข์/กล่าวโทษ       | ปฏิบัติหรือละเว้นการปฏิบั   | ความผิดต่อต่ำแหน่งหน้า | ວຸตรดิตภ์          |               |
| _        |       | 0066/65                 | พี่อยู่      | ป.ป.ช. ป.ป.ช.                 | ส่านักงาน ป.ป.ช./ส่านักง | ร้องทุกข์/กล่าวโทษ       | ใช้อำนาจในตำแหน่งหน้า       | ความผิดต่อต่ำแหน่งหน้า | น่าน               |               |
| 0        |       | 0016/65                 | ที่อยู่      | พนักงานสอบสวน ก.จว            | ส่านักงาน ป.ป.ช./ส่านักง | ร้องทุกข์/กล่าวโทษ       | เจ้าพนักงานปลอมเอกสา        | ความผิดต่อต่ำแหน่งหน้า | นครปฐม             |               |
|          |       | 0017/65                 | ที่อยู่      | ประชาชน หน่วยงาน              | ส่านักงาน ป.ป.ช./ส่านักง | ร้องทุกข์/กล่าวโทษ       | ปฏิบัติหรือละเว้นการปฏิบ้   | ความผิดต่อต่ำแหน่งหน้า | ร้อยเอ็ด           |               |
|          |       | 0018/65                 | ที่อยู่      | ประชาชน หน่วยงาน              | ส่านักงาน ป.ป.ซ./ส่านักง | ร้องทุกข์/กล่าวโทษ       | หุจริตการจัดซื้อจัดจ้าง     | ความผิดต่อต่ำแหน่งหน้า | ร้อยเอ็ด           |               |
|          |       | 0019/65                 | ł٦.          | ป.ป.ช. ป.ป.ช.                 | ส่าน้กงาน ป.ป.ช./ส่าน้กง | ร้องทุกข์/กล่าวโทษ       | เจ้าหน้าที่ทุจริตเรียกรับสิ | ความผิดต่อต่ำแหน่งหน้า | ชลบุรี             |               |
|          |       | 0043/65                 | ที่อยู่      | ประชาชน หน่วยงาน              | ส่านักงาน ป.ป.ช./ส่านักง | ร้องทุกข์/กล่าวโทษ       | เจ้าหน้าที่ทุจริตเรียกรับสิ | ความผิดต่อต่ำแหน่งหน้า | ปหุมธานี           |               |
|          |       | 0044/65                 | 4            | 1                             | 1.8 1.1.21.8             | × . •                    |                             | - · · · »              |                    | •             |
|          |       |                         |              |                               |                          |                          |                             |                        |                    |               |
|          |       | จานวน /4 รายการ         |              |                               |                          |                          |                             |                        | มูลตาดวามเสียหา    | ຢ 02 1,704 16 |
|          |       |                         |              |                               |                          |                          |                             |                        |                    |               |

9. แสดงการจัดกลุ่มข้อมูล โดยที่ในแต่ละกลุ่มจะมีการสรุปผลข้อมูลที่ด้านขวาของแถว

| รักษณะเพราะ<br>รักษณะ และระบบสมดาน และระบบสมดาน การระบบสมดาน การระบบสมดาน การระบบสมดาน และระบบสมดาน และระบบสมดาน และระบบสมดาน การระบบสมดาน การระบบสมดาน การระบบสมดาน การระบบสมดาน และระบบสมดาน และระบบสมดาน และระบบสมดาน และระบบสมดาน และระบบสมดาน การระบบสมดาน การระบบสมดาน และระบบสมดาน และระบบสมดาน เละระบบสงาน และระบบสงาน และระบบสงาน และระบบสงาน และระบบสงาน การระบบสงาน การระบบสงาน การระบบสงาน และระบบสงาน และระบบสงาน และระบบสงาน และระบบสงาน และระบบสงาน และระบบสงาน และระบบสงาน และระบบสงาน และระบบสงาน และระบบสงาน และระบบสงาน และระบบสงาน และระบบสงาน และร<br>อายารระบบสงาน และระบบสงาน การระบบสงาน และระบบสงาน และระบบสงาน และระบบสงาน และระบบสงาน และระบบสงาน และระบบสงาน และระบบสงาน และระบบสงาน และระบบสงาน และระบบสงาน และระบบสงาน และระบบสงาน และระระบบสงาน การระบบสงาน และระระบบสงาน การและระบบ |         | 🔍 ค้นหาคดี                                           |                            |                               | ด้นหาด้วย วันที่ออกเลข    | เส้านวนคดี                 | * ตั้งแต่ 1 ม.ค. 65 *                    | จนถึง 1 พ.ศ. 65               | - Q. au        |
|----------------------------------------------------------------------------------------------------|---------|------------------------------------------------------|----------------------------|-------------------------------|---------------------------|----------------------------|------------------------------------------|-------------------------------|----------------|
| <ul> <li>แบบสำนวนคดี แหล่งที่มาการร้อมรับน หน่วยงานที่ส่งมีองร้อมรับน ช่องหางการร้อมรับน ลักษณะการกระทำความผิด ประดันฐานความผิด ไม่หรือที่บัดเหตุ มูลก่าความผัด</li> <li>* วัลกุประสงสภารร้อมรับน:</li> <li>* วัลกุประสงสภารร้อมรับน:</li> <li>* จัลกุประสงสภารร้อมรับน:</li> <li>* จัลกุประสงสภารร้อมรับน:</li> <li>* จัลกุประสงสภารร้อมรับน:</li> <li>* จัลกุประสงสภารร้อมรับน:</li> <li>* จัลกุประสงสภารร้อมรับน:</li> <li>* จัลกุประสงสภารร้อมรับน:</li> <li>* จัลกุประสงสภารร้อมรับน:</li> <li>* จามผิดส่อที่มหน่าหน้า:</li> <li>* จามผิดส่อที่มหน่าหน้า:</li> <li>* จามผิดส่อที่มหน่าหน้า:</li> <li>* จามผิดส่อที่มหน่าหน้า:</li> <li>* จามผิดส่อที่มหน่าหน้า:</li> <li>* จามผิดส่อที่มหน่าหน้า:</li> <li>* จามผิดส่อที่มหน่าหน้า:</li> <li>* จามผิดส่อที่มหน่าหน้า:</li> <li>* จามผิดส่อที่มหน่าหน้า:</li> <li>* จามผิดส่อที่มหน่าหน้า:</li> <li>* จามผิดส่อที่มหน่าหน้า:</li> <li>* จามผิดส่อที่มหน่าหน้า:</li> <li>* จามผิดส่อที่มหน่าหน้า:</li> <li>* จารของ การหน่ายา:</li> <li>* จารของ การหน่างที่</li> <li>* จารของ การหน่างที่</li> <li>* จารของ การหน่างที่</li> <li>* จารของ การหน่างที่</li> <li>* จารของ การหน่างที่</li> <li>* จารของ การหน่างที่</li> <li>* จารของ การหน่างที่</li> <li>* จารของ การหน่างที่</li> <li>* จารของ การหน่างที่</li> <li>* จารของ การหน่างที่</li> <li>* จารของ การหน่างที่</li> <li>* จารของ การหน่างที่</li> <li>* จารของ การหน่างที่</li> <li>* จารของ การหน่างที่</li> <li>* จารข</li></ul>                                                                                                    | 2       | วัตถุประสงค์การร้องเรียน 🔺                           |                            |                               |                           |                            |                                          |                               |                |
| *         รักลุประสงส์การร้องเรียน:         รำนวน 2 รายการ, มูลล่าดาามเงียมาย 821,704           0028/65         -          ปฏิบัติหรือละเว้นการปฏิบั         ความมิดต่อต้ามหน่มหน้า         กญรนบุรี           0028/65         -          ปฏิบัติหรือละเว้นการปฏิบั         ความมิดต่อต้ามหน่มหน้า         กญรนบุรี           0028/65         ผู้กล้าวหาปกยิดซือต่อยู่         กำนักาน ปปย/กำนัก         ปฏิบัติหรือละเว้นการปฏิบั         ความมิดต่อต้ามหน่มหน้า         เพช         821,7           *         รักลุประสงส์การร้องเรียน:         แลงเบายนหรืงออย่าง         ท่านกาน ปปย/กำนัก         ปฏิบัติหรือละเว้นการปฏิบั         ความมิดต่อต้ามหน่มหน้า         เพช         821,7           *         รักลุประสงส์การร้องเรียน:         เจ้งเการะบงกรรมเลียงกรรมเลีย                                                                                                    |         | <mark>เลขสำนวนคดี</mark>                             | แหล่งที่มาการร้องเรียน     | หน่วยงานที่ส่งเรื่องร้องเรียน | ซ่องทางการร้องเรียน       | ลักษณะการกระทำคว           | ามผิด ประเด็นฐานความผิด                  | จังหวัดที่เกิดเหตุ            | มูลค่าความเสีย |
| <ul> <li>* วัลลุประสงสภารร้องเรียน:</li> <li>ช้านราย 2 รายการ, บุลลำครามเดียงก่อ 221,704</li> <li>0028/65</li> <li>-</li> <li>บัญวัติเรื่องเริ่มแหน่งนั้น.</li> <li>กญระบุรี</li> <li>บัญวัติเรื่องเริ่มแหน่งนั้น.</li> <li>กญระบุรี</li> <li>บัญวัติเรื่องเริ่มแหน่งนั้น.</li> <li>กฎระบุรี</li> <li>บัญวัติเรื่องเริ่มแหน่งนั้น.</li> <li>กฎระบุรี</li> <li>บัญวัติเรื่องเริ่มแหน่งนั้น.</li> <li>กฎระบุรี</li> <li>บัญวัติเรื่องเริ่มแหน่งนั้น.</li> <li>กฎระบุรี</li> <li>บัญวัติเรื่องเริ่มแหน่งนั้น.</li> <li>บัญวัติเรื่องเริ่มเป็น</li> <li>บัญวัติเรื่องเริ่มเป็น</li> <li>บัญวัติเรื่องเริ่มเป็น</li> <li>บัญวัติเรื่องเริ่มเป็น</li> <li>บัญวัติเรื่องเริ่มเป็น</li> <li>บัญวัติเรื่องเริ่มเป็น</li> <li>บัญวัติเรื่องเริ่มเป็น</li> <li>บัญวัติเรื่องเริ่มเป็น</li> <li>บัญวัติเรื่องเริ่มเป็น</li> <li>บัญวัติเรื่องเริ่มเป็น</li> <li>บัญวัติเรื่องเริ่มเป็น</li> <li>บัญวัติเรื่องเริ่มเป็น</li> <li>บัญวัติเรื่องเริ่มเป็น</li> <li>บัญวัติเรื่องเริ่มเป็น</li> <li>บัญวัติเรื่องเรื่องเ</li></ul>                                                                                                    | <u></u> | т                                                    |                            |                               |                           |                            |                                          |                               |                |
| <ul> <li>0028/65</li> <li>ผู้กล้าวหาปกบิตซึ่งก่อย</li> <li>ทันกาน ป.ป.ย./สำนัก ปฏิบัติหรือละวันการปฏิบั ความผิดต่อต้านหน่งหน้า เกญานบุรี</li> <li>0053/65</li> <li>ผู้กล่าวหาปกบิตซึ่งก่อย</li> <li>สำนักาาน ป.ป.ย./สำนัก ปฏิบัติหรือละวันการปฏิบั ความผิดต่อต้านหน่งหน้า เพร</li> <li>0056/65</li> <li>ผู้กล่าวหาปกบิตซึ่งก่อย</li> <li>ปป.ย. ป.ป.ย.</li> <li>สำนักาาน ป.ป.ย./สำนัก ปฏิบัติหรือละวันการปฏิบั ความผิดต่อต้านหน่งหน้า เพร</li> <li>0065/65</li> <li>ผู้กล่าวหาปกบิตซึ่งก่อย</li> <li>ปป.ย. ป.ป.ย.</li> <li>สำนักาาน ป.ป.ย./สำนัก หรือดการจัดซึ่งจัดร้าง</li> <li>ความผิดต่อต้านหน่งหน้า</li> <li>ความผิดต่อต้านหน่งหน้า</li> <li>ความนัก</li> <li>ความผิดต่อต้านหน่งหน้า</li> <li>ความนัก</li> <li>ความผิดต่อต้านหน่งหน้า</li> <li>ความผิดต่อต้านหน่งหน้า</li> <li>ความผิดต่อต้านหน่งหน้า</li> <li>ความผิดต่อต้านหน่งหน้า</li> <li>ความผิดต่อต้านหน่งหน้างน้า</li> <li>ความผิดต่อต้านหน่งหน้า</li> <li>ความผิดต่อต้านหน่งหน้า</li> <li>ความผิดต่อต้านหน่งหน้างน้า</li> <li< td=""><td></td><td><ul> <li>วัตถุประสงศ์การร้องเรื</li> </ul></td><td>รียน:</td><td></td><td></td><td></td><td>จำนวน 2 รายการ</td><td>ร, มูลค่าความเสียห</td><td>าย 821,704 I</td></li<></ul>                                                                                                    |         | <ul> <li>วัตถุประสงศ์การร้องเรื</li> </ul>           | รียน:                      |                               |                           |                            | จำนวน 2 รายการ                           | ร, มูลค่าความเสียห            | าย 821,704 I   |
| 0053/65         ผู้กล่าวหาปกบิตซึ่งที่อยู่         สำนักงาน ป.ป.ช./สำนักง         ปฏิบัติหรือละนันการร้อมรับมะ แต่งนาะแห่งหรัก         แพช         821.7           *         รักลุประสงสภาพร้อมรับมะ แต่งนาะแห่งหรือเกิด         รำนวน 13 รายการ, ผูลลำความหรือเสียง         รำนวน 13 รายการ, ผูลลำความหรือเสียง         รำนวน 13 รายการ, ผูลลำความหรือเสียง         รำนวน 13 รายการ, ผูลลำความหรือเสียง         เมื่อเสียงร้อมรับมะ แต่งนาะหรือง           0055/65         ยังสมแห้ที่         ประชายน                                                                                                    | -       | 0028/65                                              | -                          |                               |                           | ปฏิบัติหรือละเว้นการเ      | Jฏิบั ความผิดต่อต่ำแหน่งหน้า             | <ol> <li>กาญจนบุรี</li> </ol> |                |
| <ul> <li>* รักลุประสงสภารร้องเรียน: แจ้งบาะแทงๆจริดไ&gt;</li> <li>ข้านวน 13 รายการ, มูลล่าความเสียงาย 0</li> <li>0065/65 ผู้กล่าาหาปกปัตธิ์อที่อยู่</li> <li>ปปะย. ปป.ย.</li> <li>สำนักงาน ปป.ย./สำนักงาน ปป.ย./สำนักง</li> <li>บริษัตรีองสังวัน</li> <li>ความมิดต่อต้ามหน่งหน้า</li> <li>อำนาจน 34 กับการ</li> <li>บริษัตรีองสังวัน</li> <li>ความมิดต่อต้ามหน่งหน้า</li> <li>อำนาจน 34 กับการ</li> <li>บริษัตรีองสังรัน</li> <li>ความมิดต่อต้ามหน่งหน้า</li> <li>อำนาจนจริญ</li> <li>อำนาจนจริญ</li> <li>อำนาจนจริง</li> <li>อำนาจนจริญ</li> <li>อำนาจนจริง</li> <li>อำนาจนจริง</li> <li>อำนาจริง</li> <li>อำนาจนจริง</li> <li>อำนาจนจริง</li> <li>อำนาจจริง</li> <li>อำนาจนจริง</li> <li>อำนาจจริง</li> <li>อำนาจจริง</li> <li>อำนาจจริง</li> <li>อำนาจจริง</li> <li>อำนาจจริง</li> <li>อำนาจจริง</li> <li>อำนาจจริง</li> <li>อำนาจจริง</li> <li>อำนาจริง</li> <li>อำนาจจริง</li> <li>อำนาจจริง</li> <li>อำนาจจริง</li> <li>อำนาจจริง</li> <li>อำนาจจริง&lt;</li></ul>                                                                                                    |         | 0053/65                                              | ผู้กล่าวหาปกปิดซื่อที่อยู่ |                               | สำนักงาน ป.ป.ช./สำนักง.   | ปฏิบัติหรือละเว้นการเ      | ปฏิบั ความผิดต่อต่ำแหน่งหน้า             | า แพร่                        | 821,70         |
| 0065/65         ผู้กล่าวหาปกปัตซึ่งที่อยู่         ป.ป.ช. ป.ป.ช.         สำนักงาน ป.ป.ช/สำนักง         หระสกกรรัดชื่อรัดร้าง         ความมิตต่อต่ำแหน่หน้า         อำนาจเริญ           0056/65         ปัตรสนแห่ที         ประชาชน หน่วยงาน         สำนักงาน ป.ป.ช/สำนักง         ปฏิบัติหรือกระวันการปฏิป         ความมิตต่อต่ำแหน่หน้า         อำนาจเริญ           0021/65         ปัตรสนแห่ที         ประชาชน หน่วยงาน         สำนักงาน ป.ป.ช/สำนักง         ปฏิบัติหรือกระวันการปฏิป         ความมิตต่อต่ำแหน่หน้า         สำนักงาน           0021/65         ปัตรสนแห่ที         ประชาชน หน่วยงาน         สำนักงาน ป.ป.ช/สำนักง         ปฏิบัติหรือกระวันการปฏิป         ความมิตต่อต่ำแหน่หน้า         สำนาง           0021/65         ปัตรสนแห่ที         ประชาชน พน่วยงาน         สำนักงาน ป.ป.ช/สำนักง         ปฏิบัติหรือกระวันการปฏิป         ความมิตต่อต่ำแหน่หน้า         ลำปาง           0022/65         ปัตรสนเท่ที         ประชาชน หน่วยงาน         สำนักงาน ป.ป.ช/สำนักง         ปฏิบัติหรือกระวันการปฏิป         ติบัตรสน         ตามมิตต่อต่ำแหน่หน้า         ติบัตรส           0024/65         ปัตรสนแหที         ประชาชน หน่วยงาน         สำนักงาน ป.ป.ช/สำนัก         ปฏิบัติหรือดะวันการปฏิบั         ตามผิดต่อต่ำแหน่หน้า                                                                                                    | U       | <ul> <li>วัตถุประสงศ์การร้องเ<sup>2</sup></li> </ul> | รียน: แจ้งเบาะแสทจริต      |                               |                           |                            | จ่านวน 13                                | รายการ, มลต่าดว               | ามเสียหาย 0    |
| 0056/65         ปัตรสนแห้น         ประชาชน หน่วยงาน                                                                                                    | í T     | 0065/65                                              | ผู้กล่าวหาปกปิดชื่อที่อยู่ | <u> </u>                      | สำนักงาน ป.ป.ช./สำนักง.   | . หุจริตการจัดซื้อจัดจ้า   | ง ความผิดต่อต่ำแหน่งหน้า                 | า อ่านาจเจริญ                 |                |
| 0044/65         ปัตรสนแห้ที         ประชาชน หน่วยงาน         สำนักงาน ป.ป.ช./สำนัก         หรริตเบียดบังหรัพย์         ความผิดต่อด้ายหน่งหน้า         หกละคร           0021/65         ปัตรสนแห้ที         ประชาชน หน่วยงาน         สำนักงาน ป.ป.ช./สำนัก         ปฏิบัติหรือละเว้นการปฏิบั         ความผิดต่อด้ายหน่งหน้า         เดียงราย           0022/65         ปัตรสนแห้ที         ประชาชน หน่วยงาน         สำนักงาน ป.ป.ช./สำนัก         ปฏิบัติหรือละเว้นการปฏิบั         ความผิดต่อด้ายหน่งหน้า         เขียงราย           0022/65         ปัตรสนแห้ที         ประชาชน หน่วยงาน         สำนักงาน ป.ป.ช./สำนัก         ปฏิบัติหรือละเว้นการปฏิบั         ความผิดต่อด้ายหน่งหน้า         เขียงราย           0051/65         ปัตรสนแห้ที         ประชาชน หน่วยงาน                                                                                                    |         | 0056/65                                              | บัตรสนเท่ห์                | ประชาชน หน่วยงาน              | ส่านักงาน ป.ป.ช./ส่านักง. | . ปฏิบัติหรือละเว้นการเ    | Jฏิบั ความผิดต่อต่ำแหน่งหน้า             |                               |                |
| 0021/65         ปัตรสนแห่ห์         ประชาชน หน่วยงาน         สำนักงาน ป.ป.ช./สำนักง         ปฏิบัติหรือละเว้นการปฏิบั         ความผิดต่อต่าแหน่งหนั         เพียงราย           0022/65         ปัตรสนแห่ห์         ประชาชน หน่วยงาน         สำนักงาน ป.ป.ช./สำนักง         ปฏิบัติหรือละเว้นการปฏิบั         ความผิดต่อต่าแหน่งหนั         เพียงราย           0022/65         ปัตรสนแห่ห์         ประชาชน หน่วยงาน         สำนักงาน ป.ป.ช./สำนักง         ปฏิบัติหรือละเว้นการปฏิบั         ความผิดต่อต่าแหน่งหนั         เพียงราย           0051/65         ปัตรสนแห่ห์         ประชาชน หน่วยงาน         สำนักงาน ป.ป.ช./สำนักง                                                                                                    |         | 0044/65                                              | บัตรสนเท่ห์                | ประชาชน หน่วยงาน              | ส่านักงาน ป.ป.ช./ส่านักง. | ทุจริตเบียดบังทรัพย์       |                                          | า สกลนคร                      |                |
| 0022/65         ปัตรสนแห่ห์         ประชาชน ไม่ระบุ         สำนักงาน ป.ป.ช./สำนัก         ปฏิบัติหรือละเว้นการปฏิบั         ความมิตต่อต่าแหน่งหนั         ลำบ้าง           0024/65         ปัตรสนแห่ห์         ประชาชน หน่วยงาน         สำนักงาน ป.ป.ช./สำนัก         ปฏิบัติหรือละเว้นการปฏิบั         ความมิตต่อต่าแหน่งหนั         เดียงราย           0051/65         ปัตรสนแห่ห์         ประชาชน หน่วยงาน         สำนักงาน ป.ป.ช./สำนักง         ปฏิบัติหรือละเว้นการปฏิบั         ความมิตต่อต่าแหน่งหนั         เพร           0051/65         ปัตรสนแห่ห์         ประชาชน หน่วยงาน         สำนักงาน ป.ป.ช./สำนักง         ไข้บัติหรือละเว้นการปฏิบั         ตวามมิตต่อต่าแหน่งหนั         เพร           0010/65         ปัตรสนแห่ห์         ป.ป.ช                                                                                                    |         | 0021/65                                              | บัตรสนเท่ห์                | ประชาชน หน่วยงาน              | ส่านักงาน ป.ป.ช./ส่านักง. | ปฏิบัติหรือละเว้นการเ      | Jฏิบั ความผิดต่อต่ำแหน่งหน้ <sup>-</sup> | า เซียงราย                    |                |
| 0024/65         ปัตรสนแห้นี้         ประชาชน หน่วยงาน         สำนักงาน ป.ป.ช./สำนักง         หรืองคลร้าง         ความมิตต่อต้ายหน่งหน้า         เยียงราย           0051/65         ปัตรสนแห้นี้         ประชาชน หน่วยงาน         สำนักงาน ป.ป.ช./สำนักง         ปฏิบัติหรือละกันการปฏิบั         ความมิตต่อต้ายหน่งหน้า         แพร           0010/65         ปัตรสนแห้นี้         ประชาชน หน่วยงาน         สำนักงาน ป.ป.ช./สำนักง         ปฏิบัติหรือละกันการปฏิบั         ความมิตต่อต้ายหน่งหน้า         แพร           0011/65         ปัตรสนเทน         ป.ป.ช. ป.ป.ช.         สำนักงาน ป.ป.ช./สำนักง         โช้จำนาจในดีหลายสถายหน่งหน้า         แพร           0011/65         ปัตรสนเทน         ป.ป.ช. ป.ป.ช.         สำนักงาน ป.ป.ช./สำนักงาน         พรามมิตต่อต่ายหน่งหน้า         แพร           0046/65         ผู้กล่างหน่งที่         ป.ป.ช.         สำนักงาน ป.ป.ช/สำนักง         โช้จำนาจในต่ายน่งหน่งหน้า         ชกบรี           0042/65         ปัตรสนแห้ที         ป.ป.ช.         สำนักงาน ป.ป.ช/สำนักง         ไข้มิชีพรีอละกันการปฏิบั         ความมิตต่อต่ายหน่งหน่งหน้า         ตาวม           0047/65         ปัตรสนแหที        ป.ช.ช         สำนักงาน ป.ป.ช/สำนักง         ปฏิบัติหรือละกันการปฏิบั         ความมิตต่อต่ายหน่งหน้า         เขืมจิม ป.ช.           0055/65         ผู้กล่างหาปติบัติขึ้งส่ว         สำนักงาน ป.ป.ช/สำนักง                                                                                                    |         | 0022/65 .                                            | บัตรสนเท่ห์                | ประชาชน ไม่ระบุ               | สำนักงาน ป.ป.ช./สำนักง.   | ปฏิบัติหรือละเว้นการเ      | Jฏิบั ความผิดต่อต่ำแหน่งหน้า             | <ol> <li>เ ลำปาง</li> </ol>   |                |
| 0051/65         ปัตรสนเท่ห์         ประชาชน หน่วยงาน         สำนักงาน ป.ป.ช./สำนักง         ปฏิบัติหรือละเว้นการปฏิบั         ความผิดต่อต่าแหน่งหน้า         แพร่           0010/65         ปัตรสนแท่ห์         ประชาชน หน่วยงาน         สำนักงาน ป.ป.ช./สำนักง         ใช้อ่านาจในต่าแหน่งหน้า         ความผิดต่อต่าแหน่งหน้า         แครงหนม           0010/65         ปัตรสนแท่ห์         ป.ป.ช.         สำนักงาน ป.ป.ช./สำนักง         ใช้อำนาจในต่าแหน่งหน้า         ความผิดต่อต่าแหน่งหน้า         แครงหนม           0011/65         ปัตรสนแท่ห์         ป.ป.ช.         สำนักงาน ป.ป.ช./สำนักง         ใช้อำนาจในต่าแหน่งหน้า         ความผิดต่อต่าแหน่งหน้า         เพร           0042/65         ผู้กล่างหาปกปัตชื่อที่อยู่         ป.ป.ช.         สำนักงาน ป.ป.ช./สำนักง         ใช้อำนาจในต่าแหน่งหน้า         ความผิดต่อต่าแหน่งหน้า         เพร           0042/65         ปัตรสนเทห์         ป.ป.ช.         สำนักงาน ป.ป.ช./สำนักง         ปฏิบัติหรือละเว้นการปฏิบั         ความผิดต่อต่าแหน่งหน้า         ถ้าปาง           0047/65         ปัตรสนแหห์         ป.ช.ช.ป.ช.         สำนักงาน ป.ป.ช./สำนักง         ปฏิบัติหรือละเว้นการปฏิบั         ความผิดต่อต่าแหน่งหน้า         เชือ.ปัห           0055/65         ผู้กล่างหาปปัติชื่อที่อยู่         สำนักงาน ป.ป.ช./สำนักง         ปฏิบัติหรือละเว้นการปฏิบั         เชีย.ปัหม่                                                                                                    |         | 0024/65                                              | บัตรสนเท่ห์                | ประชาชน หน่วยงาน              | สำนักงาน ป.ป.ช./สำนักง.   | หุจริตการจัดซื้อจัดจ้า     | ง ความผิดต่อต่ำแหน่งหน้า                 | า เซียงราย                    |                |
| 0010/65         บัตรสนแท้ที         ประชาชน หน่วยงาน         สำนักงาน ป.ป.ช./สำนักง         ใช้อำนาจโนต่ำแหน่งหน้า         ความผิดต่อต่ำแหน่งหน้า         แครพนม           0011/65         บัตรสนแท้ที         ป.ป.ช.         สำนักงาน ป.ป.ช./สำนักง         เช้าหน้าที่หรืดเรียกรับสิ         ความผิดต่อต่ำแหน่งหน้า         ขอบรี           0046/65         ผู้กล่าวหาปกปัตชื่อที่อยู่         ป.ป.ช.         สำนักงาน ป.ป.ช./สำนักง         ใช้อำนาจโนต่ำแหน่งหน้า         ชอบรี           0042/65         บัตรสนแท้ที         ป.ป.ช.         สำนักงาน ป.ป.ช./สำนักง         ใช้อำนาจโนต่ำแหน่งหน้า         ชอบรี           0042/65         บัตรสนแท้ที         ป.ป.ช.         สำนักงาน ป.ป.ช./สำนักง         ให้อำนาจโนต่ำแหน่งหน้า         ตอบรี           0047/65         บัตรสนแท่ที         ป.ช.ชายชน         สำนักงาน ป.ป.ช./สำนักง         ป.ช.ชายงชน         ตอบรี           0055/65         ผู้กล่าวหาปกบิตซือท์อยู่         สำนักงาน ป.ป.ช./สำนักงาน ป.ป.ช./สำนักงาน ป.ชิบรี         ตอบผิดต่อต่าแหน่งหน้า         เชียงใหม่                                                                                                    |         | 0051/65                                              | บ้ตรสนเท่ห์                | ประชาชน หน่วยงาน              | ส่านักงาน ป.ป.ช./ส่านักง. | . ปฏิบัติหรือละเว้นการเ    | ปฏิบ้ ความผิดต่อต่ำแหน่งหน้า             | า แพร่                        |                |
| <ul> <li>0011/65 บัตรสนเท่ห์ ป.ป.ช. ป.ป.ช. สำนักงาน ป.ป.ช./สำนักง เจ้าหน้าที่หรือเสียกรับสี ความผิดต่อต่ามหน่งหน้า ขณรี</li> <li>0046/65 ผู้กล่าวหาปกบิตชื่อที่อยู่ ป.ป.ช. ป.ป.ช. สำนักงาน ป.ป.ช./สำนักง ใช้อำนาจโมเต่บต่ามหน่งหน้า ขณรี</li> <li>0042/65 บัตรสนเท่ห์ ป.ป.ช. ป.ป.ช. สำนักงาน ป.ป.ช./สำนักง ใช้อำนาจโมเต่บตบับสี ความผิดต่อต่ามหน่งหน้า ชณรี</li> <li>0042/65 บัตรสนเท่ห์ ป.ป.ช. ป.ป.ช. สำนักงาน ป.ป.ช./สำนักง ปฏิบัติหรือละวันการปฏิบั ความผิดต่อต่ามหน่งหน้า ชะกา</li> <li>0042/65 บัตรสนเท่ห์ ประชาชน ไม่ระบุ สำนักงาน ป.ป.ช./สำนักง ปฏิบัติหรือละวันการปฏิบั ความผิดต่อต่ามหน่งหน้า ชะกา</li> <li>0047/65 บัตรสนเท่ห์ ประชาชน ไม่ระบุ สำนักงาน ป.ป.ช./สำนักง ปฏิบัติหรือละวันการปฏิบั ความผิดต่อต่ามหน่งหน้า ชะกา</li> <li>0055/65 ผู้กล่าวหาปกบิตซือที่อยู่</li> </ul>                                                                                                    |         | 0010/65                                              | บัตรสนเท่ห์                | ประชาชน หน่วยงาน              | ส่านักงาน ป.ป.ช./ส่านักง. | . ใช้อำนาจในดำแหน่งห       | หน้า ความผิดต่อต่ำแหน่งหน้า              | า นครพนม                      |                |
| 0046/65         ผู้กล่าวหาปกปัตชื่อที่อยู่         ป.ป.ย.         สำนักงาน ป.ป.ย./สำนักง         ใช้อำนาจในต่าแหน่งหน้า         ความผิดต่อต่าแหน่งหน้า         ขอบรู้รั           0042/65         ปัตรสนแห่ห์         ป.ป.ย.         สำนักงาน ป.ป.ย./สำนักง         ปฏิบัติหรือละเว้นการปฏิบั         ความผิดต่อต่าแหน่งหน้า         ต่าปาง           0042/65         ปัตรสนแห่ห์         ป.ป.ย.         สำนักงาน ป.ป.ย./สำนักง         ปฏิบัติหรือละเว้นการปฏิบั         ความผิดต่อต่าแหน่งหน้า         ต่าปาง           0047/65         ปัตรสนแห่ห์         ประชายน ไม่ระบุ         สำนักงาน ป.ป.ย./สำนักง         หรูริตเบียดบังกรัพย์         ความผิดต่อต่าแหน่งหน้า         เของรี           0055/65         ผู้กล่าวหาาปกปิตชื่อที่อยู่         สำนักงาน ป.ป.ย./สำนักง         ปฏิบัติหรือละเว้นการปฏิบั         ความผิดต่อต่าแหน่งหน้า         เของโหม่                                                                                                    |         | 0011/65                                              | บัตรสนเท่ห์                | ປ.ປ.ซ. ປ.ປ.ซ.                 | สำนักงาน ป.ป.ช./สำนักง.   | . เจ้าหน้าที่ทุจริตเรียกร่ | ับสี ความผิดต่อต่ำแหน่งหน้า              | า ชลบุรี                      |                |
| 0042/65         ปัตรสนเท่ห์         ป.ป.ช.         สำนักงาน ป.ป.ช./สำนักง         ปฏิบัติหรือละเว้นการปฏิบั         ความผิดต่อต่ามหน่งหน้า         กำบาง           0047/65         ปัตรสนเท่ห์         ประชาชน ไม่ระบุ         สำนักงาน ป.ป.ช./สำนักง         ทุรริตเบียดบังหรัพย์         ความผิดต่อต่ามหน่งหน้า         เขาง           0055/65         ผู้กล่าวหาปกปิดซื่อที่อยู่         สำนักงาน ป.ป.ช./สำนักง         ปฏิบัติหรือละเว้นการปฏิบั         ความผิดต่อต่ามหน่งหน้า         เชียงใหม่                                                                                                    |         | 0046/65                                              | ผู้กล่าวหาปกปิดชื่อที่อยู่ | ປ.ປ.ช. ປ.ປ.ช.                 | ส่านักงาน ป.ป.ช./ส่านักง. | ใช้อำนาจในตำแหน่งห         | งน้ำ ความผิดต่อต่ำแหน่งหน้า              | า ชลบุรี                      |                |
| 0047/65 บัตรสนเท่ที่ ประชาชน ไม่ระบุ สำนักงาน ป.ป.ช./สำนักง หุรจิตเบียตบังหรัพย์ ความผิดต่อตำแหน่งหน้า ยะก<br>0055/65 ผู้กล่าวหาปกปัตชื่อที่อยู่ สำนักงาน ป.ป.ช./สำนักง ปฏิบัติหรือละเว้นการปฏิบั ความผิดต่อตำแหน่งหน้า เชียงใหม่                                                                                                    |         | 0042/65                                              | บัตรสนเท่ห์                | ປ.ປ.ສ. ປ.ປ.ສ.                 | ส่านักงาน ป.ป.ช./ส่านักง. | ปฏิบัติหรือละเว้นการเ      | ปฏิบั ความผิดต่อต่ำแหน่งหน้า             | า <mark>สำปาง</mark>          |                |
| 0055/65 ผู้กล่าวหาปกปัตชื่อที่อยู่ สำนักงาน ป.ป.ซ./สำนักง ปฏิบัติหรือละเว้นการปฏิบั ความผิดต่อตำแหน่งหน้า เขียงใหม่                                                                                                    |         | 0047/65                                              | บัตรสนเท่ห์                | ประชาชน ไม่ระบุ               | สำนักงาน ป.ป.ช./สำนักง.   | ทุจริตเบียดบังทรัพย์       | ความผิดต่อต่ำแหน่งหน้า                   | า ยะลา                        |                |
|                                                                                                    |         | 0055/65                                              | ผู้กล่าวหาปกปิดซื่อที่อยู่ |                               | สำนักงาน ป.ป.ช./สำนักง.   | ปฏิบัติหรือละเว้นการเ      | ปฏิบั ความผิดต่อต่ำแหน่งหน้า             | า เซียงใหม่                   |                |
|                                                                                                    |         |                                                      | -                          |                               |                           |                            |                                          |                               |                |
|                                                                                                    |         | 1 34                                                 |                            |                               |                           |                            |                                          |                               |                |

 แสดงการจัดกลุ่มข้อมูลแบบหลายชั้น สามารถคลิกขวาที่พื้นที่การจัดกลุ่ม ระบบจะแสดงเมนูให้ ย่อ/ ขยาย ทั้งหมด หรือเคลียร์ผลการจัดกลุ่มได้

| 🐠 ระบบ    | บปีต่สวนข้อเท็จจริง สำนักงานคณะกรรมการป้องกันและปราบปรามการพุจริตในกาครัฐ (IMS)                                                  |                                                              |
|-----------|----------------------------------------------------------------------------------------------------|--------------------------------------------------------------|
|           | 🔾 คันหาดดี คันหาดดี • ตั้งแต่ 1 ม.ค. 65                                                                                          | <ul> <li>จนถึง 1 พ.ค. 65</li> <li>จนถึง 1 พ.ค. 65</li> </ul> |
| 2         | วัตถุประสงค์การร้องเรียน 🔺 ลักษณะการกระทำดวามผิด 🔺 🔓 🎞 Full Expand                                                               | ٩                                                            |
|           | ราย เลขสำนวนคดี กัดกระพรวง แหล่งที่เก่ <sup>122</sup> Full Collapse นที่ส่งเรื่องร้องเรียน ช่องทางการร้องเรียน ประเด็นฐานดว<br>T | เมผิด จังหวัดที่เกิดเหตุ มูลค่าความเสีย                      |
| -         | <ul> <li>&gt; วัตถุประสงส์การร้องเรียน:</li> <li>จำนวน</li> </ul>                                                                | 2 รายการ, มูลด่าดวามเสียหาย 821,704 ฿                        |
| 0         | > ลักษณะการกระห่าดวามผิด: ปฏิบัติหรือละเว้นการปฏิบัติหน้าที่โดยมีชอบ หรือโดยทุจริต                                               | 2 รายการ, มูลค่าดวามเสียหาย 821,704 8                        |
|           | > วัสดุประสงศ์การร้องเรียน: แจ้งเบาะแสทุจริต จํ                                                                                  | านวน 13 รายการ, มูลด่าดวามเสียหาย 0 B                        |
|           | > ลักษณะการกระทำความผิต: เจ้าหน้าที่ทุจริตเรียกรับสินบน                                                                          | งำนวน 1 รายการ, มูลด่าความเสียหาย 0 B                        |
| 7         | > ลักษณะการกระทำความผิด: ใช้อำนาจในต่าแหน่งหน้าที่โดยมิชอบ                                                                       | งำนวน 2 รายการ, มูลด่าดวามเสียหาย 0 B                        |
| <b>\$</b> | > ลักษณะการกระห่าดวามผิด: ทุจริตการจัดซื้อจัดจ้าง                                                                                | งำนวน 2 รายการ, มูลด่าดวามเสียหาย 0 B                        |
|           | > ลักษณะการกระทำความผิด: ทุจริตเบียดบังทรัพย์                                                                                    | ง้านวน 2 รายการ, มูลด่าดวามเสียหาย 0 B                       |
|           | ⊁ ลักษณะการกระทำความผิด: ปฏิบัติหรือละเว้นการปฏิบัติหน้าที่โดยมิชอบ หรือโดยทุจริต                                                | งำนวน 6 รายการ, มูลด่าดวามเสียหาย 0 B                        |
|           | > วัตถุประสงค์การร้องเรียน: ร้องทุกข/ักล่าวโทษ                                                                                   | านวน 59 รายการ, มูลด่าดวามเสียหาย 0 B                        |
| 0         |                                                                                                    |                                                              |
|           | 4                                                                                                    |                                                              |
|           | จำนวน 74 รายการ                                                                                                    | มูลค่าความเสียหาย 821,704 🕏                                  |

11. เลือกเมนู "แสดงตัวเลือกข้อมูล"

| _ |             |              |                            | ค้นหาด้วย                     | วันที่ออกเลขสำนว   | นคดี      | * ดังแต่          | 1 ม.ค. 65  | ⊺ จนถึง 1 พ.ค. 65        |               |
|---|-------------|--------------|----------------------------|-------------------------------|--------------------|-----------|-------------------|------------|--------------------------|---------------|
|   | เลขสำนวนคดี | กัดกระทรวง   | แหล่งที่มาการร้องเรียน     | หน่วยงานที่ส่งเรื่องร้องเรียน | วัตถุประสงค์การ    | ร้องเรียน | ลักษณะการกร       | ะทำความผิด | ช่องทางการร้องเรียน      | ประเด็นฐา     |
| т |             |              |                            |                               | 2.                 | เรียงจาก  | กน้อยไปมาก        |            |                          |               |
| Þ | 0065/65     | าดไทย        | ผู้กล่าวหาปกปิดชื่อที่อยู่ | ປ.ປ.ช. ປ.ປ.ช.                 | แจ้งเบาะแสทุจ      | เรียงจาก  | กมากไปน้อย        | งจัดจ้าง   | สำนักงาน ป.ป.ช./สำนักง   | ความผิดต่อต่ำ |
|   | 0070/65     | เรวจแห่งชาติ | ผู้กล่าวหาปกปิดชื่อที่อยู่ | ประชาชน หน่วยงาน              | ร้องทุกข์/กล่า     | ยกเลกเ    |                   | นการปฏิบั  | ส่านักงาน ป.ป.ช./ส่านักง | ความผิดต่อต่ำ |
|   | 0072/65     | าดไทย        | ผู้กล่าวหาปกปิดซื่อที่อยู่ | ປ.ປ.ซ. ປ.ປ.ซ.                 | ร้องทุกข/กล่า 🏅    | น่าไปจัง  | ดกลุ่ม            | เรียกรับสิ | สำนักงาน ป.ป.ช./สำนักง   | ความผิดต่อต่ำ |
|   | 0074/65     | เรวจแห่งชาติ | ผู้กล่าวหาปกปิดชื่อที่อยู่ | ประชาชน หน่วยงาน              | ร้องทุกข์/กลา      | 63040     | ารจดกลุ่ม         | ดรมิชอบ    | สำนักงาน ป.ป.ช./สำนักง   | ความผิดต่อต่ำ |
|   | 0058/65     | าดไทย        | ผู้กล่าวหาปกปิดชื่อที่อยู่ |                               | ร้องทุกข์/กล่า     | แสดงตั    | าเลือกข่อมูล      | ร้างย์     | อื่นๆ                    | ความผิดต่อต่ำ |
|   | 0061/65     | าดไทย        | ผู้กล่าวหาปกปิดชื่อที่อยู่ | ประชาชน หน่วยงาน              | ร้องทุกข/กล่า      | 40,477    | x                 | นการปฏิบั  | สำนักงาน ป.ป.ช./สำนักง   | ความผิดต่อต่ำ |
|   | 0062/65     | ษาธิการ      | บัตรสนเท่ห์                | ประชาชน หน่วยงาน              | ร้องทุกข์/กล่า     | 40101313  | มกรางพอตทงหมด     | งจัดจ้าง   | สำนักงาน ป.ป.ช./สำนักง   | ความผิดต่อต่ำ |
|   | 0063/65     | าดไทย        | ระบุชื่อที่อยู่ผู้กล่าวหา  | ประชาชน หน่วยงาน              | ร้องทุกข์/กล่า     | ก่าหนด    | การกรองข่อมูล     | นการปฏิบั  | ส่านักงาน ป.ป.ช./ส่านักง | ความผิดต่อต่ำ |
|   | 0056/65     | ษาธิการ      | บัตรสนเท่ห์                | ประชาชน หน่วยงาน              | แจ้งเบาะแสทุจ      | แสดงกล    | กองคนหา           | นการปฏิบั  | ส่านักงาน ป.ป.ช./ส่านักง | ความผิดต่อต่ำ |
|   | 0057/65     | ษาธิการ      | ผู้กล่าวหาปกปิดชื่อที่อยู่ | ประชาชน หน่วยงาน              | ร้องทุกข/ีกล่า     | ູ້ຈຸປແບບ  | การยด *           | อมเอกสา    | สำนักงาน ป.ป.ช./สำนักง   | ความผิดต่อต่ำ |
|   | 0059/65     | เรวจแห่งชาติ | ผู้กล่าวหาปกปิดชื่อที่อยู่ | ส่วนราชการสังกัดกระทร         | ร้องทุกข์/กล่าวโท  | ¥         | เจ้าหน้าที่ทุจริต | เรียกรับสิ | ส่านักงาน ป.ป.ช./ส่านักง | ความผิดต่อต่ำ |
|   | 0060/65     | าดไทย        | ระบุชื่อที่อยู่ผู้กล่าวหา  | ประชาชน ไม่ระบุ               | ร้องทุกข์/กล่าวโทร | ¥         | ปฏิบัติหรือละเว้  | นการปฏิบั  | ส่านักงาน ป.ป.ช./ส่านักง | ความผิดต่อต่ำ |
|   | 0066/65     | าดไทย        | ผู้กล่าวหาปกปิดชื่อที่อยู่ | ປ.ປ.ซ. ປ.ປ.ซ.                 | ร้องทุกข/ีกล่าวโทร | ¥         | ใช้อำนาจในต่ำ     | แหน่งหน้า  | สำนักงาน ป.ป.ช./สำนักง   | ความผิดต่อต่ำ |
|   | 0016/65     | าดไทย        | ผู้กล่าวหาปกปิดชื่อที่อยู่ | พนักงานสอบสวน ก.จว            | ร้องทุกข์/กล่าวโท  | 9         | เจ้าพนักงานปล     | อมเอกสา    | สำนักงาน ป.ป.ช./สำนักง   | ความผิดต่อต่ำ |
|   | 0017/65     | าดไทย        | ผู้กล่าวหาปกปิดชื่อที่อยู่ | ประชาชน หน่วยงาน              | ร้องทุกข์/กล่าวโห  | ¥         | ปฏิบัติหรือละเว้  | นการปฏิบั  | ส่านักงาน ป.ป.ช./ส่านักง | ความผิดต่อต่ำ |
|   | 0018/65     | าดไทย        | ผู้กล่าวหาปกปิดชื่อที่อยู่ | ประชาชน หน่วยงาน              | ร้องทุกข์/กล่าวโทร | ¥         | หุจริตการจัดซึ่ง  | วจัดจ้าง   | ส่านักงาน ป.ป.ช./ส่านักง | ความผิดต่อต่ำ |
|   | 0019/65     | เรวจแห่งชาติ | ระบุชื่อที่อยู่ผู้กล่าวหา  | ป.ป.ซ. ป.ป.ซ.                 | ร้องทุกข์/กล่าวโทร | u         | เจ้าหน้าที่ทุจริต | เรียกรับสิ | สำนักงาน ป.ป.ช./สำนักง   | ความผิดต่อต่ำ |
|   | 0043/65     | าดไทย        | ผู้กล่าวหาปกปิดชื่อที่อยู่ | ประชาชน หน่วยงาน              | ร้องทุกข์/กล่าวโทร | ¥         | เจ้าหน้าที่ทุจริต | เรียกรับสิ | สำนักงาน ป.ป.ช./สำนักง   | ความผิดต่อต่ำ |
|   | 0044/65     | ษาธิการ      | บัตรสนเท่ห์                | ประชาชน หน่วยงาน              | แจ้งเบาะแสทุจริต   |           | หุจริตเบียดบังห   | รัพย์      | ส่านักงาน ป.ป.ช./ส่านักง | ความผิดต่อต่ำ |
|   | 0021/65     | ษาธิการ      | บัตรสนเท่ห์                | ประชาชน หน่วยงาน              | แจ้งเบาะแสหุจริต   |           | ปฏิบัติหรือละเว้  | นการปฏิบั  | สำนักงาน ป.ป.ช./สำนักง   | ความผิดต่อต่ำ |
| F |             | 1            |                            |                               |                    |           |                   |            |                          | · ·           |

 ผู้ใช้สามารถเลือกให้แสดงหรือซ่อนคอลัมน์ที่ต้องการได้ สามารถค้นหาชื่อคอลัมน์ได้จากกล่องค้นหา ด้านบน นอกจากนี้ยังสามารถสลับตำแหน่งคอลัมน์ได้อีกด้วย

|   | <b>V</b>    |                               |                     |       | MAN 10 20 24/000          | INCOL IN ANNI   |         |              | PICKET T M.H. 05            | 446114 T M.M. 05   |                 |
|---|-------------|-------------------------------|---------------------|-------|---------------------------|-----------------|---------|--------------|-----------------------------|--------------------|-----------------|
|   | เลขสำนวนคดี | หน่วยงานที่ส่งเรื่องร้องเรียน | วัตถุประสงค์การร้อง | เรียน | ลักษณะการกระทำความผิด     | ช่องทางการร่    | ้องเรี  | un           | ประเด็นฐานความผิด           | จ้งหวัดที่เกิดเหตุ | มูลค่าความเสีย. |
| т |             |                               |                     |       |                           |                 |         |              |                             |                    |                 |
| Þ | 0065/65     | ป.ป.ช. ป.ป.ช.                 | แจ้งเบาะแสทุจริต    | เลือก | แสดงข้อมล                 |                 | 23      | (ns          | ความผิดต่อตำแหน่งหน้าที่รา  | อ่านาจเจริญ        | 0               |
|   | 0070/65     | ประชาชน หน่วยงาน              | ร้องทุกข์/กล่าวโทษ  | [so   | arch Columns              |                 |         | í <b>n</b> 9 | ความผิดต่อต่ำแหน่งหน้าที่รา | พระนครศรีอยุธ      | 0               |
|   | 0072/65     | ป.ป.ซ. ป.ป.ซ.                 | ร้องทุกข์/กล่าวโทษ  | Je    | arch columns              |                 |         | íns          | ความผิดต่อตำแหน่งหน้าที่รา  | อุบลราชธานี        | 0               |
|   | 0074/65     | ประชาชน หน่วยงาน              | ร้องทุกข์/กล่าวโทษ  | V     | เลขสำนวนคดี               |                 | ĥ       | (n s         | ความผิดต่อต่ำแหน่งหน้าที่รา | กาญจนบุรี          | 0               |
|   | 0058/65     |                               | ร้องทุกข์/กล่าวโทษ  | V     | วันที่ออกเลขสำนวนคดี      |                 |         |              | ความผิดต่อต่ำแหน่งหน้าที่รา | เซียงใหม่          | 0               |
|   | 0061/65     | ประชาชน หน่วยงาน              | ร้องทุกข์/กล่าวโทษ  | V     | เลขพน้งสือ                |                 | 1       | (e s         | ความผิดต่อต่ำแหน่งหน้าที่รา | ร้อยเอ็ด           | 0               |
|   | 0062/65     | ประชาชน หน่วยงาน              | ร้องทุกข์/กล่าวโทษ  |       |                           | hr.             |         | í <b>n</b> 1 | ความผิดต่อต่ำแหน่งหน้าที่รา | สกลนคร             | C               |
|   | 0063/65     | ประชาชน หน่วยงาน              | ร้องทุกข์/กล่าวโทษ  |       | วนทออกเลขหนงสอ            |                 | =       | (n s         | ความผิดต่อตำแหน่งหน้าที่รา  | กรุงเทพมหานคร      | C               |
|   | 0056/65     | ประชาชน หน่วยงาน              | แจ้งเบาะแสทุจริต    |       | เลขที่รับ                 |                 |         | (ns          | ความผิดต่อต่ำแหน่งหน้าที่รา | สกลนคร             | C               |
|   | 0057/65     | ประชาชน หน่วยงาน              | ร้องทุกข์/กล่าวโทษ  |       | วันที่รับ                 |                 |         | ins          | ความผิดต่อตำแหน่งหน้าที่รา  | กาญจนบุรี          | C               |
|   | 0059/65     | ส่วนราชการสังกัดกระทร         | ร้องทุกข์/กล่าวโทษ  | V     | สถานะ                     |                 | 1       | ins          | ความผิดต่อตำแหน่งหน้าที่รา  | ปหุมธานี           | C               |
|   | 0060/65     | ประชาชน ไม่ระบุ               | ร้องทุกข์/กล่าวโทษ  | V     | เขตที่รับผิดชอบ           |                 | 1       | (es          | ความผิดต่อต่ำแหน่งหน้าที่รา | อุตรดิตถ์          | 0               |
|   | 0066/65     | ป.ป.ซ. ป.ป.ซ.                 | ร้องทุกข์/กล่าวโทษ  |       | น้ำมากการ                 |                 | i       | í <b>n</b> 3 | ความผิดต่อตำแหน่งหน้าที่รา  | น่าน               | 0               |
|   | 0016/65     | พนักงานสอบสวน ก.จว            | ร้องทุกข์/กล่าวโทษ  |       | ด้วกษณกกรก                |                 |         | ins          | ความผิดต่อตำแหน่งหน้าที่รา  | นครปฐม             | C               |
|   | 0017/65     | ประชาชน หน่วยงาน              | ร้องทุกข์/กล่าวโทษ  |       | เรื่องที่ร้องเรียน        |                 |         | (n g         | ความผิดต่อต่ำแหน่งหน้าที่รา | ร้อยเอ็ด           | C               |
|   | 0018/65     | ประชาชน หน่วยงาน              | ร้องทุกข์/กล่าวโทษ  | V     | ผู้ร้องเรียน              |                 |         | (e s         | ความผิดต่อตำแหน่งหน้าที่รา  | ร้อยเอ็ด           | C               |
|   | 0019/65     | ป.ป.ซ. ป.ป.ซ.                 | ร้องทุกข์/กล่าวโทษ  | V     | ผู้ถูกร้องเรียน           |                 |         | ins          | ความผิดต่อตำแหน่งหน้าที่รา  | ชลบุรี             | C               |
|   | 0043/65     | ประชาชน หน่วยงาน              | ร้องทุกข์/กล่าวโทษ  | V     | สังกัดกรม                 |                 |         | (ns          | ความผิดต่อตำแหน่งหน้าที่รา  | ปหุมธานี           | C               |
|   | 0044/65     | ประชาชน หน่วยงาน              | แจ้งเบาะแสทุจริต    |       |                           |                 | •       | í <b>r</b> 3 | ความผิดต่อต่ำแหน่งหน้าที่รา | สกลนคร             | C               |
|   | 0021/65     | ประชาชน หน่วยงาน              | แจ้งเบาะแสทุจริต    |       | ปฏิบัติหรือละเว้นการปฏิบั | ส่านักงาน ป.ป.ช | i./ส่ำเ | นักง         | ความผิดต่อตำแหน่งหน้าที่รา  | เซียงราย           | C               |
| F |             | 4                             | e                   |       |                           | · · ·           | •       | -            |                             |                    |                 |

# 13. เมนู "จัดความกว้างพอดี" จะช่วยปรับขนาดคอลัมน์ให้มีขนาดพอดีกับข้อมูลทั้งหมด

|   | 🔍 ค้นห    | าาคดี    |                               | ค้นหาด้วย วันที่อ        | อกเลขสำนวนคล่     | ลี                           | ∗ ตั้งแต่ 1    | ม.ค. 65                    | - จนถึง | 1 พ.ค. 65 🍷           | 🔍 ค้น    |
|---|-----------|----------|-------------------------------|--------------------------|-------------------|------------------------------|----------------|----------------------------|---------|-----------------------|----------|
|   | เลขส      | ใานวนคดี | หน่วยงานที่ส่งเรื่องร้องเรียน | วัตถุประสงค์การร้องเรียน | ลักษณะการกร<br>   | ะทำดวามผิด<br>เริ่มงจากน้อยไ | ซ่องพา<br>ปมาก | งการร้องเรียน              | ประ     | ะเด็นฐานความผิด       | จ้งหว้ดข |
| , | ▼<br>▶ 00 | 65/65    | ป.ป.ซ. ป.ป.ซ.                 | แจ้งเบาะแสทุจริต         | ทุจริตกา' ∡ี่∔    | เรียงจากมาก้                 | ปน้อย          | ป.ป.ช./สำนักง              | ความผิด | เต่อต่ำแหน่งหน้าที่รา | อำนาจเ   |
|   | 00        | 70/65    | ประชาชน หน่วยงาน              | ร้องทุกข์/กล่าวโทษ       | ปฏิบัติหรี        | ยกเลกเรยงชะ                  | อมูล           | ป.ป.ช./ส่านักง             | ความผิด | เต่อต่ำแหน่งหน้าที่รา | พระนคร   |
|   | 00        | 72/65    | ป.ป.ซ. ป.ป.ซ.                 | ร้องทุกข์/กล่าวโทษ       | เจ้าหน้าที่ 🎽     | นาไปจัดกลุ่ม                 |                | ป.ป.ช./ส่านักง             | ความผิด | เต่อต่ำแหน่งหน้าที่รา | อุบลราช  |
| 2 | 00        | 74/65    | ประชาชน หน่วยงาน              | ร้องทุกข์/กล่าวโทษ       | การดำเนิ 🎽        | แสดงการจดก                   | าลุม           | ป.ป.ซ./สำนักง              | ความผิด | เต่อตำแหน่งหน้าที่รา  | กาญจน    |
|   | 00        | 58/65    |                               | ร้องทุกข์/กล่าวโทษ       | หุจริตเบีย        | แสดงตัวเลือก                 | ข่อมูล         |                            | ความผิด | เต่อตำแหน่งหน้าที่รา  | เชียงใหม |
| Ū | 00        | 61/65    | ประชาชน หน่วยงาน              | ร้องทุกข์/กล่าวโทษ       | ปฏิบัติหรื        | จดความกวาง                   | N00            | <del>ป.ป</del> .ช./ส่านักง | ความผิด | เต่อต่ำแหน่งหน้าที่รา | ร้อยเอ็ด |
| 2 | 00        | 62/65    | ประชาชน หน่วยงาน              | ร้องทุกข์/กล่าวโทษ       | ทุจริตการ         | จดความกวาง                   | พอดหงหมด       | ป.ป.ช./ส่านักง             | ความผิด | เต่อต่ำแหน่งหน้าที่รา | สกลนค    |
|   | 00        | 63/65    | ประชาชน หน่วยงาน              | ร้องทุกข์/กล่าวโทษ       | ปฏิบัติหรี่       | กาหนดการก                    | รองขอมูล       | ป.ป.ช./สำนักง              | ความผิด | เต่อตำแหน่งหน้าที่รา  | กรุงเทพ  |
|   | 00        | 56/65    | ประชาชน หน่วยงาน              | แจ้งเบาะแสทุจริต         | ปฏิบัติหรี        | แสดงกลองคร                   | цял            | ป.ป.ช./สำนักง              | ความผิด | เต่อตำแหน่งหน้าที่รา  | สกลนคร   |
|   | 00        | 57/65    | ประชาชน หน่วยงาน              | ร้องทุกข์/กล่าวโทษ       | เจ้าพนักง         | รูปแบบการย                   |                | ป.ป.ช./ส่านักง             | ความผิด | เต่อต่ำแหน่งหน้าที่รา | กาญจน    |
|   | 00        | 59/65    | ส่วนราชการสังกัดกระทร         | ร้องทุกข์/กล่าวโทษ       | เจ้าหน้าที่ทุจริเ | งเรียกรับสิ                  | ส่านักงาน      | ป.ป.ช./ส่านักง             | ความผิด | เต่อต่ำแหน่งหน้าที่รา | ปหุมธาน  |
|   | 00        | 60/65    | ประชาชน ไม่ระบุ               | ร้องทุกข์/กล่าวโทษ       | ปฏิบัติหรือละเรื่ | งันการปฏิบั                  | ส่านักงาน      | ป.ป.ช./สำนักง              | ความผิด | เต่อตำแหน่งหน้าที่รา  | ວຸຕຣດີຕຄ |
|   | 00        | 66/65    | ป.ป.ช. ป.ป.ช.                 | ร้องทุกข์/กล่าวโทษ       | ใช้อำนาจในตำ      | แหน่งหน้า                    | สำนักงาน       | ป.ป.ช./สำนักง              | ความผิด | เต่อตำแหน่งหน้าที่รา  | น่าน     |
|   | 00        | 16/65    | พน้กงานสอบสวน ภ.จว            | ร้องทุกข์/กล่าวโทษ       | เจ้าพนักงานปล     | ลอมเอกสา                     | ส่านักงาน      | ป.ป.ช./ส่าน้กง             | ความผิด | เต่อต่ำแหน่งหน้าที่รา | นครปฐม   |
|   | 00        | 17/65    | ประชาชน หน่วยงาน              | ร้องทุกข์/กล่าวโทษ       | ปฏิบัติหรือละเว่  | งันการปฏิบั                  | ส่านักงาน      | ป.ป.ช./ส่านักง             | ความผิด | เต่อตำแหน่งหน้าที่รา  | ร้อยเอ็ด |
|   | 00        | 18/65    | ประชาชน หน่วยงาน              | ร้องทุกข์/กล่าวโทษ       | หุจริตการจัดซึ่   | อจัดจ้าง                     | ส่านักงาน      | ป.ป.ซ./สำนักง              | ความผิด | เต่อตำแหน่งหน้าที่รา  | ร้อยเอ็ด |
|   | 00        | 19/65    | <u>ป</u> .ป.ช. ป.ป.ช.         | ร้องทุกข์/กล่าวโทษ       | เจ้าหน้าที่ทุจริเ | คเรียกรับสิ                  | สำนักงาน       | ป.ป.ช./สำนักง              | ความผิด | เต่อตำแหน่งหน้าที่รา  | ชลบุรี   |
|   |           |          | 4                             |                          |                   |                              |                |                            |         |                       | Þ        |

# 14. เมนู "กำหนดการกรองข้อมูล" สำหรับการกรองข้อมูลที่มีเงื่อนไขซับซ้อน

|          | 0 | 👌 ค้นหาคดี  |                               | ค้นหาด้วย วันที่ออกเลข   | เส่านวนค | ดี       | - ตั้งเ         | เต่ 1 ม.เ      | ค. 65 🍸 จเ         | แถ้ง 1 พ.ค. 65 🔹 🔍              | ู ค้ |
|----------|---|-------------|-------------------------------|--------------------------|----------|----------|-----------------|----------------|--------------------|---------------------------------|------|
| 2        |   | เลขสำนวนคดี | หน่วยงานที่ส่งเรื่องร้องเรียน | วัตถุประสงค์การร้องเรียน | ลักษณ    | AI       | เริ่มเราณ์ไป    |                | าางการร้องเรียน    | ประเด็นฐานความผิด               | Τ    |
|          | т |             |                               |                          |          | Z T      | เรียงจากมากไปร  | โลย            |                    |                                 |      |
| <b>}</b> | Þ | 0065/65     | <u> </u>                      | แจ้งเบาะแสทุจริต         | หุจริตก  | <b>^</b> | แกเล็กเรียงข้อม | 2              | น ป.ป.ช./สำนักง    | ความผิดต่อต่ำแหน่งหน้าที่รา     |      |
|          |   | 0070/65     | ประชาชน หน่วยงาน              | ร้องทุกข์/กล่าวโทษ       | ปฏิบัติเ | 100      | น่าไปลัดกลุ่ม   |                | ้น ป.ป.ช./สำนักง   | ความผิดต่อตำแหน่งหน้าที่รา      |      |
|          |   | 0072/65     | ป.ป.ช. ป.ป.ช.                 | ร้องทุกข์/กล่าวโทษ       | เจ้าหน้  | 4        | แสดงการจัดกล่   | u              | น ป.ป.ช./สำนักง    | . ความผิดต่อต่าแหน่งหน้าที่รา   |      |
| 2        |   | 0074/65     | ประชาชน หน่วยงาน              | ร้องทุกข์/กล่าวโทษ       | การดำ    |          | ແສດເທັນເລັດດທັ  |                | ้น ป.ป.ช./สำนักง   | ความผิดต่อตำแหน่งหน้าที่รา      |      |
|          |   | 0058/65     |                               | ร้องทุกข์/กล่าวโทษ       | หุจริตเ  | +A+      | จัดดวายคว้างพ   | -มูก<br>กดี    |                    | ความผิดต่อต่ำแหน่งหน้าที่รา     |      |
| Ū.       |   | 0061/65     | ประชาชน หน่วยงาน              | ร้องทุกข์/กล่าวโทษ       | ปฏิบัติเ |          | ฉ้ดดวายคว้างพ   | <br>กดีทั้งหมด | น ป.ป.ช./สำนักง    | ความผิดต่อตำแหน่งหน้าที่รา      |      |
| 2        |   | 0062/65     | ประชาชน หน่วยงาน              | ร้องทุกข์/กล่าวโทษ       | ทุจริตก  | T        | ถ้าหนดการกรถ    | เข้อมูล        | น ป.ป.ช./สำนักง    | ความผิดต่อต่ำแหน่งหน้าที่รา     |      |
| L        |   | 0063/65     | ประชาชน หน่วยงาน              | ร้องทุกข์/กล่าวโทษ       | ปฏิบัติเ | -        | แสดงกล่องค่นห   | 1              | งั้น ป.ป.ช./สำนักง | ความผิดต่อต่ำแหน่งหน้าที่รา     |      |
|          |   | 0056/65     | ประชาชน หน่วยงาน              | แจ้งเบาะแสทุจริต         | ปฏิบัติเ |          | รปแบบการขีด     |                | ้น ป.ป.ช./สำนักง   | ความผิดต่อต่ำแหน่งหน้าที่รา     |      |
| •        |   | 0057/65     | ประชาชน หน่วยงาน              | ร้องทุกข์/กล่าวโทษ       | เจ้าพน้  | กงาน     | เปลอมเอกสา      | สานกง          | าน ป.ป.ช./สำนักง   | . ความผิดต่อต่ำแหน่งหน้าที่รา   |      |
|          |   | 0059/65     | ส่วนราชการสังกัดกระทร         | ร้องทุกข์/กล่าวโทษ       | เจ้าหน้  | าที่ทุจ  | จริตเรียกรับสิ  | ส่านักง        | าน ป.ป.ช./สำนักง   | ความผิดต่อตำแหน่งหน้าที่รา      |      |
|          |   | 0060/65     | ประชาชน ไม่ระบุ               | ร้องทุกข์/กล่าวโทษ       | ປฏิบัติเ | หรือล    | ะเว้นการปฏิบ้   | ส่าน้อง        | าน ป.ป.ช./สำนักง   | . ความผิดต่อต่าแหน่งหน้าที่รา   |      |
|          |   | 0066/65     | ป.ป.ช. ป.ป.ช.                 | ร้องทุกข์/กล่าวโทษ       | ใช้อ่าน  | าจใน     | ดำแหน่งหน้า     | ส่านักง        | าน ป.ป.ช./สำนักง   | ความผิดต่อตำแหน่งหน้าที่รา      |      |
|          |   | 0016/65     | พน้กงานสอบสวน ภ.จว            | ร้องทุกข์/กล่าวโทษ       | เจ้าพน้  | กงาน     | เปลอมเอกสา      | ส่านักง        | าน ป.ป.ช./สำนักง   | ความผิดต่อต่ำแหน่งหน้าที่รา     |      |
|          |   | 0017/65     | ประชาชน หน่วยงาน              | ร้องทุกข์/กล่าวโทษ       | ปฏิบัติเ | หรือล    | ะเว้นการปฏิบ้   | ส่านักง        | าน ป.ป.ช./สำนักง   | ความผิดต่อตำแหน่งหน้าที่รา      |      |
|          |   | 0018/65     | ประชาชน หน่วยงาน              | ร้องทุกข์/กล่าวโทษ       | หุจริตก  | การจัด   | ดซื้อจัดจ้าง    | ส่านักงา       | าน ป.ป.ช./ส่านักง  | ความผิดต่อตำแหน่งหน้าที่รา      |      |
|          |   | 0019/65     | alaler alaler                 | ร้า และข์/อะ่าวโหน       | เล้าหน้า |          | 2               | ส่วนักห        | ายปปละ/ส่วนักเ     | ดาวเปิดต่าตำแหน่ หน้าที่สา<br>∭ |      |

 สำหรับการกรองข้อมูลที่มีเงื่อนไขซับซ้อน ผู้ใช้สามารถสร้างเงื่อนไขได้โดยง่าย ผ่านสัญลักษณ์ที่ระบบ เตรียมไว้ให้

| 🐠 ระบบ | ไต่สวน | เข้อเท็จจริง ส่านักงาน | เดณะกรรมการป้องกันและปร   | ราบปรามการทุจริ  | ทในกา              | เครัฐ (IMS)                      |                    |                          |                                         | = 23  |
|--------|--------|------------------------|---------------------------|------------------|--------------------|----------------------------------|--------------------|--------------------------|-----------------------------------------|-------|
|        | Q      | ค้นหาคดี               | กำหน                      | ดการกรองข้อมูล   |                    |                                  |                    | X                        | ia 1 w.m. 65 🔹 🔍                        | ค้นหา |
| 2      |        | เลขสำนวนคดี            | หน่วยงานที่ส่งเรื่องร่ An | d O -            |                    |                                  |                    |                          | ประเด็นฐานความผิด                       | àlấ   |
|        | т      |                        |                           | Or O -           |                    |                                  |                    |                          |                                         |       |
| -      | •      | 0065/65                | <u> </u>                  | มูลด่าดวามเลื    | ไยหาย              | Is greater than 5000             |                    |                          | ความผิดต่อต่ำแหน่งหน้าที่รา             | อ่า 📤 |
|        |        | 0070/65                | ประชาชน หน่ว              | ล้กษณะการกระทำ   | ดวามผื             | ด Starts with ทุลจิต             |                    |                          | ความผิดต่อตำแหน่งหน้าที่รา              | W5    |
| -      |        | 0072/65                | ป.ป.ซ. ป.ป.ซ.             | เขตที่รับผิดชอบ  | Equin              | s เจ้าหน้าที่ทุจริตเรียกรับสินบน |                    |                          | ความผิดต่อต่ำแหน่งหน้าที่รา             | ວຸ⊾ ≡ |
|        |        | 0074/65                | ประชาชน หน่ว              |                  | - hš<br>=          | Equals                           |                    |                          | ความผิดต่อตำแหน่งหน้าที่รา              | กา    |
| 2      |        | 0058/65                |                           |                  | ≠                  | Does not equal                   |                    |                          | ความผิดต่อต่ำแหน่งหน้าที่รา             | เชี   |
|        |        | 0061/65                | ประชาชน หน่ว              |                  | >                  | Is greater than                  |                    |                          | ความผิดต่อตำแหน่งหน้าที่รา              | ร้อ   |
|        |        | 0062/65                | ประชาชน หน่ว              |                  | ≥                  | Is greater than or equal to      |                    |                          | ความผิดต่อต่ำแหน่งหน้าที่รา             | តក    |
|        |        | 0063/65                | ประชาชน หน่ว              |                  | <                  | Is less than                     |                    |                          | ความผิดต่อต่ำแหน่งหน้าที่รา             | กรุ   |
| 3      |        | 0056/65                | ประชาชน หน่ว              |                  | ≼                  | Is less than or equal to         |                    |                          | ความผิดต่อตำแหน่งหน้าที่รา              | តីវ   |
| ۵      |        | 0057/65                | ประชาชน หน่ว              |                  | Δ                  | Is between                       |                    | Cancel น่าไปใช้          | ความผิดต่อต่ำแหน่งหน้าที่รา             | กา    |
|        |        | 0059/65                | ส่วนราชการสังกัดก         |                  | Φ                  | Is not between                   |                    |                          | ความผิดต่อตำแหน่งหน้าที่รา              | ปห    |
|        |        | 0060/65                | ประชาชน ไม่ระบุ           | ร้องทุกข์/กล่า   | RBC                | Contains                         | ຈປฏิบ้             | ส่าน้กงาน ป.ป.ช./ส่าน้กง | ความผิดต่อต่ำแหน่งหน้าที่รา             | ວຸຍ   |
|        |        | 0066/65                | ປ.ປ.ช. ປ.ປ.ช.             | ร้องทุกข์/กล่า   | R <mark>C</mark> 8 | Does not contain                 | งหน้า              | สำนักงาน ป.ป.ช./สำนักง   | ความผิดต่อตำแหน่งหน้าที่รา              | น่า   |
| 2      |        | 0016/65                | พน้กงานสอบสวน ภ.จว        | ร้องทุกข์/กล่า   | 8C                 | Starts with                      | จกสา               | ส่านักงาน ป.ป.ช./ส่านักง | ความผิดต่อต่ำแหน่งหน้าที่รา             | นค    |
|        |        | 0017/65                | ประชาชน หน่วยงาน          | . ร้องทุกข์/กล่า | R8 C               | Ends with                        | <del>ร</del> ปฏิบ้ | สำนักงาน ป.ป.ช./สำนักง   | ความผิดต่อตำแหน่งหน้าที่รา              | ร้อ   |
| 0      |        | 0018/65                | ประชาชน หน่วยงาน          | . ร้องทุกข์/กล่า | R%C                | ls like                          | จ้าง               | ส่านักงาน ป.ป.ช./ส่านักง | ความผิดต่อตำแหน่งหน้าที่รา              | ร้อ   |
|        |        | 0019/65                | alalor alalor<br>d        | ร้านเอร์/อร่-    | R <mark>%</mark> C | ls not like                      | at 19              | ส่วนโองวน ปป.ศ./ส่วนโอง  | ดวามมืดส่วส่วนหม่ หน้าที่ <del>เว</del> | 0(z   |
|        |        |                        |                           |                  | •)                 | Is any of                        |                    |                          |                                         |       |
|        | 3      | านวน /4 รายการ         |                           |                  | •)                 | Is none of                       |                    |                          | มูลค่าความเสียหาย 821,70                | 4 B   |
|        |        |                        |                           |                  | ୍                  | ls blank                         |                    |                          |                                         |       |

ผู้ใช้สามารถ แสดง/ซ่อน กล่องค้นหา ซึ่งจะทำการค้นหาในทุกๆฟิลด์ข้อมูล เมื่อมีการพิมพ์ตัวอักษร
 ใดๆลงไป

|    | 🔍 ค้นหาคดี  |                       |          | ด้นหาด้วย วันที่        | ออกเลข                                   | สำนวนคดี 🍼 ตั้งแ            | ต่ 1 ม.ค. 65 🏾 🔭 จน      | ถึง 1 พ.ค. 65 🔹 🔍                 | 1 |
|----|-------------|-----------------------|----------|-------------------------|------------------------------------------|-----------------------------|--------------------------|-----------------------------------|---|
|    |             |                       |          |                         |                                          |                             | ค้นหา                    |                                   |   |
|    | เลขสำนวนคดี | หน่วยงานที่ส่งเรื่องไ | AI       | เรียงอาดเว็อเห็ปมาด     | งเรียน                                   | ลักษณะการกระทำความผิด       | ซ่องทางการร้องเรียน      | ประเด็นฐานความผิด                 |   |
| •  | т           |                       | Z T      | เรียงจากมากไปน้อย       |                                          |                             |                          |                                   |   |
|    | 0065/65     | ป.ป.ช. ป.ป.ช.         |          | แกเล็กเรียงข้อมล        |                                          | ทุจริตการจัดซื้อจัดจ้าง     | ส่าน้กงาน ป.ป.ช./ส่าน้กง | ความผิดต่อตำแหน่งหน้าที่รา        |   |
|    | 0070/65     | ประชาชน หน่ว          | <b>.</b> | น่าไปลัดกล่น            |                                          | ปฏิบัติหรือละเว้นการปฏิบั   | สำนักงาน ป.ป.ช./สำนักง   | ความผิดต่อตำแหน่งหน้าที่รา        |   |
|    | 0072/65     | ป.ป.ช. ป.ป.ช.         | 4        | แสดงการจัดกลุ่ม         |                                          | เจ้าหน้าที่ทุจริตเรียดรับสิ | ส่าน้กงาน ป.ป.ช./ส่าน้กง | ความผิดต่อตำแหน่งหน้าที่รา        |   |
|    | 0074/65     | ประชาชน หน่ว          |          | แสดงตัวเลือกต้อยอ       |                                          | การดำเนินคดีโดยมิชอบ        | สำนักงาน ป.ป.ช./สำนักง   | ความผิดต่อตำแหน่งหน้าที่รา        |   |
|    | 0058/65     |                       | +A+      | จัดความกว้างพอดี        |                                          | ทุจริตเบียดบังทรัพย์        | อื่นๆ                    | ความผิดต่อต่ำแหน่งหน้าที่รา       |   |
|    | 0061/65     | ประชาชน หน่ว          |          | จ้ดความกว้างพอดีทั้งหมด |                                          | ปฏิชัติหรือละเว้นการปฏิบั   | สำนักงาน ป.ป.ช./สำนักง   | ความผิดต่อตำแหน่งหน้าที่รา        |   |
|    | 0062/65     | ประชาชน หน่ว          | <b>T</b> | กำหนดการกรองข้อมล       |                                          | ทุจริตการจัดซื้อจัดจ้าง     | ส่าน้กงาน ป.ป.ช./ส่าน้กง | ความผิดต่อตำแหน่งหน้าที่รา        |   |
|    | 0063/65     | ประชาชน หน่ว          |          | ซ่อนกล่องค้นหา          |                                          | ปฏิบัติหรือละเว้นการปฏิบั   | สำนักงาน ป.ป.ช./สำนักง   | ความผิดต่อตำแหน่งหน้าที่รา        |   |
|    | 0056/65     | ประชาชน หน่           | hi       | รปแบบการยึด 🔸           | , I.I.I.I.I.I.I.I.I.I.I.I.I.I.I.I.I.I.I. | ปฏิบัติหรือละเว้นการปฏิบ้   | ส่านักงาน ป.ป.ช./ส่านักง | ความผิดต่อต่ำแหน่งหน้าที่รา       |   |
|    | 0057/65     | ประชาชน หน่วย         | บงาน     | ร้องทุกข์/กล่าวไทษ      |                                          | เจ้าพนักงานปลอมเอกสา        | ส่านักงาน ป.ป.ช./ส่านักง | ความผิดต่อตำแหน่งหน้าที่รา        |   |
| L. | 0059/65     | ส่วนราชการสังกัดก     | ระทร     | ส ร้องทุกข์/กล่าวโทษ    |                                          | เจ้าหน้าที่ทุจริตเรียกรับสิ | สำนักงาน ป.ป.ช./สำนักง   | ความผิดต่อตำแหน่งหน้าที่รา        |   |
|    | 0060/65     | ประชาชน ไม่ระบุ       |          | ร้องทุกข์/กล่าวโทษ      |                                          | ปฏิบัติหรือละเว้นการปฏิบั   | ส่านักงาน ป.ป.ช./ส่านักง | ความผิดต่อต่ำแหน่งหน้าที่รา       |   |
|    | 0066/65     | ป.ป.ช. ป.ป.ช.         |          | ร้องทุกข์/กล่าวโทษ      |                                          | ใช้อำนาจในตำแหน่งหน้า       | สำนักงาน ป.ป.ช./สำนักง   | ความผิดต่อตำแหน่งหน้าที่รา        |   |
|    | 0016/65     | พน้กงานสอบสวน ภ       | າ.ຈວ     | ร้องทุกข์/กล่าวโทษ      |                                          | เจ้าพน้กงานปลอมเอกสา        | ส่าน้กงาน ป.ป.ช./ส่าน้กง | ความผิดต่อต่ำแหน่งหน้าที่รา       |   |
| H  | 0017/65     | ประชาชน หน่วง<br>∢    | เงาน     | ร้องทุกฑ์/กล่าวโทษ      |                                          | ปกิบัติหรือละเว้นการปกิบั   | สำนักงาน ป.ป.ช./สำนักง   | ดวามผิดต่อตำแหน่งหน้าที่รา<br>III |   |

17. ผู้ใช้สามารถยึดตรึงคอลัมน์ที่ด้านซ้าย หรือด้านขวาของตารางได้ เพื่อเพิ่มความสะดวกในการใช้ Scroll Bar เลื่อนดูข้อมูลไปมา

| 🐠 ຈະນະ   | ปไต่สวน | เข้อเท็จจริง ส่านักงาน | นคณะกรรมการป้องกันและปรา      | บปราม  | เการทุ       | จริตในภาครัฐ (IN  | 1S)   |                |                     |                     |         |                     | _                            | • ×        |
|----------|---------|------------------------|-------------------------------|--------|--------------|-------------------|-------|----------------|---------------------|---------------------|---------|---------------------|------------------------------|------------|
|          | 0       | ด้นหาคดี               |                               | ค้     | นหาด้        | วย วันที่ออกเลขส  | สำนวน | เคดี           | * ตั้งแ             | ต่ 1 ม.ค. 65        | * จน    | ถึง 1 พ.ค. 65       | - 🔍                          | ค้นหา      |
| 2        |         |                        |                               |        |              |                   |       |                |                     |                     | ด้นหา   |                     |                              | ×          |
|          |         | เลขสำนวนคดี            | หน่วยงานที่ส่งเรื่องร้องเรียน | วัต    | าประส        | งด์การร้องเรียน   | ลักษ  | ณะการกระทำ     | าความผิด            | ซ่องหางการร้อง      | หรียน   | ประเด็นฐา           | นความผิด                     | à          |
|          | т       |                        |                               |        | 21           | เรียงจากน้อยไปมาเ | n     |                |                     |                     |         |                     |                              |            |
|          | •       | 0065/65                | <u> </u>                      | แจ้งเ  | ¥†           | เรียงจากมากไปน้อ  | U     | าารจัดซื้อจัด  | กล้าง               | ส่านักงาน ป.ป.ช./ส  | ส่านักง | ความผิดต่อต่ำแ      | หน่งหน้าที่รา                | อ่า 📤      |
| <b>.</b> |         | 0070/65                | ประชาชน หน่วยงาน              | ร้องห  |              | ยกเล็กเรียงข้อมูล |       | หรือละเว้นก    | กรปฏิบั             | ส่านักงาน ป.ป.ช./ส  | ส่านักง | ความผิดต่อต่ำแ      | หน่งหน้าที่รา                | W5 _       |
| 0        |         | 0072/65                | ป.ป.ช. ป.ป.ช.                 | ร้องห  |              | น่าไปจัดกลุ่ม     |       | ำที่ทุจริตเรีย | มกรับสิ             | ส่านักงาน ป.ป.ช./ส  | ส่านักง | ความผิดต่อต่ำแ      | หน่งหน้าที่รา                | อุเ        |
|          |         | 0074/65                | ประชาชน หน่วยงาน              | ร้องเ  | *            | แสดงการจัดกลุ่ม   |       | าเนินคดีโดย    | มิชอบ               | สำนักงาน ป.ป.ช./ส   | ส่านักง | ความผิดต่อตำแ       | หน่งหน้าที่รา                | กา         |
|          |         | 0058/65                |                               | ร้องเ  |              | แสดงต่าเลอกขอมูเ  | R     | เบียดบังทรัพ   | เย้                 | อื่นๆ               |         | ความผิดต่อต่ำแ      | หน่งหน้าที่รา                | เซี        |
|          |         | 0061/65                | ประชาชน หน่วยงาน              | ร้องเ  | * <b>A</b> * | จดความกวางพอด     | 5     | หรือละเว้นก    | กรปฏิบ้             | สำนักงาน ป.ป.ช./ส   | ส่านักง | ความผิดต่อต่ำแ      | หน่งหน้าที่รา                | ร้อ        |
| -        |         | 0062/65                | ประชาชน หน่วยงาน              | ร้องห  | -            |                   | ทงหมม | าารจัดซื้อจัด  | กล้าง               | ส่านักงาน ป.ป.ช./ส  | ส่านักง | ความผิดต่อต่ำแ      | หน่งหน้าที่รา                | តក         |
| - 🎸      |         | 0063/65                | ประชาชน หน่วยงาน              | ร้องห  | 1            | กาหนดการกรองข     | อมูล  | หรือละเว้นก    | กรปฏิบั             | ส่านักงาน ป.ป.ช./   | ส่านักง | ความผิดต่อต่ำแ      | หน่งหน้าที่รา                | กรุ        |
|          |         | 0056/65                | ประชาชน หน่วยงาน              | 11 131 |              | OUTIFICIONIUM I   |       | นร่าละเว็นก    | ารปฏบั              | ส่านักงาน ป.ป.ช./ส  | ส่านักง | ความผิดต่อต่ำแ      | หน่งหน้าที่รา                | តក         |
|          |         | 0057/65                | ประชาชน หน่วยงาน              | ร้องห  | <u> </u>     | รูขแบบการยด       |       | เลกย           | ומ <mark>ו</mark> ד | ส่านักงาน ป.ป.ช./ส่ | ส่านักง | ความผิดต่อต่ำแ      | หน่งหน้าที่รา                | กา         |
|          |         | 0059/65                | ส่วนราชการสังกัดกระทร         | ร้องห  | ุกข์/ก       | ล่าวโทษ           | เจ้าห | ปียุตก         | งซาย<br>ส           | ส่านักงาน ป.ป.ช./ส  | ส่ำนักง | ความผิดต่อต่ำแ      | หน่งหน้าที่รา                | ปห         |
| 2        |         | 0060/65                | ประชาชน ไม่ระบุ               | ร้องห  | ุเกข์/ก      | ล่าวโทษ           | ปฏิบั | Ø              |                     | ส่านักงาน ป.ป.ช./ส  | ส่านักง | ความผิดต่อต่ำแ      | หน่งหน้าที่รา                | ວຸຍ        |
|          |         | 0066/65                | ป.ป.ช. ป.ป.ช.                 | ร้องห  | ุกข์/ก       | ล่าวโทษ           | ใช้อำ | านาจในตำแห     | น่งหน้า             | สำนักงาน ป.ป.ช./ส   | ส่านักง | ความผิดต่อต่ำแ      | หน่งหน้าที่รา                | น่า        |
| 0        |         | 0016/65                | พน้กงานสอบสวน ภ.จว            | ร้องเ  | ุกข์/ก       | ล่าวโทษ           | เจ้าพ | นักงานปลอม     | แอกสา               | ส่านักงาน ป.ป.ช./ส  | ส่าน้กง | ความผิดต่อต่ำแ      | หน่งหน้าที่รา                | นค         |
|          |         | 0017/65                | ประทำทน หน่วยงาน<br>∢         | ร้องเ  | เกรโ/ก       | ล่าวโทษ           | ปกิบั | ติหรือละเว้นก  | กรปก็บ้             | สำนักงาน ป.ป.ศ./;   | ส่านักง | ความผิดต่อต่ำม<br>Ⅲ | หน่งหน้าที่รา                | ร้ถ ▼<br>▶ |
|          | 1       | านวน 74 รายการ         |                               |        |              |                   |       |                |                     |                     |         | มูลด่าความเ         | สียหาย <mark>8</mark> 21,704 | 4 B        |

#### 18. ตัวอย่างการยึดตรึง 3 คอลัมน์ทางซ้ายของตาราง

|    | 💫 ค้นหาคดี  |            | ค้นหาดัว       | ย วันที่ออกเลขสำนวนคดี  | 👻 ตั้งแต่ 1 ม.ค. 65 | <ul> <li>จนถึง 1 พ.ค. 65</li> </ul> | - 🔍 r      |
|----|-------------|------------|----------------|-------------------------|---------------------|-------------------------------------|------------|
|    |             |            |                |                         |                     | ด้นหา                               |            |
| lſ | เลขสำนวนคดี | เลขหนังสือ | วันที่ออกเลขสำ | ไร้องเรียน              | ผู้ร้องเรียน        | ผู้ถูกร้องเรียน                     |            |
|    |             |            |                |                         |                     |                                     |            |
|    | 0065/65     | 0270       | 1 เม.ย. 65     | ะกรรมการ ป.ป.ท. ดำเ     | ไม่ระบุ             | นาย โจโฉ สมบูรณ์                    | กรมการปก   |
|    | 0070/65     | 0298       | 20 เม.ย. 65    | ะมาทลงบันทึกประจำวัน    | ไม่ระบุ             | พ้นต่ำรวจโท จำรัส มหาสุภาพ          | ต่ำรวจภูธร |
| J  | 0072/65     | 0300       | 21 เม.ย. 65    | มนให้ดำเนินการแทน       | ไม่ระบุ             | ไม่ระบุ ผู้อำนวยการกองคลังอง        | องค์การบริ |
|    | 0074/65     | 0308       | 22 เม.ย. 65    | ุมและดำเนินคดีกับผู้กล่ | ไม่ระบุ             | ร้อยตำรวจเอก กสานต์ พารา            | ต่ำรวจภูธร |
|    | 0058/65     | 000        | 11 มี.ค. 65    |                         | ไม่ระบุ             | นางสาว ต้นสนีย์ สุทธิกุล            | เทศบาลเมื  |
|    | 0061/65     | 0260       | 30 มี.ค. 65    | าการทุจริต หรือกระทำ    | ไม่ระบุ             | จ่าเอก สุรเชษฐ์ ป้องศรีดา           | เทศบาลตำ   |
|    | 0062/65     | 0259       | 30 มี.ค. 65    | ทามระเบียบ              | ไม่ระบุ             | นาย ไพบูลย์ พจนา                    | สำนักงานค  |
|    | 0063/65     | 0261       | 30 มี.ค. 65    | ห้ดำเนินการตามอ่านา     | ไม่ระบุ             | พ้นต่ารวจโท สมเกียรติ นนทแก้ว       | กรุงเทพมห  |
|    | 0056/65     | 0221       | 9 มี.ค. 65     | ม และทรัพย์สินของโรงเรี | ไม่ระบุ             | นาย ไพบูลย์ พจนา                    | สำนักงานค  |
|    | 0057/65     | 0231       | 11 มี.ค. 65    | รองเอกสารเท็จ           | ไม่ระบุ             | ไม่ระบุ ผู้จัดทำโครงการและครู       | ส่านักงานเ |
|    | 0059/65     | 0238       | 16 มี.ค. 65    | ้องเรียนให้ดำเนินการตา  | ไม่ระบุ             | ไม่ระบุ เจ้าหน้าที่ของรัฐสังกัด     | ส่านักงานต |
| 1  | 0060/65     | 0242       | 21 มี.ค. 65    | จริตต่อหน้าที่ หรือกระ  | ไม่ระบุ             | นาย ประเทือง น้อยจันทร์             | กรมการปก   |
|    | 0066/65     | 0271       | 1 เม.ย. 65     | นินการตามอำนาจหน้าที่   | ไม่ระบุ             | ไม่ระบุ เจ้าหน้าที่ของรัฐสังกัดอง   | องค์การบริ |
|    | 0016/65     | 0070       | 21 ม.ค. 65     | นแปลงเส้นระวังแนวเขต    | ไม่ระบุ             | นาง ดารณี ศรีเกตุ                   | กรมที่ดิน  |
|    |             |            |                | <b>۱</b>                |                     |                                     |            |

|   | \lambda ค้นหาคดี |            | ค้นหาด้วย      | ม วันที่ออกเลขสำนวนคดี 🍼 ตั้งแต่ | 1 ม.ค. 65 🍼 จง  | นถึง 1 พ.ค. 65 | - 🔍 ค้นห          |
|---|------------------|------------|----------------|----------------------------------|-----------------|----------------|-------------------|
|   |                  |            |                |                                  | ค้นหา           |                | ×                 |
|   | เลขสำนวนคดี      | เลขหนังสือ | วันที่ออกเลข 🔺 | สถานะ                            | เขตที่รับผิดชอบ | ผู้รับผิดชอบ   |                   |
| т |                  |            |                |                                  |                 |                |                   |
|   | 0051/65          | 0180       | 28 n.w. 65     | พิจารณามอบหมายผู้รับผิดชอบคดี    | ปปห. เขต 5      |                | เบิกค่าเช่าบ้าเ   |
|   | 0052/65          | 0203       | 2 มี.ค. 65     | พิจารณามอบหมายผู้รับผิดชอบคดี    | ปปห. เขต 6      |                | เรียกรับเงินเพื่  |
|   | 0053/65          | 000        | 4 มี.ค. 65     | พิจารณามอบหมายผู้รับผิดชอบคดี    | ปปท. เขต 5      |                | ร้องเรียน         |
|   | 0055/65          | 000        | 7 มี.ค. 65     | พิจารณามอบหมายผู้รับผิดชอบคดี    | ปปห. เขต 5      |                | ร้องเรียน         |
|   | 0056/65          | 0221       | 9 มี.ค. 65     | พิจารณามอบหมายผู้รับผิดชอบคดี    | ปปท. เขต 4      |                | น่ำรถยนต์ขอ       |
|   | 0058/65          | 000        | 11 มี.ค. 65    | พิจารณามอบหมายผู้รับผิดชอบคดี    | ปปห. เขต 5      |                | ร้องเรียนกล่าว    |
|   | 0057/65          | 0231       | 11 มี.ค. 65    | พิจารณามอบหมายผู้รับผิดชอบคดี    | ปปห. เขต 7      |                | ปลอมเอกสาร        |
|   | 0059/65          | 0238       | 16 มี.ค. 65    | พิจารณามอบหมายผู้รับผิดชอบคดี    | ปปห. เขต 1      |                | เรื่อง ส่งเรื่องก |
|   | 0060/65          | 0242       | 21 มี.ค. 65    | พิจารณามอบหมายผู้รับผิดชอบคดี    | ปปท. เขต 6      |                | กระทำความผื       |
|   | 0061/65          | 0260       | 30 มี.ค. 65    | พิจารณามอบหมายผู้รับผิดชอบคดี    | ปปท. เขต 4      |                | เจ้าหน้าที่ของ    |
|   | 0062/65          | 0259       | 30 มี.ค. 65    | พิจารณามอบหมายผู้รับผิดชอบคดี    | ปปห. เขต 4      |                | จ้ดซื้อจัดจ้างไ   |
|   | 0063/65          | 0261       | 30 มี.ค. 65    | พิจารณามอบหมายผู้รับผิดชอบคดี    | กปห.4           |                | เรื่อง ส่งเรื่องก |
|   | 0064/65          | 0015       | 31 มี.ค. 65    | พิจารณามอบหมายผู้รับผิดชอบคดี    | ปปห. เขต 4      |                | ร้องเจ้าหน้าที่   |
| Þ | 0065/65          | 0270       | 1 เม.ย. 65     | พิจารณามอบหมายผู้รับผิดชอบคดี    | ปปท. เขต 3      |                | ส่งเรื่องกล่าวห   |
|   | 0066/65          | 0271       | 1 เม.ย. 65     | พิจารณามอบหมายผู้รับผิดชอบคดี    | ปปห. เขต 5      |                | ส่งเรื่องกล่าวห   |
|   |                  | •          |                |                                  |                 |                | Þ                 |

# 

20. ผู้ใช้สามารถเลือกให้ระบบคำนวณค่าต่างๆ เช่น Max, Min, Average, Sum, Count โดยระบบจะ คำนวณและแสดงค่าที่ด้านล่างของตาราง

| ≡ | 🔍 ค้น                                                                                                    | หาคดี                                                                                    |                                                                         | View Tota                                                                                                 | order and Alignment                                                                                                    | t  |                                      |                                                                   | • จนถึง  1 พ.ค. 65             | • 🔍 ค้นหา                                                                                                    |
|---|----------------------------------------------------------------------------------------------------|------------------------------------------------------------------------------------------|-------------------------------------------------------------------------|----------------------------------------------------------------------------------------------------|----------------------------------------------------------------------------------------------------|----|--------------------------------------|-------------------------------------------------------------------|--------------------------------|----------------------------------------------------------------------------------------------------|
|   | UPERI UPERI | สำนวนคดี<br>051/65<br>052/65<br>053/65<br>055/65<br>056/65<br>058/65<br>058/65<br>059/65 | เลขหนังสือ<br>0180<br>0203<br>000<br>000<br>0221<br>000<br>0231<br>0238 | Items<br>เขตที<br>จังหวั<br>ช่องห<br>ประเด็<br>ผู้ช้อง<br>ผู้ช้อง<br>ผู้ชับผ<br><b>มูลล</b> ์<br>เรื่องท์ | Order and Alignment<br>รับผิดขอบ<br>คที่เกิดเหตุ<br>างการร้องเรียน<br>เมฐานความผิด<br>อังเรียน<br>เรียน<br>เดียอบ<br><b>เความเสียหาย</b><br>เรื่องเรียน<br>เพวารถหนี่ความผิด | t  | ✓ Max<br>✓ Min<br>✓ Average<br>✓ Sum | າ້ນผิดชอบ<br>ທ 5<br>ທ 6<br>ທ 5<br>ທ 5<br>ທ 4<br>ທ 5<br>ທ 7<br>ທ 1 | หม่า ท.ศ. 03<br>ม ผู้รับมิดชอบ | เบ็กค่าเข่าบ้าเ +<br>เรียกรับเงินเพื่<br>ร้องเรียน<br>ร้องเรียน<br>น่ารถยนต์ขอ-<br>ร้องเรียนกล่า:<br>ป้องมอบกลาร<br>เรื่อง ส่งเรื่องก |
| 2 | 0<br>0<br>0<br>0                                                                                                    | 060/65<br>061/65<br>062/65<br>063/65<br>064/65                                           | 0242<br>0260<br>0259<br>0261<br>0015                                    | เลขที่<br>เลขส<br>เลขห<br>วัตถุบ<br>วันที่ร่                                                              | รับ<br>รับ<br><b>ไวนวนคดี</b><br>นังสือ<br>เระสงค์การร้องเรียน<br>บ                                                                                                    |    |                                      | 109 6<br>109 4<br>109 4<br>109 4                                  |                                | กระทำความผิ<br>เจ้าหน้าที่ของ<br>จัดซื้อจัดจ้างไ<br>เรื่อง ส่งเรื่องก<br>ร้องเจ้าหน้าที่ๆ                                             |
| 0 | <ul> <li>0</li> <li>0</li> <li>0</li> <li>0</li> </ul>                                                                                                    | 065/65<br>066/65<br>067/65<br>068/65                                                     | 0270<br>0271<br>58<br>577                                               | วันที่อ<br>วันที่อ<br>✓ Sh                                                                                | อกเลขสำนวนคดี<br>เอกเลขหนังสือ<br>ow row count                                                                                                    | Ţ  |                                      | 109 3<br>109 5<br>109 2<br>109 6                                  |                                | ส่งเรื่องกล่าวห<br>ส่งเรื่องกล่าวห<br>นำเงินสะสมงเ<br>กรณีการทจุริเ                                                                   |
|   | จำนวน                                                                                                    | 74 รายการ                                                                                |                                                                         |                                                                                                    |                                                                                                    | ตก | ลง ยกเลิก                            |                                                                   | มูลด่าดวามเสีย                 | איז 821,704 B                                                                                                    |

# 21. ตัวอย่างการแสดงค่าที่ระบบคำนวณให้

| 💿 ຈະນາ | ปไต่สวนจ | ข้อเท็จจริง สำนักงาน | คณะกรรมการป้องกัน | และปราบปรามการทุจ   | ริตในกาครัฐ (IMS)                          |                                |                                     | - • ×                     |
|--------|----------|----------------------|-------------------|---------------------|--------------------------------------------|--------------------------------|-------------------------------------|---------------------------|
|        | Q        | ค้นหาคดี             |                   | ต้                  | นหาด้วย วันที่ออกเลขสำนวนคดี               | * ตั้งแต่ 1 ม.ค. 65            | <ul> <li>จนถึง 1 พ.ค. 65</li> </ul> | * 🔍 ค้นหา                 |
| 2      |          | เลขสำนวนคดี          | เลขหนังสือ        | วันที่ออกเลข 🔺      | สถานะ                                      | เขตที่รับผิดชอบ                | ผู้รับผิดชอบ                        | เรื่องท                   |
|        | т        |                      |                   |                     |                                            |                                |                                     |                           |
| -      |          | 0051/65              | 0180              | 28 ก.พ. 65          | พิจารณามอบหมายผู้รับผิดชอบคดี              | ปปห. เขต 5                     |                                     | เบิกค่าเช่าบ้านเป็นเท็ 🔺  |
|        |          | 0052/65              | 0203              | 2 มี.ค. 65          | พิจารณามอบหมายผู้รับผิดชอบคดี              | ปปท. เขต 6                     |                                     | เรียกรับเงินเพื่อตอบแ     |
| _      |          | 0053/65              | 000               | 4 มี.ค. 65          | พิจารณามอบหมายผู้รับผิดชอบคดี              | ปปท. เขต 5                     |                                     | ร้องเรียน                 |
|        |          | 0055/65              | 000               | 7 มี.ค. 65          | พิจารณามอบหมายผู้รับผิดชอบคดี              | ปปท. เขต 5                     |                                     | ร้องเรียน                 |
| 0      |          | 0056/65              | 0221              | 9 มี.ค. 65          | พิจารณามอบหมายผู้รับผิดชอบคดี              | ปปท. เขต 4                     |                                     | น่ารถยนต์ของโรงเรียเ      |
|        |          | 0058/65              | 000               | 11 มี.ค. 65         | พิจารณามอบหมายผู้รับผิดชอบคดี              | ปปท. เขต 5                     |                                     | ร้องเรียนกล่าวหา          |
|        |          | 0057/65              | 0231              | 11 มี.ค. 65         | พิจารณามอบหมายผู้รับผิดชอบคดี              | ปปท. เขต 7                     |                                     | ปลอมเอกสาร และรับ         |
|        |          | 0059/65              | 0238              | 16 มี.ค. 65         | พิจารณามอบหมายผู้รับผิดชอบคดี              | ปปท. เขต 1                     |                                     | เรื่อง ส่งเรื่องกล่าวหาร  |
| -      |          | 0060/65              | 0242              | 21 มี.ค. 65         | พิจารณามอบหมายผู้รับผิดชอบคดี              | ปปท. เขต 6                     |                                     | กระทำความผิดฐานทุ         |
| - 🂑 -  |          | 0061/65              | 0260              | 30 มี.ค. 65         | พิจารณามอบหมายผู้รับผิดชอบคดี              | ปปท. เขต 4                     |                                     | เจ้าหน้าที่ของรัฐกระท่    |
|        |          | 0062/65              | 0259              | 30 มี.ค. 65         | พิจารณามอบหมายผู้รับผิดชอบคดี              | ปปท. เขต 4                     |                                     | จัดซื้อจ้ดจ้างไม่เป็นไป   |
|        |          | 0063/65              | 0261              | 30 มี.ค. 65         | พิจารณามอบหมายผู้รับผิดชอบคดี              | กปท.4                          |                                     | เรื่อง ส่งเรื่องกล่าวหาใ  |
|        |          | 0064/65              | 0015              | 31 มี.ค. 65         | พิจารณามอบหมายผู้รับผิดชอบคดี              | ปปห. เขต 4                     |                                     | ร้องเจ้าหน้าที่ของรัฐว่ 🚃 |
|        | Þ        | 0065/65              | 0270              | 1 เม.ย. 65          | พิจารณามอบหมายผู้รับผิดชอบคดี              | ปปท. เขต 3                     |                                     | ส่งเรื่องกล่าวหาให้คถ     |
|        |          | 0066/65              | 0271              | 1 เม.ย. 65          | พิจารณามอบหมายผู้รับผิดชอบคดี              | ปปห. เขต 5                     |                                     | ส่งเรื่องกล่าวหาให้ดำ     |
| 0      |          | 0067/65              | 58                | 4 เม.ย. 65          | พิจารณามอบหมายผู้รับผิดชอบคดี              | ปปท. เขต 2                     |                                     | น้ำเงินสะสมงบประมา        |
|        |          | 0068/65              | 577               | 5 เม.ศ. 65          | พิจารณามอบหมายผู้รับผิดชอบคดี              | ปปน. เซเต 6                    |                                     | กรณีการหจริตสวมต้ 🎽       |
|        | จำ       | เนวน 74 รายการ       | มูลค่าความเสียห   | יייי 821,704 🕏, Max | < of มูลค่าความเสียหาย is 821,704 ฿, Min ( | ง<br>of มูลค่าความเสียหาย is ( | 0 ฿, Avg of มูลค่าความ              | แลียหาย is 11,104 ฿       |

# 22. เมื่อผู้ใช้คลิกขวาที่ตำแหน่งใดๆในตาราง ระบบจะแสดงเมนูสำหรับการบันทึกข้อมูลในรูปแบบ Excel

|   | 2 | ุ ค้นหาคดี  |            | ค้เ                | เหาด้วย วันที่ออกเลขสำนวนคดี 🔹 | ตั้งแต่ 1 ม.ค. 65 | <ul> <li>จนถึง 1 พ.ค. 65</li> </ul> | วี 🔹 🔍 ดัน             |
|---|---|-------------|------------|--------------------|--------------------------------|-------------------|-------------------------------------|------------------------|
| 2 |   | เลขสำนวนคดี | เลขหนังสือ | วันที่ออกเลข 🔶     | สถานะ                          | เขตที่รับผิดชอบ   | ผู้รับผิดชอบ                        | เรื่อง                 |
|   | т |             |            |                    |                                |                   |                                     |                        |
| • |   | 0051/65     | 0180       | 28 ก.พ. 65         | พิจารณามอบหมายผู้รับผิดชอบคดี  | ปปท. เขต 5        |                                     | เบิกค่าเช่าบ้านเป็นเง่ |
|   |   | 0052/65     | 0203       | 2 มี.ค. 65         | พิจารณามอบหมายผู้รับผิดชอบคดี  | ปปห. เขต 6        |                                     | เรียกรับเงินเพื่อตอบเ  |
|   |   | 0053/65     | 000        | 4 มี.ค. 65         | พิจารณามอบหมายผู้รับผิดชอบคดี  | ปปห. เขต 5        |                                     | ร้องเรียน              |
|   |   | 0055/65     | 000        | 7 มี.ค. 65         | พิจารณามอบหมายผู้รับผิดชอบคดี  | ปปห. เขต 5        |                                     | ร้องเรียน              |
| 2 |   | 0056/65     | 0221       | 9 <b>มี</b> .ค. 65 | พิจารณามอบหมายผู้รับผิดชอบคดี  | ปปห. เขต 4        |                                     | น่ารถยนต์ของโรงเรีย    |
|   | • | 0058/65     | 000        | 11 มี.ค. 65        | พิจารณามอบหมายผู้รับผิดชอบคดี  | C                 |                                     | ร้องเรียนกล่าวหา       |
|   |   | 0057/65     | 0231       | 11 มี.ค. 65        | พิจารณามอบหมายผู้รับผิดชอบคดี  | S OUMNIOU EXCEL   |                                     | ปลอมเอกสาร และร้       |
|   |   | 0059/65     | 0238       | 16 มี.ค. 65        | พิจารณามอบหมายผู้รับผิดชอบคดี  | ปปท. เขต 1        |                                     | เรื่อง ส่งเรื่องกล่าวห |
|   |   | 0060/65     | 0242       | 21 มี.ค. 65        | พิจารณามอบหมายผู้รับผิดชอบคดี  | ปปท. เขต 6        |                                     | กระทำความผิดฐาน        |
| 5 |   | 0061/65     | 0260       | 30 มี.ค. 65        | พิจารณามอบหมายผู้รับผิดชอบคดี  | ปปท. เขต 4        |                                     | เจ้าหน้าที่ของรัฐกระ   |
|   |   | 0062/65     | 0259       | 30 มี.ค. 65        | พิจารณามอบหมายผู้รับผิดชอบคดี  | ปปท. เขต 4        |                                     | จ้ดซื้อจ้ดจ้างไม่เป็นไ |
|   |   | 0063/65     | 0261       | 30 มี.ค. 65        | พิจารณามอบหมายผู้รับผิดชอบคดี  | กปท.4             |                                     | เรื่อง ส่งเรื่องกล่าวห |
|   |   | 0064/65     | 0015       | 31 มี.ค. 65        | พิจารณามอบหมายผู้รับผิดชอบคดี  | ปปท. เขต 4        |                                     | ร้องเจ้าหน้าที่ของรัฐ  |
|   |   | 0065/65     | 0270       | 1 เม.ย. 65         | พิจารณามอบหมายผู้รับผิดชอบคดี  | ปปห. เขต 3        |                                     | ส่งเรื่องกล่าวหาให้ค   |
|   |   | 0066/65     | 0271       | 1 เม.ย. 65         | พิจารณามอบหมายผู้รับผิดชอบคดี  | ปปห. เขต 5        |                                     | ส่งเรื่องกล่าวหาให้ด่  |
|   |   | 0067/65     | 58         | 4 เม.ย. 65         | พิจารณามอบหมายผู้รับผิดชอบคดี  | ปปท. เขต 2        |                                     | น่ำเงินสะสมงบประม      |
|   |   | 0068/65     | 577        | 5 м.н. 65          | พิจารณามอบหมายผู้รับผิดชอบคดี  | รโรโรเ. เซเต 6    |                                     | กรณีการหจริตสวม<br>)   |

# <u>การเปลี่ยนขนาดและสีของโปรแกรม</u>

 ผู้ใช้สามารถเปลี่ยนขนาดตัวอักษรที่ใช้แสดงผลในโปรแกรมได้ โดยเลื่อนแถบปรับขนาดที่ด้านซ้ายล่าง ของเมนู

| ระบบไต่สวนข้อเท็จจริง     | 🔍 ค้นหาคดี  | ค้นหาด้วย         | วันที่ออกเลขสำนวนคดี          | 🝷 ตั้งแต่ 1 ม.ค. 65           | <ul> <li>จนถึง 1 เม.ย. 65</li> </ul> | - 🔍 ค้นเ               |
|---------------------------|-------------|-------------------|-------------------------------|-------------------------------|--------------------------------------|------------------------|
| วถีชาติ แววนั้ดเพิด       | เลขสำนวนคดี | ที่มาการร้องเรียน | หน่วยงานที่ส่งเรื่องร้องเรียน | ซ่องหางการร้องเรียน           | วัตถุประสงค์การร้องเรียน             | ลักษณะการกระทำค        |
|                           | т           |                   |                               |                               |                                      |                        |
|                           | 0065/65     | ปกปิดชื่อที่อยู่  | ป.ป.ช. ป.ป.ช.                 | สำนักงาน ป.ป.ซ./สำนักงา       | แจ้งเบาะแสทุจริต                     | หุจริตการจัดซื้อจัดจ้า |
| 🖌 นกลบลอบลวน              | 0058/65     | ปกปิดชื่อที่อยู่  |                               | อื่นๆ                         | ร้องหุกข์/กล่าวโทษ                   | หุจริตเบียดบังหรัพย์   |
|                           | 0061/65     | ปกปิดชื่อที่อยู่  | ประชาชน หน่วยงานส่ง           | สำนักงาน ป.ป.ซ./สำนักงา       | ร้องหุกข์/กล่าวโทษ                   | ปฏิบัติหรือละเว้นการ   |
| ธุรการ ปราบ/เขต           | 0062/65     | ห์                | ประชาชน หน่วยงานส่ง           | สำนักงาน ป.ป.ซ./สำนักงา       | ร้องหุกข์/กล่าวโทษ                   | หุจริตการจัดซื้อจัดจ้  |
|                           | 0063/65     | ยู่ผู้กล่าวหา     | ประชาชน หน่วยงานส่ง           | สำนักงาน ป.ป.ซ./สำนักงา       | ร้องหุกข์/กล่าวโทษ                   | ปฏิบัติหรือละเว้นการ   |
| บันทึกมติที่ประชุม        | 0056/65     | ห์                | ประชาชน หน่วยงานส่ง           | สำนักงาน ป.ป.ช./ส่านักงา      | แจ้งเบาะแสหุจริต                     | ปฏิบัติหรือละเว้นการ   |
|                           | 0057/65     | ปกปิดชื่อที่อยู่  | ประชาชน หน่วยงานส่ง           | สำนักงาน ป.ป.ซ./สำนักงา       | ร้องทุกข์/กล่าวโทษ                   | เจ้าพนักงานปลอมเอ      |
| ติดตามคดี                 | 0059/65     | ปกปิดชื่อที่อยู่  | ส่วนราชการสังกัดกระทรวง       | สำนักงาน ป.ป.ซ./สำนักงา       | ร้องทุกข์/กล่าวโทษ                   | เจ้าหน้าที่ทุจริตเรียก |
| -                         | 0060/65     | ยู่ผู้กล่าวหา     | ประชาชน ไม่ระบุ               | สำนักงาน ป.ป.ซ./สำนักงา       | ร้องทุกข์/กล่าวโทษ                   | ปฏิบัติหรือละเว้นการ   |
| . มัดและระเทเ             | 0066/65     | ปกปิดชื่อที่อยู่  | ป.ป.ช. ป.ป.ช.                 | สำนักงาน ป.ป.ช./สำนักงา       | ร้องทุกข์/กล่าวโทษ                   | ใช้อำนาจในตำแหน่ง      |
|                           | 0016/65     | ปกปิดชื่อที่อยู่  | พนักงานสอบสวน ภ.จว. (ส        | สำนักงาน ป.ป.ซ./สำนักงา       | ร้องหุกข์/กล่าวโทษ                   | เจ้าพนักงานปลอมเฮ      |
|                           | 0017/65     | ปกปิดชื่อที่อยู่  | ประชาชน หน่วยงานส่ง           | สำนักงาน ป.ป.ซ./สำนักงา       | ร้องหุกข์/กล่าวโทษ                   | ปฏิบัติหรือละเว้นการ   |
| נטמטאזאמא וא              | 0018/65     | ปกปิดชื่อที่อยู่  | ประชาชน หน่วยงานส่ง           | สำนักงาน ป.ป.ซ./ส่านักงา      | ร้องหุกข์/กล่าวโทษ                   | หุจริตการจัดซื้อจัดจ่  |
|                           | 0019/65     | ยู่ผู้กล่าวหา     | ป.ป.ช. ป.ป.ช.                 | สำนักงาน ป.ป.ซ./ส่านักงา      | ร้องทุกข์/กล่าวโทษ                   | เจ้าหน้าที่ทุจริตเรียก |
| ? คู่มือการใช้งาน         | 0043/65     | ปกปิดชื่อที่อยู่  | ประชาชน หน่วยงานส่ง           | สำนักงาน ป.ป.ซ./สำนักงา       | ร้องทุกข์/กล่าวโทษ                   | เจ้าหน้าที่ทุจริตเรียก |
|                           | 0044/65     | ห์                | ประชาชน หน่วยงานส่ง           | สำนักงาน ป.ป.ซ./สำนักงา       | แจ้งเบาะแสทุจริต                     | ทุจริตเบียดบังทรัพย์   |
| ออกจากระบบ                | 0021/65     | ห์                | ประชาชน หน่วยงานส่ง           | สำนักงาน ป.ป.ซ./สำนักงา       | <mark>แจ้งเบาะแสทุจริต</mark>        | ปฏิบัติหรือละเว้นการ   |
|                           | 0025/65     | ปกปิดชื่อที่อยู่  | ประชาชน หน่วยงานส่ง           | สำนักงาน ป.ป.ซ./สำนักงา       | ร้องหุกข์/กล่าวโทษ                   | หุจริตการจัดซื้อจัดจ้  |
| 🔨 ปรับขนาดการแสดงผล       | 0030/65     | ยู่ผู้กล่าวหา     | ประชาชน ไม่ระบุ               | สำนักงาน ป.ป.ช./สำนักงา       | ร้องทุกข์/กล่าวโทษ                   | ปฏิบัติหรือละเว้นการ   |
|                           | 0045/65     | ปกปิดชื่อที่อยู่  | ประชาชน หน่วยงานส่ง           | สำนักงาน ป.ป.ช./สำนักงา       | ร้องหุกข์/กล่าวโทษ                   | หุจริตการจัดซื้อจัดจ้  |
| 3 · · · · · · · · · · · · | 0050/65     | Notionfodovi<br>1 | a beserved as a second as     | destances at all of ideal and |                                      |                        |

 เมื่อทำการเลื่อนปรับขนาด จะเห็นว่าขนาดอักษรถูกปรับเปลี่ยนตามที่กำหนด และตำแหน่งของกล่อง ข้อความต่าง ๆ จะถูกปรับให้เหมาะสมกับขนาดของหน้าจอโดยอัตโนมัติ (Responsive Design)

| 🖤 ระบบไต่สวนข้อเท็จจริง สำนักงานคณ | ะกรรมการป้องกันแล | ะปราบปรามการหุ    | ุเจริตในภาครัฐ (IMS)   |                     |                      |                                 |
|------------------------------------|-------------------|-------------------|------------------------|---------------------|----------------------|---------------------------------|
| 🗮 ระบบไต่สวนข้อเท็จจริง            | 🔍 ค้นหาคดี        | ค้นหาด้วย         | วันที่ออกเลขสำนวนคดี   | * ตั้งแต่ 1 ม.ค. 65 | 🤹 จนถึง 1 เม.ย. 6    | 5 🔹 🔍 ค้นหา                     |
| 🤶 อภิชาติ แววบัณฑิต                | เลขสำนวนคดี       | มาการร้องเรียน    | หน่วยงานที่ส่งเรื่องร้ | ช่องทางการร้องเรียน | วัตถุประสงค์การร้องเ | ลักษณะการกระเ                   |
| •                                  | т                 |                   |                        |                     |                      |                                 |
| 💂 นักสืบสอบสวน                     | 0065/65           | หาปกปิดชื่อ       | ປ.ປ.ช. ປ.ປ.ช.          | สำนักงาน ป.ป.ช./    | แจ้งเบาะแสทุจริต     | หุจริตการจัดซื้อ:               |
| _                                  | 0058/65           | หาปกปิดชื่อ       |                        | อื่นๆ               | ร้องทุกข์/กล่าวโทษ   | ทุจริตเบียดบังทรํ               |
| ธุรการ ปราบ/เขต                    | 0061/65           | หาปกปิดชื่อ       | ประชาชน หน่วย          | สำนักงาน ป.ป.ช./    | ร้องทุกข์/กล่าวโทษ   | ปฏิบัติหรือละเว้น ≡             |
| <b>A a a a a</b>                   | 0062/65           | เท่ห์             | ประชาชน หน่วย          | สำนักงาน ป.ป.ช./    | ร้องทุกข์/กล่าวโทษ   | หุจริตการจัดซื้อะ               |
| 💾 บันทึกมติที่ประชุม               | 0063/65           | ขื่อยู่ผู้กล่าวหา | ประชาชน หน่วย          | สำนักงาน ป.ป.ช./    | ร้องทุกข์/กล่าวโทษ   | ปฏิบัติหรือละเว้น               |
| สืดตามคลี                          | 0056/65           | เท่ห์             | ประชาชน หน่วย          | สำนักงาน ป.ป.ช./    | แจ้งเบาะแสทุจริต     | ปฏิบัติหรือละเว้น               |
| וטויזעוט                           | 0057/65           | หาปกปิดชื่อ       | ประชาชน หน่วย          | สำนักงาน ป.ป.ช./    | ร้องทุกข์/กล่าวโทษ   | เจ้าพนักงานปลอ                  |
| 👗 ผัดและระบบ                       | 0059/65           | หาปกปิดชื่อ       | ส่วนราชการสังกัดก      | สำนักงาน ป.ป.ช./    | ร้องทุกข์/กล่าวโทษ   | เจ้าหน้าที่ทุจริตเ <sup>เ</sup> |
|                                    | 0060/65           | ขื่อยู่ผู้กล่าวหา | ประชาชน ไม่ระบุ        | สำนักงาน ป.ป.ช./    | ร้องทุกข์/กล่าวโทษ   | ปฏิบัติหรือละเว้น               |
| 🔏 เปลี่ยนรหัสผ่าน                  | 0066/65           | หาปกปิดชื่อ       | ປ.ປ.ช. ປ.ປ.ช.          | สำนักงาน ป.ป.ช./    | ร้องทุกข์/กล่าวโทษ   | ใช้อำนาจในตำแร                  |
| -                                  | 0016/65           | หาปกปิดชื่อ       | พนักงานสอบสวน ภ        | สำนักงาน ป.ป.ช./    | ร้องทุกข์/กล่าวโทษ   | เจ้าพนักงานปลอ                  |
| 🤮 คู่มือการไช้งาน                  | 0017/65           | หาปกปิดชื่อ       | ประชาชน หน่วย          | สำนักงาน ป.ป.ช./    | ร้องทุกข์/กล่าวโทษ   | ปฏิบัติหรือละเว้น               |
|                                    | 0018/65           | หาปกปิดชื่อ       | ประชาชน หน่วย          | สำนักงาน ป.ป.ช./    | ร้องทุกข์/กล่าวโทษ   | หุจริตการจัดซื้อะ               |
| 🔮 ออกจากระบบ                       | 0019/65           | ขื่อยู่ผู้กล่าวหา | ປ.ປ.ช. ປ.ປ.ช.          | สำนักงาน ป.ป.ช./    | ร้องทุกข์/กล่าวโทษ   | เจ้าหน้าที่ทุจริตเ'             |
|                                    | 0043/65           | หาปกปิดชื่อ       | ประชาชน หน่วย          | สำนักงาน ป.ป.ช./    | ร้องทุกข์/กล่าวโทษ   | เจ้าหน้าที่ทุจริตเ <sup>เ</sup> |
|                                    | 0044/65           | เท่ห์             | ประชาชน หน่วย          | สำนักงาน ป.ป.ช./    | แจ้งเบาะแสทุจริต     | ทุจริตเบียดบังหร้               |
| 1เริ่มสีการแสดงผล                  |                   | 4                 |                        |                     |                      | ▶                               |
| Office 2010                        | จำนวน 65 รายก     | าร                |                        |                     | มูลค่าความเสีย       | หาย 821,704 ฿                   |

 ผู้ใช้สามารถเปลี่ยนสีที่ใช้แสดงผลในโปรแกรมได้ โดยเลือกจากกล่อง "ปรับสีการแสดงผล" ที่ด้านซ้าย ล่างของเมนู

| ระบบไต่สวนข้อเท็จจริง | 0 | ด้นหาคดี    | ค้นหาด้วย         | วันที่ออกเลขสำนวนคดี          | 🔹 ตั้งแต่ 1 ม.ค. 65      | <ul> <li>จนถึง 1 เม.ย. 65</li> </ul> | 🔹 🔍 คัน               |
|-----------------------|---|-------------|-------------------|-------------------------------|--------------------------|--------------------------------------|-----------------------|
| วอิชาติ แรวเรือเพิต   |   | เลขสำนวนคดี | ไมาการร้องเรียน   | หน่วยงานที่ส่งเรื่องร้องเรียน | ซ่องทางการร้องเรียน      | วัตถุประสงค์การร้องเรียน             | ลักษณะการกระทำ        |
|                       | т |             |                   |                               |                          |                                      |                       |
|                       |   | 0065/65     | าปกปิดชื่อที่อยู่ | ป.ป.ช. ป.ป.ช.                 | ส่านักงาน ป.ป.ช./ส่านักง | แจ้งเบาะแสทุจริต                     | หุจริตการจัดซื้อจัด   |
| นกลบลงบล ห            |   | 0058/65     | าปกปิดชื่อที่อยู่ |                               | อื่นๆ                    | ร้องทุกข์/กล่าวโทษ                   | ทุจริตเบียดบ้งทรัพ    |
|                       |   | 0061/65     | าปกปิดชื่อที่อยู่ | ประชาชน หน่วยงาน              | ส่าน้กงาน ป.ป.ซ./ส่าน้กง | ร้องทุกข์/กล่าวโทษ                   | ปฏิบัติหรือละเว้นก    |
| อุรการ ปราบ/เขต       |   | 0062/65     | ห์                | ประชาชน หน่วยงาน              | ส่าน้กงาน ป.ป.ช./ส่าน้กง | ร้องทุกข์/กล่าวโทษ                   | หุจริตการจัดซื้อจัด   |
| 1                     |   | 0063/65     | วยู่ผู้กล่าวหา    | ประชาชน หน่วยงาน              | ส่าน้กงาน ป.ป.ช./ส่าน้กง | ร้องทุกข์/กล่าวโทษ                   | ปฏิบัติหรือละเว้นก    |
| บันทึกมติที่ประชุม    |   | 0056/65     | ห์                | ประชาชน หน่วยงาน              | ส่าน้กงาน ป.ป.ช./ส่าน้กง | แจ้งเบาะแสทุจริต                     | ปฏิบัติหรือละเว้นก    |
| 2                     |   | 0057/65     | าปกปิดชื่อที่อยู่ | ประชาชน หน่วยงาน              | ส่าน้กงาน ป.ป.ช./ส่าน้กง | ร้องทุกข์/กล่าวโทษ                   | เจ้าพนักงานปลอม       |
| ติดตามคดี             |   | 0059/65     | าปกปิดชื่อที่อยู่ | ส่วนราชการสังกัดกระทร         | ส่านักงาน ป.ป.ซ./ส่านักง | ร้องทุกข์/กล่าวโทษ                   | เจ้าหน้าที่ทุจริตเรีย |
|                       |   | 0060/65     | มยู่ผู้กล่าวหา    | ประชาชน ไม่ระบุ               | ส่านักงาน ป.ป.ซ./ส่านักง | ร้องทุกข์/กล่าวโทษ                   | ปฏิบัติหรือละเว้นก    |
| ผู้ดูและระบบ          |   | 0066/65     | าปกปิดชื่อที่อยู่ | ป.ป.ซ. ป.ป.ซ.                 | ส่าน้กงาน ป.ป.ซ./ส่าน้กง | ร้องทุกข์/กล่าวโทษ                   | ใช้อำนาจในตำแห        |
|                       |   | 0016/65     | าปกปิดชื่อที่อยู่ | พน้กงานสอบสวน ภ.จว            | ส่าน้กงาน ป.ป.ซ./ส่าน้กง | ร้องทุกข์/กล่าวโทษ                   | เจ้าพนักงานปลอม       |
| ด เปลี่ยนรหัสผ่าน     |   | 0017/65     | าปกปิดชื่อที่อยู่ | ประชาชน หน่วยงาน              | ส่าน้กงาน ป.ป.ช./ส่าน้กง | ร้องทุกข์/กล่าวโทษ                   | ปฏิบัติหรือละเว้นก    |
|                       |   | 0018/65     | าปกปิดชื่อที่อยู่ | ประชาชน หน่วยงาน              | ส่านักงาน ป.ป.ช./ส่านักง | ร้องทุกข์/กล่าวโทษ                   | หุจริตการจัดซื้อจัด   |
| 🤁 คู่มือการใช้งาน     |   | 0019/65     | มยู่ผู้กล่าวหา    | ป.ป.ช. ป.ป.ช.                 | ส่านักงาน ป.ป.ช./ส่านักง | ร้องทุกข์/กล่าวโทษ                   | เจ้าหน้าที่ทุจริตเรีย |
|                       |   | 0043/65     | าปกปิดชื่อที่อยู่ | ประชาชน หน่วยงาน              | ส่านักงาน ป.ป.ช./ส่านักง | ร้องทุกข์/กล่าวโทษ                   | เจ้าหน้าที่ทุจริตเรีย |
| ออกจากระบบ            |   | 0044/65     | เห                | ประชาชน หน่วยงาน              | ส่านักงาน ป.ป.ช./ส่านักง | แจ้งเบาะแสหุจริต                     | หุจริตเบียดบังหรัพ    |
|                       |   | 0021/65     | เห                | ประชาชน หน่วยงาน              | ส่านักงาน ป.ป.ช./ส่านักง | แจ้งเบาะแสหุจริต                     | ปฏิบัติหรือละเว้นก    |
|                       |   | 0025/65     | าปกปิดชื่อที่อยู่ | ประชาชน หน่วยงาน              | ส่านักงาน ป.ป.ช./ส่านักง | ร้องทุกข์/กล่าวโทษ                   | หุจริตการจัดซื้อจัด   |
| งไร้มสีควรแสดงแล      | 7 | 0030/65     | เย่ผ้กล่าวหา<br>∢ | เประชาวสน ใบรรม               | ส่านักงาน ป.ป.ช /ส่านักง | ร้องหองโ/กล่าวโทษ<br>∭               | ເມລິ່າໃຫ້ເຮົລລະເວັ່ນຄ |

4. ตัวอย่างการเลือกแสดงผลในรูปแบบ "Light Blue"

| ระบบใต่สวนข้อเท็จจริง   |   | ด้นหาคดี     | <b>ค้นหาด้ว</b> ย | วันที่ออกเลขสำนวนคดี | - ตั้งแ       | ท่ 1 ม.ค. 65 | - จนถึง 1 เม.ย. 6      | 5 - 🔍 ดัน      |
|-------------------------|---|--------------|-------------------|----------------------|---------------|--------------|------------------------|----------------|
| อภิชาติ แววบัณฑิต       |   | เลขส่านวนคดี | วันที่ออกเลขสำ    | เลขหนังสือ           | วันที่ออกเลขห | เลขที่รับ    | ว้นที่รับ              | สถานะ          |
|                         | т |              |                   |                      |               |              |                        |                |
| น้อสืบสอบสวน            | • | 0065/65      | 1 เม.ย. 65        | 0270                 | 1 เม.ย. 65    |              | 22 มี.ค. 65            | พิจารณามอบหมาย |
|                         |   | 0058/65      | 11 มี.ค. 65       | 000                  | 14 ก.ย. 64    |              | 1 ม.ค. 06              | พิจารณามอบหมาย |
|                         |   | 0061/65      | 30 มี.ค. 65       | 0260                 | 30 มี.ค. 65   |              | 25 มี.ค. 65            | พิจารณามอบหมาย |
| אישא /שו גיט או זיגי    |   | 0062/65      | 30 มี.ค. 65       | 0259                 | 30 มี.ค. 65   |              | 29 มี.ค. 65            | พิจารณามอบหมาย |
| و مع معار               |   | 0063/65      | 30 มี.ค. 65       | 0261                 | 30 มี.ค. 65   |              | 24 มี.ค. 65            | พิจารณามอบหมาย |
| บนทกมตทประชุ่ม          |   | 0056/65      | 9 มี.ค. 65        | 0221                 | 8 มี.ค. 65    |              | 28 ก.พ. 65             | พิจารณามอบหมาย |
| 4                       |   | 0057/65      | 11 มี.ค. 65       | 0231                 | 11 มี.ค. 65   |              | 9 มี.ค. 65             | พิจารณามอบหมาย |
| ติดตามคดี               |   | 0059/65      | 16 มี.ค. 65       | 0238                 | 16 มี.ค. 65   |              | 1 มี.ค. 65             | พิจารณามอบหมาย |
|                         |   | 0060/65      | 21 มี.ค. 65       | 0242                 | 21 มี.ค. 65   |              | 16 มี.ค. 65            | พิจารณามอบหมาย |
| , ຜູ້ດູແລະ <b>ຈະ</b> ນນ |   | 0066/65      | 1 เม.ย. 65        | 0271                 | 1 เม.ย. 65    |              | 31 มี.ค. 65            | พิจารณามอบหมาย |
|                         |   | 0016/65      | 21 ม.ค. 65        | 0070                 | 21 ม.ค. 65    |              | 19 ม.ค. 65             | พิจารณามอบหมาย |
| เปลี่ยนรหัสผ่าน         |   | 0017/65      | 24 ม.ค. 65        | 0076                 | 24 ม.ค. 65    |              | 20 ม.ค. 65             | พิจารณามอบหมาย |
|                         |   | 0018/65      | 24 ม.ค. 65        | 0077                 | 24 ม.ค. 65    |              | 20 ม.ค. 65             | พิจารณามอบหมาย |
| ดู่มือการใช้งาน         |   | 0019/65      | 26 ม.ค. 65        | 0080                 | 26 ม.ค. 65    |              | 17 ม.ค. 65             | พิจารณามอบหมาย |
|                         |   | 0043/65      | 21 ก.พ. 65        | 0159                 | 21 ก.พ. 65    |              | 15 ก.พ. 65             | พิจารณามอบหมาย |
| ออกจากระบบ              |   | 0044/65      | 22 ก.พ. 65        | 0161                 | 21 ก.พ. 65    |              | 14 ก.พ. 65             | พิจารณามอบหมาย |
|                         |   | 0021/65      | 28 ม.ค. 65        | 0086                 | 28 ม.ค. 65    |              | 25 ม.ค. 65             | พิจารณามอบหมาย |
| \ ปรับขนาดการแสดงผล     |   | 0025/65      | 2 ก.พ. 65         | 0091                 | 2 n.w. 65     |              | 25 ม.ค. 65             | พิจารณามอบหมาย |
|                         |   | 0030/65      | 9 n.w. 65         | 0096                 | 3 n.w. 65     |              | 28 <del>ธ</del> .ค. 64 | พิจารณามอบหมาย |
| ปรับสีดวรแสด พว         |   | 0045765      | < <u> </u>        | 1460                 | 22 65         |              | 47 65                  | -              |

| )                       | 521 | บบไต่สวนข้อเท็จจริ | ง สำนักงานคณะเ | ารรมการป้องกันและปร  | ราบปรามการทุจริต | เในภาครัฐ (IMS) |                        | - 0               |
|-------------------------|-----|--------------------|----------------|----------------------|------------------|-----------------|------------------------|-------------------|
| 🗮 ระบบไต่สวนข้อเห็จจริง |     | ด้นหาคดี           | ค้นหาด้วย      | วันที่ออกเลขสำนวนคดี | 🔹 ตั้งแต่        | 1 ม.ค. 65 🗄     | จนถึง 1 เม.ย. 6        | 5 🖻 🔍 ค้น         |
| 🥊 ວຸລິສາສີ ແລະນັດເສີສ   |     | เลขสำนวนคดี        | วันที่ออกเลขสำ | เลขหนังสือ           | วันที่ออกเลขห    | เลขที่รับ       | วันที่รับ              | สถาน              |
|                         | Ŧ   |                    |                |                      |                  |                 |                        |                   |
| <b>S</b>                | •   | 0065/65            | 1 เม.ย. 65     | 0270                 | 1 เม.ย. 65       |                 | 22 มี.ค. 65            | พิจารณามอบหมาย    |
| ัฐ นกลบลอบลวน           |     | 0058/65            | 11 มี.ค. 65    | 000                  | 14 ก.ย. 64       |                 | 1 ม.ค. 06              | พิจารณามอบหมาย    |
| • . <i>.</i>            |     | 0061/65            | 30 มี.ค. 65    | 0260                 | 30 มี.ค. 65      |                 | 25 มี.ค. 65            | พิจารณามอบหมาย    |
| ธุรการ ปราบ/เขต         |     | 0062/65            | 30 มี.ค. 65    | 0259                 | 30 มี.ค. 65      |                 | 29 มี.ค. 65            | พิจารณามอบหมาย    |
| •                       |     | 0063/65            | 30 มี.ค. 65    | 0261                 | 30 มี.ค. 65      |                 | 24 มี.ค. 65            | พิจารณามอบหมาย    |
| 💾 บันทึกมติที่ประชุม    |     | 0056/65            | 9 มี.ค. 65     | 0221                 | 8 มี.ค. 65       |                 | 28 ก.พ. 65             | พิจารณามอบหมาย    |
|                         |     | 0057/65            | 11 มี.ค. 65    | 0231                 | 11 มี.ค. 65      |                 | 9 มี.ค. 65             | พิจารณามอบหมาย    |
| 🎽 ติดตามคดี             |     | 0059/65            | 16 มี.ค. 65    | 0238                 | 16 มี.ค. 65      |                 | 1 มี.ค. 65             | พิจารณามอบหมาย    |
|                         |     | 0060/65            | 21 มี.ค. 65    | 0242                 | 21 มี.ค. 65      |                 | 16 มี.ค. 65            | พิจารณามอบหมาย    |
| ผู้ดูและระบบ            |     | 0066/65            | 1 เม.ย. 65     | 0271                 | 1 เม.ย. 65       |                 | 31 มี.ค. 65            | พิจารณามอบหมาย    |
| _                       |     | 0016/65            | 21 ม.ค. 65     | 0070                 | 21 ม.ค. 65       |                 | 19 ม.ค. 65             | พิจารณามอบหมาย    |
| 🧧 เปลี่ยนรหัสผ่าน       |     | 0017/65            | 24 ม.ค. 65     | 0076                 | 24 ม.ค. 65       |                 | 20 ม.ค. 65             | พิจารณามอบหมาย    |
| _                       |     | 0018/65            | 24 ม.ค. 65     | 0077                 | 24 ม.ค. 65       |                 | 20 ม.ค. 65             | พิจารณามอบหมาย    |
| 🥐 คู่มือการใช้งาน       |     | 0019/65            | 26 ม.ค. 65     | 0080                 | 26 ม.ค. 65       |                 | 17 ม.ค. 65             | พิจารณามอบหมาย    |
| -                       |     | 0043/65            | 21 ก.พ. 65     | 0159                 | 21 ก.พ. 65       |                 | 15 ก.พ. 65             | พิจารณามอบหมาย    |
| ออกจากระบบ              |     | 0044/65            | 22 ก.พ. 65     | 0161                 | 21 ก.พ. 65       |                 | 14 ก.พ. 65             | พิจารณามอบหมาย    |
|                         |     | 0021/65            | 28 ม.ค. 65     | 0086                 | 28 ม.ค. 65       |                 | 25 ม.ค. 65             | พิจารณามอบหมาย    |
| ∆ ปรับขนวดการแสดงผล     |     | 0025/65            | 2 ก.พ. 65      | 0091                 | 2 ก.พ. 65        |                 | 25 ม.ค. 65             | พิจารณามอบหมาย    |
|                         |     | 0030/65            | 9 ก.พ. 65      | 0096                 | 3 ก.พ. 65        |                 | 28 <del>ธ</del> .ค. 64 | พิจารณามอบหมาย    |
| 💊 ปรับสีการแสดงผล       |     |                    | •              |                      |                  |                 |                        | -                 |
| Metro Blue              | 1   | านวน 65 รายการ     |                |                      |                  |                 | มูลค่าคว               | ามเสียหาย 821,704 |

5. ตัวอย่างการเลือกแสดงผลในรูปแบบ "Metro Blue"

# 6. ตัวอย่างการเลือกแสดงผลในรูปแบบ "Office 2010"

| . 3-00.000114-0010144-00 |   | 👌 ค้นหาคดี  | ค้นหาด้วย      | วันที่ออกเลขสำนวนคดี | * ตั้งแต่     | 1ม.ค.65 🔹 | ิจนถึง 1 เม.ย. 65      | 🔹 🔍 ค้นเ       |
|--------------------------|---|-------------|----------------|----------------------|---------------|-----------|------------------------|----------------|
|                          |   | เลขสำนวนคดี | วันที่ออกเลขสำ | เลขหนังสือ           | วันที่ออกเลขห | เลขที่รับ | วันที่รับ              | สถานะ          |
|                          | т |             |                |                      |               |           |                        |                |
| . To diversion of the    | Þ | 0065/65     | 1 เม.ย. 65     | 0270                 | 1 เม.ย. 65    |           | 22 มี.ค. 65            | พิจารณามอบหมาย |
| พกสบสอบส กษ              |   | 0058/65     | 11 มี.ค. 65    | 000                  | 14 ก.ย. 64    |           | 1 ม.ค. 06              | พิจารณามอบหมาย |
|                          |   | 0061/65     | 30 มี.ค. 65    | 0260                 | 30 มี.ค. 65   |           | 25 มี.ค. 65            | พิจารณามอบหมาย |
| ธุรการ บราบ/เขต          |   | 0062/65     | 30 มี.ค. 65    | 0259                 | 30 มี.ค. 65   |           | 29 มี.ค. 65            | พิจารณามอบหมาย |
|                          |   | 0063/65     | 30 มี.ค. 65    | 0261                 | 30 มี.ค. 65   |           | 24 มี.ค. 65            | พิจารณามอบหมาย |
| บันทึกมติที่ประชุม       |   | 0056/65     | 9 มี.ค. 65     | 0221                 | 8 มี.ค. 65    |           | 28 ก.พ. 65             | พิจารณามอบหมาย |
| <u>.</u>                 |   | 0057/65     | 11 มี.ค. 65    | 0231                 | 11 มี.ค. 65   |           | 9 มี.ค. 65             | พิจารณามอบหมาย |
| ติดตามคดี                |   | 0059/65     | 16 มี.ค. 65    | 0238                 | 16 มี.ค. 65   |           | 1 มี.ค. 65             | พิจารณามอบหมาย |
|                          |   | 0060/65     | 21 มี.ค. 65    | 0242                 | 21 มี.ค. 65   |           | 16 มี.ค. 65            | พิจารณามอบหมาย |
| , ຜູ້ດູແລະ <b>ຈະ</b> ບບ  |   | 0066/65     | 1 เม.ย. 65     | 0271                 | 1 เม.ย. 65    |           | 31 มี.ค. 65            | พิจารณามอบหมาย |
|                          |   | 0016/65     | 21 ม.ค. 65     | 0070                 | 21 ม.ค. 65    |           | 19 ม.ค. 65             | พิจารณามอบหมาย |
| เปลี่ยนรหัสผ่าน          |   | 0017/65     | 24 ม.ค. 65     | 0076                 | 24 ม.ค. 65    |           | 20 ม.ค. 65             | พิจารณามอบหมาย |
|                          |   | 0018/65     | 24 ม.ค. 65     | 0077                 | 24 ม.ค. 65    |           | 20 ม.ค. 65             | พิจารณามอบหมาย |
| ดู่มือการใช้งาน          |   | 0019/65     | 26 ม.ค. 65     | 0080                 | 26 ม.ค. 65    |           | 17 ม.ค. 65             | พิจารณามอบหมาย |
|                          |   | 0043/65     | 21 ก.พ. 65     | 0159                 | 21 ก.พ. 65    |           | 15 ก.พ. 65             | พิจารณามอบหมาย |
| ออกจากระบบ               |   | 0044/65     | 22 ก.พ. 65     | 0161                 | 21 ก.พ. 65    |           | 14 ก.พ. 65             | พิจารณามอบหมาย |
|                          |   | 0021/65     | 28 ม.ค. 65     | 0086                 | 28 ม.ค. 65    |           | 25 ม.ค. 65             | พิจารณามอบหมาย |
|                          |   | 0025/65     | 2 n.w. 65      | 0091                 | 2 ก.พ. 65     |           | 25 ม.ค. 65             | พิจารณามอบหมาย |
|                          |   | 0030/65     | 9 n.w. 65      | 0096                 | 3 n.w. 65     |           | 28 <del>ธ.</del> ค. 64 | พิจารณามอบหมาย |
| Y I I I I                |   | 0045.005    |                | 0100                 | CF            |           | 47 65                  |                |

| = ระบบไต่สวนข้อเท็จจริง |     | ค้นหาคดี    | ด้นหาด้วย      | ว้นที่ออกเลขสำนวนคดี | 🗸 ตั้งแต่     | 1 ม.ค. 65 🗸 🗸 | จนถึง 1 เม.ย. 65 | 🗸 🔍 ค้นห        |
|-------------------------|-----|-------------|----------------|----------------------|---------------|---------------|------------------|-----------------|
| ດດີສາທີ ແລວນໂດນທີ່ຫ     |     | เลขสำนวนคดี | วันที่ออกเลขสำ | เลขหนังสือ           | วันที่ออกเลขห | เลขที่รับ     | ว้นที่รับ        | สถานะ           |
|                         | т   |             |                |                      |               |               |                  |                 |
|                         | ) F | 0065/65     | 1 เม.ย. 65     | 0270                 | 1 เม.ย. 65    |               | 22 มี.ค. 65      | พิจารณามอบหมายผ |
| นกลบลอบสวน              |     | 0058/65     | 11 มี.ค. 65    | 000                  | 14 ก.ย. 64    |               | 1 ม.ค. 06        | พิจารณามอบหมายผ |
|                         |     | 0061/65     | 30 มี.ค. 65    | 0260                 | 30 มี.ค. 65   |               | 25 มี.ค. 65      | พิจารณามอบหมายผ |
| ธุรการ ปราบ/เขต         |     | 0062/65     | 30 มี.ค. 65    | 0259                 | 30 มี.ค. 65   |               | 29 มี.ค. 65      | พิจารณามอบหมายเ |
|                         |     | 0063/65     | 30 มี.ค. 65    | 0261                 | 30 มี.ค. 65   |               | 24 มี.ค. 65      | พิจารณามอบหมายผ |
| 💾 บันทึกมติที่ประชุม    |     | 0056/65     | 9 มี.ค. 65     | 0221                 | 8 มี.ค. 65    |               | 28 ก.พ. 65       | พิจารณามอบหมายผ |
|                         |     | 0057/65     | 11 มี.ค. 65    | 0231                 | 11 มี.ค. 65   |               | 9 มี.ค. 65       | พิจารณามอบหมายผ |
| 📔 ติดตามคดี             |     | 0059/65     | 16 มี.ค. 65    | 0238                 | 16 มี.ค. 65   |               | 1 มี.ค. 65       | พิจารณามอบหมายเ |
|                         |     | 0060/65     | 21 มี.ค. 65    | 0242                 | 21 มี.ค. 65   |               | 16 มี.ค. 65      | พิจารณามอบหมายผ |
| ผู้ดูและระบบ            |     | 0066/65     | 1 เม.ย. 65     | 0271                 | 1 เม.ย. 65    |               | 31 มี.ค. 65      | พิจารณามอบหมายเ |
|                         |     | 0016/65     | 21 ม.ค. 65     | 0070                 | 21 ม.ค. 65    |               | 19 ม.ค. 65       | พิจารณามอบหมายเ |
| เปลี่ยนรหัสผ่าน         |     | 0017/65     | 24 ม.ค. 65     | 0076                 | 24 ม.ค. 65    |               | 20 ม.ค. 65       | พิจารณามอบหมายเ |
|                         |     | 0018/65     | 24 ม.ค. 65     | 0077                 | 24 ม.ค. 65    |               | 20 ม.ค. 65       | พิจารณามอบหมายผ |
| ดู่มือการใช้งาน         |     | 0019/65     | 26 ม.ค. 65     | 0080                 | 26 ม.ค. 65    |               | 17 ม.ค. 65       | พิจารณามอบหมายเ |
|                         |     | 0043/65     | 21 ก.พ. 65     | 0159                 | 21 ก.พ. 65    |               | 15 ก.พ. 65       | พิจารณามอบหมายผ |
| ออกจากระบบ              |     | 0044/65     | 22 ก.พ. 65     | 0161                 | 21 ก.พ. 65    |               | 14 ก.พ. 65       | พิจารณามอบหมายผ |
|                         |     | 0021/65     | 28 ม.ค. 65     | 0086                 | 28 ม.ค. 65    |               | 25 ม.ค. 65       | พิจารณามอบหมายผ |
| 🛆 ปรับขนาดการแสดงผล     |     | 0025/65     | 2 ก.พ. 65      | 0091                 | 2 ก.พ. 65     |               | 25 ม.ค. 65       | พิจารณามอบหมายผ |
|                         |     | 0030/65     | 9 ก.พ. 65      | 0096                 | 3 ก.พ. 65     |               | 28 ธ.ค. 64       | พิจารณามอบหมายเ |
| . เต้เรื่อวยเสดมเว      |     |             | <              |                      |               |               |                  | >               |

7. ตัวอย่างการเลือกแสดงผลในรูปแบบ "Office 2016"

# 8. ตัวอย่างการเลือกแสดงผลในรูปแบบ "Windows 7"

| 🕼 ระบ                | บไต่สวนข้อเท็จจริง สำนักงานคณะกรร | มการป้องห | าันและปราบปรามก           | ารทุจริตในภาครัฐ (IN     | AS)                  |               |             |                                      |                          |
|----------------------|-----------------------------------|-----------|---------------------------|--------------------------|----------------------|---------------|-------------|--------------------------------------|--------------------------|
| ≡                    | ระบบไต่สวนข้อเท็จจริง             | Q         | ค้นหาคดี                  | ค้นหาด้วย                | วันที่ออกเลขสำนวนคดี | • ตั้งแต่     | 1 ม.ค. 65   | <ul> <li>จนถึง 1 เม.ย. 65</li> </ul> | - 🔍 ค้นหา                |
| 2                    | อภิชาติ แววบโณฑิต                 |           | เลขส่านวนคดี              | วันที่ออกเลขสำ           | เลขหนังสือ           | วันที่ออกเลขห | เลขที่รับ   | วันที่รับ                            | สถานะ                    |
|                      |                                   | т         |                           |                          |                      |               |             |                                      |                          |
| 🗧 นักสืบสอบสวน       | •                                 | 0065/65   | 1 เม.ย. 65                | 0270                     | 1 เม.ย. 65           |               | 22 มี.ค. 65 | พิจารณามอบหมายเ                      |                          |
|                      |                                   |           | 0058/65                   | 11 มี.ค. 65              | 000                  | 14 ก.ย. 64    |             | 1 ม.ค. 06                            | พิจารณามอบหมายเ          |
| ธุรการ ปราบ/เขต      |                                   | 0061/65   | 30 มี.ค. 65               | 0260                     | 30 มี.ค. 65          |               | 25 มี.ค. 65 | พิจารณามอบหมายเ                      |                          |
|                      |                                   | 0062/65   | 30 มี.ค. 65               | 0259                     | 30 มี.ค. 65          |               | 29 มี.ค. 65 | พิจารณามอบหมายเ 🗏                    |                          |
| 📥 บันทึกมติที่ประชุม |                                   | 0063/65   | 30 <mark>มี</mark> .ค. 65 | 0261                     | 30 มี.ค. 65          |               | 24 มี.ค. 65 | พิจารณามอบหมายเ                      |                          |
|                      |                                   | 0056/65   | 9 <mark>มี.ค. 6</mark> 5  | 0221                     | 8 มี.ค. 65           |               | 28 ก.พ. 65  | พิจารณามอบหมายเ                      |                          |
|                      |                                   |           | 0057/65                   | 11 มี.ค. 65              | 0231                 | 11 มี.ค. 65   |             | 9 มี.ค. 65                           | พิจารณามอบหมายเ          |
| 🚹 ติดตามคดี          |                                   | 0059/65   | 16 มี.ค. 65               | 0238                     | 16 มี.ค. 65          |               | 1 มี.ค. 65  | พิจารณามอบหมายเ                      |                          |
| -                    |                                   |           | 0060/65                   | 21 มี.ค. 65              | 0242                 | 21 มี.ค. 65   |             | 16 มี.ค. 65                          | พิจารณามอบหมายเ          |
| 2                    | ผູ້ดูและระบบ                      |           | 0066/65                   | 1 เม.ย. 65               | 0271                 | 1 เม.ย. 65    |             | 31 มี.ค. 65                          | พิจารณามอบหมายเ          |
| _                    |                                   |           | 0016/65                   | 21 ม.ค. 65               | 0070                 | 21 ม.ค. 65    |             | 19 ม.ค. 65                           | พิจารณามอบหมายเ          |
| $\mathbf{A}$         | เปลี่ยนรหัสผ่าน                   |           | 0017/65                   | 24 ม.ค. 65               | 0076                 | 24 ม.ค. 65    |             | 20 ม.ค. 65                           | พิจารณามอบหมายเ          |
|                      |                                   |           | 0018/65                   | 24 ม.ค. 65               | 0077                 | 24 ม.ค. 65    |             | 20 ม.ค. 65                           | พิจารณามอบหมายเ          |
| ?                    | ดู่มือการใช้งาน                   |           | 0019/65                   | 26 <mark>ม.ค. 6</mark> 5 | 0800                 | 26 ม.ค. 65    |             | 17 ม.ค. 65                           | พิจารณามอบหมายเ          |
|                      |                                   |           | 0043/65                   | 21 ก.พ. 65               | 0159                 | 21 ก.พ. 65    |             | 15 ก.พ. 65                           | พิจารณามอบหมายเ          |
| 0                    | ออกจากระบบ                        |           | 0044/65                   | 22 ก.พ. 65               | 0161                 | 21 ก.พ. 65    |             | 14 ก.พ. 65                           | พิจารณามอบหมายเ          |
|                      |                                   |           | 0021/65                   | 28 ม.ค. 65               | 0086                 | 28 ม.ค. 65    |             | 25 ม.ค. 65                           | พิจารณามอบหมายเ          |
| AΔ                   | ปรับขนาดการแสดงผล                 |           | 0025/65                   | 2 n.w. 65                | 0091                 | 2 n.w. 65     |             | 25 ม.ค. 65                           | พิจารณามอบหมายเ          |
|                      |                                   |           | 0030/65                   | 9 n.w. 65                | 0096                 | 3 n.w. 65     |             | 28 s.m. 64                           | พิจารณามอบหมายเ          |
|                      | ปรับสีการแสดงผล                   |           |                           | ۰ III                    |                      |               |             |                                      | •                        |
| Win                  | dows 7                            | ຈຳ        | นวน 65 รายการ             |                          |                      |               |             | มูลค่าความ                           | แสียหาย 821,704 <b>B</b> |